# suiteHEART<sup>®</sup>ソフトウェア cMRI解析ソフトウェア

使用説明書

NeoSoft, LLC

NEOSOFT

NS-03-043-0003-JA 改訂版 3 Copyright 2024 NeoSof t, LLC 無断複写・複製・転載禁止

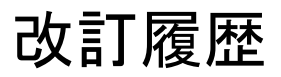

| 改訂版 | 改訂日         | 変更内容                                                             | 安全関連の更新<br>(はい/いいえ) |
|-----|-------------|------------------------------------------------------------------|---------------------|
| 1   | 2022年8月22日  | 5.1.0製品リリース向けに更新。                                                | いいえ                 |
|     |             | このIFUは、前の言語/改訂/部品番号と置き換わります:                                     |                     |
|     |             | suiteHEART®ソフトウェアIFU-NS-03-039-0003, EN-Rev. 6                   |                     |
|     |             | suiteHEART®ソフトウェアIFU-NS-03-039-0004, FR-Rev. 5                   |                     |
|     |             | suiteHEART®ソフトウェアIFU-NS-03-039-0005, DE-Rev. 5                   |                     |
|     |             | suiteHEART® ソフトウェアIFU-NS-03-039-0006, IT-Rev. 5                  |                     |
|     |             | suiteHEART® ソフトウェアIFU-NS-03-039-0007, EL-Rev. 5                  |                     |
|     |             | suiteHEART® ソフトウェアIFU-NS-03-040-0003, LT-Rev. 4                  |                     |
|     |             | suiteHEART®ソフトウェアIFU-NS-03-040-0004, ES-Rev. 4                   |                     |
|     |             | suiteHEART®ソフトウェアIFU-NS-03-040-0005, SV-Rev. 4                   |                     |
|     |             | suiteHEART® ソフトウェアIFU-NS-03-040-0006, TR-Rev. 4                  |                     |
|     |             | suiteHEART® ソフトウェアIFU-NS-03-040-0007, RO-Rev. 4                  |                     |
|     |             | suiteHEART® ソフトウェアIFU-NS-03-040-0008, NL-Rev. 4                  |                     |
|     |             | suiteHEART®ソフトウェアIFU-NS-03-041-0005, ZH-CN-Rev. 2                |                     |
|     |             | suiteHEART®ソフトウェアIFU-NS-03-040-0030, PT-PT-Rev. 4                |                     |
|     |             | suiteHEART® ソフトウェアIFU-NS-03-041-0007, HU-Rev. 3                  |                     |
|     |             | suiteHEART® ソフトウェアIFU-NS-03-042-0006, JA-Rev. 1                  |                     |
|     |             | suiteHEART® ソフトウェアIFU-NS-03-042-0007, VI-Rev. 1                  |                     |
| 2   | 2023年5月31日  | 5.1.1製品リリース向けに更新。エストニアが追加されました。規制に関する<br>情報は、規制に関する文書の附錄に移されました。 | いいえ                 |
| 3   | 2024年12月30日 | 5.1.2製品リリース向けに更新。安全性に関する情報を更新。                                   | はい                  |

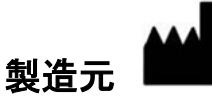

NeoSoft, LLC N27 W23910A Paul Road Pewaukee, WI 53072 USA

電話:262-522-6120 Website:www.neosoftllc.com

営業:sales@neosoftmedi cal.com

サービス:service@neosoftmedical.com

アプリケーション起動後にコンプライアンス情報(正規代理店、輸入者、登録情報)を表示するには、メイン画面で [Help(ヘルプ)]または[About(概要)]をクリックします。[Regulatory Information(規制に関する情報)]オプション を選択します。文書はpdfビューアーで表示されます。 **安全性について1** はじめに 1 適応 2 使用目的 2 サポートされているDICOM画像形式 2 安全に関する注意事項 3 装置・機器の危害要因 3

#### サイバーセキュリティ4

### はじめに6

アプリケーションの起動と終了 6 suiteHEART®ソフトウェアの起動 6 suiteHEART®ソフトウェアの終了 7

#### ユーザーインターフェイスの概要8

#### 概要 8

解析/ビューアモード 9 シリーズナビゲーション 9 エディタウィンドウとモードビュー 10 ファイルメニューオプション 10 ツールメニューのオプション 10 ヘルプメニューのオプション 11 エディタビューのコントロール 11 シネビューのコントロール 11 クロスリファレンスビューポート 12 画像操作ツール 12 クイックキー 14

9499<del>4</del>- 1

結果パネル 16

レポート作成 19 DBの参照 19

DBの参照機能 20 DB参照手順 21

#### 画像管理ツール 22

ビューア 22 画像/シリーズのナビゲーション 23 シリーズ比較モード 23 シリーズを展開する/折りたたむ 24 ビューアの機能 25 エクスポートコンポーザー 26 比較モード 28 サンプルワークフロー 30

#### ユーザー設定の定義31

ユーザー設定の設定 31 ー般タブ 32 テンプレートタブ 39 マクロタブ 42 印刷タブ 45 Virtual Fellow®タブ 46 機能タブ 47 T1/T2/T2\*タブ 48 レポート作成タブ 49 ユーザー設定のインポート 52 ユーザー設定のエクスポート 52

#### Virtual Fellow<sup>®</sup> 53

Virtual Fellow<sup>®</sup>を使用した前処理 54 Virtual Fellow<sup>®</sup>インターフェース 55 Virtual Fellow<sup>®</sup>の選択 55 表示プロトコル 57 クイックキー - 長軸ビューポイント 58 表示プロトコル向けシリーズのユーザー選択 59 長軸クロスリファレンスビューポートのシリーズのユーザー選択 60

#### 自動更新 61

ワークフロー 61

#### 輪郭の編集 63

ROIポイントスプライン 63 微調整ツール 64 輪郭プルツール 65 輪郭の削除 67 ROI閾値ツール 67 追加編集ツール 68

#### 機能解析 69

心室 70
指標測定値の計算 70
LVおよびRVの自動セグメンテーション 70
手動によるLVおよびRV機能解析手順 74
心基部補間 75
シリーズ間のモーション補正 77
マトリクスビュー 79
心室機能の解析結果 82
左心室領域解析 84
同期不全解析 85

自動長軸セグメント化 86 心房 87 手動によるLAおよびRA解析 87 自動LAまたはRA解析 88 心房の測定 89 ユーザー定義の測定 90 測定の実行 90 大動脈弁平面の解析 92 大動脈弁平面の解析手順 92 MAPSE/TAPSE 95 解析手順 95 リアルタイム分析 98 解析手順 98

#### フロー解析 100

自動セグメント化を使用したフロー解析 102 輪郭の編集 105 ベースライン補正オプション 108 フローツール 110 カラーオーバーレイ 111 自動速度エイリアシング補正 111 ユーザー定義のピーク速度 113 曲線モードの選択 114 フロー結果の表示 116 フローカテゴリラベルの変更 117 統合解析 118

#### 心筋評価 126

結果測定ラベルの定義 127 遅延造影解析手順 128 T2解析 132 組み合わせ解析 134 遅延造影とT2 134 信号差動の結果 138 早期造影解析 139 ローカルROIツール 141

### T1マッピング解析 142

解析の実行 143 16セグメントの極座標マップ 145 輪郭の削除 146 T1カーブのレビュー 146 反転補正係数(ICF)シーメンスMyoMaps 147

#### T2マッピング解析 148

解析の実行 150

16セグメントの極座標マップ 151 輪郭の削除 152 T2カーブのレビュー 152

#### 心筋灌流 153

心筋灌流解析の実行 155 輪郭の編集 156 結果のレビュー 156 グラフ/表結果のレビュー 156 相対的アップスロープ(RU)と予備インデックス(RI)の計算 157 心筋灌流曲線から計算されたパラメータの定義 158

#### 卵円孔開存症(PFO)分析 159

#### T2\* 163

心臓解析手順 164 心筋カラーマップの作成 165 フィッティングパラメータ 165 T2\*結果のレビュー 166

#### 3D/4Dフロービューア 167

ディスプレイタブ 168 血管タブ 173 3D測定セグメンテーション 173 サーフェスモード 181

### レポート作成 192

患者の人口統計 193
 レポート手順 194
 レポートに画像、グラフ、表を追加 195
 Polar Plots(極座標プロット) 196
 レポートのプレビューと承認 198
 検査の承認 199
 エクスポートオプション 200
 承認済み検査のレビュー 200

#### レポートデータベース 201

レポートデータベースツールの手順 201 クェリを実行 202 スタディの検索 203 結果の表示 204 クェリの保存 205 お気に入りの削除 206 検索結果をHTMLファイルにエクスポートする 207 データベースのエクスポート 208 データベースのインポート 208

#### 付録 209

付録A:ユーザーレベル設定 209 管理者機能 210 ユーザー機能 212 付録B:機能解析スキャン面の例 214 付録C:GE 2Dシネフェーズコントラストパラメータ 215 付録D:機能量分析法 215

索引 216

安全性について

### はじめに

効率的かつ安全にご使用いただくために、本ソフトウェアをご使用になる前に必ずこの安全性に関するセク ションおよび関連するトピックをすべて読んでください。この製品をご使用になる前に、必ず本書の内容をよく 読んで理解してください。また、手順と安全に関する注意事項は定期的に確認してください。

このソフトウェアは、トレーニングを受け、資格を持つ担当者だけが操作することを前提としています。

suiteDXT/suiteHEART®ソフトウェアの予想耐用期間は最初のリリース日から7年です。

NeoSof tでは、自社製品の定期メンテナンスサービスを提供しておりません。ご質問、ご不明点がございましたらサポートまでお問合せください。

### 

注意:米国連邦法により、本製品を医師以外の者が医師の指示なく販売、出荷、使用することは禁じら れています。

本取扱説明書では、危険、警告、注意の用語で危険を指摘し、危害の程度やレベルを示しています。危険は、 人が負傷する可能性をもたらすものと定義されます。次の表に記載された用語の説明をよく理解しておいてく ださい。

| マーク | 定義                                                                                           |
|-----|----------------------------------------------------------------------------------------------|
|     | 「危険」は、説明どおりに操作を行わなかった場合に、人体への重大な傷害、死亡、または建物や機器の破損を <u>引き起こす</u> 特定の危険要因が確認されている状況やアクションを表すため |
| 危険: | に使用されます。                                                                                     |
|     | 「警告」は、特定の危険が判明している状況や行動を識別するために使用されます。                                                       |
| 警告: |                                                                                              |
|     | 「注意」は、潜在的な危険が判明している状況や行動を識別するために使用されます。                                                      |
| 注意: |                                                                                              |

#### 表1:安全性に関する用語

### 適応

suiteHEART®ソフトウェアは、医療用画像のレビューとレポートのための画像再現機能を備えた分析ソフトウェ アツールです。suiteHEART®ソフトウェアは、MRシステムから医療用画像をインポートして、コンピュータ画面 の表示領域に表示することができます。表示領域では、複数スライスや複数の位相画面の複数のスタディやシ リーズにアクセスすることができます。複数位相の連続画像を見やすくするために、シネモードで表示すること ができます。

レポート入力インターフェイスも使用することができます。レポートインターフェイスの測定ツールによって、 画像検査の臨床報告ー式に早く簡単に書き込むことが可能になります。使用可能なツールには、駆出分画、心拍 出量、拡張末期容量、収縮末期容量、および体積流量などのポイント、距離、面積、および体積測定ツールなど があります。

左心室の輪郭の検出、弁平面の検出、血流解析用の血管の輪郭検出、心筋および梗塞のサイズ測定のための信号 強度解析、T2\*解析には、半自動式ツールが用意されています。

測定ツールの結果は医師によって解釈され、参照医に伝えられます。

これらのツールは、トレーニングを受けた医師が解釈すると、診断の決定に役立ちます。

### 使用目的

suiteHEART®ソフトウェアは、心臓機能の定性および定量化の訓練を受けた臨床担当者を補佐することを目的としています。このソフトウェアには、DICOM画像のパラメータを調整する機能が備わっており、ユーザーが時間の経過に伴う心臓と血管系のさまざまな MRI 収集画像を確認できるプレゼンテーションが含まれています。 さらに、直線距離、面積、容積の測定ツールもあり、心臓機能の定量化で使用できます。最後に、体積流量の測定ツールと流量計算機能も備わっています。

### サポートされているDICOM画像形式

suiteHEART®ソフトウェアは、MRおよび拡張MRのDICOM形式をサポートしています。サポートされている形式の 詳細については、suiteHEART®ソフトウェアDICOM適合声明書マニュアルを参照してください。

注意:外部PACSによってインポートされ、DICOM画像として格納されているデータは、suiteHEART®ソ フトウェアの表示とは互換性がない可能性があります。

### 安全に関する注意事項

 $\wedge$ 

警告:本アプリケーションは画像の分析のみに役立つものであり、自動的に結果の臨床的な解釈を行うものではありません。定量的測定は、ユーザーの判断によって使用、設定してください。測定値が不正確な場合、誤診の可能性が生じます。測定は、適切なトレーニングを受けた資格のあるユーザーだけが作成してください。

警告:画像上のアーチファクトにより判断が間違い、結果が不正確になる可能性があります。アーチ ファクトを含む画像は診断で使用しないでください。分析は、適切なトレーニングを受けた資格 のあるユーザーだけが実施してください。

警告:画像に患者名またはIDが含まれていない場合、誤った患者の診断を行う可能性があります。患者 名とIDの含まれていない画像は診断で使用しないでください。患者情報を目視で確認してから 解析を行なってください。

### $\wedge$

注意:画像フィルタを適用した画像の使用は、不正確な結果をもたらす可能性があります。ユーザーは、ピクセル輝度補正画像の解析は慎重に行なうようにしてください。本ソフトウェアでは、 フィルタを使用した画像を読み込むと警告メッセージが表示されます。

### 装置・機器の危害要因

注意:損傷したり、何らかの欠陥がある機器を使用したりすると、診断の遅延により患者がリスクに さらされる可能性があります。装置が適切に運転できる状態であることを必ず確認してくだ さい。

注意:アプリケーションは、1つ以上のハードディスクを有する装置上で動作します。ハードディスク には患者の健康に関する情報が保存されている場合があります。国によっては、個人情報の処理 および配布に関する法律によって、そのような装置は規制の対象になる場合があります。個人 データの開示は、該当する監督官庁によって、法的措置が取られる場合があります。患者ファイ ルへのアクセスは必ず保護してください。ユーザーには、患者情報を規制する法律を理解してお く責任があります。

# サイバーセキュリティ

NeoSoftは、ソフトウェアの設計と実装において、以下のサイバーセキュリティ上の予防措置を講じています。

- NeoSoft ソフトウェアの特定の機能(ユーザー権限、データベースの再構築など)の管理は、訓練を受けた管理者 ユーザーのみが行うことができます。
- NeoSoft ソフトウェアは、NISTデータベースに収録されている既知の脆弱性を定期的に分析し、必要に応じてパッチを適用します。
- NeoSoft ソフトウェアは、DICOM規格を使用して患者データを保存し、ユーザーが設定したポートを介したネット ワーク経由で患者データを送受信します。
- インストールする前のNeoSof t/フトウェアの完全性をmd5チェックサムで検証し、提供されたソフトウェアに 破損がないことを確認します。
- NeoSoft ソフトウェアは、暗号化を有効にしたハードウェアでの使用を検証しています。
- NeoSoft は、ISO 14971規格に準拠した設計により、サイバーセキュリティのリスクを軽減しています。
- NeoSoft の従業員は、サイバーセキュリティおよび健康情報の保護に関するトレーニングを受けています。
- NeoSoft は、トラブルシューティングのためにお客様から特別にアクセスを許可された場合を除き、保護された健康情報を受け取ることも、管理することもありません。
- NeoSoft ソフトウェアは、ペネトレーションテストを受けています。
- 自動ログオフ(ALOF) suiteHEARTは、使用しない時は一定時間閉じる設定になっています。suiteDXTはユーザーが閉じるか、システムが再起動するまで開いたままになっています。
- 監査管理 (AUDT) suiteHEARTとsuiteDXTは、ソフトウェアイベントとユーザー情報を含むタイムスタンプ付きの ログを生成します。
- 権限付与(AUTH)-suiteDXTでは、管理者は他のユーザーのアクセス制御を表示し設定できます。アクセスの設定 方法に応じて、ユーザーは、suiteDXTとsuiteHEARTの特定のスタディのみを閲覧できます。例えば、ユーザーAは 場所Aのスタディ情報のみ、ユーザーBは場所Aと場所Bのスタディ情報に、それぞれアクセスできるように設定 できます。
- ノード認証(NAUT) suiteDXTは、AEタイトル、IPアドレス、DICOMポートを設定することにより、他のDICOM機 器と通信するように設定できます。デフォルト設定のsuiteHEARTはネットワークを利用しませんが、設定を変更 することによりAEタイトル、IPアドレス、ポートで他のシステムを識別し、データを送信できます。両製品とも、 ネットワーク経由でスタディデータを送受信する代わりに、ファイルシステムからローカルのスタディデータ をインポートすることで、ネットワークに接続せずに使用できます。
- 個人認証 (PAUT)suiteHEARTとsuiteDXTは、ユーザー認証、ユーザーパスワード制御を有効にし、ログインした ユーザーごとに利用可能な患者データを設定できます。ユーザー情報を記録します。
- 接続機能(CONN)-suiteDXTは、データ転送用に設定された他のDICOMパートナーに接続できます。suiteHEARTは、 設定を変更することで、AEタイトル、IPアドレス、ポートで識別した他システムにデータを送信できます。
- 物理ロック(PLOK)-該当なし。NeoSofは、保護のために、ネットワークセキュリティ製品を使用することを推奨します。
- システムとアプリケーションの強化 (SAHD) 該当なし。NeoSof は、保護のために、ネットワークセキュリティ 製品を使用することを推奨します。
- 健康データの匿名化 (DIDT-)suiteDXTには、患者の検査を特定できないようにする「匿名化」機能があります。

- 健康データの完全性と信頼性(IGAU) suiteDXTでは、スタディ情報のインポート/転送時に表示されるステータ スメッセージでインポートや転送の成功やエラーの発生を確認できます。suiteHEARTでは、入力データに欠落や 破損がある場合、ポップアップメッセージでユーザーに警告します。
- データバックアップとディザスタリカバリ(DTBK)-suiteHEARTで作成したデータは、長期保存/バックアップのためにPACSに送信することを推奨します。suiteDXTは、ローカルソフトウェアが破損した場合にデータベースを再構築するツールを備えています。
- 健康データ保管の機密性 (STCF) 有資格者が使用することを意図しているsuiteHEARTとsuiteDXTは、ユーザーの 裁量により、ユーザー名とパスワードで保護できます。
- 転送の機密性(TXCF)-データの転送はすべてDICOM形式で行われます。
- 転送の完全性(TXIG)-データの転送はすべてDICOM形式で行われます。
- サイバーセキュリティ製品のアップグレード(CSUP)-インストールやアップグレードは、お客様の裁量で許可 され適用される新しいソフトウェアリリースの形で行われます。
- ソフトウェア部品表 (SBoM) suiteHEARTの「概要」画面には、サードパーティ製ソフトウェアの一覧が表示されます。suiteDXTのサードパーティ製ソフトウェアの情報は、suiteDXTのインストールディレクトリの「3pInfo」フォルダにあります。
- デバイスのライフサイクルにおけるサードパーティ製コンポーネントのロードマップ(RDMP)-NeoSofはサードパーティ製ソフトウェアを定期的に評価し、必要に応じてsuiteHEARTおよび/またはsuiteDXTを更新する場合があります。
- セキュリティガイダンス (SGUD) NeoSoft は、ウイルス対策ソフトウェアの使用を推奨します。
- ネットワークセキュリティ機能(CNFS)-ユーザーのニーズに基づいてネットワークセキュリティ機能を構成す る機能-suiteHEARTとsuiteDXTはどちらもネットワークに接続せずに使用できます。ただし、ネットワーク転送を 行うように設定した場合は、AEタイトル、IPアドレス、ポートの情報のみを必要とします。これ以上のセキュリ ティは必要なく、また、推奨しません。
- 緊急アクセス (EMRG) 該当なし。suiteHEARTとsuiteDXTは、緊急事態発生時に使用するものではありません。
- リモートサービス (RMOT) お客様が指定したリモートアクセス方法 (リモートデスクトップ等)を使用して遠隔でサービスを実行できます。suiteHEARTとsuiteDXTは、リモートアクセスの手段そのものは備えていません。
- マルウェア検知/保護(MLDP)-該当なし。suiteHEARTとsuiteDXTは、マルウェア検出機能またはマルウェアからの保護機能を備えていません。NeoSofは、保護のために、ネットワークセキュリティ製品を使用することを推奨します。

はじめに

# アプリケーションの起動と終了

suiteHEART®ソフトウェアは、心臓MRI(磁気共鳴画像)スタディの解析、レビュー、およびレポートに使用できるアプリケーションです。本取扱説明書では、suiteHEART®ソフトウェアのユーザーインターフェイスと心臓MR 画像での定量解析を実行するためのワークフローに関して詳細に説明します。

### suiteHEART®ソフトウェアの起動

1. デスクトップショートカットを使用してsuiteDXTを起動します。

| 义 | 1. | ア | プ | IJ | ケー | シ | Ξ | ン | の起動 |
|---|----|---|---|----|----|---|---|---|-----|
|---|----|---|---|----|----|---|---|---|-----|

| r Studies: 677 | All          | ~ | Refresh | Report DB        |                |
|----------------|--------------|---|---------|------------------|----------------|
| Find           | Patient Name |   |         | A Patient ID     | Study Descript |
|                | Q            |   |         |                  |                |
|                | Case 15      |   |         | ANONYMOUS_202    | Cardiac        |
| Send           | C 17         |   |         | ANONIVA AOUS 201 | Contine        |

2. スタディリストからスタディを選択して以下のいずれかを行います。

- suiteHEART<sup>®</sup>を選択します。
- スタディをダブルクリックします。
- 3. スタディのグループを選択してsuiteHEART<sup>®</sup>を選択します。

他のスタディを表示するには、[ファイル]>[スタディの切り替え]を使用します。

注:画面解像度は1920x1080以上(横方向)、2160x3840以上(縦方向)に設定する必要があります。 そうでない場合、ソフトウェアは起動しません。

警告:ピクセル輝度フィルタが適用されている画像を分析で使用すると、結果が不正確になる可能性 があります。

### suiteHEART®ソフトウェアの終了

アプリケーションを終了するには、[File(ファイル)]>[Exit(終了)]を選択するか、インターフェイスの右上隅 でXをクリックしてください。

#### 図 2. suiteHEART®ソフトウェアの終了

≝ suiteHEART®

| <u>F</u> ile       | <u>T</u> ools <u>H</u> elp |  |  |  |  |  |  |  |
|--------------------|----------------------------|--|--|--|--|--|--|--|
| Selec              | Select Analysis 🕨          |  |  |  |  |  |  |  |
| Brow               | Ctrl+O                     |  |  |  |  |  |  |  |
| Swite              | Ctrl+S                     |  |  |  |  |  |  |  |
| Repo               | Alt+R                      |  |  |  |  |  |  |  |
| Previ              | Ctrl+R                     |  |  |  |  |  |  |  |
| Load Approved Exam |                            |  |  |  |  |  |  |  |
| Exit               | Exit C                     |  |  |  |  |  |  |  |

以下の操作を行うと、検査はケースあたりのパック制限に対して「消費済み」または「カウント済み」とみなさ れます:

- a.) 画像にROIを配置して解析モードを開始する
- b.) カスタムシリーズを作成する
- c.) レポートをサインオフする
- d.) シネDICOMをエクスポートする
- e.) レポートをエクスポートする
- f.) DICOMシリーズを作成する
- g.) スタディの前処理を行う
- h.) Virtual Fellow®前処理を行う
- i.) 自動合成シリーズ

ユーザーインターフェイスの 概要

#### 概要

suiteHEART®ソフトウェア解析モードのインターフェースは、以下のように構成されています。

- Result Panel (結果パネル)- 各解析モードの解析ツールや結果表にアクセスできます。
- Thumbnail View (サムネイルビュー)- すべてのスライス位置を表示
- Editor View (エディタビュー) セグメント化の編集と表示
- Matrix (マトリックス)-機能および心筋灌流解析に利用可能
- Cine View (シネビュー) 画像をシネとして表示
- Cross Reference (クロスリファレンス)-3.ビューポート
- **Reporting (レポート作成)** (Alt + R): アクセスレポート作成

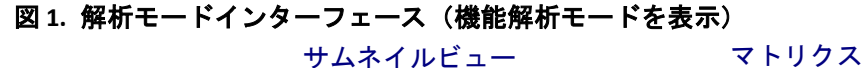

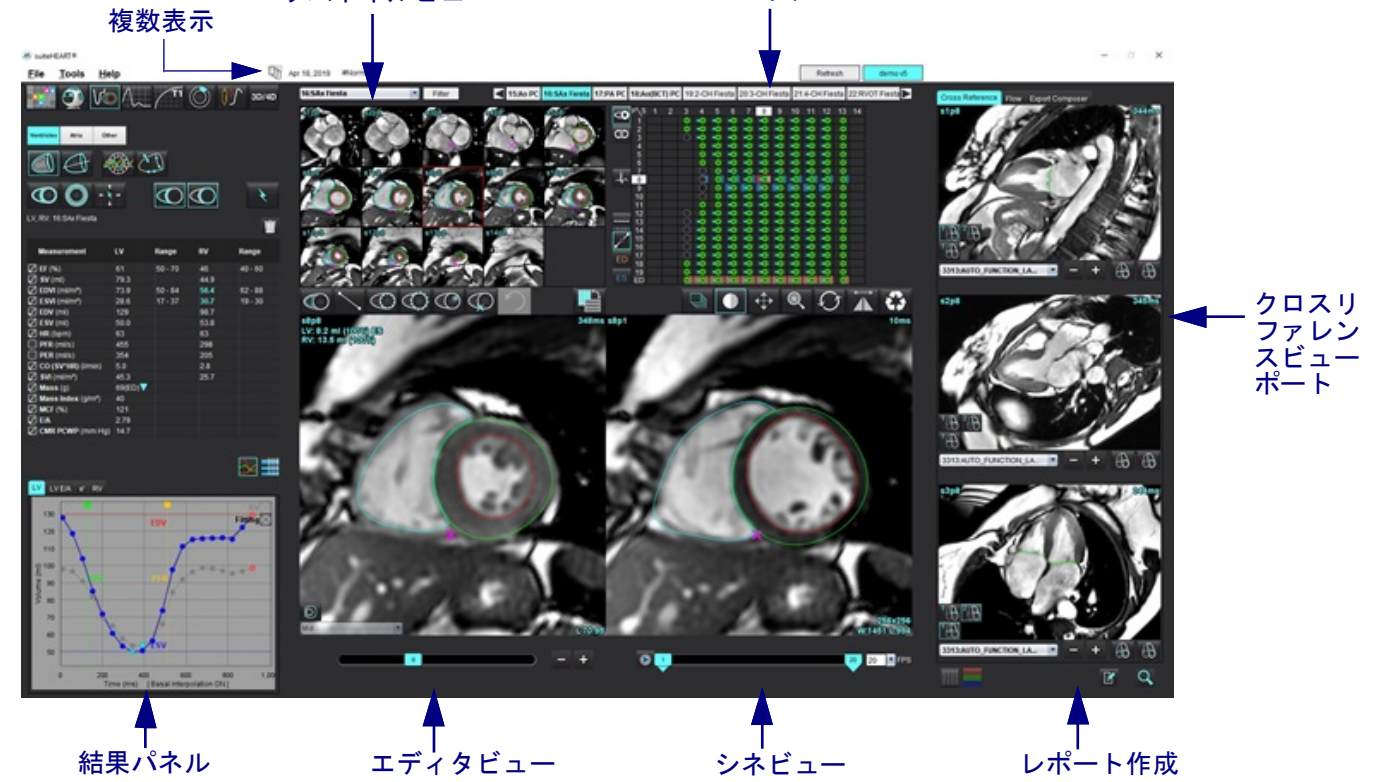

1 インターフェイスを複数のディスプレイに分割します。

│ 初期表示を復元します。

表1:解析モード

| Vo   | $\wedge$ | $\bigcirc$ | TI          | T2          | 1      | T2*   |
|------|----------|------------|-------------|-------------|--------|-------|
| 機能解析 | フロー解析    | 心筋評価       | T1<br>マッピング | T2<br>マッピング | 心筋灌流解析 | T2*解析 |

注:卵円孔開存症(PFO)分析は、ファイルプルダウンメニューから選択するか、キーボードでCtrl+5を使用 すると選択できます。

表2:ビューアモード

|      | 9                  | 3D/4D            |
|------|--------------------|------------------|
| ビューア | Virtual<br>Fellow® | 3D/4Dフロー<br>ビューア |

シリーズナビゲーション

選択したスタディ内で画像を表示するか、シリーズを変更するには、画像ビューの最上部で左または右向き矢印ボタンを使用します。[Filter (フィルタ)]ボタンの左にあるシリーズのファイルプルダウンメニューを使用して、シリーズを選択する こともできます。解析または関心領域が含まれているシリーズは太字で示されます(図2)。

図 2. シリーズナビゲーション

| 3D/4D Hiter               | 4   |
|---------------------------|-----|
| 4:PA Loc                  |     |
| 6:PA Root 34p20 34p2      | 20  |
| 8:IRON Heart              |     |
| 13:PFO                    | .(  |
| 15:AoPC VEnc150           | X   |
| 16:SAx Fiesta             | 8   |
| 17:PA PC VEnc150          | 1   |
| 19:MDE 200 225 s13a20 s14 | 020 |
| 20:SAX MDE                |     |
| 21:Radial Fiesta          | -1  |
| 22:3-ch Fast Cine         | -   |
| 23:IRON Heart             | -   |
| 1201:TC Short Axis        | F   |

#### エディタウィンドウとモードビュー

[Image View (画像ビュー)]で画像を右クリックすると、画像操作ツールが有効になります。

表3:画像操作ツール

|               | • •          |
|---------------|--------------|
|               | ウィンドウ/レベル    |
|               |              |
|               | ズーム          |
| $\mathcal{O}$ | 回転           |
|               | 反転           |
| <b>P</b>      | レポートに送信      |
| G             | エクスポートコンポーザー |
|               | パラメータをスキャン   |
| -             | リセット         |
|               |              |

ファイルメニューオプション

**解析の選択** – 解析モードを選択します(機能、フロー、心筋評価、心筋灌流、PFO、T2\*、T1マッピング、 T2マッピング、3D/4D、DENSE)

- Browse DB (DBの参照) ローカルデータベースを開きます
- Switch Study (スタディ切り替え)-利用可能なスタディが一覧表示され、すばやくアクセスできます
- Reporting (レポート作成) レポートインターフェースを開きます

レポートのプレビュー - レポートを見ます

Load Approved Exam (承認済みの検査を読み込む) – 以前に開いていたレポートを回復します

終了 – 現在の解析結果をセカンドリキャプチャ(SCPT)シリーズに保存した後、アプリケーションを閉じます。

#### ツールメニューのオプション

Preferences(ユーザー設定)>

ユーザーレベルの編集--グレーのオプションは管理者のみ変更可能です

システムを編集する-管理者のみ

インポート-管理者のみ

**コピー** – ユーザー環境設定をコピー

エクスポート-すべてのユーザー設定とテンプレートをエクスポートします

上記のオプションについては、「付録A:ユーザーレベル設定」(209ページ)を参照してください。

Export  $( \mathbf{T} \mathbf{p} \mathbf{x} \mathbf{r} \mathbf{h} ) >$ 

レポートをExcelにエクスポート – 解析結果を含むExcelスプレッドシートを生成します。

レポートをXMLにエクスポート-レポートをXMLファイルとしてエクスポートします。

データをMatlabへ移動 – バイナリ形式のマットファイルをエクスポートします(研究契約が必要です)

**ストレインデータをMatlabへ移動**-バイナリ形式のマットファイルをエクスポートします(ストレイン分析には 研究契約が必要です)

**セグメンテーションをNRRDへ移動**-セグメンテーションマスクを3Dスライサーやその他インハウスツールによ るさらなる分析のために保存します STL等値面-3DプリンティングまたはCADで血管のサーフェスメッシュをエンコードします。

**注**:レポートをDICOMとしてエクスポート、または結果をサードパーティのレポートシステムにエクス ポートするには、プレビューレポート画面(Ctrlキー + R)からのみ実行できます。

Report Database (レポートデータベース) – データベース検索インターフェイスが開きます。 Toggle Annotat i on(アノテーションのオンオフ) – ROIアノテーションの表示を切り替えます。 Toggle Line Thickness (線の太さの切り替え) – アノテーションの線の太さを切り替えます。 Toggle Cross Reference Lines (クロスリファレンスの線の切り替え) – 画像上でクロスリファレンスの線を切り替えます。 Toggle FOV (FOVの切り替え) – 視野を切り替えます。 Invert Window/Level (ウィンドウ/レベルの反転) – ウィンドウ/レベルの表示を反転させます。

#### ヘルプメニューのオプション

Instruct i onsfor Use(使用説明書) – suiteHEART®ソフトウェア使用説明書 Quick Keys (クイックキー) – キーボードの機能 DICOM Conformance Statement (DICOM適合声明書) – suiteHEART®ソフトウェアDICOM適合声明書 About suiteHEART® (suiteHEART®の概要) – アプリケーションのバージョン情報 規制情報 – 規制コンプライアンス情報

エディタビューのコントロール

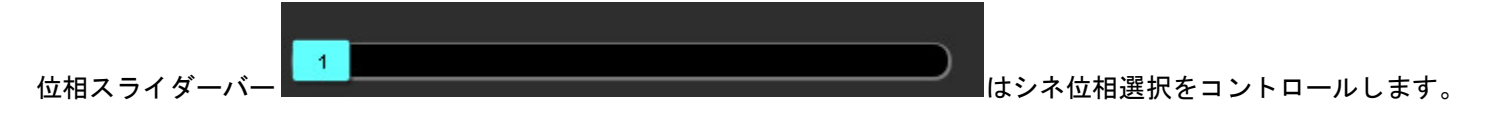

Ctrlキーとマウスの中央ボタンを同時に押すと、位相間をスクロールします。

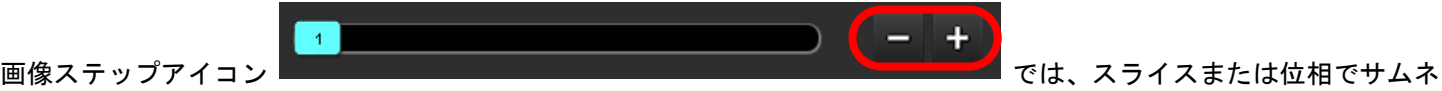

イルビューになっている場合、スライス間の移動が可能です。マウス中央ホイールを使用することで、スライスナビゲー ションを実行できます。

ユーザー設定に応じて、キーボードで左右矢印キーを使用するとスライス間の移動をコントロールし、上下矢印キーは位相 間の移動をコントロールできます。

**注**:x(スライス)とy(位相)軸をスワップできます。「機能タブ」(47ページ)を参照してください。スワップした場合はアプリケーションを再起動してください。

シネビューのコントロール

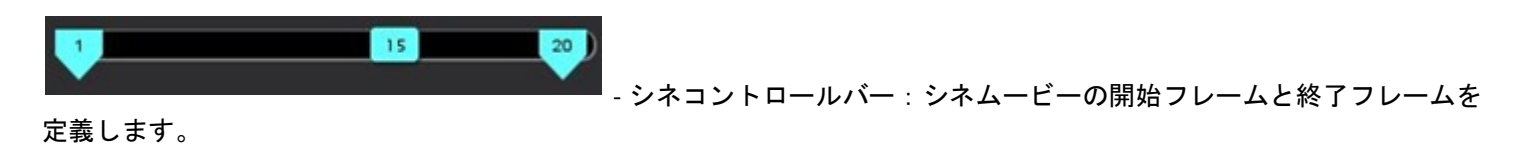

20 FPS - 1秒あたりのフレーム数 (FPS): 矢印をクリックするか、テキストボックスに値を入力して、シネ速度を変 更します。

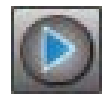

再生アイコン:シネコントロールバーの隣にあります

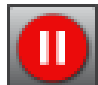

│- 一時停止アイコン:シネコントロールバーの隣にあります

#### クロスリファレンスビューポート

短軸ビューが画像エディタビューポートに表示されている場合、3つのクロスリファレンスビューポートには、画像の長軸 ビューが表示されます。長軸ビューは、エディタビューポートに表示される画像の角度内の直交スライスです。 利用できる直交スライスはすべて、クロスリファレンスのスライスインジケータの表示を切り替えるボタンとともにド ロップダウンメニューに示されます。マイナスとプラス、またはマウスの中央ホイールを使用して、スライス位置間を移動 します。

#### 図 3. シリーズドロップダウンセレクター

19:2-CH Fiesta: S2 - +

画像操作ツール

表4:ツールの説明

|               | スライス/位相レビューの切り替え                         |
|---------------|------------------------------------------|
|               | ウィンドウ/レベル–マウスの中央ボタンを使用して調整を行います          |
|               | カラースケール - マウスの中央ボタンを使用して調整を行います          |
| <b></b>       | パン – マウスの中央ボタンを選択し、これを使用して調整を行います        |
| Q             | ズーム – マウスの中央ボタンを選択し、これを使用して調整を行います       |
| Q             | 回転 – マウスの中央ボタンを選択し、これを使用して調整を行います        |
| ${\clubsuit}$ | 左右反転-画像を水平に反転します                         |
| Ð             | すべての範囲 – 画像操作をあらゆるスライスに適用します             |
| þ             | 現在から終了までの範囲–画像操作を現在のスライスから最後のスライスまで適用します |

|                       | 現在の範囲のみ – 画像操作を現在のスライスにのみ適用します                                             |
|-----------------------|----------------------------------------------------------------------------|
| ÌЩ                    | ビューポートのレイアウト - ビューアのレイアウトを変更します                                            |
| <u>.</u>              | 比較モード-比較モードに変更します                                                          |
| 2                     | レビューモード - レビューモードに変更します                                                    |
|                       | クロスリファレンスの線を表示 - クロスリファレンスの線のオン/オフを切り替えます                                  |
|                       | カラーマップオーバーレイ - スライス分類のカラーマップのオン/オフを切り替えます                                  |
| C)                    | リセット – 範囲の設定に基づいてW/L、パン、ズーム、回転をデフォルトにリセットします                               |
| 65                    | 関心領域 – 面積と周囲測定値を提供します                                                      |
| $\times$              | 十字線 – 単一のピクセルデータのサンプリングを提供します                                              |
| $\mathbf{\mathbf{N}}$ | 線形 – 直線距離を測定します                                                            |
| <b>_</b> ^A           | ラベル – エディタウィンドウでユーザーのアノテーションを追加します                                         |
| Ż.                    | 角度 – 角度を測定します                                                              |
|                       | 機能の検索 – 同じ位置が含まれている画像を自動的に識別して表示するクロスリファレンスツール<br>です                       |
| う                     | 元に戻す – ROI編集で利用できます                                                        |
| Refresh               | Refresh (更新) – ボタンをクリックすると、新しくネットワーク接続された画像で画像ビューを更新<br>するか、または解析モードを更新します |

#### 表4:ツールの説明

Filter

Filter (フィルタ)-解析モードに応じてパルスシーケンスのタイプに基づき、シリーズを並べ替え ます。[ALL (すべて)]を選択すると解除できます。フィルタは[Preferences (ユーザー設定)]で設定 できます。フィルタの使用中は、フィルタボタンが緑色になります。

#### クイックキー

| 動作                    | クイックキー                       | 動作                     | クイックキー                     |
|-----------------------|------------------------------|------------------------|----------------------------|
| 画像のズーム                | Ctrl + マウスの中央ボタン             | 汎用注釈                   |                            |
| 画像回転                  | Ctrl + Shif t +マウスの中央<br>ボタン | 線形                     | Alt + 1                    |
| 画像のパン                 | Shift +マウスの中央ボタン             | 十字線                    | Alt + 2                    |
| ウィンドウ/レベル             | Alt + マウスの中央ボタン              | 関心領域                   | Alt + 3                    |
| シネ再生/一時停止             | スペースバー                       | ラベル                    | Alt + 4                    |
| 位相のスクロール              | Ctrl + マウスの中央ホイー<br>ル        | 角度                     | Alt + 5                    |
| スライススクロール             | マウスの中央ホイール                   | ROI編集ツール               |                            |
| レポート作成                | Alt + R                      | ROIのコピー                | Ctrl + C                   |
| 表示用にすべての画像を再選<br>択します | Ctrl + A                     | ROIの貼り付け               | Ctrl + V                   |
| レポートデータベース            | Ctrl + D                     | スムーズROI                | Ctrl + S                   |
| ユーザー設定の編集             | Ctrl + E                     | ROIを水平にシフト             | AキーとDキー                    |
| 視野(FOV)の切り替え          | Ctrl + F                     | ROIを垂直にシフト             | WキーとSキー                    |
| ウィンドウ/レベルの反転          | Ctrl + I                     | ポイントスプラインコーナー<br>を作成   | Alt + 左マウスボタン              |
| 太い線のアノテーション           | Ctrl + L                     | ポイントの削除(ポイントス<br>プライン) | DELETE + ポイント上にカーソ<br>ルを配置 |
| DB参照を開く               | Ctrl + O                     | しきい値ツール                | Alt + マウスの左ボタンでド<br>ラッグ    |
| アプリケーションの終了また<br>は閉じる | Ctrl + Q                     | 3D/4D編集ツール             |                            |
| レポートのプレビュー            | Ctrl + R                     | 3D回転                   | Ctrl + Alt + マウスの中央ボタ<br>ン |
| スタディの切り替え             | Ctrl + S                     | 画像のズーム                 | Ctrl + マウスの中央ボタン           |
| アノテーションのオン/オフ切<br>り替え | Ctrl + T                     | ウィンドウ/レベル              | Alt + マウスの中央ボタン            |
| クロスリファレンスラインの<br>切り替え | Ctrl + X                     | 十字カーソルの移動              | Shif t                     |
| 元に戻す                  | Ctrl + Z                     | ブラシ                    | Alt + A                    |
| DENSE                 | Ctrl + + 0                   | 消去                     | Alt + E                    |
| 機能                    | Ctrl + 1                     | 痕跡                     | Alt + T                    |
| フロー                   | Ctrl + 2                     | カット                    | Alt + C                    |

| 動作                            | クイックキー                           | 動作      | クイックキー        |
|-------------------------------|----------------------------------|---------|---------------|
| 心筋評価                          | Ctrl + 3                         | スムーズ    | Alt + S       |
| 心筋灌流                          | Ctrl + 4                         | ブラシサイズ  | Alt + マウスホイール |
| PFO                           | Ctrl + 5                         | 編集を終了する | Alt + Q       |
| T2*                           | Ctrl + 6                         | 表示モード切替 | Alt + D       |
| T1マッピング                       | Ctrl + 7                         |         |               |
| T2マッピング                       | Ctrl + 8                         |         |               |
| 3D/4Dフロービューア                  | Ctrl + 9                         |         |               |
| スライス間の移動*                     | 左右矢印キー                           |         |               |
| 位相間の移動*                       | 上下矢印キー                           |         |               |
| Virtual Fellow®スライスのナビ<br>ゲート | Zキーで次のスライス、A<br>キーで前のスライスに移<br>動 | 1       |               |

\*有効なキーは環境設定により変わります。

[結果パネル]は各解析モードで利用できます。

図 4. 結果パネル

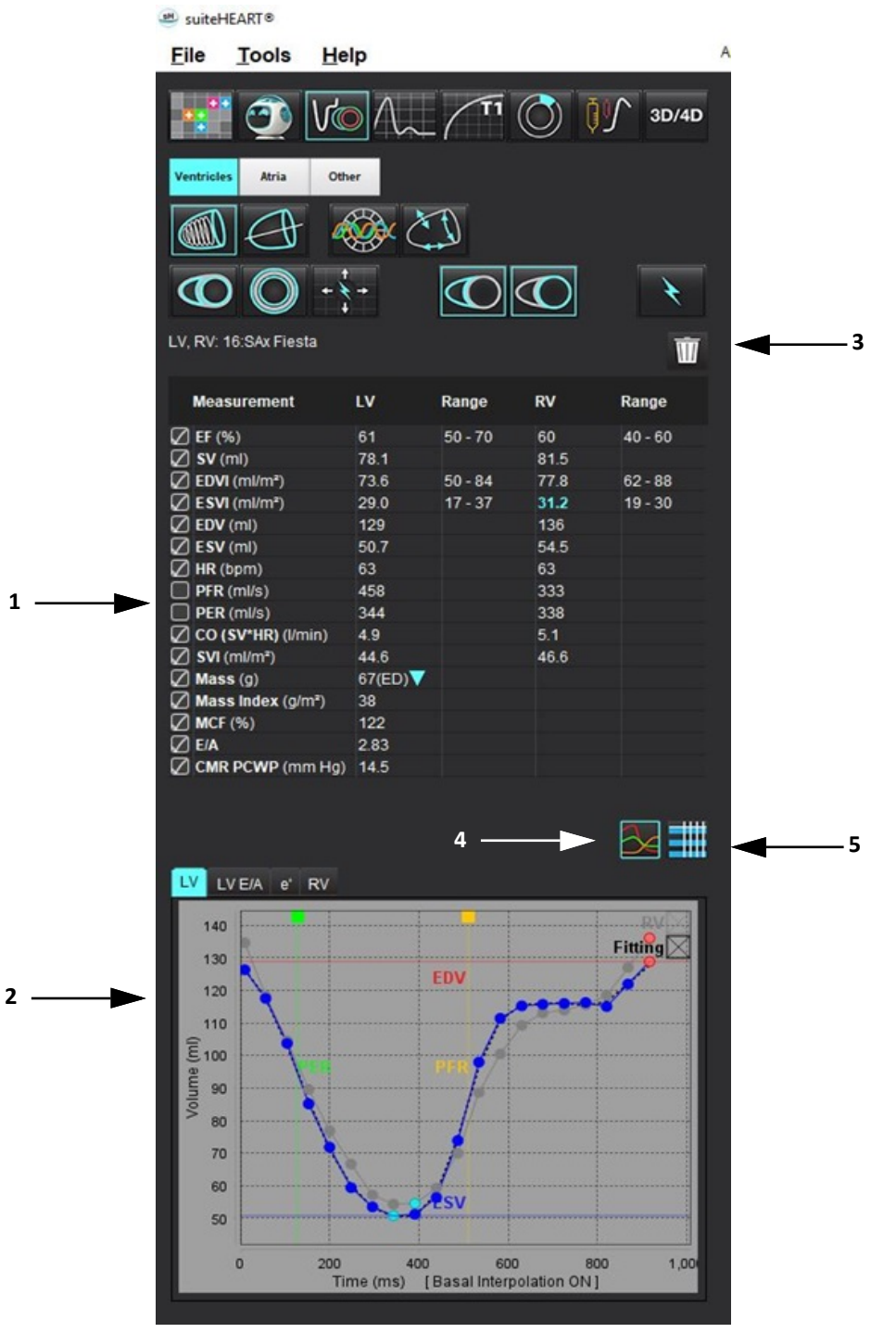

1. 結果表、2. グラフ表示、3. 削除、4. グラフ、5. 表

#### 結果表

ユーザー設定で測定結果の順序を変更したり設定したりできます(「印刷タブ」(45 ページ)を参照)。測定表は、行を 選択して新しい位置までドラッグすると、順序を変更できます。デフォルトの表の順序は常に、すべての新しいスタディ のユーザー設定の順序になります。測定の隣にあるボックスをクリックすると、測定をレポートに含めるかどうか選択でき ます。

#### 図 5. 結果表

| Measurement        | LV     | Range   | RV   | Range   |
|--------------------|--------|---------|------|---------|
| Z EF (%)           | 61     | 50 - 70 | 60   | 40 - 60 |
| 🛛 SV (ml)          | 78.1   |         | 81.5 |         |
| EDVI (ml/m²)       | 73.6   | 50 - 84 | 77.8 | 62 - 88 |
| ESVI (ml/m²)       | 29.0   | 17 - 37 | 31.2 | 19 - 30 |
| EDV (ml)           | 129    |         | 136  |         |
| ESV (ml)           | 50.7   |         | 54.5 |         |
| HR (bpm)           | 63     |         | 63   |         |
| PFR (ml/s)         | 458    |         | 333  |         |
| PER (ml/s)         | 344    |         | 338  |         |
| CO (SV*HR) (I/min) | 4.9    |         | 5.1  |         |
| SVI (ml/m²)        | 44.6   |         | 46.6 |         |
| 🛛 Mass (g)         | 67(ED) |         |      |         |
| Mass Index (g/m²)  | 38     |         |      |         |
| MCF (%)            | 122    |         |      |         |
| E/A                | 2.83   |         |      |         |
| CMR PCWP (mm Hg)   | 14.5   |         |      |         |

注:心拍数を編集または入力するには、表を直接クリックします。

#### グラフと表の結果

解析ビューの右下隅にある目的のアイコンをクリックすると、結果をグラフまたは表形式で 表示できます。

図 6. グラフ (左) および表 (右)

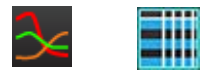

表5:解析ツール

| 至此室心内膜ROI           | 長軸LV心内膜ROI                  |
|---------------------|-----------------------------|
| 左心室心外膜ROI           | 長軸LV心外膜ROI                  |
| 右心室心内膜ROI           | 定心室中隔ROI                    |
| 右心室心外膜ROI           | で<br><sub> 左心室ローカルROI</sub> |
| 倍帽 弁輪               | を<br>応室血液プールROI             |
| → 三尖弁輪              |                             |
| 五心室挿入ポイント           |                             |
| 企<br>左心室乳頭筋ROI      |                             |
| 石心室乳頭筋ROI           |                             |
| 左心房ROI              |                             |
| 台 <sub>右心房ROI</sub> |                             |
| 長軸RV心内膜ROI          |                             |
| 長軸RV心外膜ROI          |                             |

Alt + Rキーを同時に押して、レポートインターフェースを開きます。詳細については、「レポート作成」(192ページ)を参 照してください。

図 7. レポートインターフェース

|                                                                                                    |                 |       |                                                                                                    |                                                                                                    |                 |       |                                                                                                    |                           | - · · ·       |
|----------------------------------------------------------------------------------------------------|-----------------|-------|----------------------------------------------------------------------------------------------------|----------------------------------------------------------------------------------------------------|-----------------|-------|----------------------------------------------------------------------------------------------------|---------------------------|---------------|
| The second second                                                                                                    | -               |       |                                                                                                    |                                                                                                    |                 | - 2   | Study Date A                                                                                                    | H 18, 2919                | 0.000         |
| UV RV ABS                                                                                                    | Valves          |       |                                                                                                    |                                                                                                    | Report          |       | Institution A                                                                                                    | Avenue Candiovasicular Im | aging         |
|                                                                                                    |                 |       |                                                                                                    |                                                                                                    |                 | - 0   | Referred By                                                                                                    |                           | 1000a         |
| Bushology & Function                                                                                                    |                 |       | fice                                                                                                    | T1 Wapping                                                                                                    | 2 metory        | • 2   | Copies To                                                                                                    |                           |               |
|                                                                                                    |                 |       | O Normal                                                                                                    | O Normal                                                                                                    |                 | 0     | Description C                                                                                                    | ardiac                    |               |
| Short Arts Long Arts                                                                                                    |                 |       | <ul> <li>District</li> </ul>                                                                                                    | O Demand                                                                                                    |                 | le le | Name e                                                                                                    | Normal .                  |               |
| and the second second se |                 | A     | 0 844                                                                                                    | C STOTETT                                                                                                    |                 | ā     | 0 4                                                                                                    | VOMPNOUS 2018043011       | Della ID      |
| Resourcement                                                                                                    | UF .            | Range | <ul> <li>Mid-Moderate</li> </ul>                                                                                                    | T2 Weeping                                                                                                    |                 | 18    | Arrentine                                                                                                    |                           |               |
| BF (%)                                                                                                    |                 | 50-70 | O Moderate                                                                                                    | O Normal                                                                                                    |                 | ă     | Antenna d                                                                                                    |                           |               |
| EDM (memory                                                                                                    | 71.4            | 50-M  | O Spars                                                                                                    | O Increased                                                                                                    | (2) Improvement |       |                                                                                                    |                           |               |
| EWI (Harry)                                                                                                    | 28.0            | 17-37 | o beat                                                                                                    | O Decleased                                                                                                    |                 |       | i des                                                                                                    | 1744                      |               |
| ENV (m)                                                                                                    | 100             | 20.45 |                                                                                                    | THE                                                                                                    |                 | 100   | netativi a                                                                                                    |                           |               |
| Marca 10                                                                                                    | CONTENT OF      |       | Hyperbooky                                                                                                    | O Normal                                                                                                    |                 | 8     | ane-desiration a                                                                                                    | M                         |               |
| March Index (2017)                                                                                                    | 37              |       | O None                                                                                                    | O Decreased                                                                                                    |                 | 6     | ((SA(HY) 1                                                                                                    | as (Dubeis and Dubeis)    | / · · · · · · |
|                                                                                                    |                 |       | O MIN                                                                                                    |                                                                                                    |                 |       |                                                                                                    |                           |               |
| Fundion                                                                                                    |                 |       | O Seena                                                                                                    | Dyssynchrony                                                                                                    | (2) Technology  |       | Antory Impression                                                                                                    | Technique Findings        | Notes         |
| O Normal                                                                                                    |                 |       |                                                                                                    | o Herverbrutar                                                                                                    | C) Technique    |       |                                                                                                    |                           | pinio:        |
| <ul> <li>Balancet</li> </ul>                                                                                                    |                 |       | O Concentric                                                                                                    | C Harrison                                                                                                    |                 |       |                                                                                                    |                           |               |
| O Mid                                                                                                    |                 |       | O Ecoentre                                                                                                    | Noncomparison                                                                                                    |                 |       |                                                                                                    |                           |               |
| O Mid-Moderal                                                                                                    |                 |       | o fummetic                                                                                                    | O Present                                                                                                    |                 |       |                                                                                                    |                           |               |
| O Moderale                                                                                                    |                 |       |                                                                                                    | 0 Abient                                                                                                    |                 |       |                                                                                                    |                           |               |
| O Moderate-De                                                                                                    |                 |       |                                                                                                    |                                                                                                    | (2 mm           |       |                                                                                                    |                           |               |
|                                                                                                    |                 |       |                                                                                                    |                                                                                                    | K3 unsults      |       |                                                                                                    |                           |               |
| O Giobali                                                                                                    |                 |       |                                                                                                    |                                                                                                    |                 |       |                                                                                                    |                           |               |
| O Global with P                                                                                                    | legional Variab |       |                                                                                                    |                                                                                                    |                 |       |                                                                                                    |                           |               |
| O Heavenamic                                                                                                    |                 |       |                                                                                                    |                                                                                                    |                 |       |                                                                                                    |                           |               |
| C representation                                                                                                    |                 |       |                                                                                                    |                                                                                                    |                 |       |                                                                                                    |                           |               |
|                                                                                                    |                 |       |                                                                                                    |                                                                                                    |                 |       |                                                                                                    |                           |               |
|                                                                                                    |                 |       |                                                                                                    |                                                                                                    | U Let Vestricle |       |                                                                                                    |                           |               |
|                                                                                                    |                 |       |                                                                                                    |                                                                                                    |                 |       | Captor.                                                                                                    |                           |               |
|                                                                                                    |                 |       |                                                                                                    |                                                                                                    |                 |       |                                                                                                    |                           |               |
| A                                                                                                    |                 |       |                                                                                                    |                                                                                                    |                 |       |                                                                                                    |                           | 100 L         |
|                                                                                                    |                 |       |                                                                                                    |                                                                                                    |                 |       |                                                                                                    |                           |               |
| Fundin Enhancement                                                                                                    | Perfusion       |       |                                                                                                    |                                                                                                    |                 |       |                                                                                                    |                           |               |
|                                                                                                    |                 |       |                                                                                                    |                                                                                                    | Right Wentricke |       | -                                                                                                    |                           | <301          |
|                                                                                                    |                 |       |                                                                                                    |                                                                                                    |                 |       |                                                                                                    | W                         | W             |
|                                                                                                    |                 |       | Normal                                                                                                    |                                                                                                    |                 |       |                                                                                                    | - W                       |               |
|                                                                                                    |                 |       | and the second second se |                                                                                                    |                 |       | 10000                                                                                                    | 1000 C                    | (1996)        |
|                                                                                                    |                 |       | Dyskinetic                                                                                                    |                                                                                                    |                 |       |                                                                                                    | (And)                     | (mm)          |
|                                                                                                    |                 |       | <ul> <li>Asynchronous</li> </ul>                                                                                                    |                                                                                                    |                 |       |                                                                                                    | $\sim$                    | $\sim$        |
|                                                                                                    |                 |       |                                                                                                    | A CARLES AND A CARLES AND A CAR | Ø Ame           |       |                                                                                                    |                           |               |
|                                                                                                    |                 |       |                                                                                                    |                                                                                                    |                 |       |                                                                                                    |                           | 100           |
|                                                                                                    |                 |       |                                                                                                    |                                                                                                    |                 |       |                                                                                                    | W I                       | W I           |
|                                                                                                    |                 |       |                                                                                                    |                                                                                                    |                 |       |                                                                                                    |                           |               |
|                                                                                                    |                 |       |                                                                                                    | 2 Function 2 Report Text                                                                                                    |                 |       |                                                                                                    |                           | 1000          |
|                                                                                                    |                 |       |                                                                                                    |                                                                                                    |                 |       |                                                                                                    |                           |               |
|                                                                                                    |                 |       |                                                                                                    |                                                                                                    | C2 values       |       |                                                                                                    |                           | 4885          |
|                                                                                                    |                 |       |                                                                                                    |                                                                                                    |                 |       |                                                                                                    | - 2001                    | 1000          |
|                                                                                                    |                 |       |                                                                                                    |                                                                                                    |                 |       |                                                                                                    | W                         |               |
|                                                                                                    |                 |       |                                                                                                    |                                                                                                    |                 |       |                                                                                                    | -                         |               |
|                                                                                                    |                 |       |                                                                                                    |                                                                                                    |                 |       | CONTRACTOR OF                                                                                                    | COLUMN TWO IS NOT         | 77 0          |
|                                                                                                    |                 |       |                                                                                                    |                                                                                                    |                 |       | Contraction of the local division of the local division of the loc | ALC: NO. OF CO.           | 10 V          |

Image: 
 レポート作成:レポートインターフェースまたは解析モードを開くために使用します。

- レポートのプレビュー:レポートをプレビューする際に使用します Q

#### DBの参照

[Browse DB(DBの参照)]ウィンドウには、ローカルデータベースの現在のスタディが表示されます。どのスタディを表示 するか、またはスタディリストの切り替えに追加するのか選択できるコントロールが含まれています。

~

| New New New New New New New New New New                                                                                                    |                                      |                              |              |                          |          |               |                                                       |
|----------------------------------------------------------------------------------------------------|--------------------------------------|------------------------------|--------------|--------------------------|----------|---------------|-------------------------------------------------------|
| Nome         Pater M         Accurat         Subj Cale         Description         Modulty         Head. Industrial         Head. Industrial           MONNECC Call 10         MONNECC Call 10         MONNECC Call 10         MONNECC Call 10         12.0001 300011 H00112 20001170.1000 1100112 10011200011100112 10011200011100112 10011200011100112 10011200011100112 100112000011100112 100112000011000110011                                                                                                    |                                      |                              |              |                          |          |               |                                                       |
| AMONNED Cleft 1       Address 1       July 65, 2017       Canada       Har       Address 1       12 dots 1 block 1 + 4011 1 2 dots 1011 1 Hold 1 2 dots 1011 1 Hold 1 Hold 1 Hold 1 Hol                                                                                                    | Name                                 | Patient Id Accession         | Study Date   | Description              | Modality | InstiReferral | Study Inst. Uid                                       |
| AMONINGED Class 14       AMONINGED Class 14       AL       1 2021 3000013 140011 20000101 120 1100000000000000000                                                                                                    | ANONYMIZED Case 13                   | ANONYMOUS_20200116T113       | Jan 06, 2017 | Cardiac                  | MR       | Adv           | 1.2.826.0.1.3680043.9.1400.1.1.2.255428704.12880.1579 |
| AMONNUCS: 0:415       MONNUCS: 0:415       MONN                                                                                                    | ANONYMIZED Case 14                   | ANONYMOUS_20200117T141       | Aug 02, 2018 | Cardiac                  | MR       | Adv           | 1.2.826.0.1.3680043.9.1400.1.1.2.1948234612.1224.1579 |
| Amon NUCLE Cash B       MONNUCLE Cash B       MONNUCLE Cash B <t< td=""><td>ANONYMIZED Case 15</td><td>ANONYMOUS_20200117T143</td><td>Sep 25, 2015</td><td>Cardiac</td><td>MR</td><td>Adv</td><td>1.2.826.0.1.3680043.9.1400.1.1.2.1948234612.1224.1579</td></t<>                                                                                                    | ANONYMIZED Case 15                   | ANONYMOUS_20200117T143       | Sep 25, 2015 | Cardiac                  | MR       | Adv           | 1.2.826.0.1.3680043.9.1400.1.1.2.1948234612.1224.1579 |
| AMONNUCC: Case 17       MONNUCC: Case 17       MONNUCC: Case 17 <t< td=""><td>ANONYMIZED Case 16</td><td>ANONYMOUS_20200117T144</td><td>Mar 30, 2006</td><td>Fx ARVD MDE</td><td>MR</td><td>Adv</td><td>1.2.826.0.1.3680043.9.1400.1.1.2.1948234612.1224.1579</td></t<>                                                                                                    | ANONYMIZED Case 16                   | ANONYMOUS_20200117T144       | Mar 30, 2006 | Fx ARVD MDE              | MR       | Adv           | 1.2.826.0.1.3680043.9.1400.1.1.2.1948234612.1224.1579 |
| ANOTHING Control III ANOTHING CONTROL ANOTHING CONTROL AND AND AND AND AND AND AND AND AND AND                                                                                                    | ANONYMIZED Case 17                   | ANONYMOUS_20190613T163       | May 03, 2018 | Cardiac                  | MR       | Adv           | 1.2.826.0.1.3680043.9.1400.1.1.2.4072766799.6344.1560 |
| ANOTHINGED Case 19       ANOTHING 20000197151       No 00 0.011       No 00 0.011 <t< td=""><td>ANONYMIZED Case 18</td><td>ANONYMOUS_20200117T164</td><td>Apr 06, 2018</td><td>Cardiac</td><td>MR</td><td>Adv</td><td>1.2.826.0.1.3680043.9.1400.1.1.2.1948234612.1224.1579</td></t<>                                                                                                    | ANONYMIZED Case 18                   | ANONYMOUS_20200117T164       | Apr 06, 2018 | Cardiac                  | MR       | Adv           | 1.2.826.0.1.3680043.9.1400.1.1.2.1948234612.1224.1579 |
| Curi 1: 50:01 (-50:03)       Mi 00.01 (-10:02)       Mi 2000 (-10:02)       Mi 2000 (-10:02)                                                                                                    | ANONYMIZED Case 19                   | ANONYMOUS_20200109T163       | Nov 09, 2018 | Cardiac                  | MR       | Adv           | 1.2.826.0.1.3680043.9.1400.1.1.2.3186921575.7772.1578 |
| ANOTACE Cate 2 were colored       B       Aug 29,2019       HUT-LEVIT       MR       OIL       1 312 1173 23 32877,20000000000000000000000000000000000                                                                                                    | Case 1 - SA 2014-03-03               |                              | Mar 03, 2014 | RM cuore (senza e con)   | MR       |               | 1.2.276.0.7230010.3.1.2.0.1265.1506436004.550141      |
| ANONNEED Cut: 20       ANONNEED Cut: 20       More and a cut of the second of the second of t                                                                                                    | ANONYMIZED case 2, tv error location |                              | Aug 29, 2019 | HMC HEART                | MR       |               | 1.3.12.2.1107.5.2.30.26957.300000190830185652234000   |
| AND NUCLED Class 21 Owner       222       Met 07,2019       Curates       MR       Au.       122001130001111011111111111111111111111                                                                                                    | ANONYMIZED Case 20                   | ANONYMOUS_20200203T093       | Sep 30, 2011 | CardiacFx MDE            | MR       | Adv           | 1.2.826.0.1.3680043.9.1400.1.1.2.4135413671.26016.158 |
| ANOTHERE Class 1       MARCH 222       Be (1) 2017       Curase       NR       1 2200 1300013 1001 11 2200001771 1000 1000 1000 1000                                                                                                    | ANONYMIZED Case 21 Current           | 2222                         | Mar 07, 2019 | Cardiac                  | MR       | Adv           | 1.2.826.0.1.3680043.9.1400.1.1.2.3792810361.20536.157 |
| AND NUMEED Class 2       AND NUMEED Class 2       AND NUMEED Class 2       And (1) 1200 (2) 1100 (2) 1100 (                                                                                                    | ANONYMIZED Case 21 Prior             | 2222                         | Sep 01, 2017 | Cardiac                  | MR       |               | 1.2.826.0.1.3680043.9.1400.1.1.2.2866607271.12864.156 |
| ANDMINUED Case 32         ANDMINUE_2000111704         Jul 06, 2017         Crasic         MR         An.         12203 13000131101112 130001371041 FID           ANDMINUED Case 32         ANDMINUE_2000111714         Jul 30, 2001         Field 2011         Field 2011                                                                                                    | ANONYMIZED Case 22                   | ANONYMOUS_20200117T092       | Sep 07, 2017 | Cardiac                  | MR       | Adv           | 1.2.826.0.1.3680043.9.1400.1.1.2.1948234612.1224.1579 |
| ANDIVIDUED Case 34       ANDIVIDUED Case 34       Andre 128       Add 12011       Andre 128       Add 12011       Carace       NR       An.       12826133000131101112       Listen 211221100         ANDIVIDUED Case 33       ANDIVIDUED Case 33       ANDIVIDUED Case 33       ANDIVIDUED Case 33       ANDIVIDUE Case 33       ANDIVIDUE Case                                                                                                    | ANONYMIZED Case 23                   | ANONYMOUS_20200117T094       | Jul 06, 2017 | Cardiac                  | MR       | Adv           | 1.2.826.0.1.3680043.9.1400.1.1.2.1948234612.1224.1579 |
| ANOMINEED Case 25         MONINAUE_200001371101         Jun 01 2018         Cardae         MR         Adv.         1.2.82.01.5.800013.110.1.1.2.8627271.1224.1523.1571           ANOMINEED Case 25         ANOMINUE_20000137101         HILDERT CORTUNATION         Landae         Landae                                                                                                    | ANONYMIZED Case 24                   | ANONYMOUS_20200118T174       | Jun 30, 2006 | MRFP SP                  | MR       | Adv           | 1.2.826.0.1.3680043.9.1400.1.1.2.1948234612.1224.1579 |
| MINIMURED Case 36<br>MONINUES 200201 F1716L.         July 0.2016<br>Moning Case 37<br>Moning Case 37<br>Mo | ANONYMIZED Case 25                   | ANONYMOUS_20190619T121       | Jun 01, 2018 | Cardiac                  | MR       | Adv           | 1.2.826.0.1.3680043.9.1400.1.1.2.2866607271.12864.156 |
| MONTINUED Case 30         MONTINUED Case 31         MONTINUED Case 31                                                                                                    | ANONYMIZED Case 26                   | ANONYMOUS_20200117T101       | Jul 03, 2018 | Cardiac                  | MR       | Adv           | 1.2.826.0.1.3680043.9.1400.1.1.2.1948234612.1224.1579 |
| Cose 2-582.2         Cose 2-582.2         Pro 0.0         1.2276 0220013 120 108004.551544           ANONINUED, 2020011011112.         M.22.201         M.22.201         M.22.2                                                                                                    | ANONYMIZED Case 29                   | ANONYMOUS_20190605T122       | Feb 12, 2014 | MR HEART FOR FUNCTION-C. | MR       |               | 1.2.826.0.1.3680043.9.1400.1.1.2.4072766799.6600.1559 |
| MONTINEED Case 31       MONTINUED Case 31       MONTINUED Case 32       MONTINUED Case 32       MONTINUED Case 32       MONTINUED Case 32       MONTINUED Case 32       MONTINUED Case 32       MONTINUED Case 32       MONTINUED Case 33       MONTINUED Case 33       MONTINUED Case 34       MONTINUED Case 34       MONTINUED Case 34       MONTINUED Case 34       MONTINUED Case 34       MONTINUED Case 34       MONTINUED Case 34       MONTINUED Case 34       MO                                                                                                    | Case 2 - SGa 2017-02-08              |                              | Feb 08, 2017 | RM cuore (senza e con)   | MR       | PO            | 1.2.276.0.7230010.3.1.2.0.1265.1506436025.551354      |
| MONTMACED Case 32       MONTMAUSE_20101011712.       Mar 28 2012       Valve Shudy       MR       Adv.       1 2280 01 3300011112.3150001112.27797724550         MONTMACED Case 33       ANONTMAUSE_201800271144.7       No Volk 2010       Cardas:       MR       1 2280 01 3300013 1400.11.2.01910027104.2000         MONTMACED Case 33       Stable 27144.77       No Volk 2010       Cardas:       MR       1 2280 01 3300003 1400.11.2.01910027104.2000 1227440700 1220.2001 1227440700 1220.2001 1227440700 1220.2001 1227440700 1220.2001 12274500000 11.2.01910000 1160.       No Volk 2010       Cardas:       MR       Adv.       1 2280 01 3300003 1400.11.2.01910000 1160.       No Volk 2010       Cardas:       MR       Adv.       1 2280 01 3300001 11.2.01.12.297400000 1201.12.297400000 1201.12.297400000 11.2.297400000 11.2.2974000000 11.2.297400000 11.2.297400000 11.2.297400000 10.12.29740000000 11.2.2974000000 11.2.2974000000 11.2.2974000000 11.2.2974000000 11.2.2974000000 11.2.2974000000 11.2.2974000000 11.2.2974000000 11.2.2974000000 11.2.29740000000 11.2.2974000000 11.2.2974000000000000000000000000000000000000                                                                                                    | ANONYMIZED Case 31                   | ANONYMOUS_20200116T164       | Jun 21, 2017 | Cardiac                  | MR       | Adv           | 1.2.826.0.1.3680043.9.1400.1.1.2.3186921575.7772.1579 |
| MONTMACED Case 33       MONTMACED Case 34       Abc       12276 07230101 11 02:1125249360 450 11 02:025024153         MONTMACED Case 35 Chronit       598       Mar 28,2015       Cardae       MR       Adv       12280 11 300003 11 00:112.252428707 11280 157         MONTMACED Case 35 Chronit       598       Spit 3,3017       Cardae       MR       Adv       12280 11 300003 10:01 112.252428707 11280 157         MONTMACED Case 35       MONTMACED Case 35       MONTMACED Case 35       MONTMACED Case 35       MR       Adv       12280 11 300003 10:01 112.25428707 11280 157         MONTMACED Case 35       MONTMACED Case 35       MONTMACED Case 35       MR       Adv       12280 11 300003 10:01 112.25428707 11280 157         MONTMACED Case 37       MONTMACED Case 32       MONTMACED Case 32       MR       Adv       12280 11 300003 10:01 112.25428707 11281 1287         MONTMACED Case 37       MONTMACED Case 30       MONTMACED Case 30       MR       Adv       12280 11 300003 10:01 112.25428707 1128 1287 1371 1128 1287 1371 11287 11287 11287 11287 11287 11287 11287 11287 11287 11287 11287 11287                                                                                                    | ANONYMIZED Case 32                   | ANONYMOUS_20200116T172       | Mar 29, 2012 | Valve Study              | MR       |               | 1.2.826.0.1.3680043.9.1400.1.1.2.3186921575.7772.1579 |
| MONTMACED Case 34: 2019022T144-77       MACVM NUOLS_2019022T144-15       MACVM 25: 2019022T144-15       MACVM 25: 2019022T144-15       MACVM 25: 2019022T144-15       MACVM 25: 2019022T144-15       MACVM 25: 2019022T144-15       MACVM 25: 2019022T144-15       MACVM 25: 2019022T144-15       MACVM 25: 2019022T144-15       MACVM 25: 2019022T144-15       MACVM 25: 201912T152       MACVM 25: 201912T152       MACVM 25: 201912                                                                                                    | ANONYMIZED Case 33                   | ANONYMOUS_20191009T133       | Oct 04, 2019 | Cardiac                  | MR       | Adv           | 1.2.276.0.7230010.3.1.2.3218524893.4660.1570646285.0  |
| MOVIMUED Cate 35 Solution (See 35 Print)         See 1         Multi 22,018         Cardae         MR         Adv.         12,262,013,380,033,910,011,2254,2070,412880,177           MOVIMUED Cate 35 M         MOVIMUED, 20191001100.         Nv 22,2013         Cardae         MR         Adv.         12,262,013,380,033,910,011,2254,2070,412880,177           MOVIMUED Cate 35 M         MOVIMUED, 20191001100.         Nv 22,2017         Cardae         MR         Adv.         12,262,013,38844,157           MOVIMUED Cate 35 M         MOVIMUED, 2020121152.         MR         Adv.         12,262,013,4844,5143,5141,571,571,571,571,571,571,571,571,571,57                                                                                                    | ANONYMIZED Case 34, 20180922T144457  | ANONYMOUS_20180922T144       | Nov 05, 2015 | Cardiac                  | MR       |               | 1.2.826.0.1.3680043.9.1400.1.1.2.1971169628.2524.1537 |
| MOVIMUED Case 3         SHOT 3, 2017         Cardiac         MR         Adv.         1 2 826 01 380003 1400, 11 22542703338 1400 17           MOVIMUED Case 3         MOVIMUED 201910100,         NV 22 2013         Cardiac         MR         Adv.         1 2 826 01 380003 31 400, 11 22542703338 1461 577           MOVIMEED Case 3         Cardiac         MR         Adv.         1 2 826 01 380003 31 400, 11 22542703338 1461 577           MOVIMEED Case 3         MAVIMUED 200171152.         MR 102, 2016         Cardiac MR         Adv.         1 2 826 01 380003 31 400, 11 22542703338 1461 577           MOVIMEED Case 3         MAVIMUED, 20001111155.         Dest 1, 3017         Cardiac MR         Adv.         1 2 826 01 380003 31 400, 11 241242703333 4161 577           MOVIMEED Case 43         AVOIMED, 20001107141.         NV 07, 7017         Cardiac MR         Adv.         1 2 826 01 380003 31 400, 11 22542707, 1280 157           MOVIMEED Case 43         AVOIMED, 2000117074.         Bip 08, 7077         Cardiac         MR         Adv.         1 2 826 01 380003 31 400, 11 22542707, 1280 157           MOVIMEED Case 43         AVOIMED, 2000117074.         Bip 08, 7077         Cardiac         MR         Adv.         1 2 826 01 380003 31 400, 11 2 2542707, 1287 1577           MOVIMEED Case 43         AVOIMED, 2000117074.         Bip 08, 7077         Cardiac         MR         Adv. </td <td>ANONYMIZED Case 35 Current</td> <td>5898</td> <td>Mar 29, 2018</td> <td>Cardiac</td> <td>MR</td> <td>Adv</td> <td>1.2.826.0.1.3680043.9.1400.1.1.2.255428704.12880.1579</td>                                                                                                    | ANONYMIZED Case 35 Current           | 5898                         | Mar 29, 2018 | Cardiac                  | MR       | Adv           | 1.2.826.0.1.3680043.9.1400.1.1.2.255428704.12880.1579 |
| MONTMACED Case 30         MONTMACED Case 30         MACH MUUSIS_00190001160         NV 22.2013         Cardiac         MR         Adv.         12.282.01.136000.33 400.112.247303333.58441577           MONTMACED Case 37 Prinr         778         Feb 14.2013         Cardiac         MR         Adv.         12.282.01.36000.33 400.112.24730333.58441577           MONTMACED Case 38         MONTMAUSI, 20200121152         Mark 2.018         Cardiac         MR         Adv.         12.282.01.36000.33 400.112.24730333.5416.1577           MONTMACED Case 38         MONTMAUSI, 20200121152         Mark 2.018         Cardiac         MR         Adv.         12.282.01.36000.33 400.112.24730333.5416.1577           MONTMACED Case 38         MONTMAUSI, 20200121161         Dec 14.2017         Cardiac         MR         Adv.         12.282.01.36000.33 400.112.24542077777.1577           MONTMACED Case 41         MONTMAUSI, 20200121161         No.107.2015         Cardiac         MR         Adv.         12.282.01.36000.33 400.112.255427710.1771.257427147.1201.1574           MONTMAUSIC Case 42         MONTMAUSI, 202001211111         No.107.2015         Cardiac         MR         Adv.         12.282.01.36000.33 440.112.255427714.1201.1574           MONTMAUSI Case 41         MONTMAUSI, 202001211111         No.107.2017         Cardiac         MR         Adv.         12.280.1.36000.33 440.                                                                                                    | ANONYMIZED Case 35 Prior             | 5898                         | Sep 13, 2017 | Cardiac                  | MR       |               | 1.2.826.0.1.3680043.9.1400.1.1.2.255428704.12880.1579 |
| MOVIMIZED Case 37 Columnt         7878         FE 12 2017         Cardiac         MR         Adv.         12 2850 13 30000 31 400 112 2473033335 416 1070           MOVIMIZED Case 38         MOVIMIZED Case 38         MOVIMIZED Case 32         MR         Adv.         12 2850 13 30000 31 400 112 247303335 541 6170           MOVIMIZED Case 38         MOVIMIZED Case 38         MOVIMIZED Case 32         MR         Adv.         12 2850 13 30000 31 400 112 247303335 541 6170           Cardiac Case 39         MOVIMIZED Case 33         MOVIMIZED Case 34         MR         Adv.         12 2850 13 30000 31 400 112 247303335 541 6170           Cardia Case 30         MOVIMIZED Case 34         MOVIMIZED Case 43         MOVIMIZED Case 43         MAC         12 2850 13 30000 31 400 112 2473031371 15000 157           MOVIMIZED Case 42         MOVIMIXED 202001201141.         Jun 10 2015         Pre100 7017         Cardiac         MR         Adv.         12 2850 13 30000 31 400 112 245420701 12880 1570           MOVIMIZED Case 42         MOVIMIXED 20200120115.         De 07 2017         Cardiac         MR         Adv.         12 2850 13 30000 31 400 112 245420701 12840 1570           MOVIMIXED Case 43         MOVIMIXED 202001171152.         Ne 07 2017         Cardiac         MR         Adv.         12 2850 13 30000 31 400 112 2454314071 4501 4501 4501 4501 4501 4501 4501 450                                                                                                    | ANONYMIZED Case 36                   | ANONYMOUS_20191008T160       | Nov 22, 2013 | Cardiac                  | MR       | Adv           | 1.2.826.0.1.3680043.9.1400.1.1.2.3473263335.9864.1570 |
| MONTMEED Case 37 Horiz<br>MONTMEED Case 38         Top 778         Fb 14, 2013         Cardiac         MR         Adv.         122800 11204/330354101112433333541151000.           MONTMEED Case 38         MONTMUUS_20200121115         Dec14, 2017         Cardiac         MR         Adv.         122800 11240513335541151000.         112243335541151000.         11224351335541151000.         11224351335541151000.         1122435135541151000.         1122435135541151000.         1122435135541151000.         1122435135541151000.         1122435135541151000.         112243513554151000.         112243513554151000.         112243513554151000.         112243513554151000.         112243513554151000.         112243513554151000.         112245542171721577.         112255421717721577         1127555417112215551000.         11225542171122155100.         11225542171112215551717112255421711122155517171.         112255421711122155517111221555171112215551711122155517111221555171112215551711122155517111221555171112215551711122155517111221555171111221555171112215551711112215551711122155517111122155517111221555171112215551711122155517111221555171112215551711122155517111221555171112215551711122155517111221555171112215551711122155517111221555171112215551711122155517111221555171112215551711122155517111221555171112215551711122155517111221555171112215551711122155517111221555171111                                                                                                    | ANONYMIZED Case 37 Current           | 7878                         | Feb 22, 2017 | Cardiac                  | MR       | Adv           | 1.2.826.0.1.3680043.9.1400.1.1.2.3473263335.5416.1570 |
| MONTMACED Case 38         ANONMOUS_2020111152.         Mar 02, 2016         CardaduRAChest         MR         Adv.         12280 01380003 1011 12138021777921679           ANONTMACED Case 38         ANONMOUS_2020011100         Det (4, 2017)         Cardac         MR         Adv.         12280 01380003 1010 112138021777921679           Carda Case 31         ANONMOUS_20200110110         Det (4, 2017)         Cardac         MR         Adv.         12280 01380003 1010 112 25458070 475800 1759           ANONTMEED Case 41         ANONMOUS_20200110115         Det 07, 2017         Cardae         MR         Adv.         12280 01380003 1400 112 25458070 475800 1759           ANONTMEED Case 42         ANONMOUS_202001107115         Det 07, 2017         Cardae         MR         Adv.         12280 01380003 1400 112 25458070 475800 1759           NONTMEED Case 43         ANONMOUS_202001171122.         Nev 28, 2017         Cardae         MR         Adv.         12280 01380003 1400 112 2545871 475810 1757           NONTMEED Case 43         ANONMOUS_2020011711122.         Nev 28, 2017         Cardae         MR         Adv.         12280 01380003 1400 112 415413671 88024 1579           3         Add To Verser         Remore From Verser         Add To Verser         MR         Adv.         12280 01380003 1400 112 415413671 88024 1579           3         Mark To Ad                                                                                                    | ANONYMIZED Case 37 Prior             | 7878                         | Feb 14, 2013 | Cardiac                  | MR       | Adv           | 1.2.826.0.1.3680043.9.1400.1.1.2.3473263335.5416.1570 |
| MONTMACED Case 39         AUCHMOUS_20200111105         Dec 14, 2017         Cardac         MR         Abc         12280 013303014001.1238921757772757           MONTMACED Case 41         MONTMOUS_202001201111.         Num 0/7, 2013         Cardac         MR         Abc         12280 0133000430 1400 112284921757772757           MONTMACED Case 41         MONTMOUS_202001201111.         Num 0/7, 2013         Cardac         MR         Abc         12280 0133000430 1400 1122849207417880 1570           MONTMACED Case 42         MONTMOUS_2020012011105.         Dec 07, 2017         Cardac         MR         Abc         12280 0133000430 1400 1122849207417880 1570           MONTMACED Case 43         MONTMOUS_202001171074.         Sep 08, 2017         Cardac         MR         Abc         12280 0138000430 1400 1124158418071850.1570           MONTMACED Case 43         MONTMOUS_202001171172.         Nov 08, 2017         Cardac         MR         Abc         12280 0138000430 1400 1124158418071850.1570           MONTMACED Case 43         MONTMACED Case 44         MONTMACED Case 43         MONTMACED Case 44         Abc         12280 0138000430 1400 1124158418071850.1570           MONTMACED Case 41         MONTMACED Case 41         MANOTMACED Case 41         MANOTMACED Case 41         Abc         12280 013800043 1400 112415418071850.1570           MONTMACED Case 41                                                                                                    | ANONYMIZED Case 38                   | ANONYMOUS_20200121T152       | Mar 02, 2016 | Cardiac/MRA: Chest       | MR       | Adv           | 1.2.826.0.1.3680043.9.1400.1.1.2.4135413671.16108.157 |
| Case 3-88 2015-06-10         Jun 10, 2015         RM cover (secure 2 con)         NR         167         12276 07200103 12 0 125 15042002002025           ANONYMEZED Case 42         ANONYMUUS_20200170115.         Dec 07, 2017         Cardiac         NR         Adv         12280 0 1380003 3 140 0 112 25542074 12880 1579           ANONYMEZED Case 43         ANONYMUUS_202001171122         Nev 28, 2017         Cardiac         NR         Adv         12280 0 1380003 3 140 0 112 25542074 12880 1579           ANONYMEZED Case 43         ANONYMUUS_202001171122         Nev 28, 2017         Cardiac         MR         Adv         12280 0 1 380003 3 140 0 112 25542074 12880 1579           ANONYMEZED Case 43         ANONYMUUS_2020011711122         Nev 28, 2017         Cardiac         MR         Adv         12280 0 1 380003 3 140 0 112 25542074 12880 1579           A dot To Verser         Remove From Verser         4         Adv         12280 0 1 380003 3 1400 112 25542074 12880 1579           A dot To Verser         Remove From Verser         4         Adv         12280 0 1 380004 3 1400 112 25542074 12880 1579           A dot To Verser         Remove From Verser         4         Adv         12280 0 1 380004 3 1400 112 45413671 8524 1579           A dot To Verser         Remove From Verser         Adv         12880 1 13810 12 12 1411414111111111111111111111111                                                                                                    | ANONYMIZED Case 39                   | ANONYMOUS_20200114T105       | Dec 14, 2017 | Cardiac                  | MR       | Adv           | 1.2.826.0.1.3680043.9.1400.1.1.2.3186921575.7772.1579 |
| MONTMEED Case 41<br>MONTMEED Case 42<br>MONTMEED Case 43<br>MONTMEED Case 43<br>MONTMEED Case 43<br>MONTMEED Case 43<br>MONTMEED Case 43<br>MONTMEED Case 43<br>MONTMEED Case 44<br>MONTMEED Case 44<br>MONTMEED CASE 44<br>MONTMEED CASE 44                                   | Case 3 - BS 2015-06-10               |                              | Jun 10, 2015 | RM cuore (senza e con)   | MR       |               | 1.2.276.0.7230010.3.1.2.0.1265.1506436062.552950      |
| MONTMACED Case 42<br>MONTMACED Case 43<br>MONTMACED Case 43<br>MONTMACED Case 43<br>MONTMACED Case 43<br>MONTMACED Case 43<br>MONTMACED Case 44<br>MONTMACED Case 44<br>MONTMACED CASE 44<br>MONTMACED CASE 44<br>MONTMACED CASE 44<br>MONTMACED CASE 44<br>MONTMACED CASE 44<br>MONTMACED CASE 44<br>MONTMACED CASE 44<br>MONTMACED CASE 44<br>MONTMACED CASE 44<br>MONTMACED CASE 44<br>MONTMACED CASE 44<br>MONTMAC                                                    | ANONYMIZED Case 41                   | ANONYMOUS_20200120T141       | Nov 07, 2013 | Cardiac                  | MR       | Adv           | 1.2.826.0.1.3680043.9.1400.1.1.2.255428704.12880.1579 |
| MONTMAZED Case 43         MONTMAUS_20001171704_<br>MONTMAZED Case 44         Bap 06, 2017         Cardiac<br>Cardiac<br>MR         MR         Ad12280.01.38300413.01.00.11.2.413471.852.41579           3                                                                                                    | ANONYMIZED Case 42                   | ANONYMOUS_20200120T135       | Dec 07, 2017 | Cardiac                  | MR       | Adv           | 1.2.826.0.1.3680043.9.1400.1.1.2.255428704.12880.1579 |
| NONWINCED Case 44         ANONNIUS 202001171122         No (29, 2017         Cardaz         NR         Ap         1 2 202 01 380003 1000 11 2 413413671 8554 8570           3         Add To Viewer         Remove From Viewer         4         4           Name         Patient M         Accession         Study Date         Description         Modelity         Institution         Referral         Study Inst. Ud<br>12 840 113019 2 234 11           Nume         Suitel & ART Example: Case 01         Av11903342710 171 14007554.         Jain 17, 2007         MR         Institution         Referral         Study Inst. Ud<br>12 840 113019 2 234 11           2         2         Cardina         Jain 17, 2007         MR         Institution         Referral         Study Inst. Ud<br>12 840 113019 2 234 11                                                                                                    | ANONYMIZED Case 43                   | ANONYMOUS 20200117T074       | Sep 06, 2017 | Cardiac                  | MR       | Adv           | 1.2.826.0.1.3680043.9.1400.1.1.2.4135413671.8524.1579 |
| 3 Add To Veeer Remove From Veeer 4<br>Nume Suttle Case of Add To Veeer Add To Veeer A                                                                                                    | ANONYMIZED Case 44                   | ANONYMOUS_20200117T122       | Nov 29, 2017 | Cardiac                  | MR       | Adv           | 1.2.826.0.1.3680043.9.1400.1.1.2.4135413671.8524.1579 |
| S<br>Name Patient M Accession Study Data Description Modality Institution Referral Study Institution<br>subin-IS-RATE Dample Case 01 AV1593342710.717.14007554_<br>2<br>2<br>Update View Cancel                                                                                                    | 3 —                                  | Add To Viewer Remove Fro     | m Viewer     | — 4                      |          |               |                                                       |
| 2<br>Udd. pxxii<br>SuitkHE4RT Example Case 01 AV1903342710 717 14007554<br>2<br>Udd. pxxii<br>SuitkHE4RT Example Case 01 AV1903342710 717 14007554<br>2<br>Udd. pxxii<br>SuitkHE4RT Example Case 01 AV1903342710 717 14007554<br>2<br>Udd. pxxii<br>SuitkHE4RT Example Case 01 AV1903342710 717 14007554<br>Case 01 AV1903342710 717 14007554<br>Case 01 AV190342710 717 14007554<br>Case 01 AV190342710 717 14007554<br>Case 01 AV190342710 717 14007554<br>Case 01 AV190342710 717 14007554<br>Case 01 AV190342710 717 14007554<br>Case 01 AV190342710 717 14007554<br>Case 01 AV190342710 717 14007554<br>Case 01 AV190342710 717 14007554<br>Case 01 AV190342710 717 14007554<br>Case 01 AV190342710 717 14007554<br>Case 01 AV190342710 717 14007554<br>Case 01 AV190342710 717 1400754<br>Case 01 AV190342710 717 1400754<br>Case 01 AV190342710 717 1400754<br>Case 01 AV190342710 717 1400754<br>Case 01 AV190342710 717 1400754<br>Case 01 AV190342710 717 1400754<br>Case 01 AV190342710 717 1400754<br>Case 01 AV190342710 717 1400754<br>Case 01 AV190342710 717 1400754<br>Case 01 AV190342710 717 1400754<br>Case 01 AV19044444<br>Case 01 AV19044444<br>Case 01 AV190444<br>Case 01 AV19                                                                                                    | ®                                    | Dationt Id Accession         | Study Data   | -<br>Description         | Modality | Institution   | Poforral Study Inst Ilid                              |
| 2                                                                                                    | suiteHEART Example Case              | 01 AW1903342710.717.14007554 | Jan 17, 2007 | Description              | MR       | insutuuon     | 1.2.840.113619.2.234.11                               |
| 2<br>Update View Cance                                                                                                    |                                      |                              |              |                          |          |               |                                                       |
| 2.                                                                                                    |                                      |                              |              |                          |          |               |                                                       |
| 2                                                                                                    |                                      |                              |              |                          |          |               |                                                       |
|                                                                                                    |                                      |                              |              |                          |          |               |                                                       |
|                                                                                                    |                                      |                              |              |                          |          |               |                                                       |
|                                                                                                    |                                      |                              |              |                          |          |               |                                                       |
|                                                                                                    |                                      |                              |              |                          |          |               |                                                       |
|                                                                                                    |                                      |                              |              |                          |          |               |                                                       |
| Update View Cance                                                                                                    |                                      |                              |              |                          |          |               |                                                       |
| Lupdate View Cancel                                                                                                    |                                      |                              |              |                          |          |               | · · · · · · · · · · · · · · · · · · ·                 |
| L Update View Cancel                                                                                                    |                                      |                              |              |                          |          |               |                                                       |
|                                                                                                    |                                      |                              |              |                          |          | 5.            | Update View Cancel                                    |

1. ローカルデータベースのリスト、2. suiteHEART®ソフトウェアのデータベースビューア、3. [ビューアに追加]ボタン、 4. ビューアから削除、5. ビューの更新、6. キャンセル

#### DBの参照機能

DBの参照は常にデフォルトでローカルデータベースになります。

- ローカルデータベースのリスト-ローカルデータベースに保存されている検査を表示します。
- suiteHEART®ソフトウェアのデータベースビューア-現在のsuiteHEART®ソフトウェアデータベースに含まれている検査 が表示されます。
- 3. Add to Viewer(ビューアに追加)-ローカルデータベース(ウィンドウの上部に表示)から選択した検査をsuiteHEART<sup>®</sup> ソフトウェアのデータベース表示領域に追加します。
- 4. Remove from Viewer(ビューアから削除)-suiteHEART®ソフトウェアのデータベース表示領域から検査を削除します。
- 5. Update View(表示の更新)-[Browse Database(データベースの参照)]ウィンドウを閉じて、表示可能なリスト領域の 検査をアプリケーションビューアに移動します。スタディ切り替えウィンドウを入力するために使用します。
- 6. Cancel (キャンセル) リストを変更せずに[Browse Database (データベースの参照)] ウィンドウを閉じます。

ローカルデータベースからスタディを選択し、suiteHEART<sup>®</sup> ソフトウェアのデータベースビューアリストに追加して [**Update View (ビューの更新)**]をクリックするとスタディを表示できます。

#### スタディをsuiteHEART®ソフトウェアのスタディ切り替えリストに追加

- 1. [File (ファイル)]>[Browse DB (DBの参照)]をクリックします。
- 2. データベースビューアでスタディを見つけ、検査をクリックしてハイライトします。
- 3. [Add to Viewer (ビューアに追加)]をクリックします。
- 4. [Update View (ビューの更新)]をクリックします。
- 5. これでスタディがsuiteHEART®ソフトウェアのスタディ切り替えリストに表示されます。

#### 検査をsuiteHEART®ソフトウェアのスタディ切り替えリストから削除

- 1. [File (ファイル)]>[Browse DB (DBの参照)]をクリックします。
- 2. スタディを見つけて、[Remove from Viewer (ビューアから削除)]をクリックします。
- 3. [Update Viewer (ビューアの更新)]をクリックします。

#### 注意:現在、suiteHEART®ソフトウェアで開いているスタディは削除しないでください。

スタディはビューアで表示する前にsuiteHEART®ソフトウェアに読み込む必要があります。スタディ切り替えリストのデー タ読み込み方法については、「DB参照手順」(21ページ)を参照してください。

#### suiteHEART®ソフトウェア内でのスタディ切り替え

- [File (ファイル)]>[Switch Study (スタディの切り替え)]をクリックします。
   [Browse DB (DBの参照)]手順で以前に読み込まれた検査すべてのリストとともに[Available Studies (利用可能なスタ ディ)]ウィンドウが表示されます。
- スタディを選択します。
   [Switch Studies (スタディの切り替え)]ウィンドウを開いた後でスタディを切り替えないことにした場合、ウィンドウの外の任意の場所をクリックするとアプリケーションに戻ります。

画像管理ツール

ビューア

ビューアでは、クロスリファレンスを使用してスタディをすばやくレビューできます。ビューアのインターフェ イスには、特定のスタディで収集されたシリーズのリストが表示されます。各シリーズはビューポートで 表示されます。ビューアインターフェイス内で解析およびレビュー向けに新しいシリーズのタイプを作成でき ます。

図1. ビューア

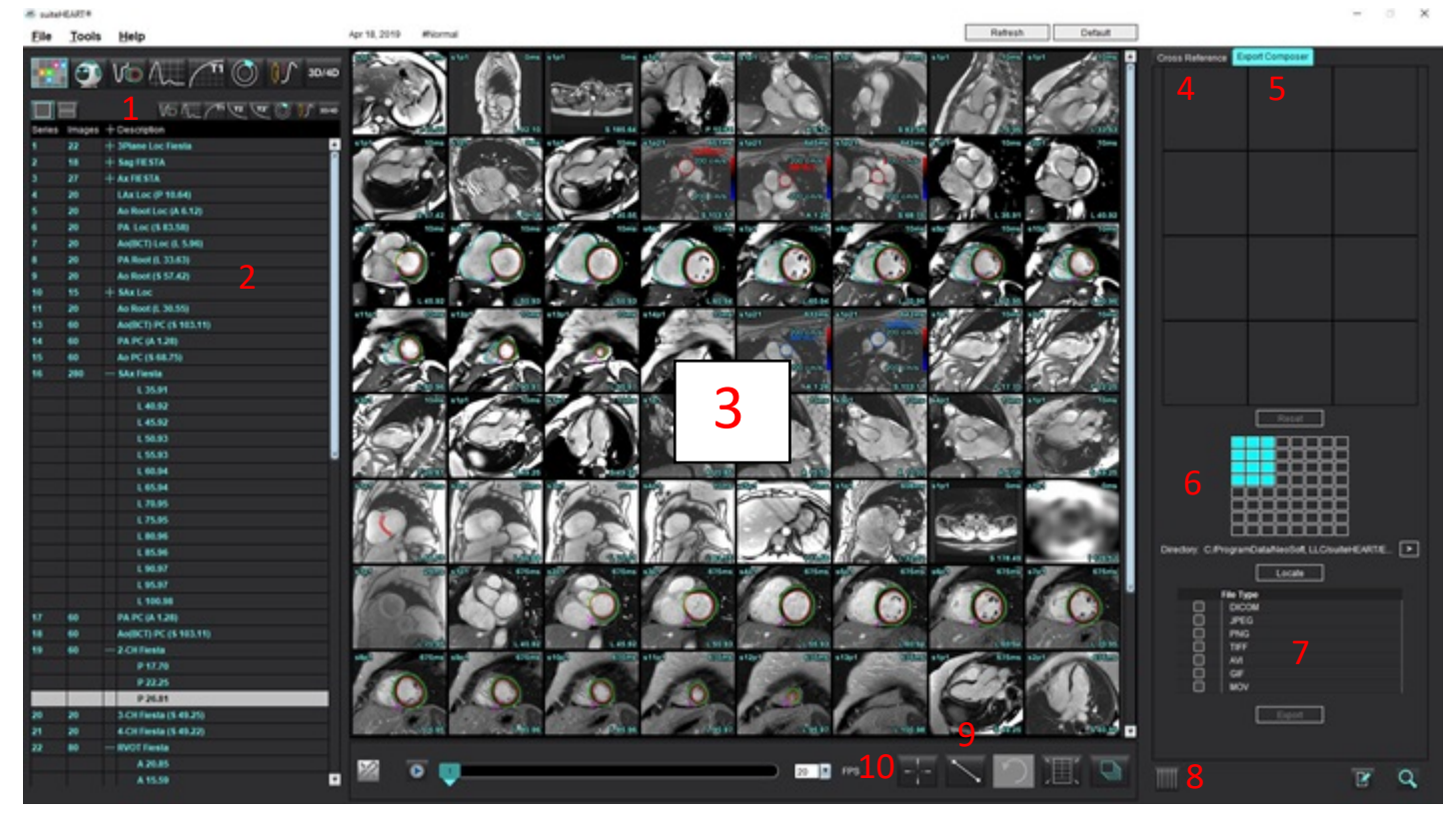

1. 画像フィルター、2. シリーズ/画像リスト、3. 画像ビューポート、4. クロスリファレンス、5. エクスポートコンポーザー、 6. エクスポートマトリックス、7. シリーズの保存、8. 相互参照、9. 測定ツール、10. 検索機能

## 画像/シリーズのナビゲーション

シリーズをクリックして、キーボードでPage UpまたはPage Downを使用すると、シリーズ内のスライスの場所を ナビゲートできます。

次のシリーズに移動するには、キーボード上で右向き矢印を押し、前のシリーズに戻るには左向き矢印を押 します。

複数位相のシリーズにナビゲートする場合は自動レイアウトで表示され、単一の位相シリーズは 1x1のレイアウトで表示されます。

ビューポートマウススクロールホイールナビゲーションに対応しています。1×1ビューポートで直接ダブルク リックします。ビューポートを再度ダブルクリックするとすべての画像に戻ります。

#### 検索機能\*

紫色のカーソルはプライマリカーソルで、画像上に配置できます。

 Ctrlキーを押してクロスリファレンスツールを選択すると、プライマリカーソルが有効になります。近くの スライスの位置がすべて、自動的に表示されます。

メインビューでは、緑色のセカンダリカーソルが紫色のプライマリカーソルに近いものとして計算され たスライスに関する情報のみが読み込まれます。

- **注**:緑色のセカンダリクロスアノテーションが、**非並列**画像を含むビューポートで、プライマリカーソルの 10mm 3D距離内として計算されたポイントに表示されます。
- 注:緑色のセカンダリクロスアノテーションは、並列画像を含むビューポートで、紫色のプライマリカーソルの5mm 3D距離内として計算されたポイントに表示されます。

\*米国仮特許出願番号62/923,061

タイトル: Method and System for Ident if ying and Dsplaying Medical Inages (医療画像の識別と表示の方法およびシステム) 発明者: Wolffetal.

### シリーズ比較モード

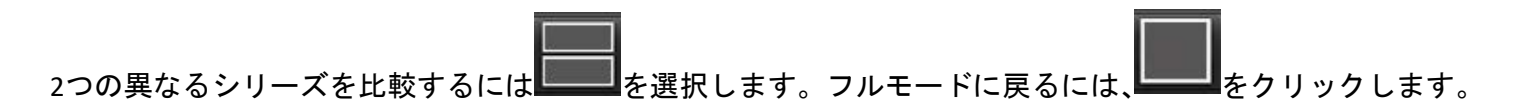

## シリーズを展開する/折りたたむ

すべてのシリーズを展開するには(+)をクリック、折りたたむには(-)をクリックします。

#### 図 2. シリーズを展開

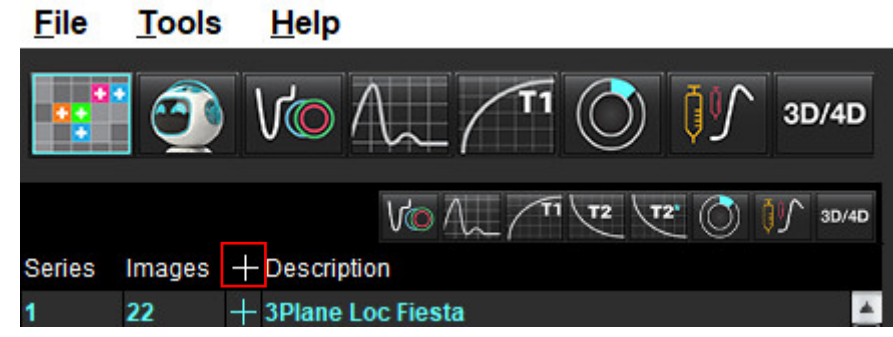

### クイックキー

| 機能                | 動作       |
|-------------------|----------|
| 表示用にすべての画像を再選択します | Ctrl + A |

### ビューアの機能

#### 新しいシリーズの作成

ビューアでは、機能、心筋評価、心筋灌流、T2\*、T1マッピング、T2マッピング、およびレビューのみ(カスタム)に使用できるシリーズタイプを作成できます。作成されたシリーズは、そのス タディのシリーズリストに追加され、suiteHEART®ソフトウェアアプリケーション内の表示と解析で使用できます。

注:分析向けに有効なシリーズにするには、各スライスの場所で同じ数の位相、同じ収集パラメータ、 スキャン面の設定が必要になります。

- 警告:ユーザーは新規シリーズを作成する際、解析用の画像を正しく含めなくてはなりません。 誤って作成されたシリーズは解析可能ですが、不正確な結果を生じる可能性があります。ユー ザーは心臓解析について適切なトレーニングを受け、新しいシリーズにコピーされるスライス の位置を認識している必要があります。DICOMインポートで使用された元の画像は削除しない でください。
- 1. 希望するシリーズまたはスライスの位置をシリーズリストから選択します。
- シリーズまたはスライスの位置のグループを選択するには、Shiftクリックまたは Ctrl クリックで単一のシ リーズまたはスライスの位置を追加します。
- 3. クリックアンドドラッグで、ビューポート内の画像の順序を変更できます。
- 4. ビューポートから画像を削除するには、ビューポートを選択し、キーボードでDeleteキーを押します。
- 5. [Save Series (シリーズの保存)]ペインで 🕒 を選択します (図3)。

#### 図 3. シリーズの保存ペイン

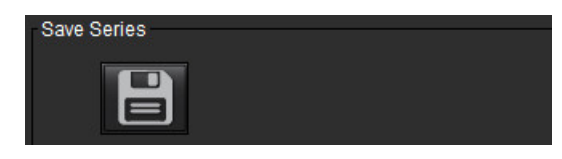

- 6. アプリケーションのシリーズの説明にシリーズの名前を入力します。
- プルダウンメニューから適切なシリーズのアプリケーションタイプを選択します(図4)。[Custom(カスタム)]が選択されている場合は、さまざまなスキャン面とシーケンスタイプの画像をシリーズとして保存できます。

図 4. 新しいシリーズの保存

| Save New Series    |    |        |
|--------------------|----|--------|
| Series Description |    |        |
| Function           |    | •      |
|                    | ОК | Cancel |

表示プロトコル

NeoSof から要請された場合にのみ利用できます。

レポート作成

レポートにアクセスまたはビューアの機能に戻るには、
「「をクリックします。

### エクスポートコンポーザー

エクスポートコンポーサータブでは、画像、グラフ、極座標プロットのシネ/画像ファイルタイプのエクスポートができます。DICOMファイルもPACSで作成、保存、閲覧ができます。

- 1. **エクスポートコンポーザー**タブを選択します。
- 2. マトリックスの数字ビューポートを選択します。
- 3. エクスポートするファイルのタイプを選びます。(図5)

| 凶 5. | エクスポー | トコンポー | ・サーの選択 |
|------|-------|-------|--------|
|------|-------|-------|--------|

|   | Locate    |  |
|---|-----------|--|
|   | File Type |  |
|   | DICOM     |  |
|   | JPEG      |  |
|   | PNG       |  |
|   | TIFF      |  |
| Ö | AVI       |  |
| Ō | GIF       |  |
| õ | MOV       |  |
| _ |           |  |

注:「DICOM」を選択すると、その検査のシリーズ一覧に二次キャプチャファイルを作成します。

- 4. 動画またはファイルフォーマットを保存するには、 をクリックしてディレクトリを選択します。 Directory: C.ProgramDataNeoSot/suiteHEART
  - **注**:画像をAVIまたはMOVファイルにエクスポートする場合、アプリケーション内での表示に使用された設定に関わりなく、suiteHEART®ソフトウェアは毎秒フレーム数を最大20フレーム/秒に設定します。

重要:シネ画像をエクスポートする際には、位相数が一致する必要があります。

- 5. ファイルを配置するには Locate を選択します。
- 6. 希望するシリーズまたはスライスの位置をシリーズリストから選択します。
- 画像ビューポートからマトリックスへ単一画像を動かすには、画像ビューポートで直接画像をクリックしてマトリックスへドラッグするか、右クリックしてを選択します。

- シリーズのグループまたはスライスの位置をマトリックスへ動かすには、Shif tキーを押してイメージ ビューポートを直接クリックしながら画像グループをマトリックスへドラッグするか、右クリックして を選択します。
- 9. グラフや極座標プロットを他の分析モードからエクスポートするには、右クリックして します。
- 10. 画像、グラフ、極座標プロットをマトリックスから削除するには、画像ビューポートを直接クリックして キーボードのDeleteキーを押すか、**リセット**をクリックします。

# 比較モード

比較モードでは、現在の検査または以前の検査から画像/シリーズを同じインターフェイス内で同時にレビュー できます。

**注**:比較モードで以前の検査からレポートに送られる画像は、ビットマップ形式になります。これらの画像 では画像操作ができなくなります。

警告:検査や検査内のシリーズのレビューまたは比較を行う前に、両方のビューアであらゆる検査の 患者インジケータ情報を目視で確認してください。

図 6. 比較モードビューア

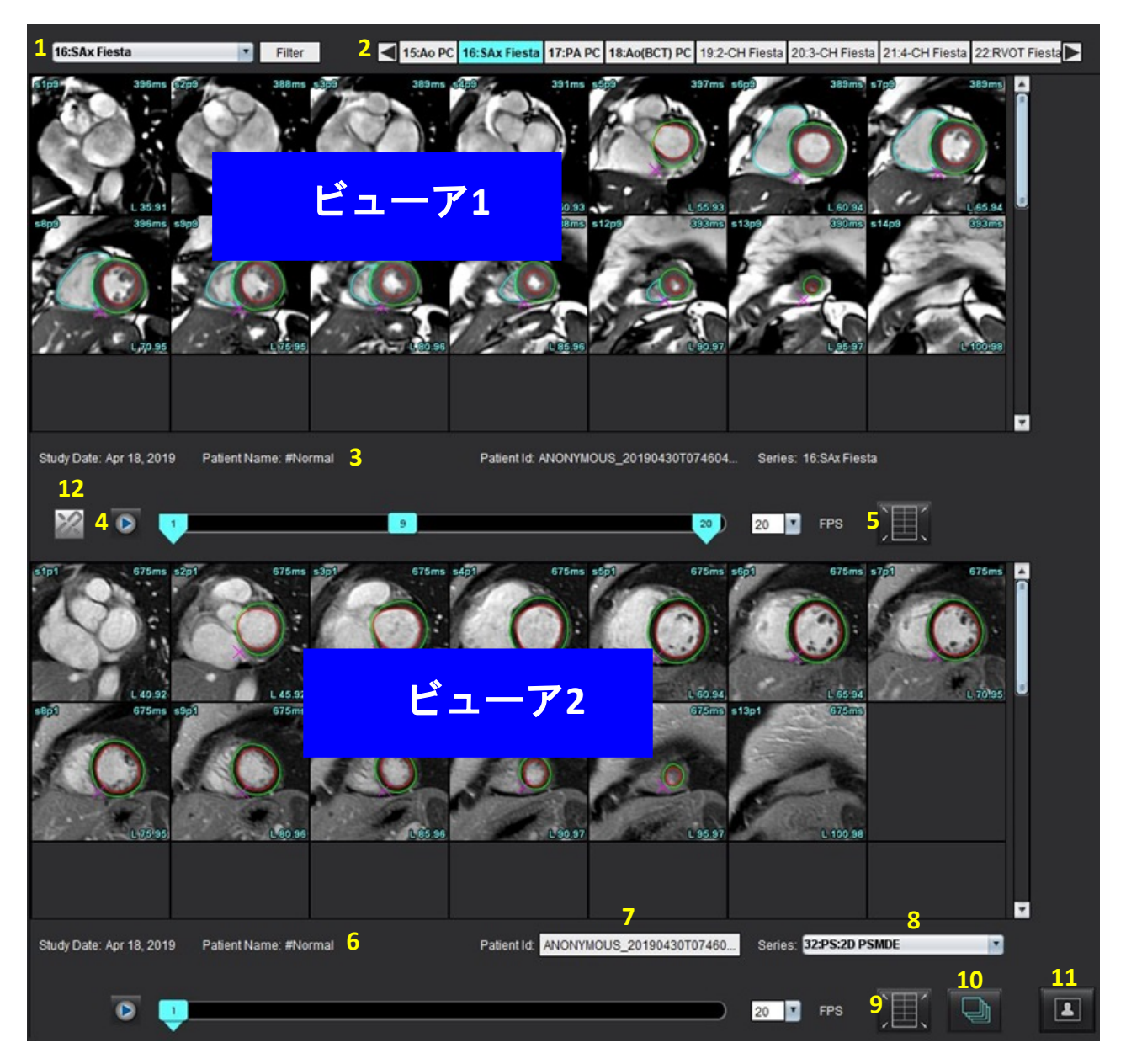

| ビューア    | 番号 | 説明                     |
|---------|----|------------------------|
| ビューア1   | 1  | シリーズプルダウン              |
|         | 2  | シリーズセレクタ               |
|         | 3  | 現在表示されている患者検査インジケータライン |
|         | 4  | 画像コントロール               |
|         | 5  | ビューポートレイアウト選択          |
| ビューア2   | 6  | 現在表示されている患者検査インジケータライン |
|         | 7  | 検査セレクタ                 |
|         | 8  | シリーズセレクタ               |
|         | 9  | ビューポートレイアウト選択          |
| 両方のビューア | 10 | 範囲設定を変更                |
|         | 11 | レビューモードのトグル            |
|         | 12 | 同期されたシネをトグル            |
### サンプルワークフロー

- 1. 任意の解析モードでエディタウィンドウをダブルクリックします。
- 2. を選択し、インターフェイスを2つのビューアに分割します(図6)。
- 3. シリーズ選択プルダウンメニューまたは右/左向き矢印を使用してビューア1でシリーズを変更します。
  - この上部ビューアには常に、以前に起動された現在のスタディが表示されます。
- ビューア2では、シリーズプルダウンを使用し、同じ検査内で異なるシリーズを選択して、ビューア1で表示 されているものと比較します。
  - 任意のビューアでビューポートを選択し、スライスが平行な場合(短軸シリーズなど)、スライスの位置に基づいて該当するスライスがハイライトされます。

図 7. シリーズプルダウン、ビューア2

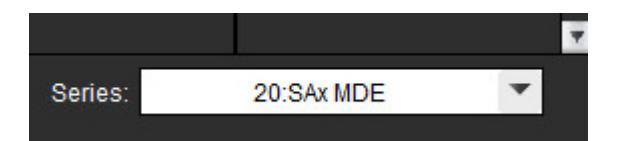

5. 検査セレクタを使用して、ビューア2の別の検査をビューア1で示されている現在の検査と比較します。

図 8. 検査セレクタ、ビューア2

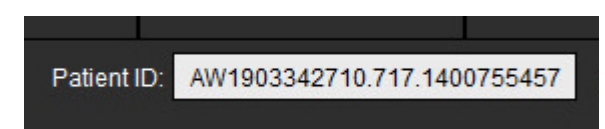

6. 両方のビューアで検査インジケータ情報をチェックして適切な検査の選択を確認します。

図 9. 検査インジケータ情報

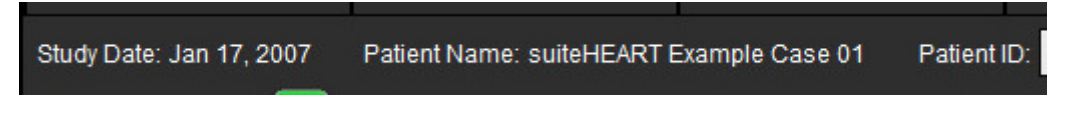

- 7. いずれかのビューアを右クリックすると、画像操作ツールが開きます。
   範囲選択は両方のビューアに適用されます。
  - 注:別のスタディの画像では、画像タブからの画像検索が無効になります。
  - 注:両方のビューアでシネシリーズが選択されており、両方のシリーズに同じ数の位相がある場合は をクリックしてシネビューを同期します。

ユーザー設定の定義

「付録A:ユーザーレベル設定」(209 ページ)を参照してください。

suiteHEART<sup>®</sup> ソフトウェアインターフェースのメニュー バーから、**ツール>設定**> を選択すると、以下の3つのオ プションが表示されます。

- 編集
- システムを編集する(管理者のみ)
- インポート(管理者のみ)
- コピー
- エクスポート
- 重要:まず、ユーザー設定を行なった後で、レポートする最初の症例を解析するようにしてください。 ユーザー設定の変更を有効にするには、現在の検査を閉じてから suiteDXT を閉じて再起動する必要があ ります。
  - **注**:シングルユーザーモードでは、グレーのオプションは管理者のみ変更可能です。

### ユーザー設定の設定

ー般タブ-以下の機能の設定をカスタマイズすることができます。

- レポート
- ・ビューア
- Virtual Fellow®
- 認定レポート承認者
- 心筋評価
- アイドルタイマー
- 血流
- シリーズフィルタ

テンプレート タブ - レポート作成に使用する結果パラメータ範囲のテンプレートを作成します。

マクロタブ-所見、術式、履歴、結果のレポートセクションに事前定義されたテキストを作成します。

- 印刷タブ-レポートの結果パラメータの順序と選択。
- Virtual Fellow<sup>®</sup> タブ 表示設定を選択します。
- 機能タブ-表示と解析の設定を選択します。

T1/T2/T2\* タブ-表示と解析の設定を選択します。

レポート作成タブ - メニュードリブンのテキスト選択を編集し、オートプレフィル機能のカテゴリ範囲を設定し ます。

自動作成シリーズ - T1とT2マッピング

### 一般タブ

タブの右上隅で [Reset (リセット)] を選択すると、ユーザーの選択がすべてクリアされます。

レポート

ヘッダー情報の設定をレポートします。

図 1. レポートのユーザー設定

| General | Template    | Macro | Print  | Virtual Fellow8 | Function                                                              | T1/T2/T2* | Reporting | Auto Compose Series |
|---------|-------------|-------|--------|-----------------|-----------------------------------------------------------------------|-----------|-----------|---------------------|
|         |             |       |        |                 |                                                                       |           |           |                     |
|         |             |       |        |                 | Report                                                                |           |           |                     |
|         |             |       |        |                 | respond                                                               |           |           |                     |
|         |             |       | apport | even and odd r  | ow                                                                    |           |           |                     |
|         |             |       |        |                 |                                                                       |           |           |                     |
| Report  | Title       |       |        |                 |                                                                       |           |           |                     |
| Report  | Sub Title 1 |       |        |                 |                                                                       |           | i.        |                     |
| Report  | Sub Title 2 |       |        |                 |                                                                       |           |           |                     |
| Heade   | r Line 1    | _     |        |                 |                                                                       |           |           |                     |
|         |             | _     |        |                 |                                                                       |           | Logo      |                     |
| Heade   | rune 2      | _     |        |                 |                                                                       |           |           |                     |
| Heade   | r Line 3    | -     |        |                 |                                                                       |           | 8         | Browse              |
| Heade   | r Line 4    |       |        |                 |                                                                       |           |           |                     |
| Exami   | File Name   | TIEN  | T_NAME | D≫_≪EXAM_IC     | >>_« <time,< td=""><td>SIGNED&gt;&gt;</td><td></td><td></td></time,<> | SIGNED>>  |           |                     |
|         |             |       |        | 1               | 1000000                                                               | 10        |           |                     |
| Graph   | Size        |       | Lar    | De              | Small C                                                               | <b>,</b>  |           |                     |
|         |             |       |        |                 |                                                                       |           |           |                     |

レポートのユーザー設定の選択

これらの手順は管理者権限が必要です。

- メニューバーで[Tools(ツール)]>[Preferences(ユーザー設定)]>[Edit System(システムを編集する)]
   を選択します。
- 2. 一般タブを選択します。
- カーソルを [Report (レポート)] パネルの目的のフィールドに置き、情報を入力します。
   タイトル、ヘッダ、ロゴが、指定する用紙サイズでレポートに表示されます。レポートにこれらの情報を表示しないようにするには、[Use field values below in Report (レポートで以下のフィールドの値を使用する)] のチェックを外します。これは印刷するすべての患者レポートに適用されます。

[support even and odd row (偶数と奇数の行をサポートする)] をチェックすると、インターフェイスとレ ポートで結果の行がハイライトされます。

 医療施設のロゴをレポートに挿入するには、ファイルを jpeg、png、あるいは gif フォーマットで準備し、 ハードドライブまたは CD-ROM に保存します。[Logo (ロゴ)] セクションの下の [Browse (参照)] を選択して、 システム参照ウィンドウからファイルを検索します。適切なロゴファイルを選択して、[Open (開く)] を選択 します。

これにより、ロゴがレポートのユーザー設定パネルに表示されます。

- 5. [Exam File Name (検査ファイル名)] をクリックして、エクスポートレポートファイル名を設定します。
- 6. [Save and Exit (保存して終了)] を選択します。

変更を保存または承諾せずに終了するには、[Cancel (キャンセル)]を選択します。

### ビューア

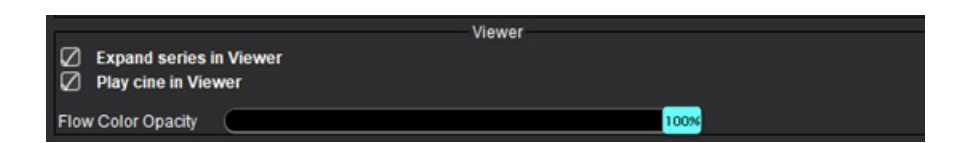

- 1. メニューバーで[Tools (ツール)]>[Preferences (ユーザー設定)]>[Edit (編集)]を選択します。
- 2. 一般タブを選択します。
- 3. ビューアでシリーズを拡張を確認します。
- 4. ローンチで、ビューアでシネを再生を確認します。
- 5. スライダーバーを使用して、位相コントラスト画像の速度カラー オーバーレイを調整します。 カラーオーバーレイを適用しない場合は、不透明度を0%に設定します。

#### **Virtual Fellow®**

図 2. Virtual Fellow® ユーザー設定

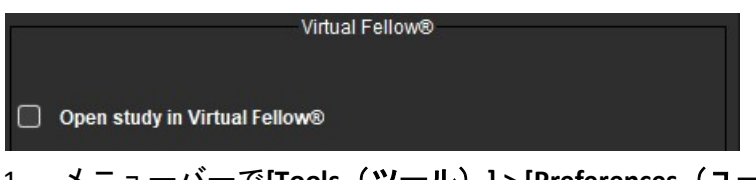

- 1. メニューバーで[Tools (ツール)] > [Preferences (ユーザー設定)] > [Edit (編集)] を選択します。
- 2. **一般**タブを選択します。
- 3. [**Open study in Virtual Fellow<sup>®</sup> (Virtual Fellow<sup>®</sup> でスタディを開く)**] をチェックし、Virtual Fellow<sup>®</sup> アプリケー ションを使用してスタディを直接開きます。
- 4. [Save and Exit (保存して終了)] を選択します。

変更を保存または承諾せずに終了するには、[Cancel (キャンセル)]を選択します。

このアプリケーションには、最終レポートをロックするレポート承認機能が備わっています。いったん承認 すると、レポートは変更できなくなります。承認者を追加、変更、および削除できます。

#### 図 3. 認定レポート承認者

| Authorized Report Approvers                                              |        |  |  |  |  |  |  |
|--------------------------------------------------------------------------|--------|--|--|--|--|--|--|
| Add Modify Delete                                                        |        |  |  |  |  |  |  |
| Name<br>Password<br>Confirm Pass                                         | :<br>: |  |  |  |  |  |  |
| Auto Export Destinations: CardioDI PowerScribe® Precession CMR Coop Epic |        |  |  |  |  |  |  |

#### レポート承認者を 管理する

承認者を追加したり削除したりするには、管理者権限が必要です。

- メニューバーで[Tools (ツール)] > [Preferences (ユーザー設定)] > [Edit System (システムを編集する)]を選択します。
- 2. 一般タブを選び、認証済みレポート承認者パネルにカーソルを合わせます。
- 3. ユーザー名を認定承認者リストに追加するには、[Add (追加)] タブを選びます。
  - ユーザー名を入力します。
  - パスワードを2度入力します。
  - 適切な Auto Export Destinations (自動エクスポート先)を選択します。
     「承認済みの検査」が実行されると、エクスポートが自動で実行されます。
  - [Add (追加)] を選択します。
- 4. 認定承認者リストのパスワードを変更するには、[Modify (変更)] タブを選びます。
  - 変更するユーザーを選びます。
  - これまでのパスワードを入力します。
  - 新規パスワードを2度入力します。
  - [Apply **(適用)**] を選択します。
- 5. ユーザー名を認定承認者リストから削除するには、[Delete (削除)] タブを選びます。
  - 削除するユーザーを選びます。
  - [Delete (削除)] を選択します。
- 6. [Save and Exit (保存して終了)] を選択します。
  - 変更を保存または承諾せずに終了するには、[Cancel (キャンセル)] を選択します。

図4. 全般ユーザー設定

|                              | General                                        |   |  |  |  |  |  |  |  |
|------------------------------|------------------------------------------------|---|--|--|--|--|--|--|--|
| Thick Line Annotation        | 1                                              |   |  |  |  |  |  |  |  |
| Automatic Free Hand          | Automatic Free Hand To Point Spline Conversion |   |  |  |  |  |  |  |  |
| Display Tooltips             | Display Tooltips                               |   |  |  |  |  |  |  |  |
| Anonymize Patient            | Anonymize Patient                              |   |  |  |  |  |  |  |  |
| Automatically Export         | Approved Exam                                  |   |  |  |  |  |  |  |  |
| Multi-Slice Image to F       | Report                                         |   |  |  |  |  |  |  |  |
| Always show slice lo         | cation                                         |   |  |  |  |  |  |  |  |
| Default Max FOV              |                                                |   |  |  |  |  |  |  |  |
| Replace User Edited          | ROI                                            |   |  |  |  |  |  |  |  |
| Persist Endo/Epi ROI         | edit mode                                      |   |  |  |  |  |  |  |  |
| ROI Edit Mode                | : Limit ROI                                    |   |  |  |  |  |  |  |  |
| Scope                        | : All                                          | • |  |  |  |  |  |  |  |
| Measurement System           | Imperial System                                | • |  |  |  |  |  |  |  |
| Linear Measurement Unit      | : cm                                           |   |  |  |  |  |  |  |  |
| Initial Annotation Edit Tool | : None                                         |   |  |  |  |  |  |  |  |
| Date & Time Format           | MMM dd, yyyy 💌 12 Hour                         | • |  |  |  |  |  |  |  |
|                              |                                                |   |  |  |  |  |  |  |  |

#### 全般ユーザー設定の選択

- 1. メニューバーで[Tools (ツール)] > [Preferences (ユーザー設定)] > [Edit (編集)] を選択します。
- 2. 一般タブを選択します。
- 3. [Thick Line Annotat i on**広い線のアノテーション)**] チェックボックスをチェックし、アノテーションを太い線 で表示します。
- 4. [Automatic Free Hand to Point Spline Conversion(自動フリーハンドのポイントスプライン変換)] をチェッ クすると、フリーハンド ROI が自動的にポイントスプラインに変換されます。
- 5. [Display Tool tips (ツールチップの表示)] をチェックすると、インターフェイスのツールチップが表示されます。
- 6. 患者名および ID をレポートから非表示にするには、[Anonymize Patient **患者の匿名化)**] チェックボックス をチェックします。

すべての患者の名前に「anonymous (匿名)」と表示され、ID は空白になります。これらの変更は、レポートと 画像 ビューに適用されます。

- 7. 承認済みの検査を自動的にエクスポートするをチェックすると、承認後にレポートが DICOM ファイルとしてエクスポートされます。(管理者のみ)
- 8. マルチフレーム短軸画像のグループを追加するために右クリックオプションを追加するには、[Mult i- Si ce Image to Report (マルチスライス画像をレポートに追加)] をチェックします。
- 9. [Always show slice locat i on **スライス位置を常に表示する**)] をチェックすると、注釈をオフに切り替えた時に スライス位置が表示されます。
- 10. 最大FOVデフォルトでデフォルトFOVを確認します。
- 11. [Replace User Edited ROI (ユーザーの編集した ROI を置き換える)] をチェックすると、プロパゲートが行われた場合にユーザーの編集した ROI が置き換えられます。

- 12. 編集を実行する場合には、持続型 Endo/Epi ROI編集モードをチェックします。
- 13. ROI編集モードを設定します。
- 14. ファイルプルダウンメニューで画像操作の [Scope (範囲)] 選択を設定します。
- 15. ファイルプルダウンメニューで [**Measurement System (測定システム)**] を [Imperial (英単位)] または [Metric (メートル法)] に設定します。
- 16. 線形測定単位をcmまたはmmに設定します。
- 17. ファイルプルダウンメニューで [Initial Annotation Editing Mode最初のアノテーション編集モード)] を設 定します。

[None (なし)]、[Nudge Tool (微調整ツール)]、[Pull Tool (プルツール)]の中から選択できます。

18. ファイルプルダウンメニューで [Date & Time Format (日付と時刻の形式)] を設定します。

#### 心筋評価

図 5. 心筋評価ユーザー設定

| Method             | Myocardial Evaluation<br>: Auto |  |
|--------------------|---------------------------------|--|
| Measurement Labels | Default                         |  |
| Enhancement        | •                               |  |
|                    | •                               |  |
|                    | •                               |  |
|                    | •                               |  |
|                    | •                               |  |

これらの手順は管理者権限が必要です。

- メニューバーで[Tools(ツール)] > [Preferences(ユーザー設定)] > [Edit System(システムを編集する)]
   を選択します。
- 2. 一般タブを選択します。
- 3. 解析方法:を選択します。オート、全幅半値、標準偏差
- 測定ラベルを定義するには、「結果測定ラベルの定義」(127 ページ)を参照してください。
- [Save and Exit (保存して終了)] を選択します。
   変更を保存または承諾せずに終了するには、[Cancel (キャンセル)] を選択します。

#### アイドルタイマー

[Idle Timer (アイドルタイマー )] パネルでは、アクティビティが特定時間ない場合にアプリケーションを閉じる 時間間隔 (分) を設定します。

#### 図 6. アイドルタイマー設定

|                     |            | Idle Timer |    |    |
|---------------------|------------|------------|----|----|
| 🖉 Idle Timer        |            |            |    |    |
| Idle Timer Interval | in Minutes |            |    |    |
|                     |            |            |    | 60 |
| L                   |            |            |    |    |
|                     | 15         | 30         | 45 | 60 |

#### アイドルタイマーの選択

これらの手順は管理者権限が必要です。

- 1. メニューバーで[Tools (ツール)] > [Preferences (ユーザー設定)] > [Edit System (システムを編集する)] を選択します。
- 2. 一般タブを選択し、アイドルタイマーパネルにカーソルを合わせます。
- 3. [Idle Timer (アイドルタイマー)] チェックボックスを選択し、アイドルタイマー機能を有効にします。
- 4. アイドルタイマー間隔マーカーを目的の時間(分)にドラッグします。
- [Save and Exit (保存して終了)] を選び、選択内容を保存します。
   変更を保存または承諾せずに終了するには、[Cancel (キャンセル)] を選択します。

#### 血流

図 7. 血流ユーザー設定

| <ul> <li>Auto Basel</li> <li>Regurgitan</li> <li>Aliasing Au</li> <li>Aliasing Co</li> </ul> | ine<br>It M<br>Itor | F<br>Correction<br>lode: Auto<br>natically Detected<br>ection On By Defaul | Flow |    |    |
|----------------------------------------------------------------------------------------------|---------------------|----------------------------------------------------------------------------|------|----|----|
| Flow 1 label                                                                                 |                     | Flow 1                                                                     |      |    |    |
| Flow 2 label                                                                                 |                     | Flow 2                                                                     |      |    |    |
| Flow 3 label                                                                                 |                     | Flow 3                                                                     |      |    |    |
| Flow 4 label                                                                                 |                     | Flow 4                                                                     |      |    |    |
| Flow Unit                                                                                    |                     | ml/beat                                                                    |      |    |    |
| Default Method                                                                               |                     | None                                                                       |      |    |    |
| Flow Category                                                                                |                     | Adult                                                                      |      |    |    |
| Flow Color Opac                                                                              | sity                |                                                                            |      | 10 | 0% |

#### 血流ユーザー設定の選択

- 1. メニューバーで[Tools (ツール)]>[Preferences (ユーザー設定)]>[Edit (編集)]を選択します。
- 2. 一般タブを選択します。
- 3. [Auto Baseline Correct i on 自動ベースライン補正)] チェックボックスをチェックすると、2D および 4D 位相 コントラストで位相エラーの自動補正が自動的に行われます。(管理者のみ)
- 4. [Regurgitant Mode: Auto (逆流モード: 自動)] をチェックすると、負の正味血流量 (x 軸の下) が自動的に計算 されます。(管理者のみ)
- 5. エイリアシング補正デフォルトを確認して補正を適用します。(管理者のみ)
- 6. 血流1、血流2、血流3または血流4のカテゴリラベルを定義するには、新しいラベルに入力してください。
   これらのラベルは、血流インターフェイスにツールチップとして表示されます。
- 7. 適切な血流単位 (ml/拍、l/分、なし) をファイルプルダウンで選択します。(管理者のみ)
- 8. [Integrated Flow (統合血流)] パネルで計算方法を継続するには、[Default Method (デフォルトの方法)] を選択 します。(管理者のみ)
- 9. スライダーバーを使用して、フローカラー不透明度を調整します。 カラーオーバーレイを適用しない場合は、不透明度を0%に設定します。
- 10. [Save and Exit (保存して終了)] を選択します。

変更を保存または承諾せずに終了するには、[Cancel (キャンセル)]を選択します。

シリーズフィルタ

解析モードのタイプに基づき、シリーズフィルタを適用すると、解析用の適切なシリーズの選択を迅速化でき ます。フィルタのユーザー設定は、メインパネルでサムネイルビューの上にあるフィルタボタンをクリックす ると、解析中でも選択できます。

#### 図 8. フィルタのユーザー設定

|                      | Series Filter         |
|----------------------|-----------------------|
| Ana                  | lysis                 |
|                      | Function              |
| $\overline{\oslash}$ | Flow                  |
| $\boxtimes$          | Myocardial Evaluation |
| $\square$            | Myocardial Perfusion  |
|                      | PFO                   |
| $\bigtriangledown$   | T2*                   |
| $\boxtimes$          | T1 Mapping            |
| $\square$            | T2 Mapping            |
| $\oslash$            | DENSE                 |
|                      |                       |

注:シリーズフィルタが適用されても、必要なシリーズがない 場合は、[There are no series associated with the selected analysis type. (選択された解析タイプに関連のあるシリーズがありません。)] というメッセージが表示されます。[OK] をクリックするとフィル タが無効になり、スタディのシリーズがすべて表示されます。 フィルタのユーザー設定の設定

- 1. メニューバーで[Tools (ツール)]>[Preferences (ユーザー設定)]>[Edit (編集)]を選択します。
- 2. 一般タブを選択します。
- 3. 各解析タイプで適宜、オン/オフをクリックします。
- 4. [Save and Exit (保存して終了)] を選択します。
  - 変更を保存または承諾せずに終了するには、[Cancel (キャンセル)] を選択します。

### テンプレート タブ

管理者が利用可能な追加機能については「付録A:ユーザーレベル設定」(209 ページ)を参照してください。

このアプリケーションには、年齢と性別ごとに指定されたユーザー定義の正常範囲に基づいてテンプレートを作成 するツールが備えられています。Zスコアの計算とレポートは、ユーザー定義モデルに基づいてサポートされます。 推奨される参考資料を参照してください。

図 9. テンプレートタブ

General Template Macro Print Virtual Fellow® Function T1/T2/T2\* Reporting Auto Compose Series

#### 検討事項

解析を始める前に、メインインターフェイスでユーザー定義テンプレートを選択する必要があります。右上で [Default (デフォルト)] をクリックし、使用するテンプレートを選択します。解析後にテンプレートを変更 すると、テンプレートで定義された正常な範囲やZスコアが適用されます。

#### 図 10. テンプレートの変更

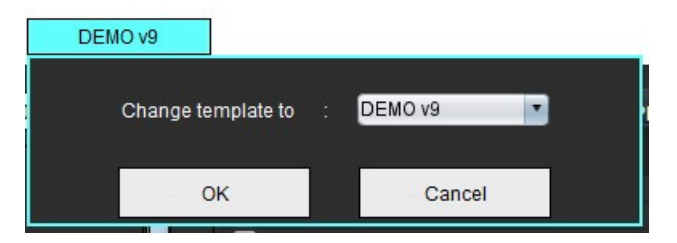

注:以前の suiteHEART 解析とともにインポートされたスタディには、そのスタディで使用されるテンプレートの名前が表示されることがあります。そのテンプレートは、他のスタディでは利用できない可能性があります。

2 つのシステムを解析で使用する場合は、テンプレートのユーザー設定ファイルを最初のシステムで作成して から、2番目のシステムにインポートするようお勧めします。別のシステムからインポートされたテンプレート のユーザー設定ファイルは、そのシステムですでに作成されていたテンプレートのユーザー設定を上書 きします。

### 

警告: 正常な範囲とZスコアパラメータで入力した値が有効かどうかについては、ユーザーが責任を 負っています。解析前にすべてのエントリを確認してください。不適正な値は、誤診につながる 可能性があります。

新規テンプレートはすべて、デフォルトのテンプレートを複製して作成されます。デフォルトのテンプレート は編集できません。

- 1. [Tools (ツール)]>[Preferences (ユーザー設定)]>[Edit (編集)]を選択します。
- 2. [Template (テンプレート)] タブを選択します。
- 新規作成をクリックしてテンプレートを作成または複製します。
   年齢はデフォルトです。

図 11. テンプレートの作成選択

| a and a second second second second second second second second second second second second second second second |                         |                | 0.000 |            |        |        |                |  |
|----------------------------------------------------------------------------------------------------|-------------------------|----------------|-------|------------|--------|--------|----------------|--|
| me • admin                                                                                                    | The Current Template is | Default (Copy) |       | Create New | Delete | Name : | Default (Copy) |  |
|                                                                                                    |                         |                |       |            |        |        |                |  |

4. テンプレートの新しい名前を入力します。

新しい名前を入力すると、プルダウンメニューにある[Current Template is (現在のテンプレート)] が更新されます。

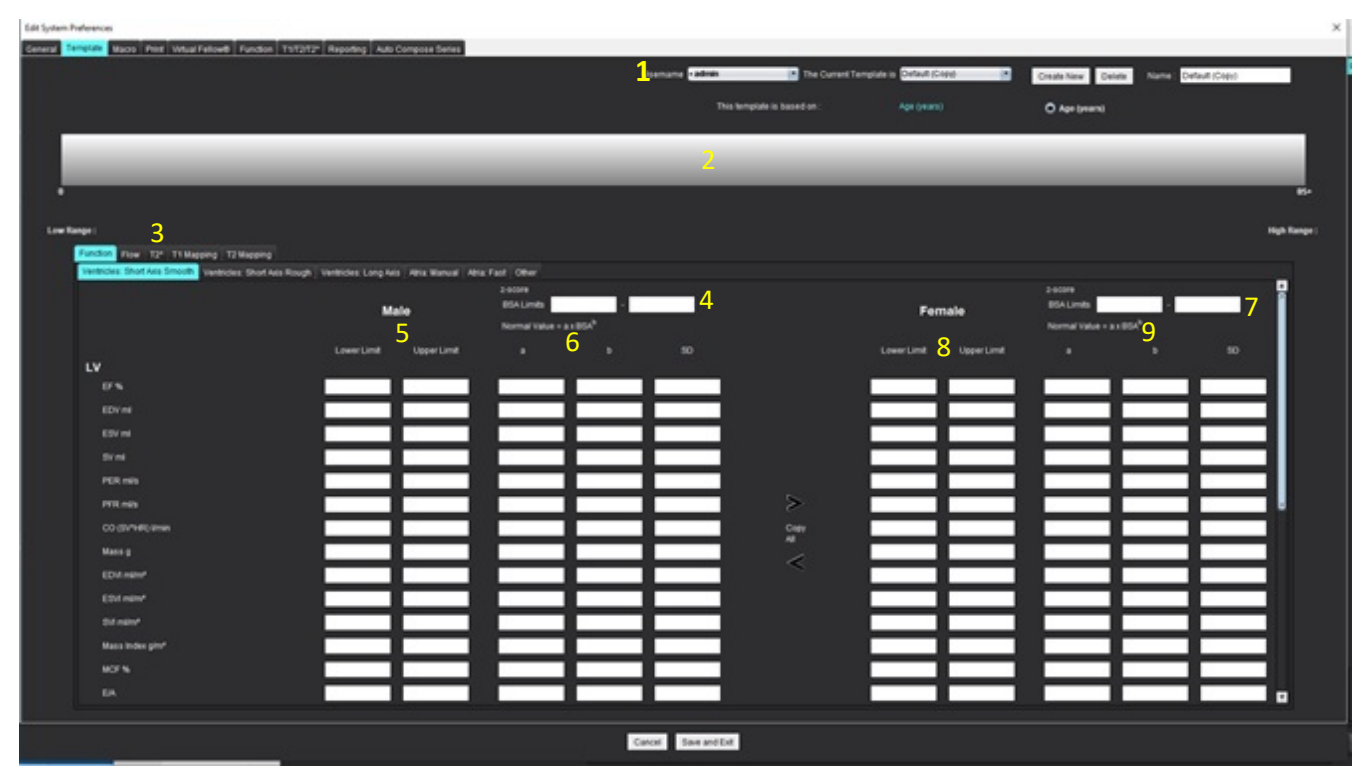

図 12. テンプレートタブの例 - 短軸機能が表示されています

1. 現在のテンプレート、2. 年齢範囲バー、3. 解析タイプごとの結果パラメータ、4. 男性 Z スコア BSA 限度、5. 男性上下限度、6. 男性 Z スコアパラメータ、7. 女性 Z スコア BSA 限度、8. 女性上下限度、9. 女性 Z スコアパラメータ

- 5. テンプレートを作成するため、目的のアプリケーション解析タイプを選択します。
- 6. 年齢範囲を使用する場合は、[Age Range (年齢範囲)] バーを右クリックして年齢範囲分割バーを作成します。 年齢範囲分割バーは希望する年齢範囲までドラッグして調整できます。 複数の年齢範囲分割バーを作成できます。 年齢範囲分割バーは、カーソルをバーに近づけ、右マウスメニューで [Delete Range (範囲の削除)] を選ぶと削除 できます。
- 7. 適切な解析モードの正常範囲の値とともに、上下限度を両方とも入力します。
- 8. 必要に応じて、男性と女性の数値を区別します。性別間の値をコピーするには、[Copy All (すべてコピー)]の 矢印を使用します。スクロールバーを使い、その解析タイプの完了した測定値のリストに移動します。
- 9. Zスコアを計算する場合は、a、b、SDの値のほか、BSA限度をユーザーが入力する必要があります。

レポート優先度については、以下の表で概説されています。状況に応じて、測定結果表で正常範囲または計算済 みの Z スコアのいずれかが表示されます。

| レポート済み/計算済み                    | 状況                                               |
|--------------------------------|--------------------------------------------------|
| 計算済みのZスコア                      | Z スコアパラメータが入力され、BSA が限度内の場合。                     |
| レポート済みの正常範囲                    | Z スコアと正常範囲が入力され、BSA が限度外の場合。                     |
| レポート済みの正常範囲                    | 正常範囲が入力されている場合のみ。                                |
| 正常範囲または Z スコアのいずれも計算され<br>ていない | Z スコアパラメータが入力されている場合。正常範囲が<br>入力されておらず、BSA が限度外。 |
| 正常範囲または Z スコアのいずれも計算され<br>ていない | Zスコアパラメータも正常範囲も入力されていない。                         |

- 警告: 正常な範囲とZスコアパラメータで入力した値が有効かどうかについては、ユーザーが責任を 負っています。解析前にすべてのエントリを確認してください。不適正な値は、誤診につながる 可能性があります。
- 10. [Save and Exit (保存して終了)]を選択して、エントリをすべて保存します。

- 変更を保存または承諾せずに終了するには、[Cancel (キャンセル)] を選択します。

- 注:テンプレートを有効にするには、入力した上下の値の双方でパラメータ値を数値として入力する必要が あります。値の矛盾が見つかると、[Invalid normal range selected.Please correct and save again. (無効な正常 範囲が選択されています。修正して再度保存してください。)] というメッセージが表示されます。修正 が必要なパラメータは赤でハイライトされます。空白のテンプレートを保存することはできません。 [Unable to Save Template(s) (テンプレートを保存できません)] というメッセージが表示されます。
- 注:血流 タブで入力された正常範囲は、2D および 4D の血流解析結果の両方に適用されます。

### 推奨される参考資料

Buechel EV, Kaiser T, Jackson C, Schmitz A, Kellenberger CJ. Normal right- and left ventricular volumes and myocardial mass in children measured by steady state free precession cardiovascular magnetic resonance. J Cardiovasc Magn Reson. 2009 Jun 21;11(1):19. doi: 10.1186/1532-429X-11-19. PMID: 19545393; PMCID: PMC2718870.

Kawel-Boehm, N., Hetzel, S.J., Ambale-Venkatesh, B. et al. Reference ranges ("normal values") for cardiovascular magnetic resonance (CMR) in adults and children: 2020 update. J Cardiovasc Magn Reson 22, 87 (2020). ht t ps://doi.org/101186/s12968020006833

### マクロタブ

計算済みの値を自動的に入力できるようにカスタマイズされたレポートマクロを作成できます。マクロはテン プレートとは別個です。あらゆるユーザーが、作成されたマクロを利用できます。

マクロは以下のレポートセクションで作成できます。

- 印象
- 手法
- 既往歴
- 所見

#### 所見マクロの追加

**注**:履歴または手法マクロの作成は、所見マクロの作成と同じ手順に従います。

- 1. [Tools (ツール)]> [Preferences (ユーザー設定)]> [Edit (編集)]を選択します。
- 2. [Macro (マクロ)] タブを選びます。
- [Add Impression Macro (所見マクロの追加)] を選択します。
   [Impression Macros (所見マクロ)] パネルに新しいテキストフィールドが表示されます。

#### 図 13. 所見マクロウィンドウ

| General | Template    | Macro | Print | Virtual Fellow® | Function | Т1/Т2/Т2* | Reporting | Auto Compose Series |  |
|---------|-------------|-------|-------|-----------------|----------|-----------|-----------|---------------------|--|
| Impres  | sion Macros |       | LVH   |                 |          | Function  |           | MACRO_3             |  |
| Techni  | que Macros  |       |       |                 |          |           |           |                     |  |

- 4. 新しいテキストフィールドの内部にカーソルを配置し、希望するように名前を編集します。
  - **注**:作成したマクロの順序は変更できます。目的のマクロをクリックし、リスト内の新しい位置までドラッ グしてください。

#### マクロのテキストを入力

- 1. カーソルを [Macro Information(マクロ情報)] テキストボックス内に配置し、関連テキストを入力します。
- 2. パラメータ結果を入力するには、以下の解析タブのいずれかを選択し、必要なパラメータボタンを選択し ます。これはマクロ情報に自動的に入力されます。この例では、[LV Ejection(LV駆出率)] パラメータが選 択され、テキストの最後に入力されています。

#### 図 14. マクロ情報

| Macro morma  |                          |                   |                    |  |
|--------------|--------------------------|-------------------|--------------------|--|
| Normal globa | al and regional systolic | biventricular fur | nction.            |  |
| The LV EF is | <#LV_EF:SA LV EF#>       | . The RV EF is    | <#RV_EF:SA RV EF#> |  |

#### 図 15. マクロパラメータ結果の選択

| Function Flow Myocardial Evaluation T2* T1 Map         | pping T2 Mapping Reporting |                    |
|--------------------------------------------------------|----------------------------|--------------------|
| Ventricles: Short Axis Ventricles: Long Axis Atria: Ma | anual Atria Fast Other     |                    |
| Measurement                                            | z-score                    | Range              |
| SAx LV EF %                                            | SAx LV EF                  | SAx LV EF %        |
| SAx RV EF %                                            | SAx RV EF                  | SAx RV EF %        |
| SAx LV SV ml                                           | SAx LV SV                  | SAx LV SV ml       |
| SAx RV SV ml                                           | SAX RV SV                  | SAx RV SV ml       |
| SAx LV EDVI ml/mª                                      | SAx LV EDVI                | SAx LV EDVI milm*  |
| SAx RV EDVI mil/m#                                     | SAx RV EDVI                | SAx RV EDVI mi/m*  |
| SAx LV ESVI mi/m*                                      | SAx LV ESVI                | SAx LV ESVI mil/mª |
| SAx RV ESVI milm*                                      | SAx RV ESVI                | SAx RV ESVI mil/m* |
| SAx LV EDV ml                                          | SAx LV EDV                 | SAx LV EDV ml      |
| SAx RV EDV ml                                          | SAx RV EDV                 | SAx RV EDV ml      |
| SAx LV ESV ml                                          | SAx LV ESV                 | SAx LV ESV ml      |
| SAx RV ESV ml                                          | SAX RV ESV                 | SAx RV ESV ml      |
| SAx LV HR bpm                                          | SAX LV HR                  | SAx LV HR bpm      |
| 01-01-02-02                                            | 01-0110                    | Oliv Chillip ham   |

3. [Save and Exit (保存して終了)] を選択します。

変更を保存または承諾せずに終了するには、[Cancel (キャンセル)]を選択します。

#### マクロの実行

マクロ実行の前提条件として、結果パラメータを含むマクロを実行する前に解析結果を生成する必要があり ます。レポートの生成を自動化するために手法マクロと所見マクロを作成できます。

注:解析モードで変更されたパラメータ結果がマクロに含まれている場合、更新された結果を反映するため にマクロを再選択する必要があります。

#### マクロの削除

- 1. [Tools (ツール)]>[Preferences (ユーザー設定)]>[Edit (編集)]を選択します。
- 2. [Macro (マクロ)] タブを選びます。
- 3. リストからマクロを選択します。

示されている例では、マクロ名「Function機能)」が削除の選択対象となっています。

### 図 16. マクロ選択リスト

Edit Default Preferences

| General | Template    | Macro | Print | Virtual Fellow® | Function | Т1/Т2/Т2* | Reporting | Auto Compose Series |
|---------|-------------|-------|-------|-----------------|----------|-----------|-----------|---------------------|
| Impres  | sion Macros |       | LVH   |                 |          | Function  |           | MACRO_4             |

4. [Remove Selected Macro(s) (選択したマクロの削除)] を選びます。

[Print (印刷)] タブでは、レポートに各解析モードの計算結果を含めるよう構成して順番を付けられます。

#### 図 17. 印刷ユーザー設定

| Edit Default Preferences                                                                      |                       | × |  |  |
|-----------------------------------------------------------------------------------------------|-----------------------|---|--|--|
| General Template Macro Print Virtual Fellow® Function T1/T2/T2* Reporting Auto Compose Series |                       |   |  |  |
| Function Flow Myocardial Evaluation T2* T1 Mapping T2 Mapping Reporting 3D/4D                 |                       |   |  |  |
| Ventricles Atria Other                                                                        |                       | _ |  |  |
| Short Axis                                                                                    | Long Axis             | - |  |  |
| Check All Uncheck All                                                                         | Check All Uncheck All |   |  |  |
| Ø er »                                                                                        | Ø 61 %                |   |  |  |
| Ø SV ml                                                                                       | 🖉 SV mi               |   |  |  |
| 🖉 EDVI mim*                                                                                   | 🖉 EOVI milm'          |   |  |  |
| 🖉 ESVI mim'                                                                                   | Ø ESVI milm'          |   |  |  |
| 🖉 EDV mi                                                                                      | 🖉 EDV mi              |   |  |  |
| 🖉 ESV mi                                                                                      | 🖉 ESV mi              |   |  |  |
| I HR topm                                                                                     | All HR bpm            |   |  |  |
| PFR mis                                                                                       | PFR mils              |   |  |  |
| PERmis                                                                                        | PER mils              |   |  |  |
| 🖉 CO (SV*HR) timin                                                                            | 🖉 CO (SV"HR) limin    |   |  |  |
| Ø SVI milm'                                                                                   | SVI milm*             |   |  |  |
| 🖉 Mass g                                                                                      | 🖉 Mass g              |   |  |  |
| 🖉 Mass Index gim <sup>4</sup>                                                                 | 🖉 Mass Index gim'     |   |  |  |
| MCF %                                                                                         | Ø MCF %               |   |  |  |
| Ø EIA                                                                                         | Z TAPSE cm            |   |  |  |
| CMR PCWP mm Hg                                                                                | 2 MAPSE cm            |   |  |  |
| Dyssynchrony Global TUWT                                                                      | Ø EIA                 |   |  |  |
|                                                                                               | 🖉 e' Lateral cm/s     |   |  |  |
|                                                                                               | 🖉 e' Septal cmis      |   |  |  |
|                                                                                               | 🖉 e' Average cm/s     |   |  |  |
|                                                                                               | 12 FAC N              |   |  |  |
|                                                                                               |                       |   |  |  |
|                                                                                               |                       |   |  |  |
|                                                                                               |                       |   |  |  |
|                                                                                               | Cancel Save and Ext   |   |  |  |

- 1. メニューで、[Tools (ツール)] > [Preferences (ユーザー設定)] > [Print (印刷)] を選択します。
- 2. 適切な解析タブを選択し、レポートに含めたい結果をチェックします。
- レポートに列記される結果の順番は、結果を直接クリックして、リスト内の新しい位置までドラッグすると 変更できます。
- 4. 各解析モードタブで、この手順を繰り返します。
- 5. [Save and Exit (保存して終了)] を選択します。 変更を保存または承諾せずに終了するには、[Cancel (キャンセル)] を選択します。
  - 注:アプリケーションのインターフェイスで直接、印刷の選択を行うと、テンプレートで保存されません。
  - **注**:測定順序を直接、インターフェースで変えると、その変更はテンプレートで保存されません。
  - 注:機能解析の[その他]で作成されたユーザー定義の測定値は、印刷ユーザー設定の[その他]タブに表示され ます。これらの測定値は並べ替えることができます。

### Virtual Fellow® タブ

図 18. Virtual Fellow® ユーザー設定

| Edit Default Preferences X |                                                                                               |           |               |      |      |                      |  |
|----------------------------|-----------------------------------------------------------------------------------------------|-----------|---------------|------|------|----------------------|--|
| General                    | General Template Macro Print Witual Fellow® Function T1/172/T2* Reporting Auto Compose Series |           |               |      |      |                      |  |
|                            |                                                                                               |           |               |      |      |                      |  |
|                            |                                                                                               |           |               |      |      |                      |  |
|                            |                                                                                               | Ape       | Direction     |      |      |                      |  |
|                            |                                                                                               | Let       | Right         | Up   | Down |                      |  |
|                            | 2 Chamber                                                                                     | •         | •             | •    | •    |                      |  |
|                            | 3 Chamber                                                                                     | •         |               |      |      |                      |  |
|                            | 4 Chamber                                                                                     |           |               | •    |      |                      |  |
|                            |                                                                                               |           |               |      |      |                      |  |
| 1                          |                                                                                               |           |               |      |      |                      |  |
| l í                        |                                                                                               | Manager   | Ent Fundantie |      |      |                      |  |
|                            |                                                                                               |           |               |      |      |                      |  |
|                            |                                                                                               |           | Masaibuda     |      |      |                      |  |
|                            |                                                                                               |           | - againable   |      |      |                      |  |
| Г                          |                                                                                               | Uncertial | Dardenian O   |      |      |                      |  |
|                            |                                                                                               | -jocardaa |               | **** |      |                      |  |
|                            |                                                                                               |           |               |      |      |                      |  |
| • MP                       |                                                                                               |           |               |      |      |                      |  |
|                            |                                                                                               |           |               |      |      |                      |  |
|                            |                                                                                               |           |               |      |      |                      |  |
|                            |                                                                                               |           |               |      |      |                      |  |
|                            |                                                                                               |           |               |      |      |                      |  |
|                            |                                                                                               |           |               |      |      |                      |  |
|                            |                                                                                               |           |               |      |      |                      |  |
|                            |                                                                                               |           |               |      |      |                      |  |
|                            |                                                                                               |           |               |      |      |                      |  |
|                            |                                                                                               |           |               |      |      |                      |  |
|                            |                                                                                               |           |               |      |      |                      |  |
|                            |                                                                                               |           |               |      |      |                      |  |
|                            |                                                                                               |           |               |      |      |                      |  |
|                            |                                                                                               |           |               |      |      |                      |  |
|                            |                                                                                               |           |               |      |      |                      |  |
|                            |                                                                                               |           |               |      |      | Cancel Save and Exit |  |
|                            |                                                                                               |           |               |      |      |                      |  |

- 1. **[Tools (ツール)] > [Preferences (ユーザー設定)] > [Edit (編集)]**を選択します。
- 2. [Virtual Fellow<sup>®</sup>] タブを選択します。
- 3. 長軸ビューで心尖部方向を選択します。(管理者のみ)
- 4. 心筋評価で表示する [Phase (位相)] または [Magnitude (マグニチュード)] のシリーズを選択します。
- 5. 心筋灌流で表示する MOCO、NO MOCOまたはMAPシリーズを選択します。
- 6. [Save and Exit (保存して終了)] を選択します。

変更を保存または承諾せずに終了するには、[Cancel (キャンセル)]を選択します。

#### 図 19. 機能ユーザー設定

| Edit Default Preferences                                                                                                    |                                    |                                                              |
|----------------------------------------------------------------------------------------------------|------------------------------------|--------------------------------------------------------------|
| General Template Macro Print Virtual Fellow® Function T1/T2/T2* Reporting Auto                                                                                                    | Compose Berles                     |                                                              |
| Ceneral                                                                                                    | Ventricles. Short Asis             | Strain                                                       |
| Apply MV and TV Annulus     Apply Basal Line Interpolation                                                                                                    | Contour Preference                 | Ventricles: Short Asis                                       |
| Apply Mid Ventricular Interpolation                                                                                                    | Left Ventricle Right Ventricle     | LV Brain Preference                                          |
| The Alascel and ygname) and so for matrix mode                                                                                                    | O Smooth O Smooth<br>Breach Breach | Strain Overlay Circumferential Strain Overlay                |
| RV Shadow Curve     Pensist analysis tools for Function Auto                                                                                                    |                                    | Strain Graph Circumforential Strain 💌 of Global Myscardium 💌 |
| Motion Correction Between Series                                                                                                    | Annotation Preference              | RV Drain Preference                                          |
| Atria Advanced Measurements                                                                                                    | Vanteriates filted Asia            | Strain Overlay Boundary Tracking                             |
| Osplay RV EA Tab     Enable preprocessing for multiple series                                                                                                    | And Collinson and Charles and      | Strain Graph Circumferential Strain 💌 of Disbal Myscardium 💌 |
|                                                                                                    | Phase Selection                    |                                                              |
|                                                                                                    | C (0)(S                            | Southern Land Mar                                            |
| Rentered Analysis Policy Plan                                                                                                    | Segmentation Preference            | Ly Brain Preference                                          |
| Min Max                                                                                                    | 2 Left Vestricle                   | Strain Overlay Benghtefinal Strain Overlay                   |
| Theodesis 0 min 16 min                                                                                                    | Right Vestricle                    | Strain Graph Lonpholinal Strain 🔹 of Grabal Myscardium 🔹     |
| Work Montes 0 and 11 and                                                                                                    |                                    | RV Stain Pederatore                                          |
|                                                                                                    | Ventrides: Long Aris               |                                                              |
|                                                                                                    | Annotation Preference              | Revin Crants I deschaferigt Strain                           |
|                                                                                                    | Ventridex Short Aris Show Disks    |                                                              |
| Atra Fast                                                                                                    | Phase Selection                    |                                                              |
|                                                                                                    | 0.00/05                            | LA Strain Preference                                         |
| VENERORS SHOP AND SHOP AND SHO |                                    | Strain Cweta-Boundary Tracking                               |
| Phase Selection                                                                                                    | Segmentation Preference            | Strain Graph Longhudinal Strain                              |
|                                                                                                    | Cell Vestricle     Right Vestricle | Bi dhuis Dudonana                                            |
| Resmentation Professore                                                                                                    |                                    |                                                              |
| 2 Let Alle                                                                                                    |                                    | Seam Overlag Booksby Hacking                                 |
| 2 Right Atria                                                                                                    |                                    | Data order Conditional activity in a formal abstraction      |
|                                                                                                    |                                    |                                                              |
|                                                                                                    |                                    |                                                              |
|                                                                                                    |                                    |                                                              |
|                                                                                                    |                                    |                                                              |
|                                                                                                    |                                    |                                                              |
|                                                                                                    |                                    |                                                              |
|                                                                                                    | Cancel Save and Ext                |                                                              |
|                                                                                                    | Amount State and Car               |                                                              |

- [Image Viewer (画像ビューア)] メニューバーで、[Tools (ツール)]>[Preferences (ユーザー設定)]>[Edit (編集)]を選択します。
- 2. 機能タブを選択します。
- 3. MAPSEとTAPSEの計算のみの場合は、MV/TV 弁輪を確認してください。(管理者のみ)
- 心基部補間のための弁輪の自動挿入については、MV/TV 弁輪および心基部線補間を確認してください。
   (管理者のみ)
- 5. 機能分析には、中間心室補間を適用を確認します。(管理者のみ)
- 6. [Flip x(slice) and y(phase) axis for matrix mode (マトリクスモードでx(スライス)とy(位相) 軸を反転)] をチェッ クすると、軸をスワップできます。
- 7. [Enable LV (LV の有効化)] または [RV Shadow Curve (RV 陰影曲線)] のいずれかをチェックすると、両方の曲線 を表示できます。
- 8. 機能セグメント化を実行する場合には、[Persist analysis tools for Function Auto(自動機能解析ツールを持続 する)] をチェックします。
- 9. 編集を実行する場合には、[Persist Endo/Epi ROI (持続型 Endo/Epi ROI)] 編集モードをチェックします。

- 10. [Motion Correction Between Slices (スライス間でモーション補正)] をチェックすると、機能解析でこの機能に アクセスできます。「シリーズ間のモーション補正」(77 ページ) を参照してください。(**管理者のみ**)
- 11. 心房容積ラベルを確認: MaxV、MinVで容積表示を変更します。
- 12. すべての心房の結果を確認するには、心房詳細測定を確認します。
- 13. 機能分析には、右心室E/Aを表示するタブを確認します。
- 14. 複数機能シリーズを事前処理するには、複数シリーズの事前処理を可能にするを確認します。(管理者のみ)
- 15. 領域解析極座標プロットの上限と下限を設定します。
- 16. 心房速度分析の設定を行います。
- 17. 心室の設定を行います:短軸
- 18. 心室の設定を行います:長軸
- [Save and Exit (保存して終了)] を選び、選択内容を保存します。
   変更を保存または承諾せずに終了するには、[Cancel (キャンセル)] を選択します。
- (ストレイン設定では研究契約が必要です)

### T1/T2/T2\* タブ

図 20. T1/T2 T2\* 設定

| eral Template Macro Print Virtual Fellow® Function T1/T2/T2* Reporting A | uto Compose Series            |                 |
|--------------------------------------------------------------------------|-------------------------------|-----------------|
|                                                                          |                               |                 |
|                                                                          |                               |                 |
|                                                                          |                               | Endo/Eni Offset |
|                                                                          |                               |                 |
| Sequence O MOLLI O Saturation Recovery                                   |                               | Endo Eni        |
| Time Series Overlay O None O T1 O ECV                                    | Parameter Fit 0 2 0 3         |                 |
| Map Overlay O None O T1 O ECV                                            | Unear O Nonlinear             |                 |
| ICF                                                                      | Time Series Overlay O Note T2 | T2 0 0          |
| CE 10000                                                                 | Field Strength O 1.5T O 3T    |                 |
| (b) (b) (b) (b) (b) (b) (b) (b) (b) (b)                                  |                               |                 |
| Praups 1.0000                                                            | Scale Min Max                 |                 |
| Stemens 1.0000                                                           | Rainbow 0 ms 120 ms           |                 |
| Field Strength O 1.5T O 3T                                               | Beal 0 ms 120 ms              |                 |
| Native                                                                   | Grayscale 0 ms 120 ms         |                 |
| Scale Min Max                                                            | Color Map                     |                 |
| Rainbow 0 ms 1500 ms                                                     |                               |                 |
| Fire 0 ms 2000 ms                                                        |                               |                 |
| Royal 500 ms 1500 ms                                                     |                               |                 |
| Grayscale 0 ms 2000 ms                                                   |                               |                 |
| Color Map                                                                | 12"                           |                 |
|                                                                          |                               |                 |
| Post                                                                     |                               |                 |
| Scale Min Max                                                            | Parameter Fit O 2 O 3         |                 |
| Francow 0 ms 200 ms                                                      |                               |                 |
| Royal 0 ms 600 ms                                                        |                               |                 |
| Grayscale 0 ms 600 ms                                                    |                               |                 |
| Color Map Fire                                                           |                               |                 |
|                                                                          |                               |                 |
|                                                                          |                               |                 |
| Scale Min Max                                                            |                               |                 |
| Rainbow 0 % 100 %                                                        |                               |                 |
| Fire 0 % 100 %                                                           |                               |                 |
| Royal 0 % 100 %                                                          |                               |                 |
| Grayscale 0 % 100 %                                                      |                               |                 |
| Cool Map                                                                 |                               |                 |
|                                                                          |                               |                 |
|                                                                          | Gancer Save and Ext           |                 |

- 1. メニューバーで[Tools (ツール)]>[Preferences (ユーザー設定)]>[Edit (編集)]を選択します。
- 2. T1/T2/T2\*タブを選択します。
- 解析用に有効なシリーズを作成するには、シリーズの自動作成タブで適正なベンダータイプのオプション を選択します。(管理者のみ)
- 4. Endo/Epi オフセットは1および-1に設定されています(1は.25 ピクセルに相当します)。(管理者のみ)
- [Save and Exit (保存して終了)] を選択します。
   変更を保存または承諾せずに終了するには、[Cancel (キャンセル)] を選択します。

T1マッピング

- 1. 時系列の解析では、T1マッピングのシーケンスタイプにMOLLIまたは飽和回復を選択します。(管理者のみ)
- 2. カラーマップを自動的に表示するには、**時系列オーバーレイ**または**マップオーバーレイ**のいずれかを選択 します。
- 3. ICF を入力し、「T1マッピング解析」(142 ページ)を参照してください。(管理者のみ)
- 4. 磁界強度を選択し、カラーマップの種類とスケール値を1.5Tまたは3Tのいずれかに設定します。
- 5. [Save and Exit (保存して終了)] を選択します。

変更を保存または承諾せずに終了するには、[Cancel (キャンセル)]を選択します。

T2マッピング

- 1. 時系列の解析には、適切なパラメータフィット計算を選択します。(管理者のみ)
- 2. カラーマップを自動的に表示するには、**時系列オーバーレイ**またはマップオーバーレイのいずれかを選択 します。
- 3. 磁界強度を選択し、カラーマップの種類とスケール値を1.5Tまたは3Tのいずれかに設定します。
- Save and Exit (保存して終了)] を選択します。
   変更を保存または承諾せずに終了するには、[Cancel (キャンセル)] を選択します。

T2\*

パラメータフィットを選択します。(管理者のみ)

### レポート作成タブ

これらの手順は管理者権限が必要です。

- メニューバーで、Tools(ツール)]>[Preferences(ユーザー設定)]>[Edit System(システムを編集する)]を選択します。
- 2. [Reporting(レポート作成)] タブを選びます。
- 図 21に示すように、適切なフィールドをクリックして、メニュー記述子のデフォルト テキストを編集します。

- 図 21に示すように、適切な解析タブを選択し、必要なパラメータをクリックして、テキストを含むパラメー タ結果を追加します。
- 5. 挿入した結果の後にカーソルを置き、deleteキーを押して、パラメータ結果を削除することができます。

図 21. レポート作成のユーザー設定

| LV RV A              | tia Valves     | Polar Plot                 |                                |                                     |                 |           |                          |                                                                                                    |
|----------------------|----------------|----------------------------|--------------------------------|-------------------------------------|-----------------|-----------|--------------------------|----------------------------------------------------------------------------------------------------|
| T1 Mappin            | Normal         |                            | Normal native myocardial T1    | 1 Global Native                     |                 |           | <u> a <del>7</del></u> - | フォルトテキスト                                                                                                    |
|                      | Increased      |                            | Elevated native myocardial T1, | suggestive of infiltrative disease. |                 |           |                          |                                                                                                    |
|                      | Decreased      | d                          | Decreased native myocardial 1  | 1.                                  |                 |           | ×                        | ティダーフィールト                                                                                                    |
|                      | 0.             |                            |                                |                                     |                 |           |                          |                                                                                                    |
|                      | ••             |                            | Decreased                      |                                     | Normal          | Increased |                          | Value                                                                                                    |
|                      |                |                            |                                |                                     |                 |           |                          |                                                                                                    |
|                      |                |                            |                                |                                     |                 |           |                          |                                                                                                    |
|                      |                |                            |                                |                                     |                 |           |                          |                                                                                                    |
| T2 Mappin            | Marmal         |                            | Manual constant at 20 To Man   |                                     |                 |           | -                        |                                                                                                    |
|                      | in contract of |                            | Normal myocardial 12 12 Map    | ping Globall.                       |                 |           | 0                        |                                                                                                    |
|                      | increased      |                            | Increased myocardial T2 T2 M   | apping Global, suggestive of edem   | 3.              |           | 0                        |                                                                                                    |
|                      | Decreased      | 3                          | Decreased myocardial T2 T2 I   | Aapping Global].                    |                 |           | ¢,                       |                                                                                                    |
|                      |                |                            | Decreased                      |                                     | Normal          | Increased |                          |                                                                                                    |
|                      |                | w                          |                                |                                     |                 |           |                          | Value                                                                                                    |
|                      |                |                            |                                |                                     |                 |           |                          |                                                                                                    |
|                      |                |                            |                                |                                     |                 |           |                          |                                                                                                    |
| T2*                  |                |                            |                                |                                     |                 |           |                          |                                                                                                    |
|                      | Normal         |                            | Normal myocardial T2* T2* M    | an. No evidence of myocardial iron  | overload.       |           | 0                        | -                                                                                                    |
| _                    |                |                            |                                |                                     | <b>\$</b>       |           |                          |                                                                                                    |
| Function F           | flow Myocard   | Sal Evaluation T2" T1 Mapp | ping T2 Mapping Reporting      | ― 脌Mソン                              | /               |           |                          |                                                                                                    |
|                      |                | Measurement                | nuar Pana Past Coner           |                                     |                 |           |                          |                                                                                                    |
|                      |                | SAx LV EF %                |                                |                                     |                 |           |                          |                                                                                                    |
|                      |                | SAX RV EF %                |                                |                                     |                 |           |                          |                                                                                                    |
|                      |                | SALLY SV mi                |                                |                                     |                 |           |                          | , in the second second s |
|                      |                |                            |                                |                                     |                 |           |                          |                                                                                                    |
| SALRY EDVI milm*     |                |                            |                                |                                     |                 |           |                          |                                                                                                    |
| SALVESII mim*        |                |                            |                                |                                     |                 |           |                          |                                                                                                    |
| Sila RV ESVI miller* |                |                            |                                |                                     |                 |           |                          |                                                                                                    |
|                      |                | SAx LV EDV ml              |                                |                                     |                 |           |                          |                                                                                                    |
| 10 mm                | _              | Started EDU and            |                                |                                     |                 |           |                          |                                                                                                    |
|                      |                |                            |                                |                                     | Cancel Save and | Ext       |                          |                                                                                                    |

- 6. ですのですると、デフォルトのテキストを元に戻す。
- 7. 「「「」をクリックして、メニュー選択に関連するパラメータ結果のレポートカテゴリ範囲を定義します。
- 8. 関連する解析タブから適切なパラメータ結果を選択します。
- 9. 絶対値またはオフセットを選択します

| 選択    | 説明                                      |
|-------|-----------------------------------------|
| 絶対値   | 年齢に関係なく、性別の絶対値に基づく範囲。                   |
| オフセット | テンプレートと年齢で設定された正常範囲からのオフセット量に<br>基づく範囲。 |

10. カテゴリ範囲に適切な値を入力します。レポートカテゴリを削除するには、カラーバーをクリックすると、 バーがグレーに変わり、値が削除されます。図 22.

図 22. レポートカテゴリを削除します

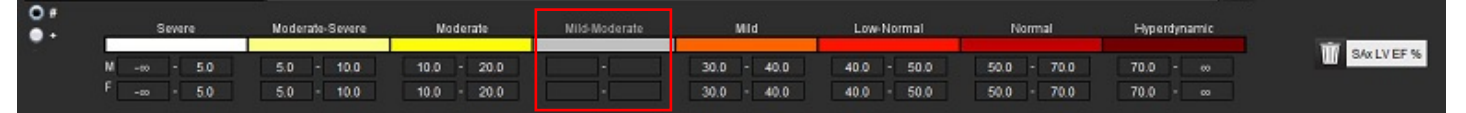

- 注:カテゴリ範囲を完了すると、レポートのオートプレフィル機能が有効になります。テキストは、 ユーザー定義の値に従ってプレフィルされます。レポートプロセス中にメニューインターフェースから 選択した場合、プレフィル機能は有効ではありません。
- 注:以下のパラメータ結果のプレフィルされたテキストは、ユーザーが適切な解析を完了する必要があり ます。心房容積、肥大:最大壁厚、T2\*、狭窄性弁膜症、弁膜逆流。
- 11. 選択したレポートカテゴリ範囲と値をリセットするには、 2020 をクリックします。

#### 肥大カテゴリーの定義

肥大の報告は、さらに、同心性または偏心性に定義できます。カテゴリ範囲の値を入力し、男性と女性の同心性の値を入力する必要があります。図 23 を参照してください。

図 23. 肥大のカテゴリー範囲と同心性

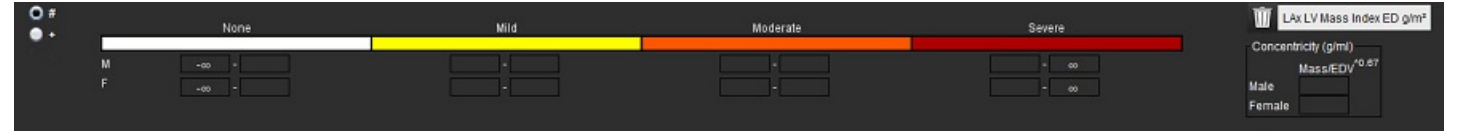

### 推奨される参考資料

Petersen SE, Khanji MY, Plein S, Lancellotti P, Bucciarelli-Ducci C. European Association of Cardiovascular Imaging expert consensus paper: a comprehensive review of cardiovascular magnetic resonance normal values of cardiac chamber size and aortic root in adults and recommendations for grading severity. Eur Heart J Cardiovasc Imaging. 2019 Dec 1;20(12):1321-1331. doi: 10.1093/ehjci/jez232. Erratum in: Eur Heart J Cardiovasc Imaging. 2019 Dec 1;20(12):1331. PMID: 31544926

Petersen, S.E., Aung, N., Sanghvi, M.M. et al. Reference ranges for cardiac structure and function using cardiovascular magnetic resonance (CMR) in Caucasians from the UK Biobank population cohort. J Cardiovasc Magn Reson 19, 18 (2017). https://doi.org/10.1186/s12968-017-0327-9

#### 同心性の参照

Khouri MG, Peshock RM, Ayers CR, de Lemos JA, Drazner MH. A 4-t i er ed d assif i cation of left ventricul ar hypertrophy base donl et ventricular geometry: the Dallas heart study. Circ Cardiovasc Imaging. 2010 Mar;3(2):164-71. doi: 10.1161/CIRCIMAGING.109.883652. Epub 2010 Jan 8. PMID: 20061518.

### ユーザー設定のインポート

これらの手順は**管理者権限が必要**です。

**注**:現在の設定をすべてインポートすると削除されます。

1. [Tools (ツール)] > [Preferences (ユーザー設定)] > [Import (インポート)] を選択します。

#### 図 24. ユーザー設定のインポート

| Import                                                                                | ×         |
|---------------------------------------------------------------------------------------|-----------|
| Import preferences from :                                                             |           |
|                                                                                       | Browse    |
| The current preferences will be overwritten and the application will need to be resta | irted.    |
|                                                                                       | OK Cancel |

- 2. [Browse (参照)] ボタンを選択し、ユーザー設定ファイルの場所を選択してから [Open (開く)] ボタンを選択します。
- [OK] を選択して、定義したようにインポート手順を実行します。
   [Cancel (キャンセル)] を選択すると、インポートせずに終了します。
  - **注**: suiteHEART<sup>®</sup> ソフトウェアの以前のバージョン (4.0.4 以下) では、ユーザー設定のインポートはサポート されていません。以前のバージョンからのユーザー設定のインポートについて支援が必要な場合は、 NeoSof tサポート (service@neosoft medical.com) まで連絡してください。

### ユーザー設定のエクスポート

1. [Tools (ツール)] > [Preferences (ユーザー設定)] > [Export (エクスポート)] を選択します。

図 25. ユーザー設定のエクスポート

| Export                                                 |    | ×      |
|--------------------------------------------------------|----|--------|
|                                                        |    |        |
| C:/ProgramData/NeoSoft/suiteHEART/Exported Preferences |    | Browse |
|                                                        | ОК | Cancel |

- [Browse (参照)] を選択し、ユーザー設定ファイルを配置するフォルダを選択してから、[Save (保存)] を選択 します。
- 3. [**OK**]を選択します。

[Cancel (キャンセル)] を選択すると、エクスポートせずに終了します。

# Virtual Fellow<sup>®</sup>

Virtual Fellow<sup>®</sup>は、心臓MRスタディ向けに標準化された画像表示機能です。この機能は視覚化のワークフローを 改善し、臨床医が容易に心臓MRスタディをレビューできるようにします。また、ウィンドウのレベルやズーム、 パン、回転といった画像操作ツールを自動的に適用します。現在および以前の心臓MRスタディは、Virtual Fellow<sup>®</sup> 機能を使用すると簡単にレビューできます。

- 注: Virtual Fellow<sup>®</sup>機能を前処理で有効にするには、suiteDXT使用説明書を参照してください。
- 注:患者IDは、Virtual Fellow®で表示する現在および以前の検査の両方で一致しなくてはなりません。
- 注: Virtual Fellow®では解析結果を編集できません。編集を行うには、適切な解析モードを選択してください。

警告:ユーザーは、Virtual Fellow®で作成した表示プロトコルで適正な画像が選択されていることを確認する必要があります。現在/以前の表示プロトコルには不適正と判断された画像は手動で選択できます。ユーザーは、心臓撮像手法の適切な訓練を受け、適切な画像がレビューされていることを確認できなくてはなりません。スタディで収集した画像をすべてレビューするには、[Viewer(ビューア)]モードを使用します(「画像管理ツール」(22ページ))。

### $\wedge$

警告:スタディのレビューまたは比較を行う前に、インターフェースの最上部であらゆる検査の患者 インジケータ情報を目視で確認してください。#1は現在のスタディ、#2は以前のスタディを指 します。

警告:WW/WL、パン、ズーム、回転、反転など、Virtual Fellow®による画像の操作は、さまざまな病理の外見と他の解剖構造の識別に影響を与えます。各表示プロトコルをレビューし、適切な調整を行ってください。

## Virtual Fellow®を使用した前処理

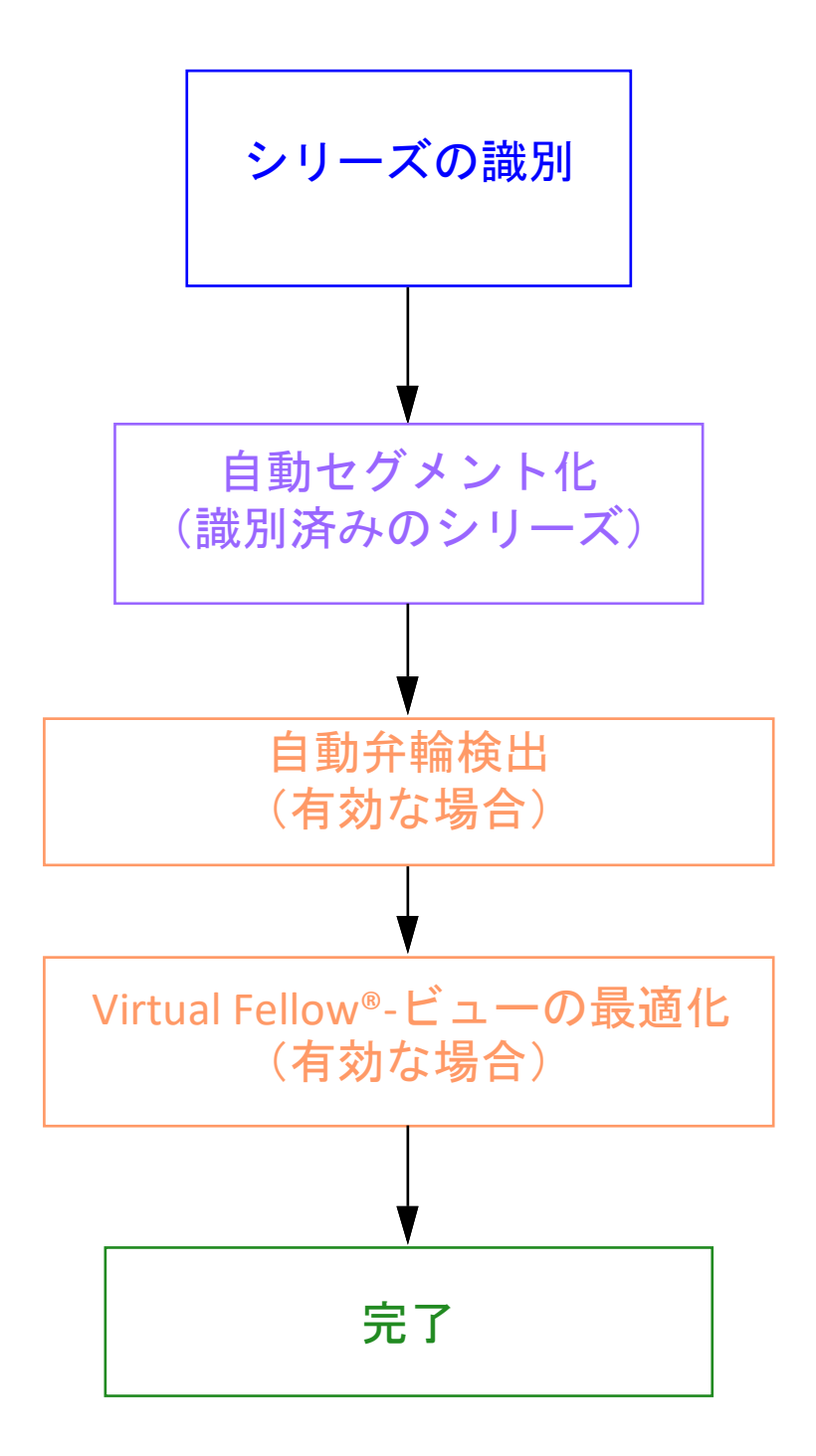

## Virtual Fellow®インターフェース

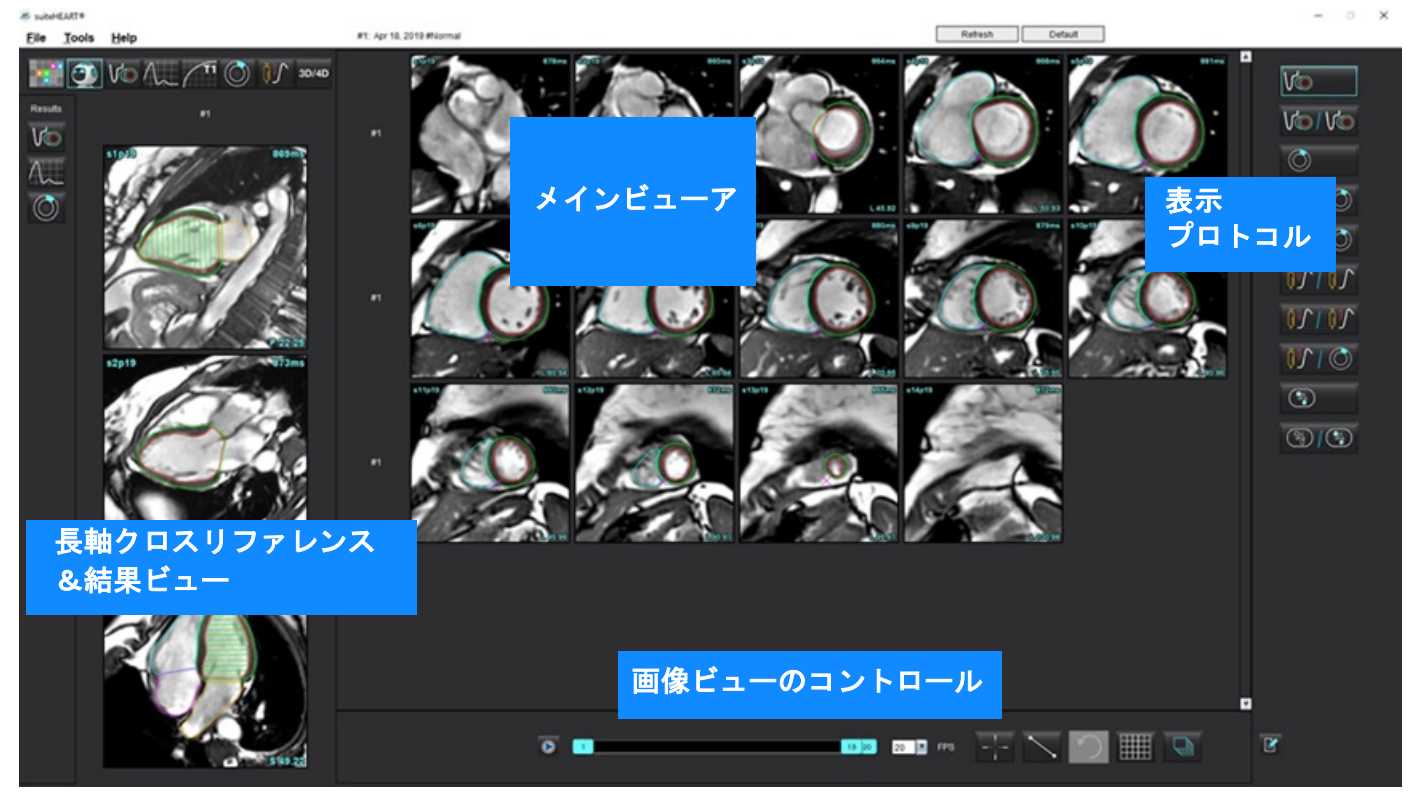

### Virtual Fellow®の選択

| 選択            | 説明                          |
|---------------|-----------------------------|
| <b>(</b>      | Virtual Fellow <sup>®</sup> |
| Vo            | 機能結果を表示                     |
| $\Lambda_{-}$ | 血流結果を表示                     |
|               | 心筋評価結果を表示                   |

| 選択                                           | 説明                                                                                             |
|----------------------------------------------|------------------------------------------------------------------------------------------------|
| B                                            | 現在および以前のシリーズの双方でWW/WL、パン、<br>回転、反転を行うために使用するトグルをリンク                                            |
| 2                                            | 単一のシリーズでWW/WL、パン、回転、反転を行うために<br>使用するトグルのリンクを解除<br>注:ズームは常に現在と以前のシリーズの双方に適用され<br>ます。            |
|                                              | 有効にするには、NeoSoft (service@neosoft medical.com)<br>にご連絡ください。                                     |
| <ul> <li>Phase</li> <li>Magnitude</li> </ul> | Phase(位相)は、位相に敏感な遅延造影を表示するため<br>に使用されます。                                                       |
|                                              | Magnitude(マグニチュード)は、遅延造影の規模を表示<br>するために使用されます。                                                 |
| <ul> <li>мосо</li> <li>No мосо</li> </ul>    | MOCO:モーション補正心筋灌流シリーズを表示するために使用されます。                                                            |
| 🔵 Мар                                        | NOMOCO: モーション補正のない心筋灌流シリーズを表<br>示するために使用されます。                                                  |
|                                              | マップ:第三者のマップを見ます。                                                                               |
| #1                                           | #1は現在のスタディ向けに表示されているシリーズのイ<br>ンジケータです。#1を直接左クリックすると、シリーズ<br>を変更できます。                           |
| #2                                           | #2は以前のスタディ向けに表示されているシリーズのイ<br>ンジケータです。#2を直接左クリックすると、シリーズ<br>を変更できます。                           |
| 1 18 _ 20 _ 20 ▼ FPS                         | シネコントロールは、再生、一時停止、毎秒フレーム数<br>の選択、シネムービーの開始フレームと終了フレームの<br>定義を行うために使用されます。                      |
|                                              | クロスリファレンスツールは、同じ場所が含まれている<br>画像を自動的に識別して表示します。この機能の使用の<br>詳細については、「検索機能*」(23ページ)を参照してく<br>ださい。 |
|                                              | 測定ツールは、メインビューアと長軸ビューで使用する<br>ことができます。                                                          |

| 選択         | 説明                                                           |
|------------|--------------------------------------------------------------|
| う          | 一般的な測定編集を元に戻します。                                             |
|            | ビューポートレイアウトオプション* : 1x1、1x2、4x4、5x4。<br>*選択したプロトコルによって異なります。 |
|            | 範囲には、「画像操作ツール」(12ページ)で説明されて<br>いるものと同じ機能が含まれています。            |
| キーボード左向き矢印 | 現在/以前の表示プロトコルで、スライスの場所を進める<br>ために使われます。                      |
| キーボード右向き矢印 | 現在/以前の表示プロトコルで、スライスの場所を戻すた<br>めに使われます。                       |

### 表示プロトコル

|         | シリーズのタイプ              |
|---------|-----------------------|
| V       | 短軸シネ機能シリーズ。           |
| Vo / Vo | 以前のプロトコルを伴う現在の短軸シネ機能。 |
|         | 心筋評価。                 |
|         | 以前のプロトコルを伴う現在の心筋評価。   |
| V@/ ()  | 心筋評価を伴う短軸シネ機能。        |
|         | 心筋灌流シリーズ(負荷時/安静時)。    |

|       | シリーズのタイプ                                 |
|-------|------------------------------------------|
| 10/10 | 以前のプロトコルを伴う現在の心筋灌流シリーズ (負荷時)。            |
|       | 心筋評価を伴う現在の心筋灌流(負荷時)。                     |
|       | T1軸シリーズ。<br>(左と右の矢印キーを使用して次のシリーズへ進みます。*) |
| (%)   | T1軸シリーズを伴うSSFP。                          |

\*有効なキーは環境設定により変わります。

### クイックキー - 長軸ビューポイント

| 機能                | 動作         |
|-------------------|------------|
| スライスナビゲーションを進めます。 | Z          |
| スライスナビゲーションを戻します。 | А          |
| スライスナビゲーション。      | マウスの中央ホイール |

### 表示プロトコル向けシリーズのユーザー選択

表示プロトコルは、現在のスタディまたは現在および以前のスタディから画像を表示するよう構成されていま す。表示された画像がレビューしたい画像でない場合は、適切なシリーズを再選択してください。図1のように Virtual Fellow®インターフェースで番号の表記を直接、左クリックします(#1は現在のスタディ、#2は以前のス タディ)。現在のスタディ(#1)のシリーズリストが表示されるので、適切なシリーズを選択します。

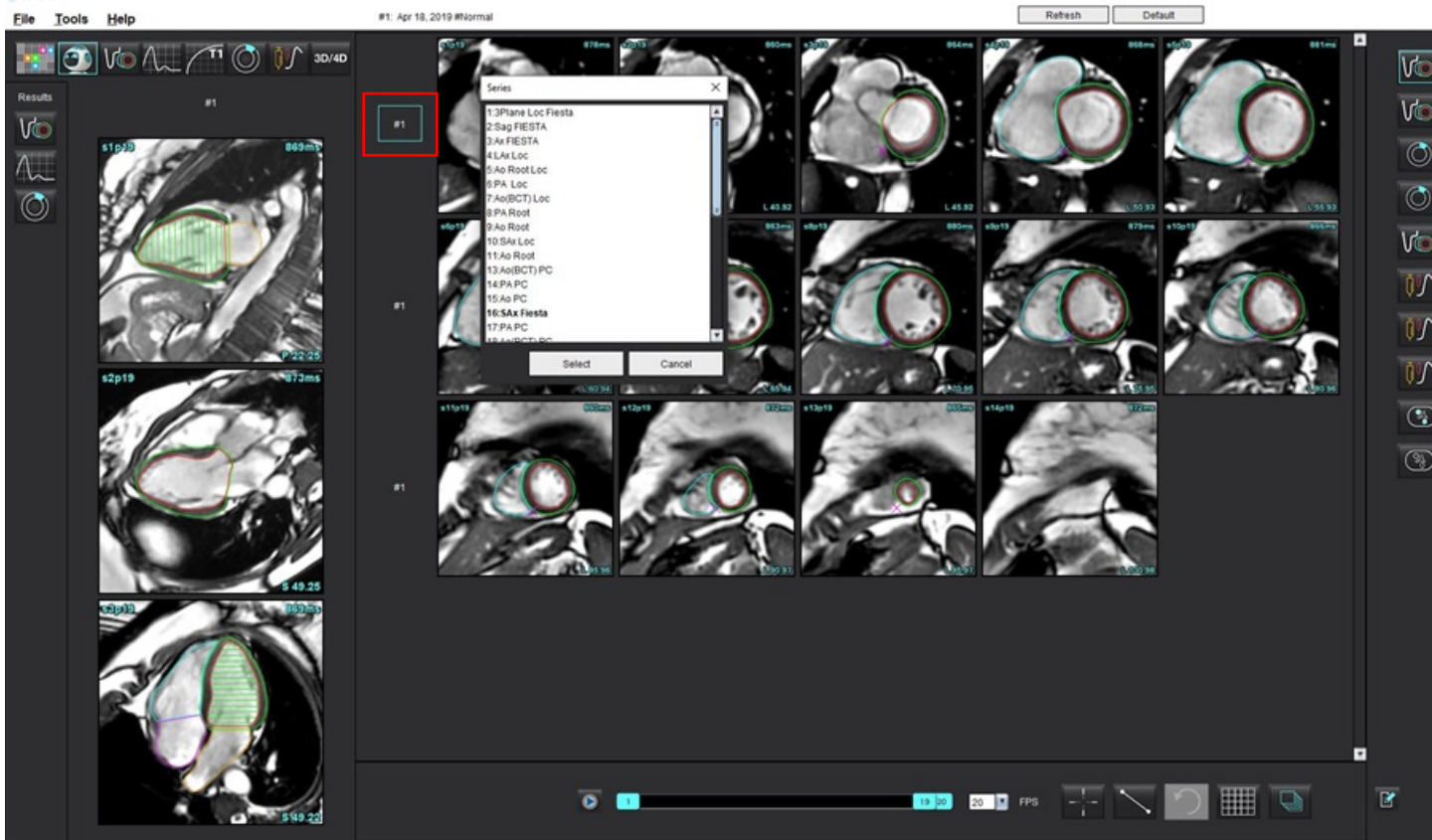

### 長軸クロスリファレンスビューポートのシリーズのユーザー選択

表示された画像が予想されていたビューでない場合は、長軸ビューポートを直接クリックし、プルダウンメ ニューで画像を選択すると、適切なシリーズを選択できます(下図参照)。

- **注**:キーボードでZまたはAを使用すると、ユーザーの選択した画像はビューポートに表示されなくなり ます。
- **注**: [ImageViewer(画像ビューア)]メニューで目的の心尖部方向を設定するには、[Tools(ツール)]>[Preferences (ユーザー設定)]>[Edit(編集)]を選択し、[Virtual Fellow<sup>®</sup>]タブを選択します。

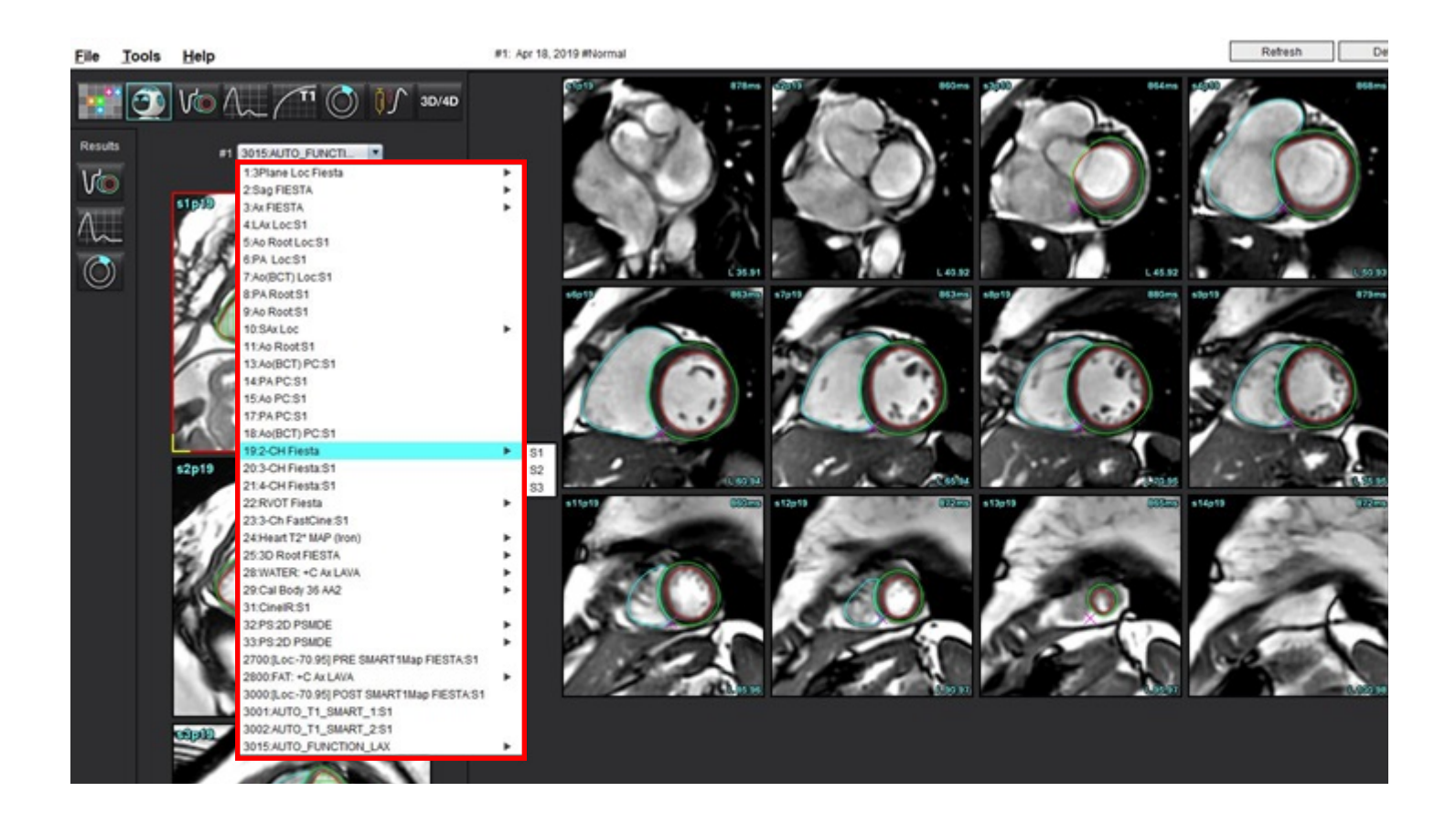

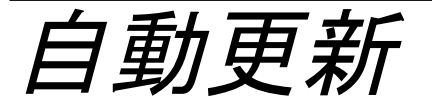

自動更新機能では、バックグラウンドで処理を実行しながらスタディを起動することができます。スタディを 起動する際に画像がネットワークで接続されている場合、アルゴリズムによって有効なシリーズが特定される と解析(および構成されている場合はVirtualFellow®)がバックグラウンドで実行されます。対応する解析モード は以下の通りです。

- 機能
- ・フロー
- 心筋評価 (短軸遅延造影のみ)
- T1マッピング
- T2マッピング
- T2\*
- 心筋灌流
- 3D/4D

自動更新機能を構成する場合は、suiteDXT使用説明書を参照してください。

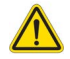

警告:前処理の後、ユーザーは解析全体の正確さを評価し、必要な修正を行う責任を負っています。

ワークフロー

スタディがネットワークに接続されている、またはスタディの処理が実行中でネットワークに接続されている場合、DXTスタディリストに水色の円のインジケータが表示され(図1)、そのスタディは起動することができます。

**注**:自動更新の前に解析を手動で実行する場合、結果は上書きされません。

**注**:スタディを閉じている場合、処理の完了を表す緑の円が表示されます。

図 1. DXTスタディリスト

|   | SH NE 04, 201510131140553       | ANONYMOUS_201    | MREP SP |
|---|---------------------------------|------------------|---------|
|   | SH NL 05, 20151013T140903       | ANONYMOUS_201    | MRFP SP |
|   | Siemens 11, 20190114T164821     | ANONYMOUS_201    | Scan 1  |
| _ | suiteHEART Example Case         | ANONYMOUS_201    | Cardiac |
|   | suiteHEART Example Case 01      | AW1903342710.717 |         |
|   | suiteHEART Example Case 4D Flow | ANONYMOUS_201    | Cardiac |

- 2. スタディを開くと、図2のメッセージが表示されます。
  - 図 2. スタディの起動

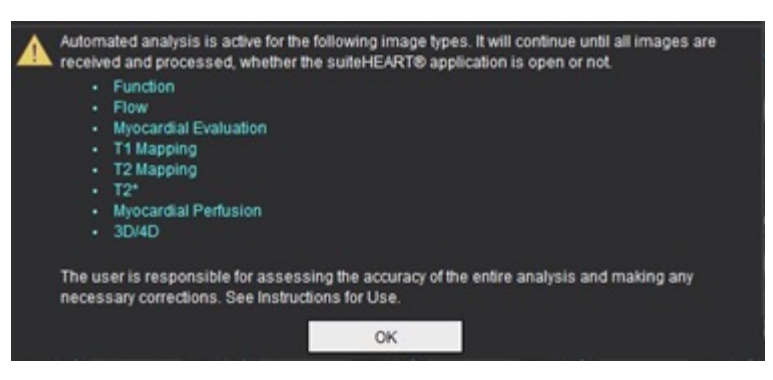

3. シリーズの解析が完了すると、Refresh(更新)インジケータが黄色になります(図3)。クリックすると、 解析モードを更新します。

解析するシリーズタイプの数によっては、Refresh(更新)を数回クリックする必要がある場合があります。

図3. 更新インジケータ

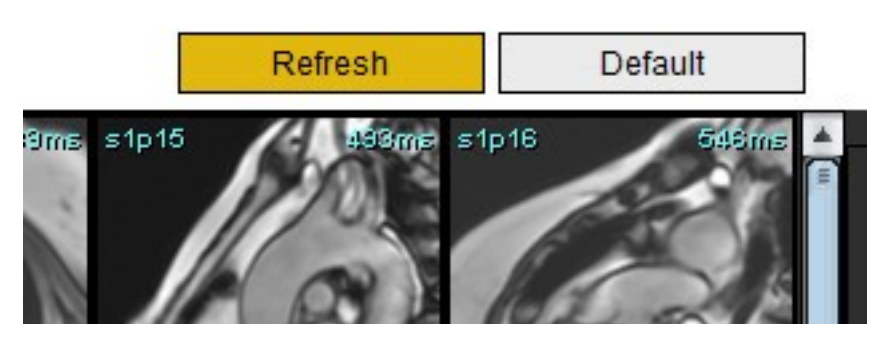

**注**:スタディを閉じた後で別のシリーズをネットワーク接続すると、処理を実行することができます。

輪郭の編集

このセクションで説明されているように、あらゆる解析モードで輪郭を編集できます。この機能は、エディタ ウィンドウとレビューモードの両方で利用できます。

### ROIポイントスプライン

- 1. エディタウィンドウで、輪郭を左クリックします。選択した輪郭が紫色に変わります。
- 2. 輪郭の中央を左クリックし、図1のようにドラッグして移動します。
  - 選んだ輪郭がポイントスプライン方法を利用して作成されている場合、ポイントが編集用に表示されます。
     いずれかのポイントを左クリックしてドラッグし、輪郭のサイズと形状を調整します(図1)。
  - 選択した輪郭がフリーハンドのトレースツールを使用して作成されている場合は、左マウスボタンを押し、 フリーハンド編集を使用して輪郭を更新します。

その他の機能:

- Alt+マウスの左ボタンで、コーナーポイントが作成されます。
- 最初のポイントをクリックすると、輪郭を閉じます。
- 輪郭を直接クリックすると、ポイントが作成されます。
- Delete+ポイント上のカーソルで、ポイントが削除されます。
- ポイントを近くのポイントにドラッグすると、近くのポイントが削除されます。
- ポイント数が3未満になると、ROIは削除されます。

#### 図1. 従来の輪郭編集方法

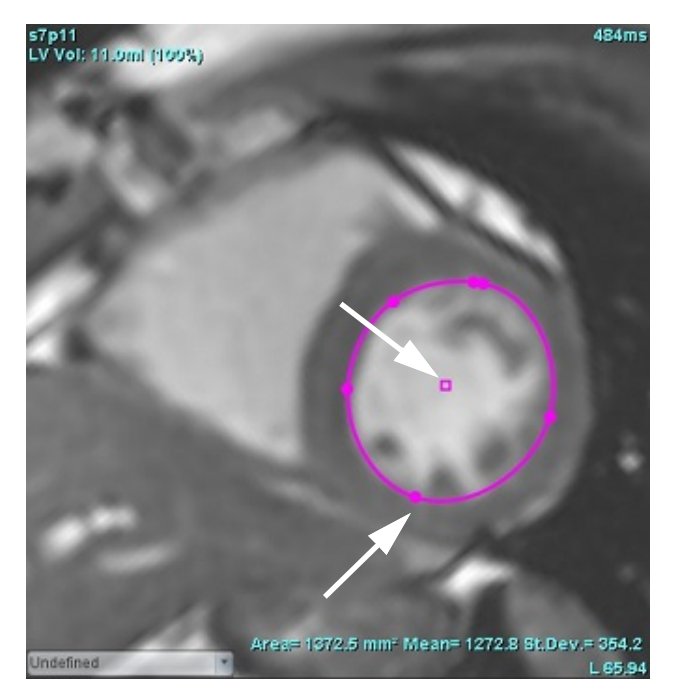

### 微調整ツール

- 1. 微調整ツールを有効にするには、輪郭を左クリックして選択します。マウスを右クリックしてポップアップ メニューから微調整ツールを選択します(図2)。
  - 微調整ツールを適用すると、選択されたポイントの脊椎ROIが自動的にフリーハンドのROIになります。

#### 図 2. 微調整ツールの有効化

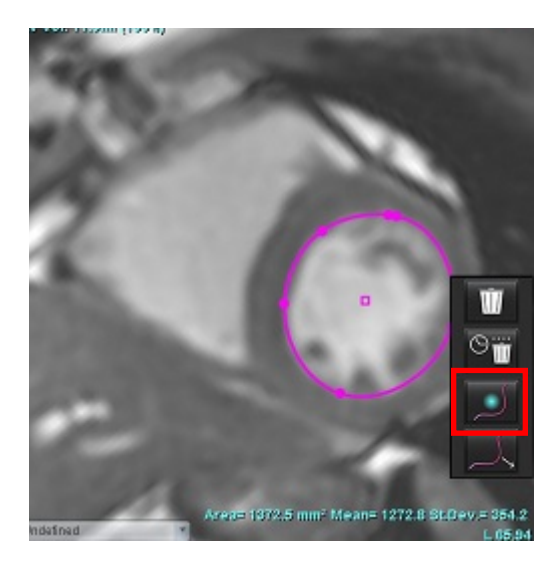

- 2. 四角形のカーソルが表示されます。カーソルをROIから離して、左マウスボタンを長押しします。微調整ツー ルが表示されます(図3)。
  - 注:微調整サークルはデフォルトでマウスのポイントから選択した ROI までの距離に等しい大きさになって います。カーソルを動かすとサイズを変更できます。

#### 図 3. 微調整ツール

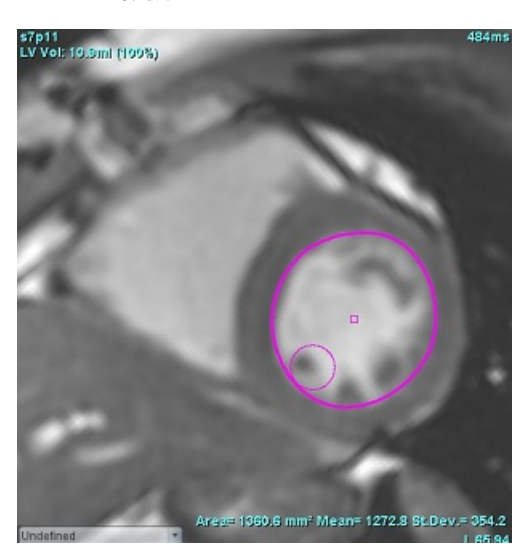

3. 微調整ツールを無効にするには、輪郭を左クリックし、ポップアップメニューで微調整ツールを右クリック して選択します(図4)。

図4. 微調整ツールの無効化

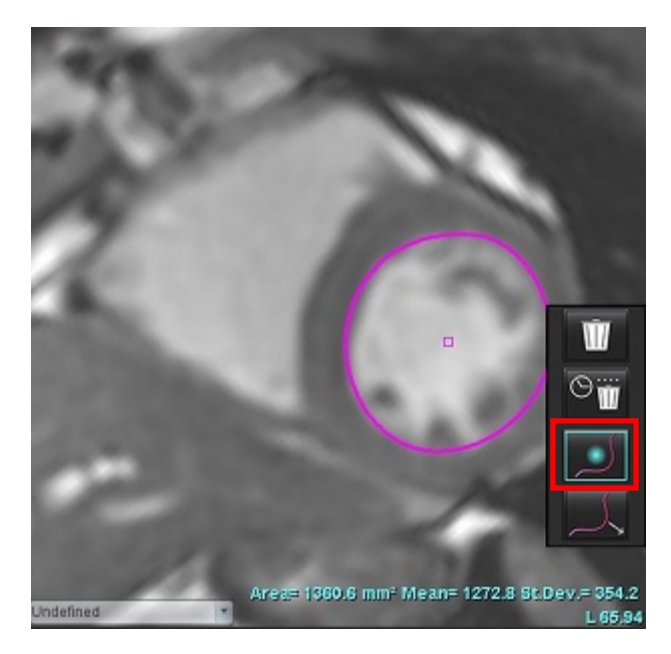

注:微調整ツールのデフォルトのオン/オフの状態は[Preferences (ユーザー設定)]で設定できます。

### 輪郭プルツール

プルツールを有効にするには、輪郭を左クリックして選択します。マウスを右クリックしてポップアップメニューからプルツールを選択します(図5)。輪郭の一部をドラッグして微調整すると、輪郭のセグメントを調整できます。

図 5. プルツールの有効化

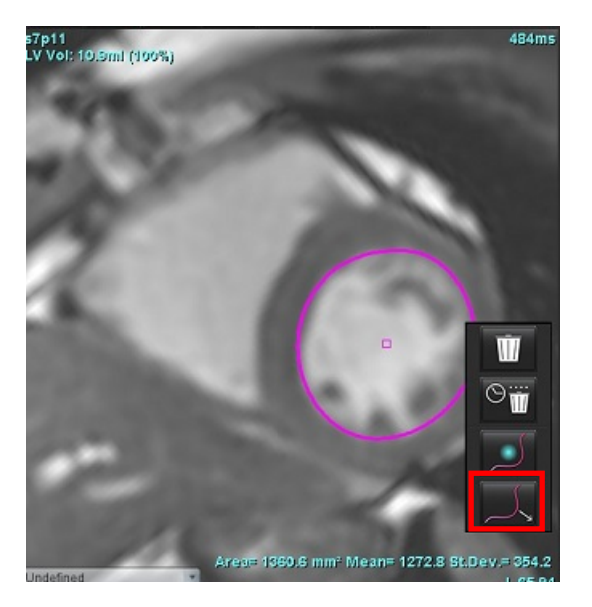
- 編集したい輪郭のセグメントを直接、左クリックします。中央のマウスホイールを使うと、黒い破線セグメントの長さをコントロールできます。黒い破線からのカーソルの位置により、輪郭のそのセグメントの編集の変更を管理できます。
  - 図 6. プルツール

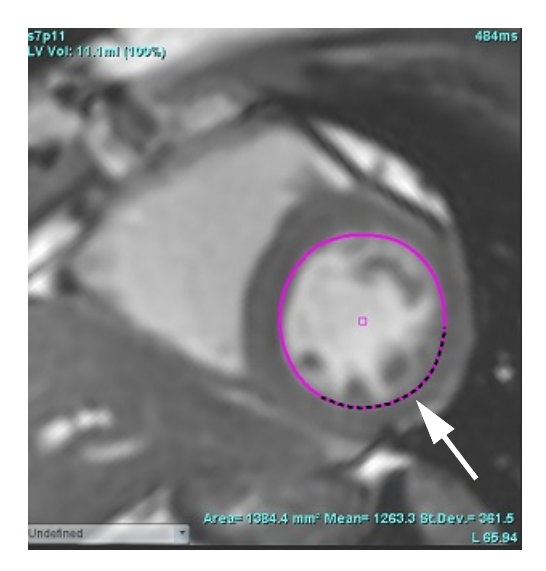

 プルツールを無効にするには、輪郭を左クリックし、ポップアップメニューでプルツールを右クリックして 選択します(図7)。

図 7. プルツールの無効化

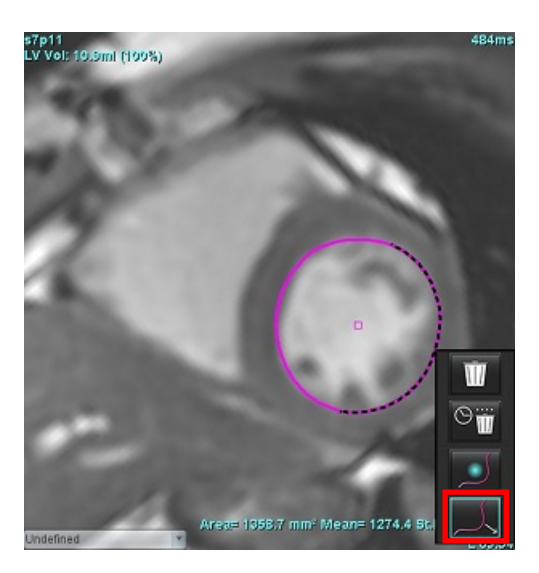

### 輪郭の削除

1. 輪郭を左クリックして選択し、キーボードでDeleteキーを押します。 または

 輪郭を左クリックして選択し、右クリックして び単一の輪郭を削除するか、 であらゆる位相ある いはあらゆる時点の輪郭を削除します(図8)。

### 図 8. 輪郭削除

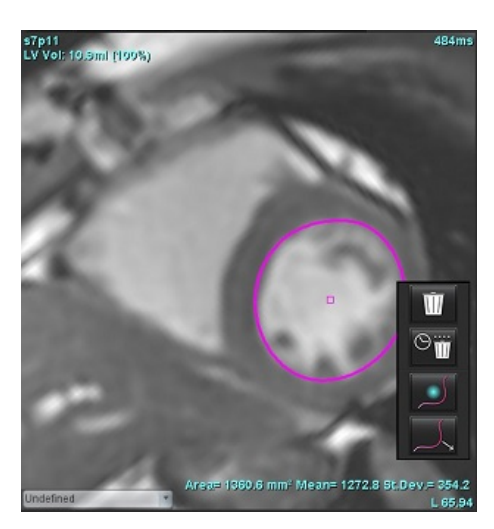

注:ポイントスプライン機能は、3D/4Dフロービューア以外のすべての解析に適用されます。

以下のコピー/貼り付け機能および移動機能は、PFO解析以外のすべての解析モードで使用することができます。

- Ctrl + C = ROIのコピー
- Ctrl + V = ROIの貼り付け
- Ctrl + S = ROIの平滑化

### ROI閾値ツール

閾値を使用してROIを作成するには を選択し、Altキーを押しながら画像を左クリックしてマウスをドラッグします。

**注**:閾値ツールの状態は機能分割のラフモードまたはスムーズモードに基づいています。

注:閾値ツールは機能的SSFP技術に最適化されています。

3つの編集モード間で切り替えて選択されたものが、エディタービューポートに表示されます。

| ツール        | 説明      |
|------------|---------|
| D          | ROI制限   |
| $\bigcirc$ | ROI制限なし |
| $\bigcirc$ | 重なり     |

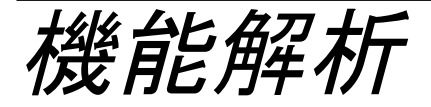

ユーザーは、あらゆる関心領域(ROI)の正確かつ完全な配置(および適正な割り当て)に責任を負っています。 この中には自動セグメント化アルゴリズムによって生成または修正されたものも含まれます。ソフトウェアで 生成される定量値は、これらの関心領域の正確かつ完全な配置(および適正な割り当て)に左右されます。

スタディの前処理機能を利用すると、機能解析の前処理を行うことができます。suiteDXT使用説明書を参照してく ださい。

この章では、心臓機能解析に使用される一般的な手順を説明します。サンプルワークフローでは、心臓機能解析 を 完 了 す る た め に ア プ リ ケ ー シ ョ ン で 使 用 さ れ る 手 順 の 概 要 を 示 し ま す。こ れ ら の 手 順 は、 定量解析の実行方法を説明しています。

**重要**:解析結果を診断に使用する場合は、心臓解析を行う資格を得ることが推奨されます。

# 

- 警告:前処理の後、ユーザーは解析全体の正確さを評価し、必要な修正を行う責任を負っています。 包括的なレビューには以下が含まれます。
  - ROIの配置/特定
  - ED/ESの割り当て
  - MV/TV弁輪の配置
  - RV挿入位置

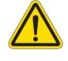

警告:本アプリケーションは画像の分析のみに役立つものであり、自動的に結果の臨床的な解釈を行うものではありません。定量的測定は、ユーザーの判断によって使用、設定してください。測定値が不正確な場合、誤診の可能性が生じます。測定は、適切なトレーニングを受けた資格のあるユーザーだけが作成してください。

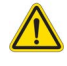

- 警告:スキャン面が適正でなければ、解析結果が不正確になる可能性があります。214ページの補足Bを 参照してください。
  - **注**: 4Dフローから作成されたレトロスペクティブ2Dシリーズでは、手動によるセグメント化が必要になるか もしれません。
  - **注**:機能分析はマルチシリーズがサポートしています。レポートに表示されている結果は機能分析で選択した現在のシリーズが反映されています。

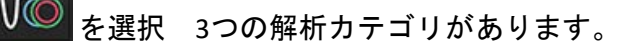

<u>Ventricles</u> - 左心室(LV)と右心室(RV)の容積解析が含まれます。

Atria

左心房(LA)と右心房(RA)の容積解析が含まれます。

Other - 追加可能な事前定義線形測定値とユーザー定義測定値が含まれます。

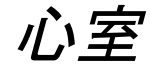

解析タイプを選択します。

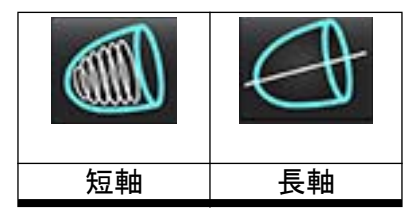

注:マトリクスモードは、輪郭の削除で使用できます。

### 指標測定値の計算

- 1. 📝 をクリックします。
- 2. 患者のHeight(身長)とWeight(体重)を入力します。

[Measurement(測定)]表では、拡張末期容量指標、収縮末期容量指標、拡張末期質量指標、収縮末期質 量指標、質量指標位相、心拍出力指標、一回拍出量指標の測定値を計算できます。

注: BSA計算方法は、[レポートインターフェース]で選択できます。

### LVおよびRVの自動セグメンテーション

自動セグメント化機能では、解剖学的入力を使用せずに心臓機能の標準的なパラメータを計算します。 セグメント化の結果生成後、ROIタイプを表示するよう選択または選択解除できます。ユーザー入力からセグメ ント化を編集することも可能です。

**注**:領域解析では、すべてのスライスとすべての位相の同期不全解析セグメンテーションと弁輪平面解析セ グメンテーションを行わなければなりません。

LVおよびRVのセグメント化を開始するには以下を実行してください。

1. 短軸シリーズを選んで、ウインドウ/レベルを調整します。

- Ventricles をクリックします。 2.
- 自動セグメント化を行えるよう をクリックします。 3.
- セグメント化ツールバーから適切な選択を行います(図)。 4.

図 1. セグメント化ツールバー

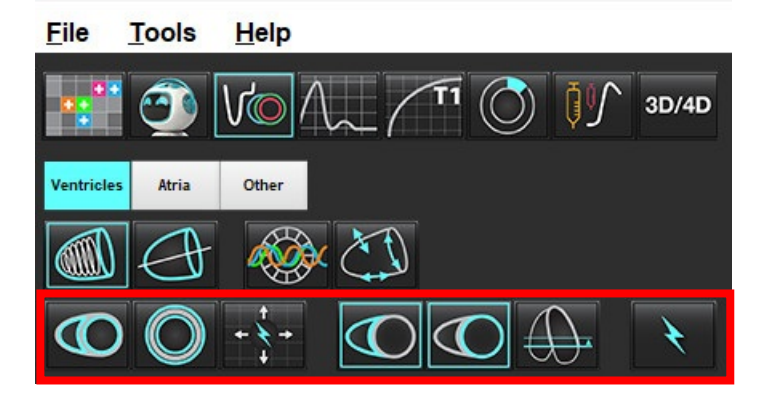

て左心室と右心室の両方の自動セグメンテーションを行います。左心室のみ 用し、右心室のみ

を使用します。

注:最適なRVのセグメント化を行うには、心外膜と心内膜の両方のトレースを選択してください。

### セグメント化の正確さおよび編集のレビュー

- 1. シネモードで短軸シリーズを表示し、輪郭の精度をレビューします。
- 不正確な輪郭をすべて編集します。 2.
  - 注:輪郭の編集はスムーズモードでサポートされています。輪郭を編集し、自動セグメント化の開始を選択 します。 EDまたはESの再割り当てを行うには、[ED]または[ES]ボタンのいずれかをクリックし、マトリクスセルの左側または 右側のいずれかを選択します。「マトリクスビュー」(79ページ)を参照してください。
  - 注: EDとESの位相割り当てがセグメント化により、決定されます。算出された最大の容積には、EDが割り当 てられ、算出された最小の容積には、ESが割り当てられます。
- 各スライスで下側RV挿入ポイントの配置をレビューします。必要であれば、スライスごとに調整します。 3.
- マトリクスモードをレビューし、EDとESの割り当てを確認します。 4.

表1:自動セグメント化輪郭タイプ

| 0                                                         |                                                     |                  |                  | O                             | O                     |                |
|-----------------------------------------------------------|-----------------------------------------------------|------------------|------------------|-------------------------------|-----------------------|----------------|
| Smooth Mode<br>(スムーズ<br>モード) –<br>心室容積に<br>乳頭筋が含<br>まれます。 | Rough Mode<br>(ラフモード)-<br>心室容積から乳<br>頭筋が除外され<br>ます。 | ラフLV、<br>スムーズRV。 | スムーズLV、<br>ラフRV。 | 心内膜と<br>心外膜の<br>輪郭を表示<br>します。 | 心内膜の<br>輪郭を表示<br>します。 | 腱索が表示<br>されます。 |

表2:自動セグメント化プロパゲート\*タイプ

| + + +                                                   | + * +                     | *                         | <ul><li>★ O</li></ul>       |
|---------------------------------------------------------|---------------------------|---------------------------|-----------------------------|
| あらゆる位相のスライス<br>すべてをプロパゲート、<br>または、あらゆる位相の<br>スライスすべてを表示 | すべてのスライスをプロ<br>パゲート、単一の位相 | あらゆる位相をプロパ<br>ゲート、単一のスライス | ED/ES位相のみの輪郭を<br>表示してプロパゲート |

\*プロパゲート機能は、マトリクスモードでx(スライス)およびy(位相)軸を反転するユーザー設定にチェックが入れられている場合、スワップされます。

### 表3:セグメンテーションディスプレイ

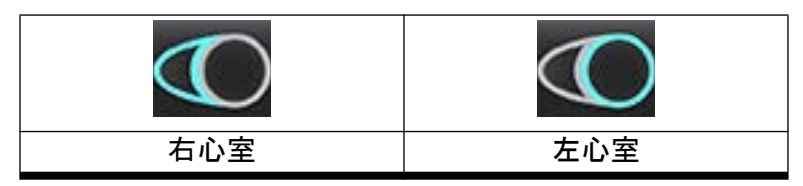

### 単一の位相ですべてのスライスの自動セグメント化を実行

- 1. 短軸シリーズを選んで、ウインドウ/レベルを調整します。
- 2. Ventricles をクリックします。
- 4. セグメント化バーでスムーズモード またはラフモード とどうを選択します。
- 5. 心筋質量結果を生成するには、 を選択します。
- 6. 短軸画像をレビューし、拡張末期位相を選択します。
- 7. 単一の位相のすべてのスライスの場合は、 を選択します。
- 8. をクリックして左心室と右心室の両方の自動セグメンテーションを行います。左心室のみ を使 用し、右心室のみ を使用します。
- 9. 短軸画像をレビューして、収縮末期位相を選択し、ステップ9を繰り返してセグメント化します。

### セグメンテーションの正確性のレビュー /編集

- 1. シネモードで短軸シリーズを表示し、輪郭の精度をレビューします。
- 2. 不正確な輪郭をすべて編集します。
- 3. マトリクスをレビューし、EDとESの割り当てを確認します。
- 4. 測定表ですべての結果をレビューします。

## 手動によるLVおよびRV機能解析手順

- 注:拡張末期位相および収縮末期位相を使用することが推奨されます。処理は、拡張末期位相で開始します。 解析のワークフローは、一般に心基部から心尖部にむけて実施します。
- 1. 「を選択します。
- 2. [ImaveView (画像ビュー)]から適切な短軸シリーズを選びます。
- 3. Ventricles をクリックします。
- 4. 容積測定の場合は、 ボタンをクリックします。
- 5. 拡張末期位相を見つけます。

### 心内膜の定義

- LVの場合は (C)、RVの場合は (E)を選択します。
- 2. 心内膜の輪郭をトレースします。
- 3. **エー・・**、左右の矢印キー、マウススクロールホイール、またはサムネイルを使用して、次のスライスへ 進みます。
- 4. 左/右心室全体がセグメント化されるまで、手順2と3を繰り返します。

複数スライスのセグメント化を素早く行えるように、心内膜輪郭ツールは選択されたままの状態となり ます。

- 5. 収縮末期位相を見つけます。
- 6. 左/右心室全体がセグメント化されるまで、収縮末期位相で手順2と3を繰り返します。
  - 注:本ソフトウェアは、最大容積の位相として拡張末期位相、最小容積の位相として収縮末期位相を自動的 に定義します。拡張末期位相と収縮末期位相の割当ては、セグメント化の間に更新されます。

### セグメント化の正確さおよび編集のレビュー

- 1. シネモードで短軸シリーズを表示し、輪郭の精度をレビューします。
- 2. 不正確な輪郭をすべて編集します。
- 3. マトリクスをレビューし、EDとESの割り当てを確認します。
- 4. 測定表ですべての結果をレビューします。

### 手動によるLVおよびRV心筋質量手順

- 1. 適切な心臓位相を選択します。
- 2. LV心外膜の場合は RV心外膜の場合は を選択します。
- 3. 心外膜の輪郭をトレースします。
- 4. を使用して次のスライスに進むか、<--と-->を使用するか、サムネイルを選択します。
- 5. 左/右心室心外膜全体がセグメント化されるまで、手順3と4を繰り返します。 質量結果は、心外膜の輪郭が定義されると、自動的に更新されます。

#### セグメンテーションの正確性のレビュー /編集

- 1. シネモードで短軸シリーズを表示し、輪郭の精度をレビューします。
- 2. 不正確な輪郭をすべて編集します。
- 3. マトリクスモードをレビューし、EDとESの割り当てを確認します。
- 4. 測定表ですべての結果をレビューします。

### 心基部補間

心基部スライスで補間を行うには、長軸ビューで僧帽弁または三尖弁のいずれかの弁輪を特定します。

- 注:自動心基部補間機能は、設定でMV/TV弁輪の適用および心基部線補間の適用にチェックが入れられてい ない限り「オフ」になっています。[Tools(ツール)]>[Preferences(ユーザー設定)]>[Edit System(シ ステムを編集する)]を選択します。(管理者のみ)
- 1. LV心基部補間の場合は、クロスリファレンスモードで2心腔ビューを選択します。

# 2. を選択します。

- MV弁輪を定義します(図2)。シネコントロールを使用して、適切な収縮末期および拡張末期の位相上のラインの配置をレビューします。
  - **注**:複数平面の心基部補間がサポートされています。たとえば、MV 弁輪は 2 心腔と 4 心腔ビューで特定 できます、2つの平面間でフィッティングが行われます。
  - **注**: MVまたはTVのいずれかの弁輪配置のシリーズを見つけます。 をクリックするか、ビューポートの 左下にある をクリックしてください。

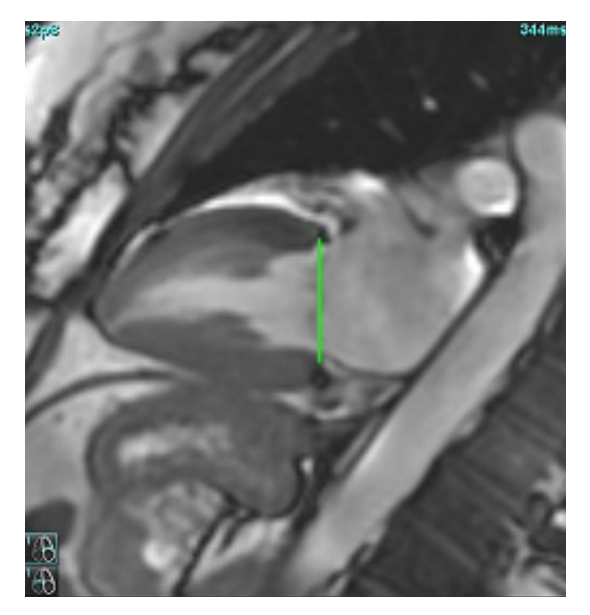

4. ラインに関してクロスリファレンススライスをレビューし、更新済みの計算をレビューします。

図3に示されているように、補間容積の計算は、ラインとスライス(ピンク色のライン)の交差に基づいて行われます。この容積は現在、容積結果に含まれています。実際の関心領域は表示されません。補間されたスライスは、画像の左側に補間のパーセンテージで容積の量を示します(図3)。

#### 図 3. 容積の計算

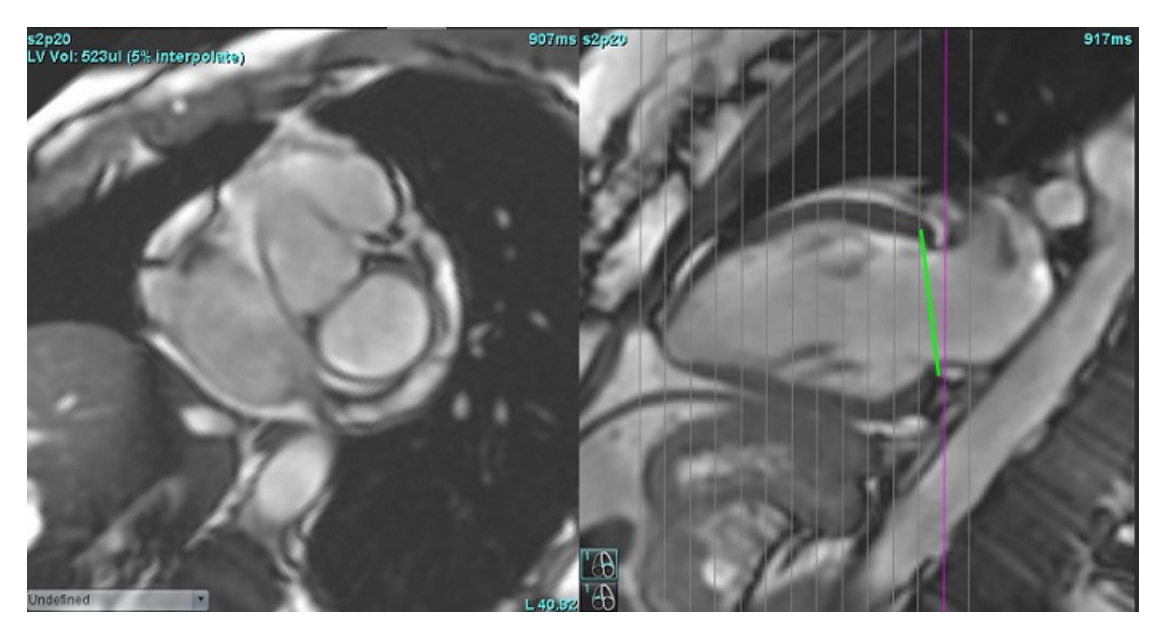

5. RV心基部補間の場合は、クロスリファレンスモードで4心腔ビューを選択します。

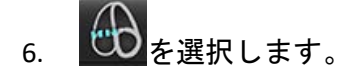

- 7. TV弁輪を定義します(図4)。シネコントロールを使用して、適切な収縮末期および拡張末期の位相上のラ インの配置をレビューします。
  - 図 4. TV弁輪

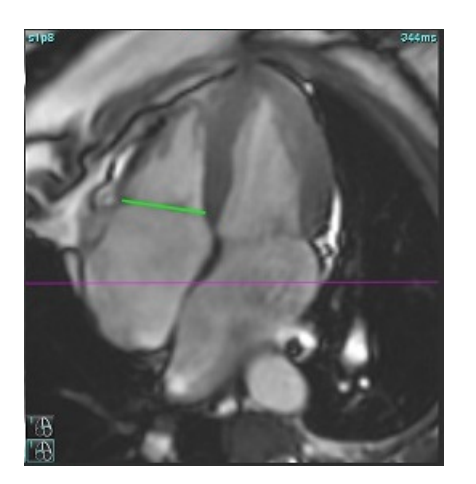

- 8. ラインに関連してクロスリファレンススライスをレビューして更新済みの計算を確認し、マトリクス ビューでEDとESの割り当てをレビューします。
- 9. 結果を最初の値にリセットするには、ライン上で直接、右クリックしたまま削除を選択するか、ラインを左 クリックしてキーボードでDeleteを使用してください。

### 精度のレビュー

- 1. シネモードで長軸シリーズを表示し、ラインの配置をレビューします。
- 2. 必要に応じてラインの配置を調整します。
- 自動挿入を行った場合は、適切なシリーズが選択され、ラインが配置されているか確認します。適切に配置 されていない場合は、ラインを右クリックして削除します。

### シリーズ間のモーション補正

シリーズ間のモーション補正を行うと、長軸画像と短軸画像の取得の間で発生する可能性のある心臓の移動 を補正できます。弁輪面が、容量分析で使用される心内膜の輪郭を含む短軸画像と空間的な位置合わせが行われ ていない長軸画像に由来している場合は、心腔容積でエラーが発生する可能性があります。短軸画像と長軸画像 が呼吸周期の異なる段階で取得されているか、長軸画像と短軸画像の取得の間に患者が位置を変えた場合 (つまり移動した場合)、エラーが発生する可能性があります。[Motion Carrection Between Serie(シリーズ間の モーション補正)]を選択すると、房室弁平面の拡張末期の中心は、最も心基部に近い拡張末期の心室心内膜の 輪郭によって定義されます。弁輪平面のアンギュレーションと他の心臓位相上におけるその中心の相対的な位 置は、弁輪ラインのアンギュレーションと長軸画像で定義された弁輪中央の相対的な位置によって決まります。

- 注: [Function Analysis (機能解析)]モードの機能にアクセスするには以下を実行してください。[Tools (ツー
  - ル)] > [Preferences (ユーザー設定)] > [Edit System (システムを編集する)]を選択します。(管理者の
  - み) [Function (機能)]で[Motion Correction Between Series (シリーズ間のモーション補正)]を選択しま
- 1. あらゆる位相のあらゆるスライスでLVおよびRVの自動セグメント化を行います。
- 2. LVとRVで心基部補間を行います。

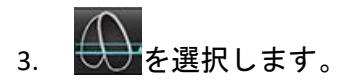

4. MV弁輪ラインの配置上に重ねられた点線が現れると、一致を確認できます(図5の左)。

図 5. 確認された一致(左)と心臓の移動(右)

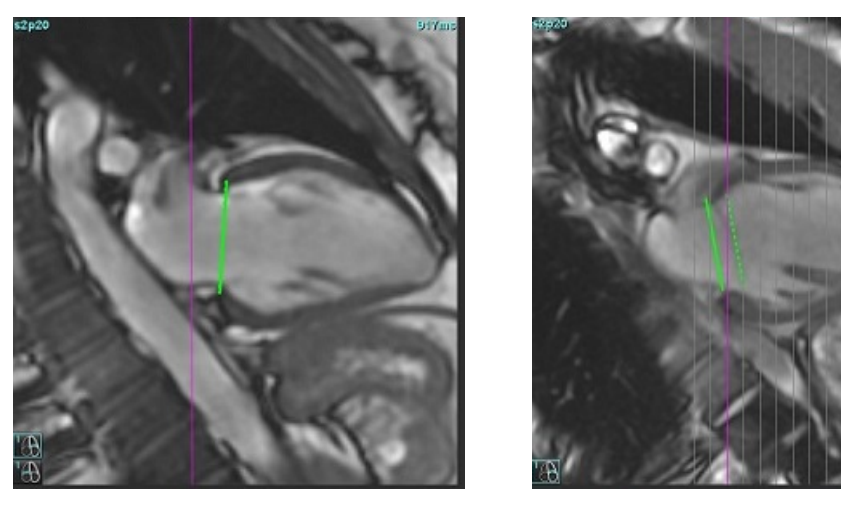

5. 図5(右)は、弁輪の実線と点線の間のギャップを示しています。

- 実線は、長軸画像上に描かれた弁輪平面を示します。点線は、最も心基部に近い心内膜の輪郭の位置に基づき、移動した弁輪の平面を示しています。
  - **注**:ユーザーは、実線と点線の間のギャップの理由を見極め、必要に応じて解析を修正する責任を負ってい ます。ギャップの可能な理由には以下が含まれます。
    - 短軸画像で最も心基部に近い心内膜の輪郭が適正なスライスで描かれていません。修正されなければ、ソフ トウェアは誤って移動を補正してしまいます。
    - 弁輪のラインが弁輪の位置を示していません。修正されなければ、ソフトウェアは誤って移動を補正してし まいます。
    - 長軸の取得と短軸の取得の間に心臓が移動しています。

最も心基部に近い心内膜の輪郭が適正なスライス上で描かれ、弁輪のラインが長軸画像で正しく描か れている場合、実線と点線の間のギャップは、実際の心臓の移動を表しており、ソフトウェアはこの移 動を補正します。

7. RVのセグメント化が行われ、TV弁輪が配置されている場合は、移動をレビューします。

# マトリクスビュー

注:x(スライス)とy(位相)軸をスワップできます。[Tools(ツール)]>[Preferences(ユーザー設定)]>[Edit (編集)]を選択します。[Funct i on(機能)]でマトリクスモードのx(スライス)とy(位相)を反転を選択します。 ユーザー設定を変更した場合はアプリケーションを再起動してください。

このマトリクスは、収縮末期位相と拡張末期位相の確認と割り当て、および位相とスライス間のナビゲーション に使用されます。図6に示すように、割り当てられたED相とES相は、EDは赤、ESは青の単色のブロックで表示さ れます。

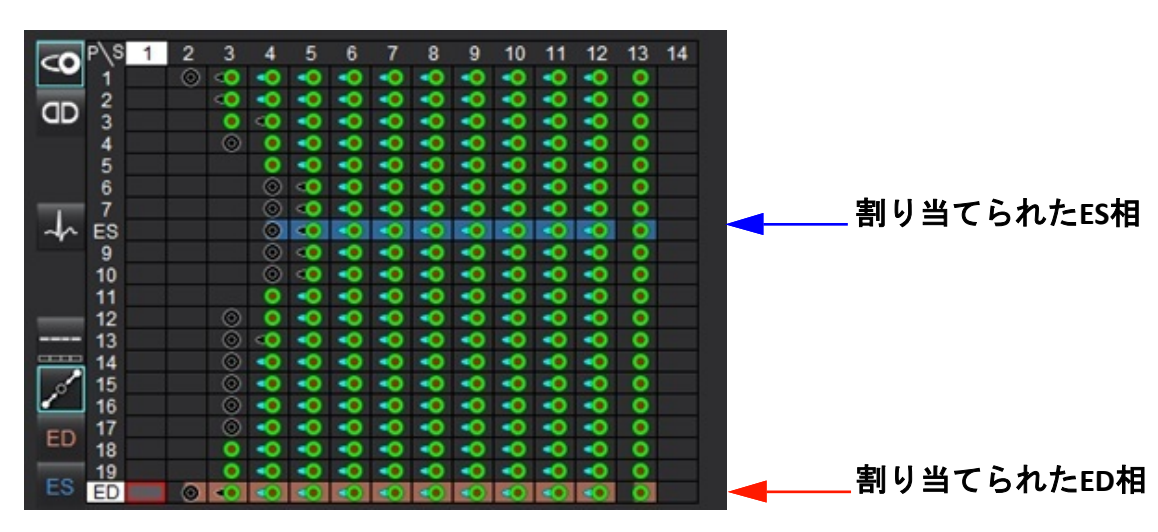

図 6. LVとRVのマトリクスビュー

### 心室の割り当て

左心室のED(図7)またはES(図8)の割り当ては、個々のマトリクスセルの右側を選択することによって行われます。

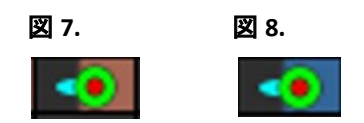

右心室のED(図9)またはES(図10)の割り当ては、個々のマトリクスセルの左側を選択することによって行われます。

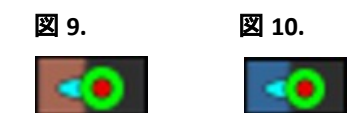

### 心房の割り当て

左心房のED(図11)またはES(図12)の割り当ては、個々のマトリクスセルの右側を選択することによって行われます。

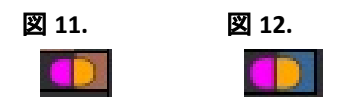

右心房のED(図13)またはES(図14)の割り当ては、個々のマトリクスセルの左側を選択することによって行われます。

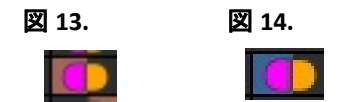

### マトリクス機能性

輪郭の削除は、位相、スライス行、または個々のマトリクスセルを選択し、マウスを右クリックすることで実行 できます。

補間は、色が付いていないインジケーターで示されます。以下の条件で補間を適用できます。

- 収縮末期または拡張末期のいずれかのスライス全体で同じ心臓位相がトレースされており、かつスライスがスキップされている場合。
- 収縮末期または拡張末期のいずれかのスライス全体で同じ心臓位相がトレースされている、および/またはスライスがスキップされている場合、心基部の補間を適用できます。
- 注:スライス補間を適用するには、ツール>設定>編集を選択してください。中間心室補間を適用にチェック を入れます。

表示オプション

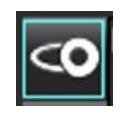

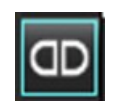

LV/RVマトリクスを表示

RA/LAマトリクスを表示

選択

| スライスあたり1つの心拍数      | $\rightarrow$ | 非複数心拍取得分析モード                                                                                                    |
|--------------------|---------------|----------------------------------------------------------------------------------------------------|
| スライスあたりの複数の心<br>拍数 | 4-4           | 複数心拍取得分析モード                                                                                                    |
| グローバルED/ES         |               | グローバルを選択すると、体積の組み合わせは、同じ位相を持つEDおよ<br>びESの割り当てに基づきます。                                                                                                    |
| 単一ED/ES            | <b></b>       | 単一を選択すると、各スライスの位相ごとに最大および最小の容積<br>に基づいて体積の組み合わせが決まります。[Propagate All Slices, All<br>Phases (すべてのスライス、すべての位相をプロパゲート)]モードを選<br>択して有効にする必要があります。心基部補間は、このモードではサ<br>ポートされていません。 |
| 心基部補間              | <b>r</b> on   | 「オン」または「オフ」を選択します。容積カーブに直接表示されます。                                                                                                    |
| ED                 | ED            | RVのマトリクスセルの左側またはLVのセルの右側を直接クリックして、<br>拡張末期位相を割り当てます。<br>RAのマトリクスセルの左側またはLAのセルの右側を直接クリックして、<br>拡張末期位相を割り当てます。                                                                |
| ES                 | ES            | RVのマトリクスセルの左側またはLVのセルの右側を直接クリックして、<br>収縮末期位相を割り当てます。<br>RAのマトリクスセルの左側またはLAのセルの右側を直接クリックして、<br>収縮末期位相を割り当てます。                                                                |
| 最大                 | 0             | 最大心房容積*の選択                                                                                                    |
| 最小                 | 3             | 最小心房容積*の選択                                                                                                    |

\*「心房」(87ページ)の注釈を参照ください。

チャンバーインジケーター

心室セグメント化インジケーター

|       | 0     | -     | <     |
|-------|-------|-------|-------|
| LV心内膜 | LV心外膜 | RV心内膜 | RV心外膜 |

心房セグメント化インジケーター

| RA心内膜 | LA心内膜 |
|-------|-------|

## 心室機能の解析結果

図 15. 心室の自動セグメント化結果

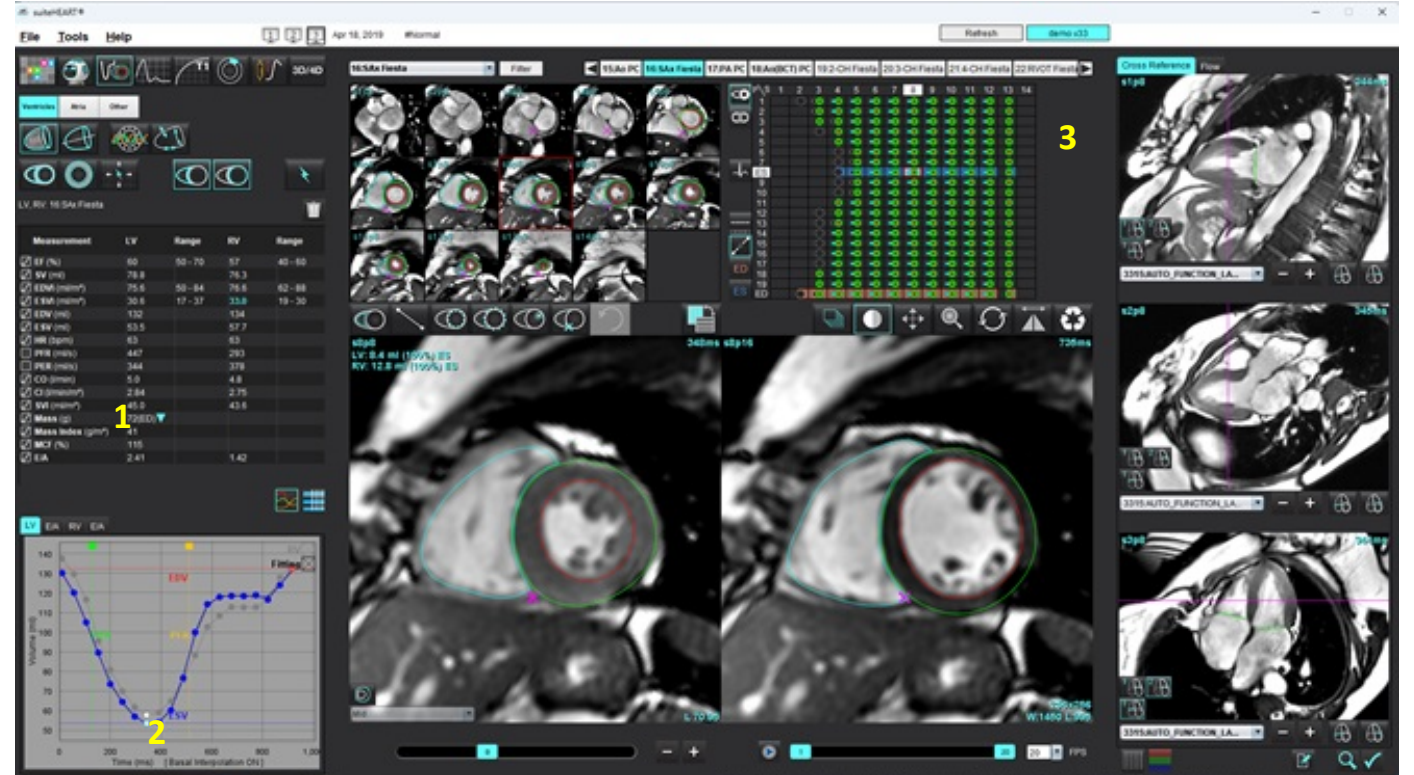

1. 容積結果、2. 容積カーブ、3. マトリクス

### 容積カーブ

LVまたはRVのあらゆる位相とあらゆるスライスで自動セグメント化を行うと、心室の容積と時間を比較した曲線が生成されます(図15)。右クリックすると、レポートに容積カーブを含めることができます。

- 赤い円は、拡張末期(画像ビューポートではEDと表示)を表します。
  - 赤い円をクリックしてドラッグすると、EDが再割り当てされます。
- ・ 青い円は、収縮末期(画像ビューポートではESと表示)を表します。
   青い円をクリックしてドラッグすると、ESが再割り当てされます。
- 緑色のカーソルは、最大駆出率 (PER) ml/秒を表します (インタラクティブな心室カーソル)。
- 黄色いカーソルは、最大充填速度(PFR) ml/秒を表します(インタラクティブな心室カーソル)。
- 該当する画像位相の選択が、容積カーブ上に白い円で示されます。
- E/A曲線を見るには左心室E/Aまたは右心室E/Aタブをクリックしてください。

測定表に容積結果が表示されます。

- 心室質量結果または質量指標をレビューするには、LVまたはRVの逆三角形を左クリックします。
- 位相リストから選択した位相がレポートに表示されます。デフォルトはEDです。

### 図 16. 質量結果

| Measurement       | LV     | Range                      | RV   | Range   |
|-------------------|--------|----------------------------|------|---------|
| 🖉 EF (%)          | 60     | 50 - 70                    | 57   | 40 - 60 |
| 🖉 SV (mi)         | 78.8   |                            | 76.3 |         |
| EDVI (ml/m²)      | 75.6   | 50 - 84                    | 76.6 | 62 - 88 |
| ESVI (ml/m²)      | 30.6   | 17 - 37                    | 33.0 | 19 - 30 |
| DV (ml)           | 132    |                            | 134  |         |
| ESV (ml)          | 53.5   |                            | 57.7 |         |
| HR (bpm)          | 63     |                            | 63   |         |
| PFR (ml/s)        | 447    |                            | 293  |         |
| PER (ml/s)        | 344    |                            | 378  |         |
| 🖉 CO (I/min)      | 5.0    |                            | 4.8  |         |
| CI (I/min/m²)     | 2.84   |                            | 2.75 |         |
| SVI (ml/m²)       | 45.0   |                            | 43.6 |         |
| 🖉 Mass (g)        | 72(ED) | 72(ED)                     |      |         |
| Mass Index (g/m²) | 41     | 69(ES)                     |      |         |
| 🖉 MCF (%)         | 115    | 72(n1)                     |      |         |
| 🖉 E/A             | 2.41   | 70(02)                     | 1.42 |         |
|                   |        | 69(p3)<br>71(p4)<br>70(p5) |      |         |

#### 図 17. 心腔容積表

|       |           | LV Chamber Volum | les            |
|-------|-----------|------------------|----------------|
| Phase | TDel (ms) | ENDO Volume(ml)  | EPI Volume(ml) |
| 1     | 10        | 130              | 199            |
| 2     | 57        | 120              | 186            |
| 3     | 105       | 105              | 171            |
| 4     | 153       | 89.5             | 157            |
| 5     | 200       | 73.5             | 140            |
| 6     | 248       | 64.5             | 132            |
| 7     | 296       | 57.0             | 124            |
| 8     | 343       | 53.5             | 120            |
| 9     | 391       | 54.1             | 121            |
| 10    | 439       | 60.2             | 127            |
| 11    | 487       | 76.6             | 143            |
| 12    | 534       | 100              | 167            |
| 13    | 582       | 114              | 181            |
| 4     |           |                  |                |

左心室および右心室の容積は、心腔容積表に表示されます。

## 左心室領域解析

[LV Regional Analysis (LV領域解析)]では、心臓壁運動、壁厚、壁肥厚、壁厚結果をレビューできます。

- **注**: [Function Short Axis (機能短軸)]で[LV]と[RV]ボタンを両方とも選択解除するか、[Long Axis (長軸)]で心 腔選択ボタンを選択解除すると、[Start Auto Progagation (自動プロパゲートを開始)]ボタンが無効に なります。
- 1. すべての位相のすべてのスライスで自動LVセグメント化を行います(73ページを参照)。
- 2. 各スライスでRV挿入ポイントの配置をレビューし、心基部スライスのRV挿入ポイントを調整します。
- 3. スライスの位置にRV挿入ポイントを追加するには、RV挿入ポイントをクリックし、自動セグメント 化されたスライスを選択して、RV挿入ポイントに配置します。
- 4. 心基部、中央、心突部の分類を確認します。

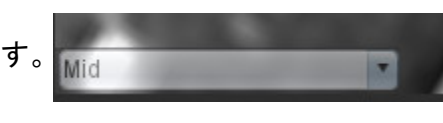

5. [Regional Analysis (領域解析)] をクリックします。厚さ、肥厚パーセント、壁運動がプロット、 グラフ、または表形式で表示されます。

#### 図 18. 領域解析

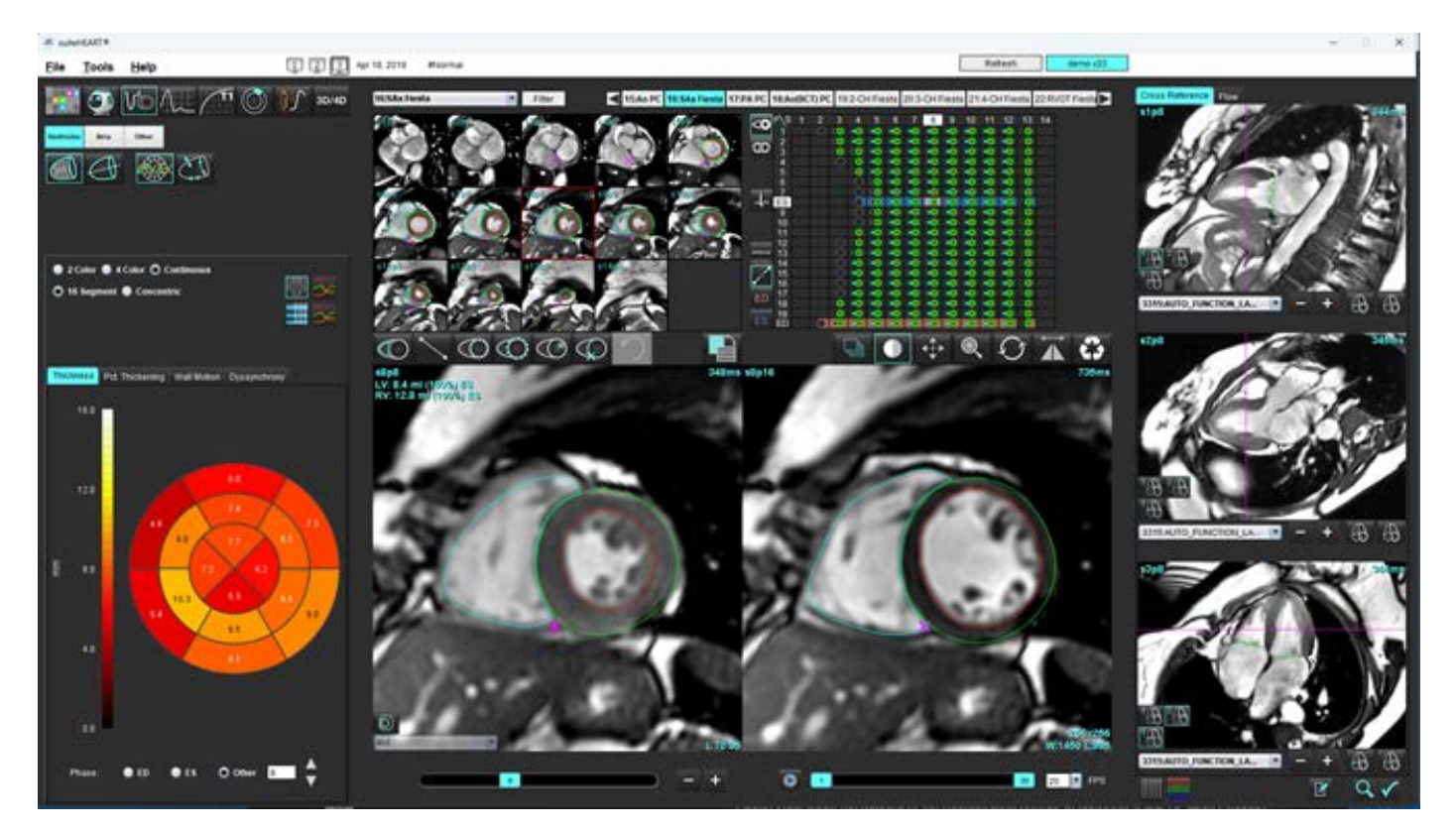

### 同期不全解析

同期不全は領域解析結果を拡張したもので、領域解析で得た円周方向情報に基づいて壁厚の時間的均一性 (TUWT)を計算できます。

### 同期不全解析手順

- 1. LV自動セグメント化を実行します(「単一の位相ですべてのスライスの自動セグメント化を実行」(73ページ)。を参照)。
- 2. 領域解析 を選択します。
- 3. [Dyssynchrony (同期不全)]タブを選択します。
- 4. 測定表には、各スライスの結果と平均グローバル結果が表示されます。
- グローバル結果の計算は、LV中央心室スライスのみが含まれている場合に最適になります。グローバル 結果の計算からスライスの結果を削除するには、一番右の列でチェックマークの付いているボックスを 直接クリックします(図19)。

図 19. グローバル結果計算

| Thickness | Pct. Thickening | Wall Motion | Dyssynchrony |             |
|-----------|-----------------|-------------|--------------|-------------|
| Measu     | rement          | TU          | NT           |             |
| 🖉 Global  |                 | 0.7         | 3            |             |
|           |                 |             |              |             |
| Measuren  | nent            | тижт        |              | +           |
| S3        |                 | 0.43        |              | $\square$   |
| S4        |                 | 0.40        |              | $\square$   |
| S5        |                 | 0.52        |              | $\boxtimes$ |
| S6        |                 | 0.82        |              | $\boxtimes$ |
| S7        |                 | 0.82        |              | $\boxtimes$ |
| S8        |                 | 0.89        |              | $\boxtimes$ |
| S9        |                 | 0.89        |              | $\boxtimes$ |
| S10       |                 | 0.84        |              | $\bowtie$   |
| S11       |                 | 0.78        |              | $\boxtimes$ |
| S12       |                 | 0.89        |              | $\boxtimes$ |
| S13       |                 | 0.76        |              | $\boxtimes$ |
|           |                 |             |              |             |

### 推奨される参考資料

Bilchick et al, "Cardiac Magnetic Resonance Assessment of Dyssynchrony and Myocardial Scar Predicts Function Class Improvement Following Cardiac Resynchronization Therapy", JACC, Vol.1:No 5: 2008 p.561-8

Helm RH, Leclercq C, Faris OP, Ozturk C, McVeigh E, Lardo AC, Kass DA. Cardiac dyssynchrony analysis using circumferential versus longitudinal strain: implications for assessing cardiac resynchronization. Circulation. 200 5 May 31; 111(21): 2760-7. doi : 10. 1161 CIRCULATIONAHA.104.508457. Epub 2005 May 23. PMID: 15911694; PMCID: PMC2396330.

## 自動長軸セグメント化

- 1. を選択します。
- 2. 長軸シリーズを選択します。
  - 注:事前処理が行われている場合、AUTO\_FUNCTION\_LAXシリーズが分析に使用されます。異なる長軸ビュー が好ましい場合、閲覧者によって新しいシリーズを作成できます。
  - 注: 位相数はすべての長軸ビューと合致する必要があります。合致しない場合は、4chのみ分割されます。

3. んしょう。

- 4. を選択して、すべてのスライス、すべての位相をプロパゲートします。
- 5. **ト**をクリックして左心室と右心室の両方の自動セグメンテーションを行います。左心室のみ を使 用し、右心室のみ を使用します。
  - 注:容積の結果は2chと4chから取得されます。3chの左心室と4chの右心室のセグメンテーションはストレイン分析に使用されます(研究のみ)。分数面積変更(FAC)は4chの右心室から取得されます。
- 6. すべてのトレースをレビューします。
- 7. 手動でトレースを行う場合、 をクリックすると拡張末期と収縮末期の双方で左心室の心内膜を、 をクリックすると広張末期と収縮末期の双方で左心室の心内膜をトレースすることができます。
- 8. 質量を計算するには、左心室の心外膜のをトレースします。

図 20. 長軸セグメント化

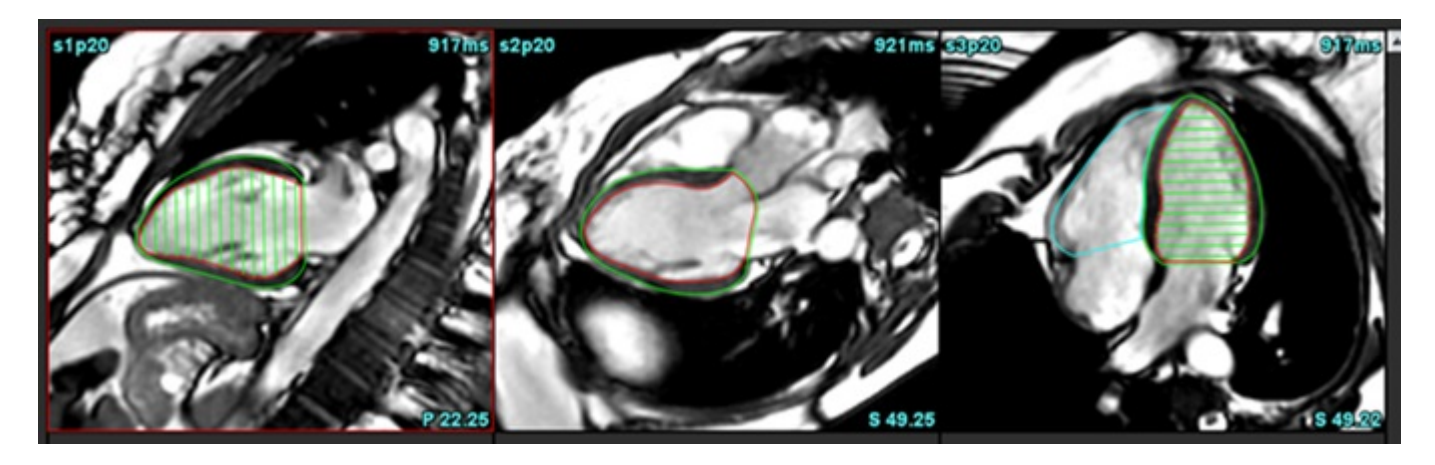

結果は[Measurement (測定)]表に表示されます。

注:アルゴリズムが弁輪ラインを見つけられない場合のみ、センターラインが表示されます。

# 心房

注:心房容積のデフォルトの測定ラベルは、最大心房容積を示すEDVと最小心房容積を示すESVです。ラベル をMaxVおよびMinVとして設定するには、[Tools (ツール)]>[Preferences (ユーザー設定)]>[Edit (編集)] を選択します。心房容積ラベルを選択: [Funct i on(機能)]の下のMaxV、MinV。

### 手動によるLAおよびRA解析

- 1. [Image View (画像ビュー)]から適切なシリーズを選びます。
  - 注:最適な結果を得るには、解析で4心腔スタックを使用することが推奨されます。4心腔ビューを使うと心 房組織の輪郭をうまく描くことができます。
- 2. Atria をクリックします。
- 3. ジャンを選択します。
- 4. 拡張末期位相を見つけます。

#### 心内膜の定義

- 1. LA心内膜の場合は (C)、RA心内膜の場合は を選択します。
- 2. 心内膜の輪郭をトレースします。
- 3. **これにす**、左右の矢印キー、マウススクロールホイールを使用し、サムネイルをクリックして次のスライ スへ進みます。
- 4. 心房全体がセグメント化されるまで、手順2と3を繰り返します。
- 5. 収縮末期位相を見つけます。
- 心房全体がセグメント化されるまで、収縮末期位相で手順2と3を繰り返します。
  - 注:本ソフトウェアは、最大容積の位相として拡張末期位相、最小容積の位相として収縮末期位相を自動的 に定義します。拡張末期位相と収縮末期位相の割当ては、セグメント化の間に更新されます。
- 7. 短軸ビューを使用している場合は、MVおよび/またはTV弁輪を特定します。

## 自動LAまたはRA解析

- 1. Atria をクリックします。
- 2. 長軸シリーズを選択します。
  - 注:事前処理が行われている場合、AUTO\_FUNCTION\_LAXシリーズが分析に使用されます。異なる長軸ビュー が好ましい場合、閲覧者によって新しいシリーズを作成できます。
- 3. 2を選択します。
- 4. を選択して、すべてのスライス、すべての位相をプロパゲートします。
- 5. をクリックして左心房と右心房の両方の自動セグメント化を行います。左心房のみ を使用し、 右心房のみ を使用します。

すべてのトレースをレビューします。

**注**:アルゴリズムが弁輪ラインを見つけられない場合のみ、センターラインが表示されます。

7. 手動でトレースを行う場合、 をクリックして、拡張末期と収縮末期の双方のRA心内膜および をクリックしてLA心内膜をトレースすることができます。

```
\textcircled{\below}{\below}
```

#### 図 21. 中心線の配置

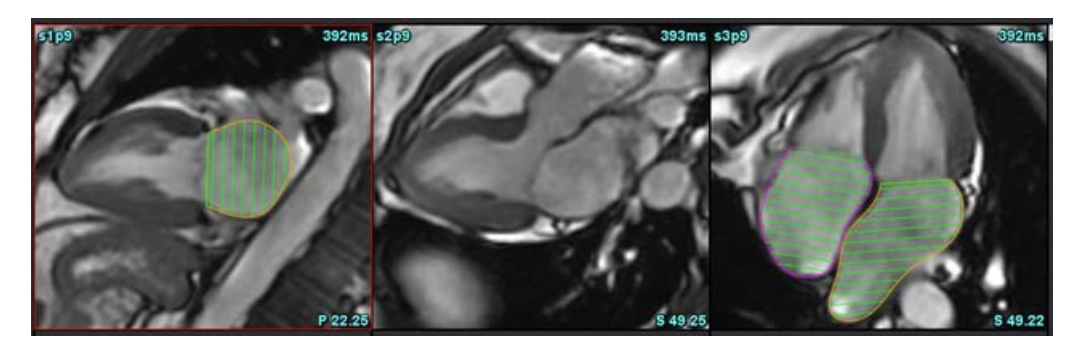

# 心房の測定

- 1. Atria をクリックします。
- 2. 適切なシリーズを選択します。
- 3. 左心房の寸法を測定するには、表でED AP DIM:3chの列を直接クリックしてから、2つのポイントを配置しま す。図22を参照してください。
  - 詳細な結果を表示するには Advanced Measurements を選択します。

### 図 22. 心房の測定

4.

| Magguramont           | 1.6  | Dango  | DA   | Dango |
|-----------------------|------|--------|------|-------|
| Measurement           | LA   | Kallye | INA  | Nange |
| EDVI: 4Ch (ml/m²)     | 48.2 |        | 42.1 |       |
| DV: 4Ch (ml)          | 89.1 |        | 77.8 |       |
| ED Area: 4Ch (cm²)    | 26.2 |        | 24.3 |       |
| EDVI: 2Ch (ml/m²)     | 28.4 |        |      |       |
| Z EDV: 2Ch (ml)       | 52.6 |        |      |       |
| ED Area: 2Ch (cm²)    | 16.1 |        |      |       |
| EDVI: Biplane (ml/m²) | 41.5 |        |      |       |
| EDV: Biplane (ml)     | 76.8 |        |      |       |
| ED AP DIM: 3Ch (cm)   | 3.6  |        |      |       |

注:心房ED領域はED割り当てから自動的に取得されます。マトリックスを使用して変更します。

# ユーザー定義の測定

このアプリケーションでは、直線および面積の測定をレポートできます。表に列記されている測定値の上にカー ソルを当てると、ツールチップを利用できます。

### 図 23. デフォルトの測定値

|    |                           | 3      | + - 1 |                                           |
|----|---------------------------|--------|-------|-------------------------------------------|
|    | Measurement               | Value  | Range |                                           |
| (  | ASWT (cm)                 |        |       |                                           |
| (  | ILWT (cm)                 |        |       |                                           |
| 1  | Max Wall Thickness (cm)   | 0.9    |       |                                           |
| 6  | EDD (cm)                  |        |       |                                           |
| 6  | ESD (cm)                  |        |       |                                           |
| (  | Z FS (%)                  |        |       |                                           |
| l. | Aortic Root (cm)          |        |       |                                           |
| 6  | Asc. Aorta (cm)           |        |       | 1. A. A. A. A. A. A. A. A. A. A. A. A. A. |
| ►  | Pericardium               | Normal |       |                                           |
| (  | Aortic Valve Area (cm²)   |        |       |                                           |
| (  | Ao Peak Velocity (cm/s)   |        |       |                                           |
|    | Aortic PPG (mmHg)         |        |       |                                           |
| (  | Aortic MPG (mmHg)         |        |       |                                           |
| (  | Mitral Valve Area (cm²)   |        |       |                                           |
| ç  | Pulmonic Valve Area (cm²) |        |       |                                           |

1. 自動最大壁厚、2. 心膜の入力フィールド、3. カスタム測定の追加/削除、4. すべての測定値を削除

## 測定の実行

- 1. 1. を選択します。
- 2. シリーズを選択します。
- 注:最大壁厚は自動的に計測されます。結果を直接クリックして測定値を配置します。心内膜(endo)また は心外膜(epi)に編集が行われた場合、測定位置が更新されます。
- 4. 測定する部位が含まれている画像を見つけます。
- 5. 目的の測定をクリックすると、これがハイライトされ、選択が有効なことを示します。

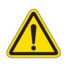

- 注意:線の正確な配置は、適切な測定結果に不可欠です。誤診は、測定が不正確な場合に起こる可能 性があります。測定は、適切なトレーニングを受けた資格のあるユーザーだけが作成してくだ さい。
- 編集するにはアノテーションをクリックします。紫色に変わったら有効になっています。カーソルを終点の 1つに当て、終点を調整します。

[Image Editor(画像エディタ)]ウインドウの外にカーソルを移動すると、[Measurements(測定値)]表で 測定距離の値が更新されます。

カーソルを中央マーカーに置くと、測定距離線全体を別の場所に移動できます。

- 注:測定をリセットするには、測定距離線を選択して右マウスメニューにアクセスし、ゴミ箱を選択するか、 キーボードでDeleteキーを使用します。
- 注:カスタム測定値は、設定の印刷ユーザー設定その他タブで並べ替えることができます。ツール > 設定 > 編集を選択し、印刷タブを選択します。

### 測定値の削除

Ŵ

└──をクリックすると、すべての測定値が削除されます。

### カスタム測定の追加

- 1. **ナ**をクリック
- 2. [Add Custom Measure (カスタム測定の追加)]ポップアップウインドウに一意のラベルを入力します。
- 3. 測定タイプとして[Linear(直線)]または[Area(面積)]のいずれかを選びます。
- 4. [**OK**]を選択します。

### カスタム測定の削除

- 1. 5クリック
- 2. リストから削除するカスタム測定(複数可)を選択します。
- 3. [Select (選択)]を選びます。

注:作成されたカスタム測定は、リストから削除されるまで、その後の解析すべてで表示されます。

# 大動脈弁平面の解析

大動脈弁平面の解析機能では大動脈弁の最高速度、最高圧較差、平均圧較差を計算できます。

LV自動セグメント化の結果を使用し、圧較差は左心室収縮期容積のフレームごとの変化に基づき、心拍出量から 計算されます。

### 大動脈弁平面の解析手順

- 1. あらゆる位相のすべてのスライスでLV自動セグメント化を行います(73ページを参照)。
- 2. 弁の組織を示すシリーズを選択します。
- 3. 測定表(図24)で[Aortic Valve Area(大動脈弁の面積)]を選択し、大動脈弁の面積測定を行います(図

#### 25)。 図 24. 大動脈弁面積

| Measurement             | Value  | Range |
|-------------------------|--------|-------|
| 🖉 ASWT (cm)             | 0.7    |       |
| ILWT (cm)               | 0.7    |       |
| DD (cm)                 | 4.9    |       |
| ESD (cm)                | 3.1    |       |
| 🖉 FS (%)                | 36     |       |
| 🖉 Aortic Root (cm)      |        |       |
| 🖉 Asc. Aorta (cm)       |        |       |
| 🖉 Pericardium           | Normal |       |
| Aortic Valve Area (cm²) |        |       |
| Ao Peak Velocity (cm/s) |        |       |

4. ROIの完了後、表はその結果で更新され、時間の経過に伴う圧較差を示すグラフが表示されます。

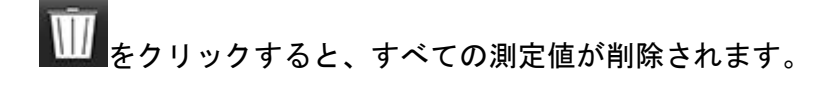

#### 図 25. 大動脈弁平面の解析

M suiteHEART®

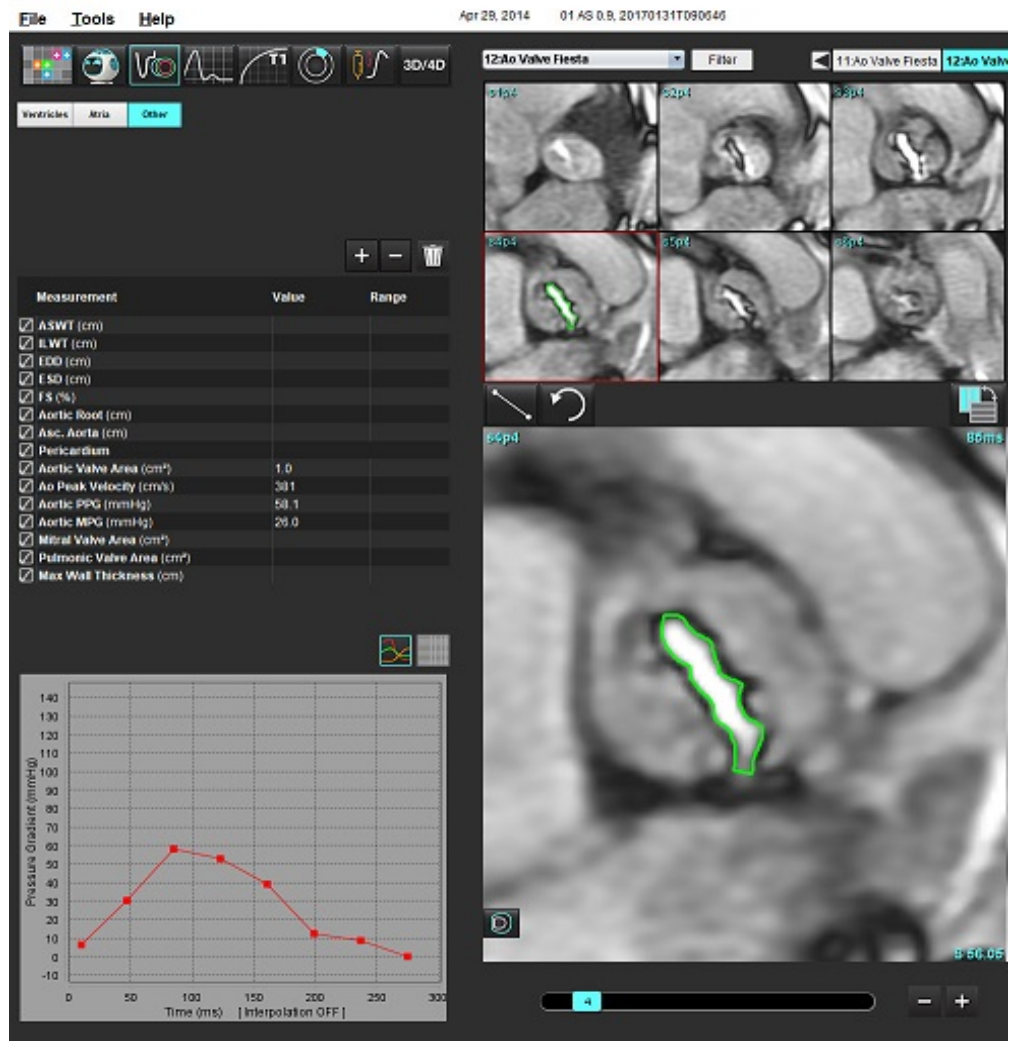

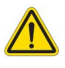

警告:解析結果を診断に使用する場合は、心臓解析を行う資格を得ることが推奨されます。

**注**:大動脈弁平面の解析で取得した[Peak Velocity(最高速度)]、[Peak Pressure Gradient(最高圧較差)]、 [Mean Pressure Gradient(平均圧較差)]の結果は、僧帽弁逆流症またはシャントのある患者の場合は有効 ではありません。

### 推奨される参考資料

Hakki, A. H. et al. "A Simplified Valve Formula for the Calculation of Stenotic Cardiac Valve Areas." Circulation 63 (1981): 1050–1055.

Patel, K., Uretsky, S., Penesetti, S. et al. COVA (cardiac output valve area): a reliable method for determining aortic transvalvular pressure gradients that does not use phase contrast imaging. J Cardiovasc Magn Reson 16 (Suppl 1), P247 (2014). https://doi.org/ 10.1186/1532-429X-16-S1-P247

### 心筋収縮率

心筋収縮率(MCF)は、短軸の完全なendoおよびepiLVセグメント化を必要とし、短軸機能の結果表に報告されます。 MCFの独自の正常範囲を設定するのは、ユーザーの責任です。

### 推奨される参考資料

Abdalla M, Akwo EA, Bluemke DA, Lima JAC, Shimbo D, Maurer MS, Bertoni AG.Association between reduced myocardial contraction fraction and cardiovascular disease outcomes: The Multi -Ethnic Study of Atherosclerosis. Int J Cardiol . 2019 Oct 15; 293: 10-16. doi: 10.1016/j.ijcard.2019.07.040.Epub 2019 Jul 11.PMID: 31327521; PMCID: PMC7175692.

Arenja N, Fritz T, Andre F, Riffel JH, Aus dem Siepen F, Ochs M, Pa fausen J, Hegenbart U, Schönland S, Müller-Hennessen M, Giannitsis E, Kristen AV, Katus HA, Friedrich MG, Buss SJ. Myocardial contraction fraction derived from cardiovas cular magnetic resonance cine images-reference values and performance in patients with heart failure andleft ventricular hypertrophy. Eur Heart J Cardiovasc Imaging.2017 Dec 1;18(12):1414-1422. doi: 10.1093/ehjci/jew324.PMID: 28165128. Maurer MS, Packer M. How Should Physicians Assess Myocardial Contraction?: Redefining Heart Failure With a Preserved Ejection Fraction. J ACC CardiovascularImaging. 2020 Mar; 13(3): 873-878. doi: 10.1016/j.jc mg. 2019. 12. 021. P IMD:

### 推定LVFP(左室充満圧)

32139035.

**注**:このパラメータは特定のタイプの心不全に適用されますが、肥大型心筋症または僧帽弁閉鎖不全には適用されません。臨床的解釈を決定するのはユーザーの責任です。

推定LVFPでは、拡張末期の左心室質量のための短軸の完全なendoおよびepi左心室セグメンテーション、および 心房バイプレーンの結果が必要です。結果は測定表で報告されます。臨床的解釈を決定するのはユーザーの責任 です。

CMR PCWP (mmHg) = 5.7591 + (0.07505\*LAV) + (0.05289\*LVM)-(1.9927\*sex)

#### 各要素の意味:

性別 [女性=0、男性=1] LAVは左心房の最大容積です LVMは拡張期の左心室腫瘤です

### 推奨される参考資料

Pankaj Garg, Ciaran Grafton-Clarke, Gareth Matthews, Peter Swoboda, Liang Zhong, Nay Aung, Ross Thomson, Samer Alabed, Ahmet Demirkiran, Vassilios S Vassiliou, Andrew J Swift, Sex-specific cardiac magnetic resonance pulmonary capillary wedge pressure, European Heart Journal Open, Volume 4, Issue 3, May 2024, oeae038, https://doi.org/10.1093/ehjopen/oeae038

Thomson R. J., Grafton-Clarke C., Matthews G., Swoboda P. P., Swift A. J., Frangi A., Petersen S. E., Aung N., and Garg P. (2024) Risk factors for raised left ventricular filling pressure by cardiovascular magnetic resonance: Prognostic insights, ESC Heart Failure, doi: https://doi.org/10.1002/ehf2.15011

# MAPSE/TAPSE

MAPSE/TAPSE分析機能により心室機能の評価が可能になります。

MAPSEは収縮末期の僧帽弁面の中点から拡張末期面までの垂直距離を使用します。TAPSEは収縮末期の三尖弁 輪外側部から拡張末期面までの垂直距離を使用します。

E'の結果は4チャンバー SSFPシネビューの環状線の位置に沿った心室の容積の曲線から導き出されています。

 注:事前処理中のMAPSE/TAPSEの結果を取得するには、[Tools(ツール)]>[Preferences(ユーザー設定)]>
 [Edit System(システムを編集する)]を選択してください。(管理者のみ)機能の下にあるMV/TV弁輪に チェックを入れます。短軸機能の自動心基部補間を適用するには、心基部線補間を適用するにチェック を入れます。

#### 表4:用語

| パラメータ        |                                     |
|--------------|-------------------------------------|
| MAPSE        | 僧帽弁輪収縮期移動距離                         |
| TAPSE        | 三尖弁輪収縮期移動距離                         |
| E/A(左心室&右心室) | LV容積曲線の微分から得られるE波とA波の比(図26)         |
| e' Lateral   | 僧帽弁輪線の外側の終点を用いて算出した拡張末期付近の最低速度(図27) |
| e' Septal    | 僧帽弁輪線の中隔側の端を用いて算出した拡張末期付近の最低速度(図27) |
| e' Average   | e' Lateralとe' Septalの平均(図27)        |

### 解析手順

- 1. 4チャンバービューのあらゆる位相のすべてのスライスでLV自動セグメント化を行います(「LVおよびRVの 自動セグメンテーション」(70ページ))。
  - **注**: MAPSE/TAPSEの結果を自動で取得するには、[Tools(ツール)] > [Preferences(ユーザー設定)] > [Edit System (システムを編集する)]を選択してください。(管理者のみ)。機能のMV/TV弁輪にチェックを入れます。 (「心基部補間」(75ページ)をご覧ください)
- 2. E(青)の指定を変更するには、青い点を直接クリックして、グラフの他の位相の点へ動かしてください。 (図26)
- A(赤)のの指定を変更するには、赤い点を直接クリックして、グラフの他の位相の点へ動かしてください。
  (図26)

#### 図 26. 左心室長軸E/A曲線

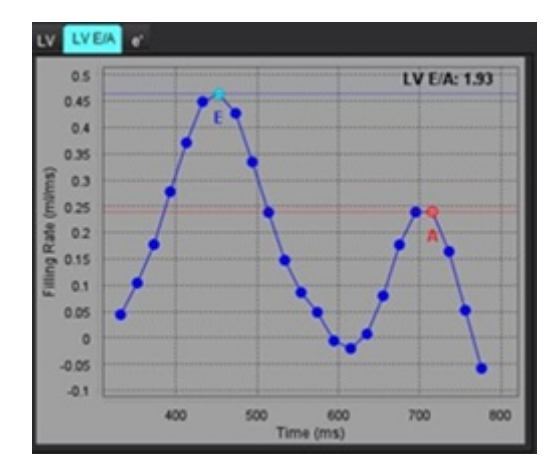

e'タブを選択し、外側の青い点または中隔の赤い点を直接クリックして、必要あれば再割り当てをしたい位相へドラッグしてください(図27をご覧ください)。

e'は最も正の速度として指定されています。図28に示す通り、長軸の結果表に値が表示されます。

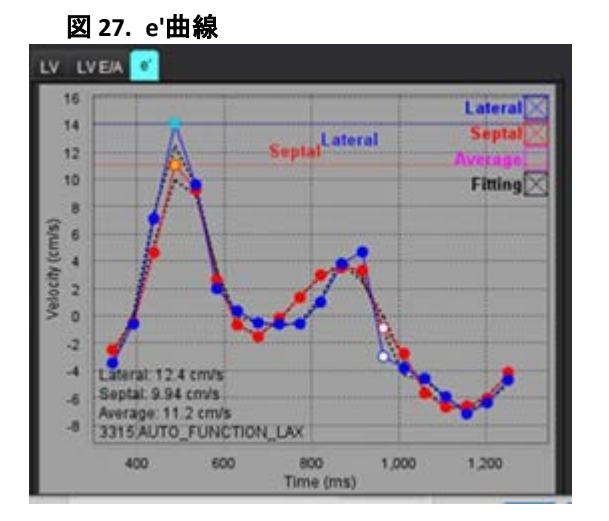

### 図 28. 長軸結果表

| Measurement        | LV     | Range | RV  | Range |
|--------------------|--------|-------|-----|-------|
| ESVI (ml/m²)       |        |       |     |       |
| EDV (ml)           | 115    |       |     |       |
| ESV (ml)           | 39.1   |       |     |       |
| HR (bpm)           | 62     |       | 62  |       |
| PFR (ml/s)         | 427    |       |     |       |
| PER (ml/s)         | 328    |       |     |       |
| CO (SV*HR) (l/min) | 4.7    |       |     |       |
| SVI (ml/m²)        |        |       |     |       |
| Mass (g)           | 73(ED) |       |     |       |
| Mass Index (g/m²)  |        |       |     |       |
| MCF (%)            | 109    |       |     |       |
| TAPSE (cm)         |        |       | 2.7 |       |
| MAPSE (cm)         | 1.4    |       |     |       |
| E/A                | 2.55   |       |     |       |
| e' Lateral (cm/s)  | 12.4   |       |     |       |
| e' Septal (cm/s)   | 9.94   |       |     |       |
| e' Average (cm/s)  | 11.2   |       |     |       |
| FAC (%)            |        |       | 51  |       |

### 推奨される参考資料

Bulluck, H., Ngamkasem, H., Sado, D. et al. A simple technique to measure TAPSE and MAPSE on CMR and normal values. J Cardiovasc Magn Reson 16 (Suppl 1), P22 (2014). https://doi.org/10.1186/1532-429X-16-S1-P22

# リアルタイム分析

必要な画像:心電同期や呼吸同期のない、1スライスあたり複数の心拍による短軸SSFP取得。

各スライスは 1 つ以上の吸気 - 呼気呼吸サイクルを完了するのに十分な時間で撮像することが推奨されます。 時間分解能は心臓の動きを可視化するのに十分でなければなりません。

ソフトウェアは位相の数に基づき、リアルタイムで複数の心拍を自動的に取得します。

**注**:長軸、ストレイン、同期不全解析、大動脈弁平面の解析、心基部補間、自動最大壁厚はリアルタイム取得のサポートはされていません。

注: Pct肥厚と壁運動の領域解析は収縮末期でのみサポートされています。

### 解析手順

1. すべての位相のすべてのスライスで短軸自動セグメント化を行います(70ページを参照)。

2. 図29に示す通り、リアルタイム取得で探知した場合はしてははなトリックスで表示されます。

図 29.

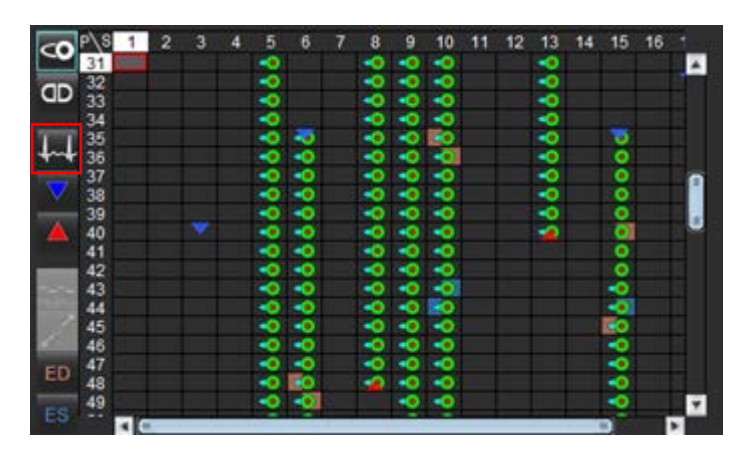

- 3. Respタブを確認すると、図30に示す通り呼気の終末期が示されています。
- 4. 呼吸曲線はスライスを変更すると、各スライスで確認できます。呼吸ウインドウを変更すると、ED割り当て とES割り当ても変更されることがあるため新しいウインドウに出てきます。グラフの鉛直線をクリックしてドラッグすると、現在のスライスの呼吸ウインドウのみ変更され、呼吸のグローバル設定と重複します。
- 呼吸サイクルに含める割合は、手動で調整されたスライスを除き、すべてのスライスで同時にスライダー バー(デフォルト50%)で変更できます。

#### 図 30. 2つの異なるスライスの呼吸曲線の例

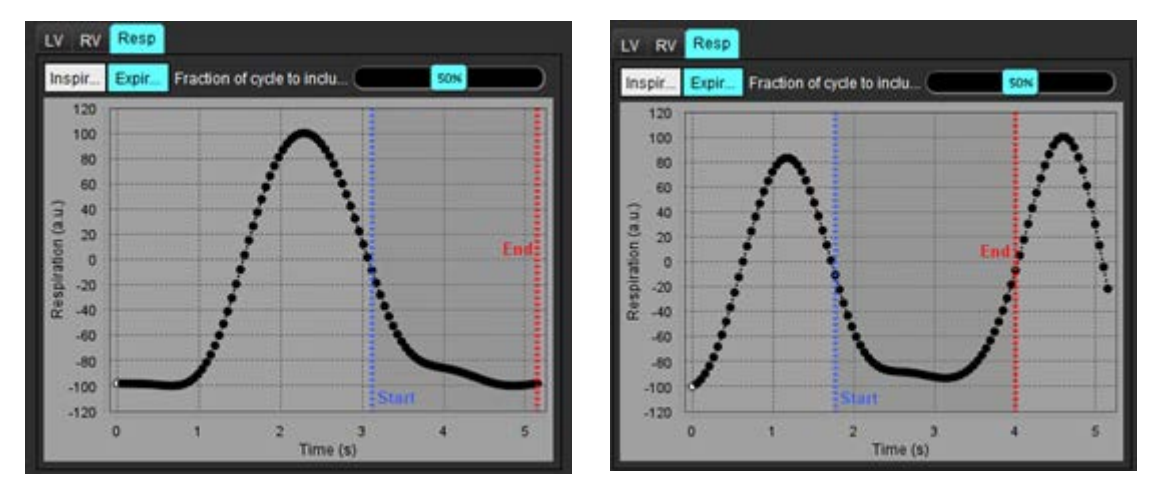

- マトリックスビューは制限されていることを示しており、
  が分析で使用される呼吸サイクルの開始で 赤い矢印
   が終了を示しています。
- 7. 左心室または右心室タブをクリックし、各スライスのED割り当てとES割り当てを確認します(図31) ED位相とES位相は各スライスで自動的に探知されます。ED位相またはES位相割り当てはEDの円またはESの円をク リックまたはドラッグすることで変更されます。(右心室割り当ては左心室位相割り当てに基づいています。)

図 31. 2つの異なるスライスの左心室容積曲線の例赤い点=ED、青い点=ES

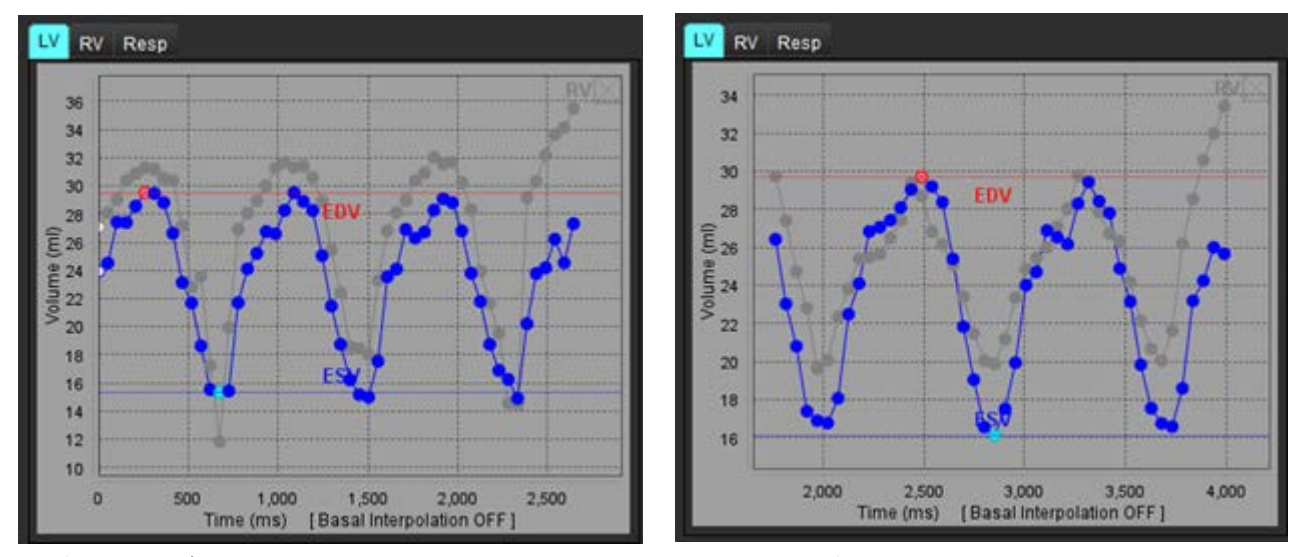

注:それぞれの短軸スライスには確認用の独自の容積曲線があります。

8. 心拍出量を計算するには、心拍数を入力してから結果表を直接クリックします。

### 推奨される参考資料

Chen C, Chandrasekaran P, Liu Y, Simonetti OP, Tong M, Ahmad R. Ensuring respiratory phase consistency to improve cardiac function quantification in real-time CMR. Magn Reson Med. 2022 Mar;87(3):1595-1604. doi: 10.1002/mrm.29064. Epub 2021 Oct 31. PMID: 34719067; PMCID: PMC8776600.

フロー解析

[Flow Analysis(フロー解析)]モードは、2Dと4Dフロー収集の双方で使用できます。手動セグメント化と完全自動セグメント化(流量、速度、逆流量、圧較差、圧半減時間、Qp/Qsの定量化を含む)の両方がサポートされています。使用方法の選択に基づき、大動脈、僧帽弁、肺動脈弁、三尖弁の逆流を自動的に計算できます。正確なフローの結果を得られるかどうかは、適正なスキャン面、適切な収集パラメータ、および平面符号化方式を使用して収集される画像に左右されます。

- **注**: 画質が不良な場合は自動セグメント化の精度が下がる可能性があります。このような場合、ユーザーは 輪郭を編集するか、手動セグメント化を行う必要があります。
- **注**:2Dの位相コントラストとインライン4D流量解析が両方とも行われた場合は、あらゆる結果を流量解析 モードで利用できます。

前処理機能は、表1に列記されている2D位相コントラストの血管タイプの識別、オートエイリアジング探知・補 正に対応しています。suiteDXT使用説明書を参照してください。

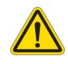

- 警告:前処理の後、ユーザーは解析全体の正確さを評価し、必要な修正を行う責任を負っています。 包括的なレビューには以下が含まれます。
  - ROIの配置
  - 各カテゴリで適正な血管の識別
  - ベースライン補正
  - オートエイリアジング補正・探知

 $\wedge$ 

警告:ユーザーは、あらゆる関心領域(ROI)の正確な配置および適正な割り当てに責任を負っています。この中には自動セグメント化アルゴリズムによって生成または修正されたものも含まれます。ソフトウェアで生成される定量値は、すべての関心領域の正確な配置と正しい血管カテゴリの割り当てに左右されます。

 $\wedge$ 

警告:本アプリケーションは画像の分析のみに役立つものであり、自動的に結果の臨床的な解釈を行うものではありません。定量的測定は、ユーザーの判断によって使用、設定してください。測定値が不正確な場合、誤診の可能性が生じます。測定は、適切なトレーニングを受けた資格のあるユーザーだけが作成してください。

### 図 1. フロー解析インターフェイスの概要

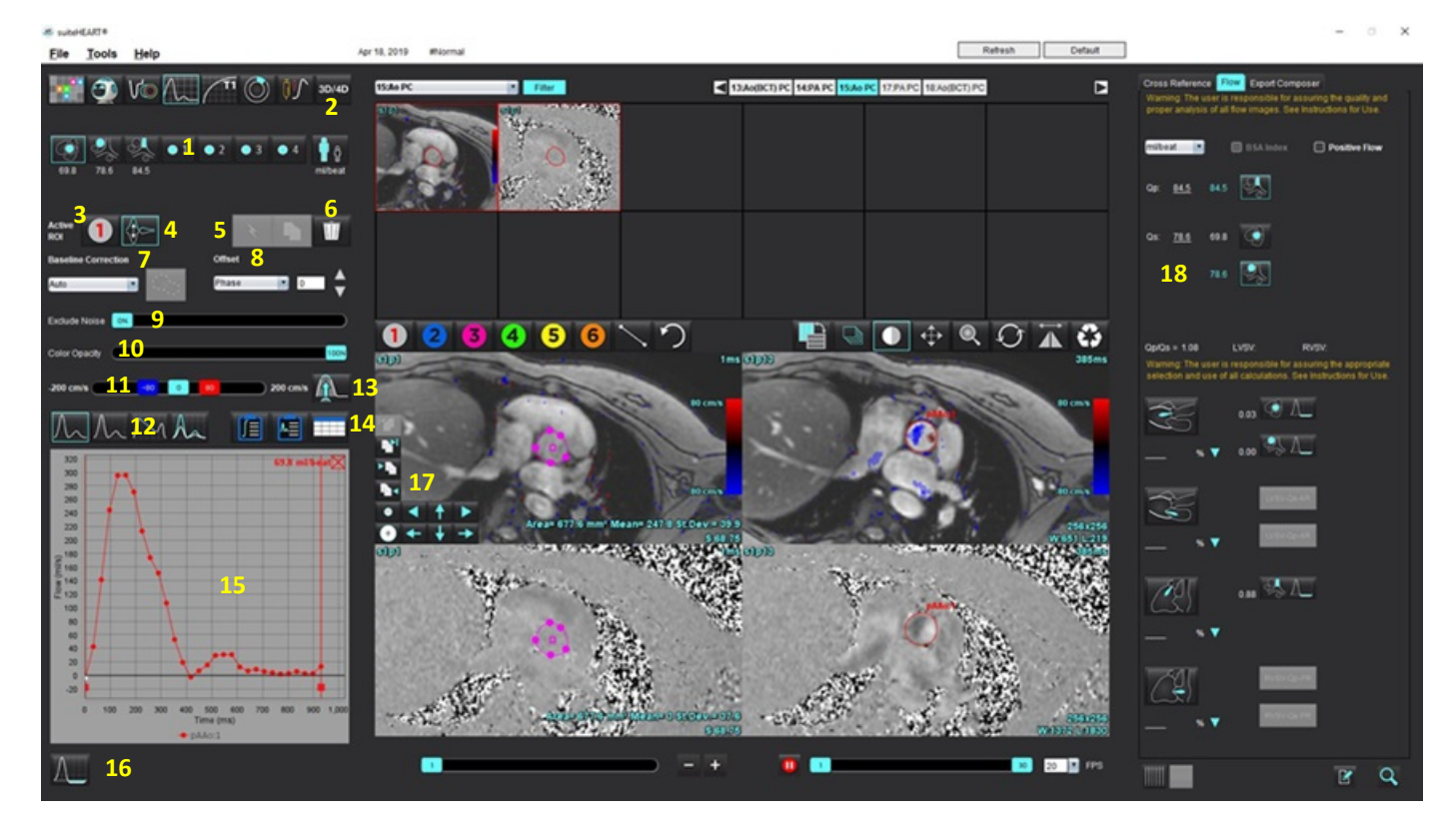

1. 血管カテゴリ、2. 成人/小児の選択、3. アクティブなROI選択、4. 反転グラフ、5. プロパゲート選択、6. 削除オプション、 7. ベースライン、補正ドロップダウンメニュー、8. オフセット:位相、拡張、フロー、9. ノイズピクセルを除外、 10. カラー不透明度コントロール、11. エイリアシング補正、12. 曲線モードの選択、13. オートエイリアジング、 14. 結果表の選択、15. 曲線結果/表示、16. 逆流モード、17. 編集ツール、18. 統合解析

- **注**:フロー解析では、マグニチュードと位相の画像が並べて表示されます。同じスキャン箇所で収集される 他の画像タイプは表示されないため、ビューアでレビューする必要があります。
- **注**:心拍数は、曲線表示のフロー結果の上にマウスを動かすと表示されます。
自動セグメント化を使用したフロー解析

前処理が完了したら、スタディの2D位相コントラストシリーズに基づき、自動的に2D位相コントラストシリーズでセグメント化が行われ、適切な血管カテゴリに割り当てられます(表1)。自動セグメント化では最初にROIを血管に配置する必要はありません。適切な血管カテゴリと、その血管を表示している適切なシリーズを選択してください。前処理を行わない場合は、取得した血管の部位に相関する適切なカテゴリを選択する必要があります。

## 

- 警告:ユーザーは、あらゆる関心領域(ROI)の正確な配置と適正な割り当てに責任を負っています。 この中には前処理で生成されたものも含まれます。
  - **注**:ひとつのタブにつき位相コントラストで6本を超える血管を取得した場合、前処理機能は最も直近の6件の結果のみを維持します。
  - 注:各血管カテゴリの下に正味流量の結果が表示されます。ひとつの血管カテゴリに複数のフロー測定値が 含まれている場合は、結果の平均が表示されます。この値を非表示にするには、[Tools(ツール)]>
     [Preferences(ユーザー設定)]> [Edit System(システムを編集する)][Admin Only(管理者のみ)]を 選択し、フローでフロー単位をなしに設定してください。

表1:血管カテゴリ

| 血管カテゴリ     | ツールチップ | ラベル             |
|------------|--------|-----------------|
| CTA<br>CTA | LVOT   | 左心室流出路(小児)      |
|            | рААо   | 近位上行大動脈         |
|            | mAAo   | 中部上行大動脈         |
|            | pDAo   | 近位下行大動脈<br>(小児) |
|            | SVC    | 上大静脈<br>(小児)    |
| No.        | MPA    | 主肺動脈            |
|            | RPA    | 右肺動脈<br>(小児)    |

表1:血管カテゴリ

| 血管カテゴリ  | ツールチップ    | ラベル                                                              |
|---------|-----------|------------------------------------------------------------------|
|         | LPA       | 左肺動脈<br>(小児)                                                     |
| 6       | IVC       | 下大静脈<br>(小児)                                                     |
| 6       | dDAo      | 遠位下行大動脈<br>(小児)                                                  |
| • 1 • 2 | フロー1、フロー2 | ユーザー定義カテゴリ。右クリックして、カテゴリ<br>の新しいラベルを入力します。ラベルがツールチッ<br>プとして表示されます |
| • 3 • 4 | フロー3、フロー4 |                                                                  |

## 自動または手動セグメント化の実行

(近位上行大動脈セグメント化の例)

- 1. 成人または小児のいずれかを選択します
- 3. 図2で近位上行大動脈を示す適切な位相コントラストシリーズを選択します。

## 図 2. 近位上行大動脈

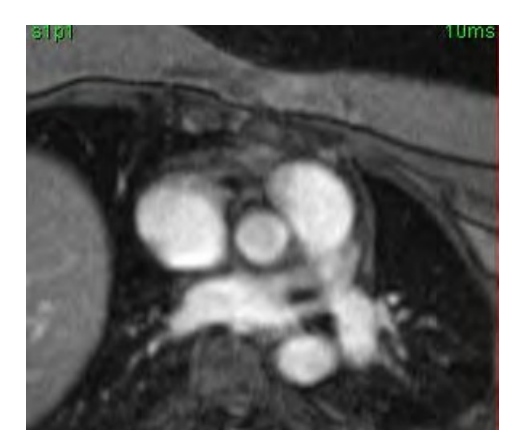

4. 図3でアクティブなROIの色を選択します。

図 3. アクティブなROIの選択

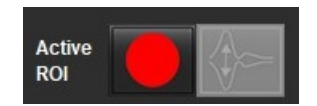

1~6の番号が付いた6つのROIを利用できます。 色分けは、解析ビュー、画像ビューポート、グラフで同じものが 使われます。

5. き選択します。

- 血管のセグメント化をレビューします。適正な血管がセグメント化されていることを確認します。
   不適正な血管がセグメント化されている場合は、手動でセグメント化してください。
- 7. 手動セグメント化を行うには、 を選択します。
- 該当する血管のまわりに4つの点を配置して血管の周囲に輪郭を描き、カーソルをエディタウィンドウから 動かしてROIを閉じます。

• スライスのあらゆる位相で自動セグメント化を行う場合は、 を選択します。

#### または

- ・ とのように、スライスのあらゆる位相で同じ輪郭をプロパゲートします。これは、小さくてあまり動かない血管を解析する際に役立ちます。
- 9. 編集する際は、輪郭をクリックして編集を行い、 をクリックします。「輪郭の編集」(105ページ)を参照してください。
- フロー結果は、グラフおよび結果表に表示されます。フロー結果の横のチェックボックスをクリックして、 グラフから関連する曲線を削除します。
- ファイルのプルダウンからベースライン補正オプションを選択します。
   図4でベースライン補正が適用された曲線には、実線の位相データポイントが表示されます。「ベースライン補正 オプション」(108ページ)を参照してください。
  - 図 4. フローグラフ-補正なし(左側のグラフ)、補正あり(右側のグラフ)

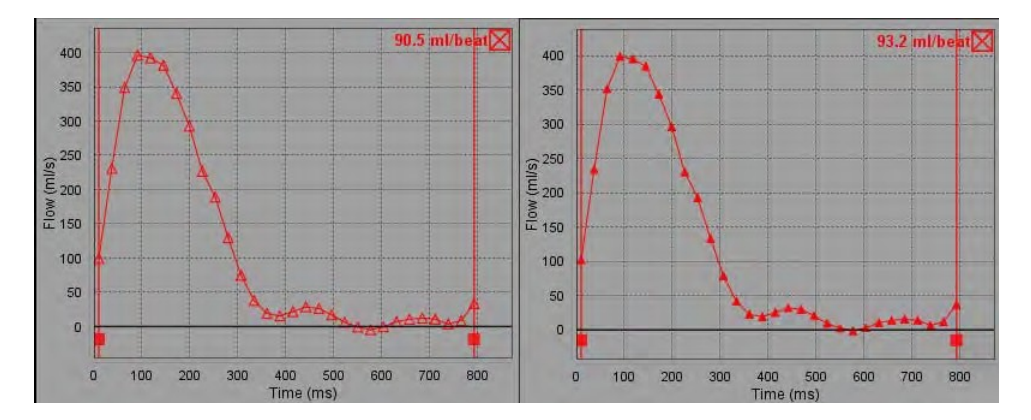

生成されたフローカーブがすべて、正の方向で表示されます。反転カーブは

#### 血管カテゴリ移動

レビュー後、完了したフロー結果が適正な血管カテゴリに含まれていない場合は、適切なカテゴリに移すことができます。

図5で輪郭を左クリックし、右クリックして離します。カーソルを血管タイプに移動させ、適切な血管カテゴリ を選択します。(小児カテゴリが示されています。)これでフロー結果がそのカテゴリに表示されます。

#### 図 5. 血管カテゴリ移動の選択

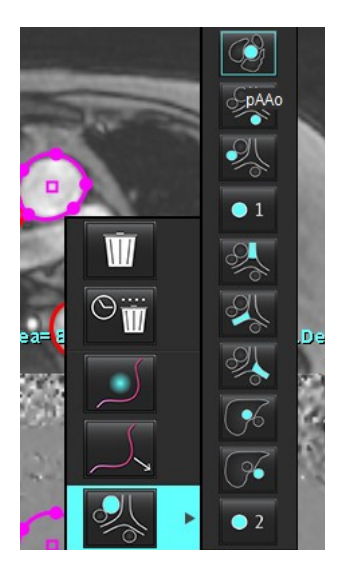

## 輪郭の編集

- 1. 編集したい位相を選びます。
- 輪郭を左クリックして、編集できるよう有効にします。
   輪郭が紫色に変わり、編集できることを示します。
- 3. 表示されている場合、ポイントスプライン輪郭のポイントを移動して輪郭を編集します。
- 4. クリックしてトレースし、フリーハンドで編集します。
- 5. 輪郭を左クリックして選択し、右クリックしてツールを使います(表2)。
- 6. 表3で説明されているようにビューポート編集ツールを使用します。

## 表2:右マウスクリックオプション

| ツール             | 説明                  |
|-----------------|---------------------|
| Ŵ               | 現在の位相で単一のROIを削除します  |
|                 | あらゆる位相のROIをすべて削除します |
|                 | 微調整ツールの選択           |
|                 | プルツールの選択            |
| 現在の血管カテゴリを表示します | フロー結果を異なるカテゴリに移動します |

## 位相範囲の編集

- 1. 希望するスライスを選択します。
- 2. ====を選択すると、特定のスライスの場所の位相すべてのサムネイルが表示されます。
- 3. 編集する位相範囲の最初の位相を選択します。
- 4. Shif キーを押さえたまま、編集する位相範囲の最後の位相を選択します。
- 5. 画像エディタウィンドウで輪郭を編集します。
- 選んだ輪郭から離れたところで画像をクリックするか、エディタウィンドウからカーソルを移動して輪郭 を選択解除します。

## 表3:ビューポート編集ツール

| ツール | 説明                |
|-----|-------------------|
|     | 位相の最後に編集をコピーします   |
|     | 位相の最初に編集をコピーします   |
|     | 前の位相のROIをコピーします   |
|     | 次の位相のROIをコピーします   |
| Đ   | ROIのサイズを縮小します     |
| ÷   | ROIのサイズを拡大します     |
|     | 前の位相および次の位相に移動します |
| +   | ROIを右または左に動かします   |
| 1   | ROIを上または下に動かします   |
| •   |                   |

## ベースライン補正オプション

2D 位相コントラストでは、3 つのフローベースライン補正方法があります。補正が適用されたフローカーブには、実線の位相データポイントが示されます。

**注**:解析に使用された位相コントラストの画像には、画像位相ラップが含まれていてはなりません。画像内 に位相ラップがあると、自動ベースライン補正が無効になります。

## 自動ベースライン補正

自動ベースライン補正は、画像の取得中に発生する位相エラーを補正します。離れた場所のあまり動かない組織 (胸壁、肝臓など)で位相エラーを調べ、線形またはより高次の補間を使用してデータを空間的に適応させます。

- **注**: 2Dのマグニチュードと位相シリーズが3D/4Dフロービューアを使用して作成されている場合は、アプリ ケーションが未補正のシリーズと、位相エラー補正が適用された 2 番目のシリーズを作成します。 [Corrected (補正済み)] というラベルの付いたシリーズには、ベースライン補正プルダウンから [Auto (自動)]を適用しないでください。
- 1. 適切な位相コントラストシリーズを使用して流量カーブを生成します。
- 2. [Baseline Correction (ベースライン補正)] プルダウンから[Auto (自動)]を選択します。
  - 注:ユーザー設定で自動ベースライン補正が選択されている場合は、2Dと4Dに自動ベースライン補正が自動 的に適用されます。(管理者のみ)
- 3. 補正は、流量グラフに直接表示されている更新済みの結果を使用して適用されます。
- 4. 図6でシリーズがフィッティング解析に失敗すると、警告記号が表示されます。

| 41.4 ↔ 4                               | nl/beat |
|----------------------------------------|---------|
| Active 1 Image Active                  | Ŵ       |
| Baseline Correction 🔺 Falled(2) Offset |         |
| Auto Phase 0                           |         |
| Exclude Noise 0%                       |         |
| Color Opacity 0%                       |         |

#### 図 6. ベースライン補正失敗

**失敗のタイプ**: 1-画像にラップがあります 2-画像にノイズがあります 3-画像が無効

注:図7で画像に位相ラップがある場合は、流量の結果が不正確になります。図8でフロー解析に使用された 2Dシネ位相コントラスト画像には、画像位相ラップが含まれていてはなりません。

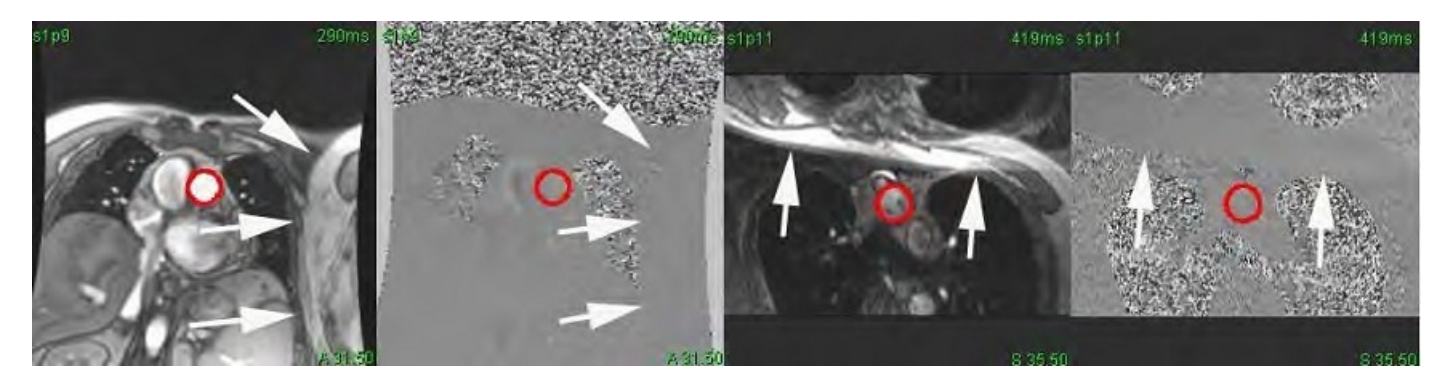

図8. 位相ラップのない画像の例

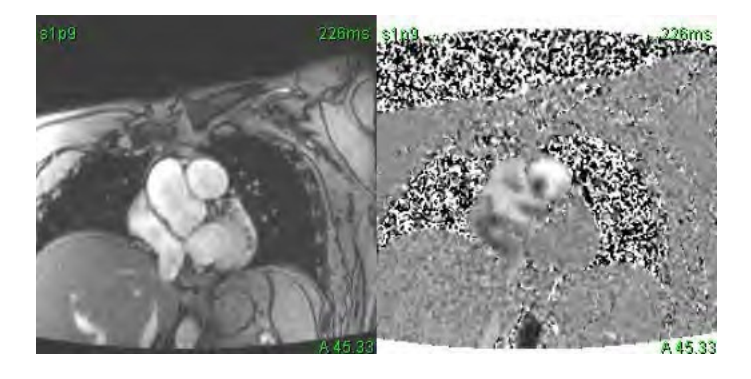

## ファントム補正

位相コントラスト結果の精度を向上させ、ベースライン位相シフトエラーを補正するため、ファントム収集を使 用してこのエラーを計算することができます。

- 注:ファントム補正シリーズは、最初の位相コントラストシリーズと同じスキャン設定とパラメータを使用して収集されたものでなくてはなりません。ファントムシリーズ上では、静止オブジェクトから発生する信号が輪郭全体を満たしている必要があります。
- 1. 適切な位相コントラストシリーズを使用して流量カーブを生成します。
- 2. [Baseline Correct i on(ベースライン補正)] プルダウンから該当するファントムシリーズを選択します。
- 補正は、流量グラフに直接表示されている更新済みの結果を使用して適用されます。

## バックグラウンド輪郭補正

この補正方法は、静止組織に囲まれている血管で検討できます。

- 注:補正の効果を最大化するには、フローの領域に直接接し、かつその領域を取り囲んでいる静止組織に バックグラウンド輪郭が配置されている必要があります。
- 1. 適切な位相コントラストシリーズを使用して流量カーブを生成します。
- 2. [Baseline Correction(ベースライン補正)]プルダウンから[Background ROI(バックグラウンドROI)]を選択します。
- 3. シークして輪郭を描きます。
- 4. 補正は、流量グラフに直接表示されている更新済みの結果を使用して適用されます。

## フローツール

## オフセットオプション

ファイルプルダウンには3つのオプションが含まれています: [Phase (位相)]、[Flow (フロー)]、[Dilation (拡張)]

表4:オフセットオプション

| 選択           | 説明                                                             |
|--------------|----------------------------------------------------------------|
| Phase(位相)    | フローカーブの縦座標を変更します。                                              |
| フロー          | フローカーブの横座標の値を変更し、フロー結果のベースライン値を変えます。                           |
| Dilation(拡張) | 有効なフローピクセルを含むよう指定されたピクセル量で、あらゆる位相のセグメ<br>ント化された血管の半径を一律に変更します。 |

## ノイズピクセルを除外

このオプションを使用すると、ROI内の強度の低いピクセル(速度の高い変動)を特定し(図10のようにピンク 色のオーバーレイで識別)、フローの計算からこれを除外できます。ノイズピクセルのパーセンテージはスライ ドバーで調整できます。

図 9. ノイズピクセル

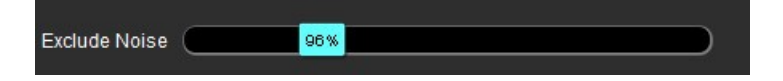

図 10. ピンク色のオーバーレイで識別されたノイズピクセル

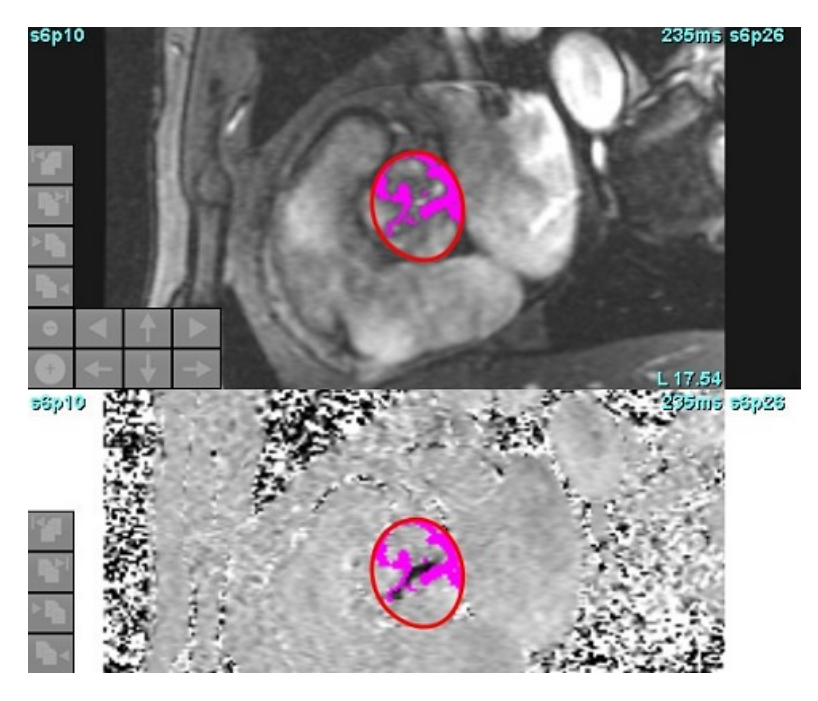

## カラーオーバーレイ

マグニチュードの画像で速度を示す赤/青のカラーオーバーレイを表示するには、カラー不透明度スライドバー をクリックしてドラッグします。図11で青または赤のマーカーを設定して速度範囲を調整します。[フロー]の下 の[グローバル]タブでTools (ツール)]>[Preferences (ユーザー設定)]>[Edit (編集)]を選択して、カラー不透明 度を調整します。カラーオーバーレイを適用しない場合は、不透明度を0%に設定します。

図 11. カラーオーバーレイのコントロール

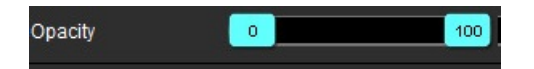

## 自動速度エイリアシング補正

エイリアシング補正は、画像に ROI がなくても実行できます。シリーズにスライスの場所が複数ある場合は、 オートまたはマニュアルを実行すると、すべてのスライスの場所に影響が出ます。マニュアル補正を行う場合、 スタックの単一のスライスの場所を変更するには、スライダーバーコントロールを変更する際にキーボードで CtrlまたはAltキーを使用してください。

図 12. マニュアル補正

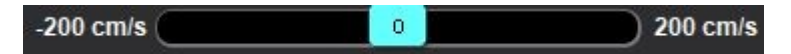

注:マニュアル補正はスライダーバー制御マーカーを使用して実行することができます。自動が適用 されたら、マニュアル補正は不可能になります。

オートエイリアジング探知/補正を設定する

**注**:ユーザーは位相画像を確認し、エイリアジング補正を確認する必要があります。正確なエイリアジング ではない血管のエッジに沿ったノイズピクセルが探知される場合があります。

注:エイリアジングが補正できないために高度のVENCで取得が行われる場合があります。

事前処理または自動セグメンテーション中にエイリアジングが探知される場合、図13で示される通り黄色の三角形で 示されます。

- Tools (ツール)] > [Preferences (ユーザー設定)] > [Edit System (システムを編集する)]を選択します。
   (管理者のみ)
- 2. フロー下でエイリアジング自動検出を確認します。

各2D位相コントラストシリーズと4Dフローの事前処理中にエイリアジンが評価されます。

エイリアジングが探知されると、黄色の三角形で示されます。

#### 図 13. エイリアジング探知(単一黄色三角形)

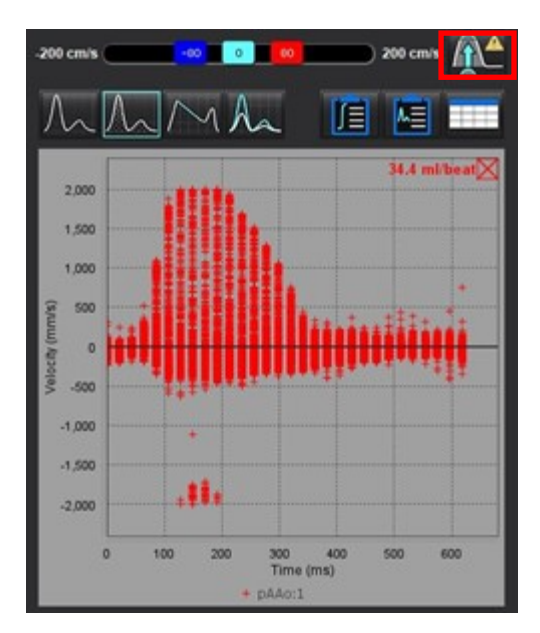

- 3. Tools (ツール)]>[Preferences (ユーザー設定)]>[Edit System (システムを編集する)]を選択します。(管理者のみ)
- フロー下で、エイリアジング補正デフォルトを確認します。
   事前処理中に探知されたエイリアジングは自動的に補正されます。

補正が適用されると、黄色三角形が血流の結果に表れます。

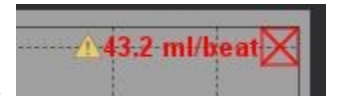

図 14. エイリアジング探知と補正(フロー結果に黄色三角形とハイライトアイコンが現れます。)

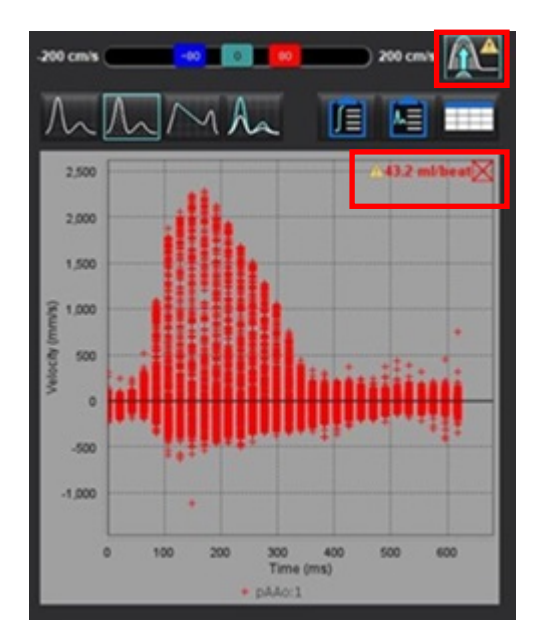

注:補正設定がオンになっていない場合は、 をクリックして補正を適用します。 選択したら、 アイコン

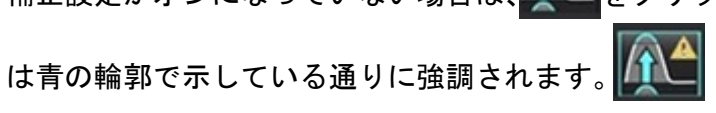

推奨される参考資料

Phase unwrapping in 4D MR flow with a 4D single-step laplacian algorithm - Loecher - 2016 - Journal of Magnetic Resonance Imaging - Wiley Online Library

## ユーザー定義のピーク速度

- 1. 心拍周期の適切な位相を選択します。
- 2. を使用して、カーソルを位相画像上に配置します。 カーソルは、マグニチュードと位相画像の双方と同期されます。速度結果は、カーソルの隣の位相画像上にmm/s で表示されます。
  - 図 15. ピクセルフロー速度

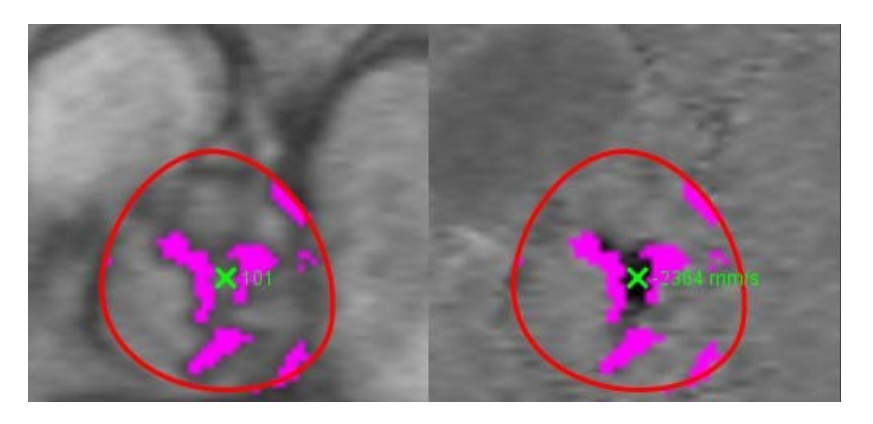

## 曲線モードの選択

表5:曲線モデルの選択

| 選択          | モード                                | 説明                                                                             |
|-------------|------------------------------------|--------------------------------------------------------------------------------|
| $\bigwedge$ | 70-                                | 曲線は、心拍周期全体で各位相の流量を示します(デフォ<br>ルト)。曲線上の各ポイントは、その位相のフローを示し<br>ます。正味フロー結果が表示されます。 |
| A           | Histogram(ヒストグラム)                  | 心拍周期のそれぞれの位相で、各関心領域内にある各ピク<br>セルの速度のプロットを示します。ピークおよび平均圧較<br>差結果が表示されます。        |
| $\sim$      | Pressure Half-Time(PHT)<br>(圧半減時間) | 最高経僧帽弁口圧較差が半分に減るまでに要する時間。<br>グラフの勾配の識別により、PHTと僧帽弁口面積(MVA)<br>を計算できます。          |
| An          | Compare(比較)                        | 2つの異なるカテゴリの曲線を表示できます。                                                          |
| $\wedge$    | Regurgitant(逆流)                    | 負の正味フロー(x軸の下)を計算します。                                                           |

ヒストグラムモード

ヒストグラムモードを選択すると、ピクセルあたりの速度のプロットと、最高および平均圧較差の計算が表示されます。

- 1. 適切な位相コントラストシリーズを使用して流量カーブを生成します。
- 2. 人へを選択します。
- グラフを直接クリックし、位相画像上で十字形カーソルを有効にします。これにより、そのピクセルに対応 する位置が示されます。
- 4. グラフの最下部にある二重矢印コントロールを使用して、最高または最低速度を見つけます(図16)。
- 5. 図16で一重矢印コントロールを使用すると、速度の値を個別に変更できます。
  - 注:フローカーブを直接クリックした際のシリーズ検索機能はヒストグラムモードで無効になります。 フローモードに切り替えると、位置特定機能が有効になります。
  - **注**:適切なマグニチュードと位相画像が表示されていることを確認するには、一度にひとつのフローカーブ で作業を行い、他のヒストグラムカーブをグラフの表示から選択解除します。
  - **注**: suiteHEART<sup>®</sup> ソフトウェアの前のバージョンでヒストグラムモードを使用して解析されたスタディは、 再解析する必要があるかもしれません。

図 16. ヒストグラムモード

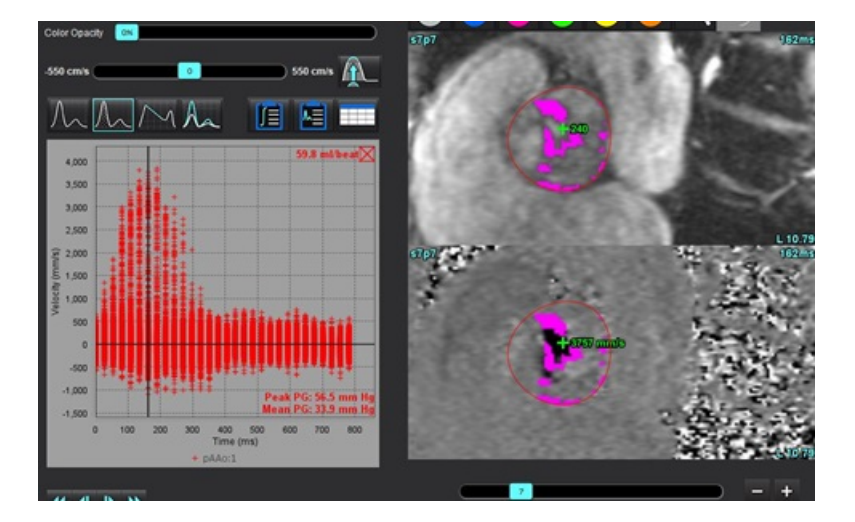

## 圧半減時間

圧半減時間(PHT)は、僧帽弁の位相コントラスト画像で取得したE波の減速勾配を測定することで得られます。 このモードでは、グラフの勾配の識別により、PHTと僧帽弁口面積(MVA)を計算できます。

- 1. 僧帽弁の適切な位相コントラストシリーズを使用して流量カーブを生成します。
- 2. ROIを伝播させるには、コピー貼り付けオプションを使用します。

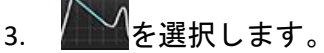

- 4. プロットを直接クリックし、カーブの減速部分の最高速度を識別します。
- 5. 終点をクリックして、図17のようにカーブの勾配を計算します。
- 6. 計算をリセットするには、終点の上にカーソルを動かし、右クリックしてゴミ箱を選択します。

#### 図 17. 圧半減時間の結果

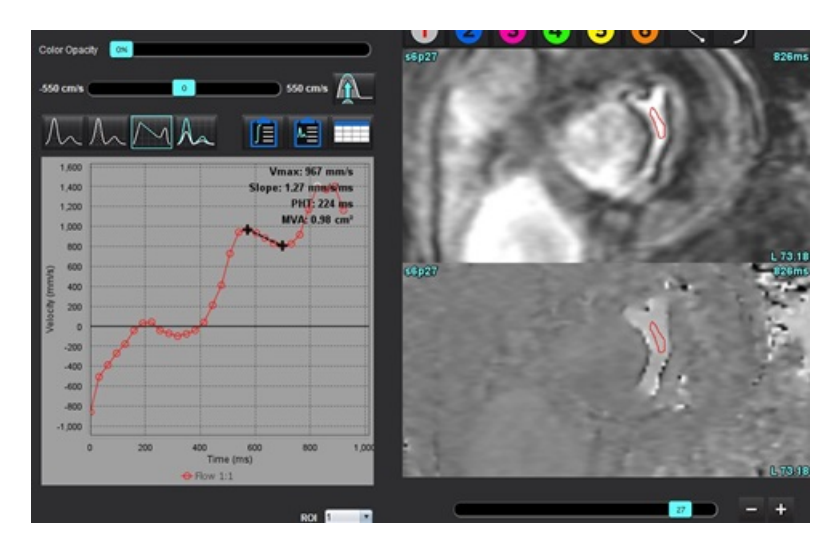

- 注:僧帽弁口面積(MVA)、圧半減時間(PHT)の結果は、大動脈弁閉鎖不全症、心内短絡、または心室コン プライアンス低下のある患者では有効ではありません。
- **注**:フローカーブを直接クリックした際のシリーズ検索機能は、PHTモードでは無効になります。フローモードに切り替えると、位置特定機能が有効になります。

#### 推奨される参考資料

http://www.csecho.ca/mdmath/?tag=mvaph

## フロー結果の表示

以下のオプションのいずれかを選択すると、表形式でフロー結果をレビューできます。

#### 表6:結果表のオプション

| 選択 | ラベル   | 説明                                                                                |
|----|-------|-----------------------------------------------------------------------------------|
|    | 統合解析  | フローパネルの解析結果を表示します。大動脈、僧帽弁、<br>肺動脈、三尖弁の逆流とQp/Qsが含まれます。「統合解<br>析」(118ページ)を参照してください。 |
|    | フロー解析 | フローカーブごとの結果の要約。                                                                   |
|    | データ表  | フローカーブごとにそれぞれの位相の詳細なフローパラ<br>メータが一覧表示されます。                                        |

フローカテゴリラベルの変更

フロー 1~フロー 4のカテゴリのラベルのみを変更できます。

図 18. フロー 1~フロー 4

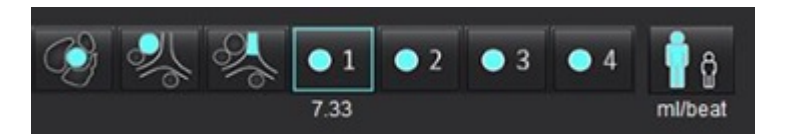

#### ラベルの変更

- 1. を右クリックします(図18参照)。
- 2. 新しいラベル名を入力します(図19)。
- 3. 新しいラベルがツールチップとして表示されます。

**注:**カーブの凡例ラベルには同じラベルが割り当てられます。

図 19. カテゴリラベルの編集

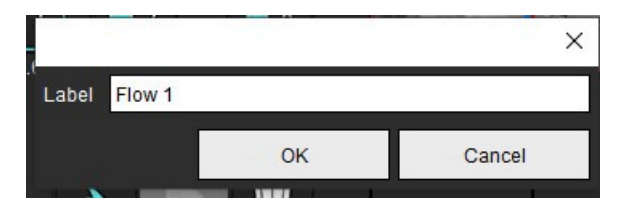

注:フローカテゴリのラベルを変更すると、レポートのフローヘッダラベルも変更されます。

## カーブ凡例の編集

1. フローグラフの最下部でフロー 1:1を右クリックします(図20)。

注:カテゴリのラベルが変更されていれば、そのラベルが表示されます。

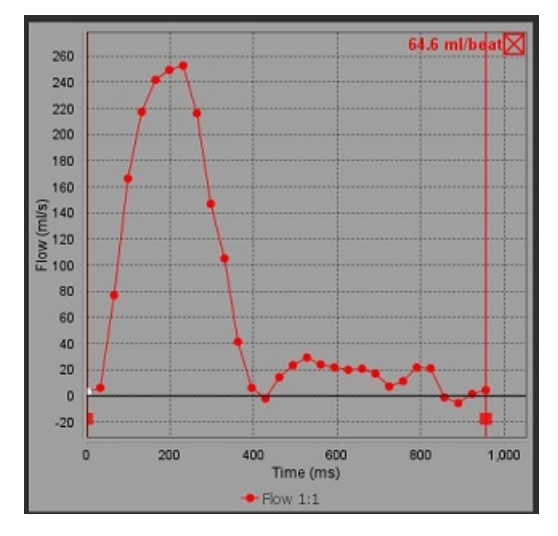

2. 新しいラベル名を入力します。

図 21. フローカーブ凡例ラベルの変更

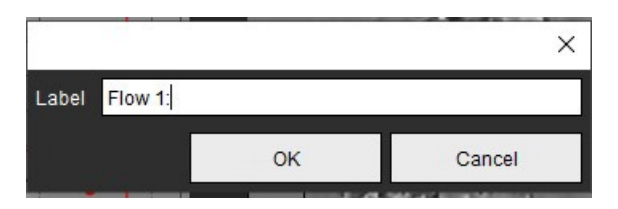

注:新しいフローカーブの凡例が、現在のテンプレートとともに保存されます。

## 統合解析

ユーザーの選択した方法に基づき、統合解析では、Qp、Qs、Qp/Qs、大動脈、僧帽弁、肺動脈、三尖弁逆流量お よび逆流分画(RF%)が計算されます。

## 

警告:ユーザーは、Qp、Qs、大動脈、僧帽弁、肺動脈、三尖弁逆流量および逆流分画の判定方法を選 択する責任を負っています。

## $\wedge$

警告:患者の病理によっては、一部またはすべての方法が適切でないかもしれません。ユーザーは、 適宜、どの方法が解釈に有効なのか判断する必要があります。

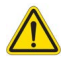

- 警告:ユーザーは、あらゆる関心領域(ROI)の正確な配置と適正な割り当てに責任を負っています。この中には前処理で生成されたものも含まれます。
  - 注:ユーザーは、統合解析のデフォルトの計算方法を設定できます。ツール>設定>編集をファイルプルダウ ンメニューから選択してください。デフォルトの方法選択肢は、[None(なし)]、[All(すべて)]、[Last (最後)]です。

## 統合解析の概要(成人の場合)

| Cross Reference<br>Warning: The u | ce Flow<br>Iser is responsible for as | ssuring the quality and |
|-----------------------------------|---------------------------------------|-------------------------|
| proper analysi:                   | s of all flow images. See             | Instructions for Use.   |
| ml/beat 🔹                         | 🔲 BSA Index                           | Positive Flow           |
| Qp: <u>51.8</u>                   | 51.8                                  |                         |
| Qs: <u>52.0</u>                   | 49.7                                  |                         |
|                                   | 54.3                                  |                         |
| Qp/Qs = 1.00                      | LVSV: 56.4                            | RVSV: 45.7              |

- ml/拍、またはl/分単位の選択
- BSA選択の指標(レポートインターフェースで身長と体重を入力する必要 があります)
- 正のフロー結果の選択

QpとQsの選択肢

- Qp: MPAカテゴリのフローの値を表示します
- Qs: pAAoまたはmAAoカテゴリのいずれかのフロー値を表示します
- Qp/Qs結果
- 短軸機能解析からのLVとRVの一回拍出量の結果が表示されます

下線の引かれたQpまたはQs値を手動で入力できます。リセットするには、 値を削除し、キーボードでEnterを押してください。

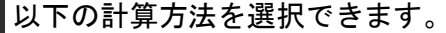

- 1-大動脈弁逆流とRF%
  - 2 僧帽弁逆流とRF%
  - 3-肺動脈弁逆流とRF%
  - 4-三尖弁逆流とRF%

下線の引かれた逆流値を手動で入力できます。リセットするには、 値を削除し、キーボードでEnterを押してください。

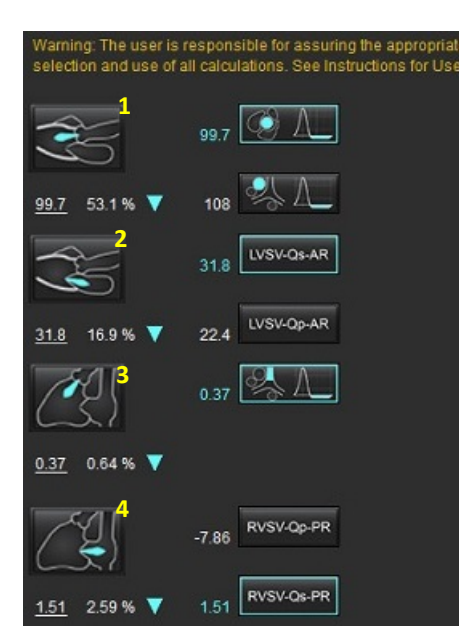

#### 表7:Qp/Qsの選択

**注**:血管カテゴリに複数の測定値がある場合は、平均が使われます。

**注**: QpまたはQsの場合、値は表で説明されている単一の選択肢または選択肢の組み合わせから取得できます。

| 結果         | 選択              | 説明                                                  |
|------------|-----------------|-----------------------------------------------------|
| Qp         |                 | MPAカテゴリからのフロー結果                                     |
| Qp<br>(小児) | A.              | LPA + RPAのフロー結果                                     |
|            |                 |                                                     |
| Qs         |                 | pAAoまたはmAAOカテゴリからのフロー結果両方の血管タイプを選択して<br>Qs結果を平均します。 |
| Qs<br>(小児) | 6th             | LVOTカテゴリからのフロー結果                                    |
| Qs<br>(小児) | <b>\$</b> _+\$_ | SVC+pDAoのフロー結果                                      |
| Qs<br>(小児) | <b>\$</b> +66   | SVC + IVCのフロー結果                                     |
| Qs<br>(小児) | •}+%            | SVC + dDAoのフロー結果                                    |
| Qp/Qs=     |                 | 結果は上記の選択に基づきます。                                     |

## Qp/Qsの計算

1. 統合解析機能を使用するには、フローを選択します(図22の右上)。

図 22. フロータブ

Cross Reference Flow Warning: The user is responsible for assuring the quality and proper analysis of all flow images. See Instructions for Use.

- 2. 統合解析を使用する前に、あらゆるカテゴリですべての血管の割り当てと正確な輪郭を確認してください。
  - セグメント化された血管が不適正なカテゴリに含まれている場合は、右クリックして正しいカテゴリに移します。
  - セグメント化された血管がそのカテゴリに適切でない場合は、有効なROIを削除してをクリックします。
  - ・自動セグメント化を使用した後、血管が適切に識別されていない場合は、手動セグメント化を行います。
     「自動または手動セグメント化の実行」(103ページ)を参照してください。

## 

- 警告:ユーザーは、あらゆる関心領域(ROI)の正確な配置と適正な割り当てに責任を負っています。 この中には前処理で生成されたものも含まれます。
- 3. Qpの場合は を選択します。
- 4. Qsの場合は または え あるいは両方の血管カテゴリを選択します(2つのカテゴリの値は平均化されます)。
- 5. Qp/Qs結果は、図23のように計算されます。

図 23. Qp/Qs結果(成人の例)

| Cross Reference | e Flow                                                 |                       |
|-----------------|--------------------------------------------------------|-----------------------|
| proper analysis | iser is responsible for a<br>s of all flow images. See | Instructions for Use. |
|                 |                                                        |                       |
| ml/beat 💽       | 🔲 BSA Index                                            | Positive Flow         |
|                 |                                                        |                       |
| Qp: <u>65.7</u> | 65.7                                                   |                       |
|                 |                                                        |                       |
| Qs: <u>56.3</u> | 35.2                                                   |                       |
|                 |                                                        |                       |
|                 | 56.3                                                   |                       |
| 0n/0s = 117     | LVSV <sup>.</sup> 188                                  | RVSV: 58.2            |
| apras - 1.11    | 2707. 100                                              | 1001.00.2             |

#### 表8:逆流量の計算方法

| 選択                               | 弁の種類        | 方法の説明                          |
|----------------------------------|-------------|--------------------------------|
| <ul> <li>✓</li> <li>✓</li> </ul> | 大動脈         | フローカーブ(近位)から直接                 |
| <i>≫</i> , ∧_                    | 大動脈         | フローカーブ(中央)から直接                 |
| ₫ _ Qр                           | 大動脈<br>(小児) | LVOTの正のフロー速度-Qp                |
| LVSV-Qs-AR                       | 僧帽弁         | 間接的<br>(使用するLVSVは短軸機能結果から取得)   |
| LVSV-Qp-AR                       | 僧帽弁         | 間接的<br>(使用するLVSVの値は短軸機能結果から取得) |
| \$\$A_                           | 肺動脈         | フローカーブ(MPA)から直接                |
|                                  | 肺動脈<br>(小児) | フローカーブから直接<br>LPA + RPA負のフロー   |
| RVSV-Qp-PR                       | 三尖弁         | 間接的<br>(使用するRVSVは短軸機能結果から取得)   |
| RVSV-Qs-PR                       | 三尖弁         | 間接的<br>(使用するRVSVは短軸機能結果から取得)   |

## 逆流量と逆流分画(RF%)の計算

1. 統合解析機能を使用するには、フローを選択します(図24の右上)。

図 24. フロータブ

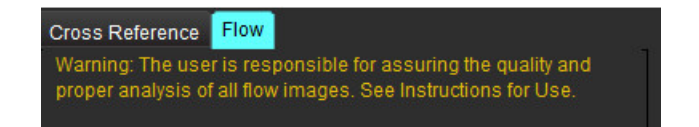

- 2. 統合解析を使用する前に、あらゆるカテゴリですべての血管の割り当てと正確な輪郭を確認してください。
  - セグメント化された血管が不適正なカテゴリに含まれている場合は、右クリックして正しいカテゴリに移します。

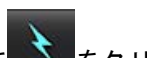

- セグメント化された血管がそのカテゴリに適切でない場合は、有効なROIを削除して をクリックします。
- ・ 自動セグメント化を使用した後、血管が適切に識別されていない場合は、手動セグメント化を行います。
   「自動または手動セグメント化の実行」(103ページ)を参照してください。

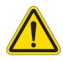

- 警告:ユーザーは、あらゆる関心領域(ROI)の正確な配置と適正な割り当てに責任を負っています。 この中には前処理で生成されたものも含まれます。
- 3. 計算モードを選択します。図 25 に示されているように、大動脈逆流および逆流分画は を選択 して計算します。肺動脈の逆流と逆流分画は を選択して計算します。

図 25. 大動脈および肺動脈の方法選択(成人の例)

| Qp/Qs =                                      | LVSV:               | 127                          | RVSV:                  | 106                               |
|----------------------------------------------|---------------------|------------------------------|------------------------|-----------------------------------|
| Warning: The user is<br>selection and use of | respon<br>all calcu | sible for a:<br>Ilations. Si | ssuring t<br>ee Instru | he appropriate<br>ctions for Use. |
|                                              | 25.5                | <ul> <li>2</li> </ul>        |                        |                                   |
| <u>25.5</u> 20.1% ▼                          | 22.3                | ≪\$ [                        |                        |                                   |
|                                              |                     | LVSV-Os                      | -AR                    |                                   |
| % 🔻                                          |                     | LVSV-Op                      | -AR                    |                                   |
| <u>A</u>                                     | 1.05                | & I                          |                        |                                   |
| <u>1.05</u> 0.98 % 🔻                         |                     |                              |                        |                                   |
| <u>C</u>                                     |                     | RVSV-Op                      | -PR                    |                                   |
| % 🔻                                          |                     | RVSV-Qs                      | -PR                    |                                   |

 逆流量および RF% は、図 26 のように計算されます。使用される分母の値は、大動脈弁と僧帽弁では LVSV、 三尖弁と肺動脈弁では RVSV になります。異なる値を入力するには、三角形を左クリックして、新しい値 をフィールドに入力してください。最初の値にリセットするには、フィールドをクリアしてキーボードで ENTERを押します(図26)。

図 26. RF共通要素

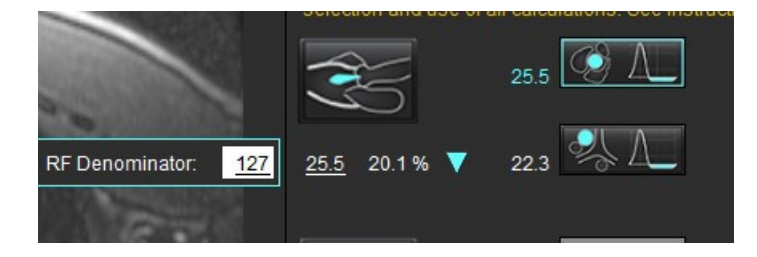

- 5. 複数の計算方法を選択すると、逆流量の結果の値は平均化されます。
- 6. 僧帽弁逆流およびRF%の計算の場合は、Qp、Qs、大動脈逆流方法を選択する必要があります(図27)。
- 7. 三尖弁逆流およびRF%の計算の場合は、Qp、Qs、肺動脈逆流方法を選択する必要があります(図27)。
- 8. 負の結果は無効とみなされ、黄色い三角形が表示されます図27。

## 図 27. 方法の選択(成人の例)

| Cross Reference<br>Warning: The user<br>proper analysis of | Flow<br>is responsible for assuring the quality and<br>all flow images. See Instructions for Use. |
|------------------------------------------------------------|---------------------------------------------------------------------------------------------------|
| mi/beat 💌                                                  | 🔲 BSA Index 📄 Positive Flow                                                                       |
| Op: <u>51.8</u> 5                                          | 18 🐼                                                                                              |
| Qs: <u>52.0</u> 4                                          | 27 💽                                                                                              |
| 5                                                          | 13 🔣                                                                                              |
|                                                            |                                                                                                   |
| Gp/Qs = 1.00                                               | LVSV: 56.4 RVSV: 45.7                                                                             |
| Warning: The user<br>selection and use                     | is responsible for assuring the appropriate<br>of all calculations. See Instructions for Use.     |
| ×                                                          | 1.29 💽 📐                                                                                          |
| <u>1.29</u> 2.29% 🔻                                        | 0.80 % A_                                                                                         |
|                                                            | 3.13 UVSVOHAR                                                                                     |
| <u>3.13</u> 5.55% 🔻                                        | 3.31 LVSV-Op-AR                                                                                   |
| Æ!                                                         | 0.00                                                                                              |
| <u>0.00</u> 0.00 % 🔻                                       |                                                                                                   |
| Č\$                                                        | -6.13 RVSV-Op-PR                                                                                  |
| <u>-8.13</u> -13.4% 🔻                                      | -6.31 RVSV-Os-PR                                                                                  |

あらゆる結果をレビューするには、「」を選択します。

注:流量単位の選択は、統合解析パネルの最上部にあります。ml/拍またはl/分を選択します。

注:統合解析パネルの最上部で[IndextoBSA (BSAに索引付け)]を選択すると、結果をBSAに索引付けできます。 [History (履歴)]タブで身長と体重を両方とも入力する必要があります。

## 図 28. 統合結果

|                    | Measurement                            | Value |
|--------------------|----------------------------------------|-------|
| $\bigtriangledown$ | Qp (ml/beat)                           | 60.0  |
| $\square$          | Qs (ml/beat)                           | 71.4  |
| $\square$          | Qp/Qs                                  | 0.84  |
| $\square$          | Aortic Regurgitant Volume (ml/beat)    | 0.70  |
| $\square$          | Aortic Regurgitant Fraction (%)        | 0.97  |
| $\square$          | Mitral Regurgitant Volume (ml/beat)    | -0.17 |
| $\square$          | Mitral Regurgitant Fraction (%)        | -0.23 |
| $\square$          | Pulmonic Regurgitant Volume (ml/beat)  | 1.02  |
| $\square$          | Pulmonic Regurgitant Fraction (%)      | 0.67  |
| $\square$          | Tricuspid Regurgitant Volume (ml/beat) | 92.3  |
| $\square$          | Tricuspid Regurgitant Fraction (%)     | 60.2  |
|                    |                                        |       |

# 心筋評価

ユーザーは、あらゆる関心領域(ROI)の正確かつ完全な配置に責任を負っています。この中には自動セグメント化アルゴ リズムによって生成または修正されたものも含まれます。ソフトウェアで生成される定量値は、これらの関心領域の正確か つ完全な配置と、適用される閾値によって異なります。

スタディの前処理機能を利用すると、遅延造影の前処理を行うことができます。suiteDXT使用説明書を参照してく ださい。

心筋評価(ME)解析ツールを利用すると、心筋内で信号強度の異なる部位を定量的に判定できます。

4つの解析タブを利用できます。

- Late Enhancement (遅延造影) 信号強度が増加している心筋のセグメントと低下しているセグメントを判定します。
- T2 black-blood画像テクニックから信号強度が増加している心筋セグメントを判定します。
- Signal Differential (信号差動) 遅延造影およびT2解析とT2信号強度(SI)比率の両方を使用して、救済心筋量を 表示します。
- Early Enhancement (早期造影) 心筋の信号強度比率と、T1加重画像からの絶対心筋増強値を判定します。

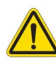

- 警告:前処理の後、ユーザーは解析全体の正確さを評価し、必要な修正を行う責任を負っています。 包括的なレビューには以下が含まれます。
  - ROIの配置/特定
  - RV挿入位置
  - 信号強度閾値

警告:本アプリケーションは画像の分析のみに役立つものであり、自動的に結果の臨床的な解釈を行うものではありません。定量的測定は、ユーザーの判断によって使用、設定してください。 測定値が不正確な場合、誤診の可能性が生じます。測定は、適切なトレーニングを受けた資格のあるユーザーだけが作成してください。

#### 解析タブ

| Late Enhancement  | T2 Signal D | ifferential Early E | nhancement |
|-------------------|-------------|---------------------|------------|
| 16:SAx MDE        |             | Сору                | ×          |
| Measurement       |             |                     | Value      |
| D Enhancement     | Mass (g) 🔻  |                     | 24.7       |
| 🖉 Left Ventricula | ar Mass (g) |                     | 136        |
| 🖉 Enhancement     | (%)         |                     | 18.1       |
| 🖉 MVO Mass (g)    |             |                     |            |
| 🖉 MVO (%)         |             |                     |            |
| MVO / Enhanc      | ement (%)   |                     |            |

## 結果測定ラベルの定義

結果測定ラベルはユーザーが定義できます。デフォルトのラベルは[Enhancement(造影)]です。

- 1. ツール>設定>システムを編集するを選択します。(管理者のみ)
- 2. 空白のフィールドに追加ラベルを入力します(図1)。
- デフォルトのラベルを選択します。
   このラベルは新しい解析すべてで使用されます。
- 4. [Save and Exit (保存して終了)]をクリックします。

#### 図 1. ラベルの定義

|                    | Myocardial Evaluation |
|--------------------|-----------------------|
| Measurement Labels | Default               |
| Enhancement        | •                     |
| Scar               | 0                     |
| Fibrosis           | •                     |
|                    | •                     |
|                    | •                     |

測定表でラベルを変更するには、矢印を左クリックして新しいラベルを選択します。

# Measurement Value ✓ Scar Mass (g) ✓ ✓ Left Ventricular Enhancement ✓ Scar (%) Scar ✓ MVO Mass (g) Fibrosis ✓ MVO (%) ✓ ✓ MVO / Scar (%) ✓

#### 図 2. ME測定ラベル

## 遅延造影解析手順

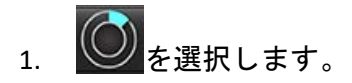

- 2. [Late Enhancement (遅延造影)]タブを選択します。
- 3. 適切な短軸シリーズを選択します。

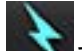

- 4. を選択して自動セグメント化を実行します。
- 5. 心内膜および心外膜トレース、各スライスのRV挿入ポイント、閾値をすべてレビューします。 必要に応じて閾値を編集します。

図 3. 心筋評価解析

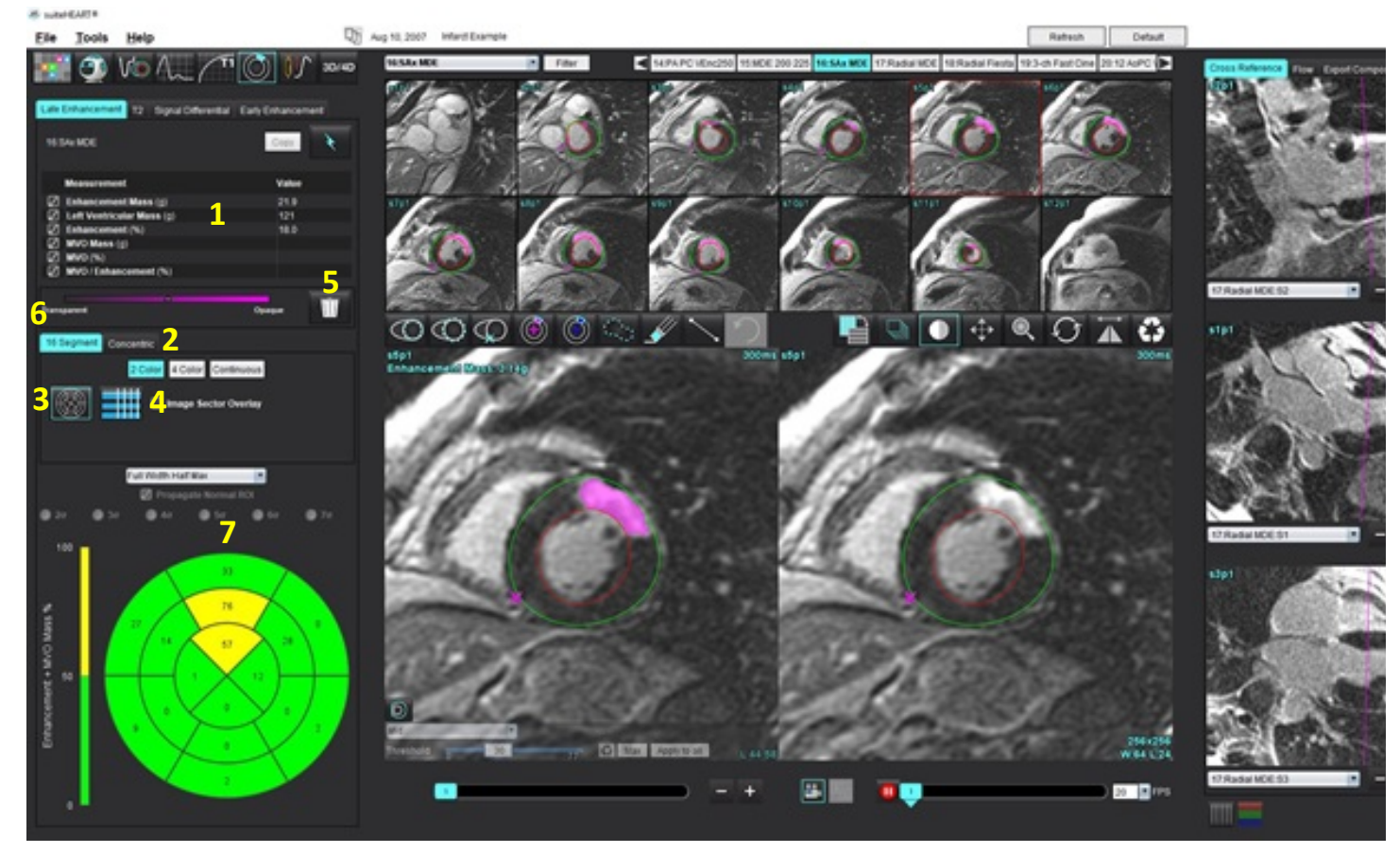

1. 結果表、2. 極座標プロットの選択、3. 極座標プロットの表示、4. 結果表の表示、5. 削除、6. 不透明度、7. 極座標プロット

- 6. 手動セグメント化を実行するには、 を選択し、最心基部のスライスでLV心内膜をトレースします。
- 7. **(の)**を選んでLV心外膜をトレースします。

- 8. を選択して下右心室(RV)の挿入ポイントを配置します。
- 9. エディタウィンドウの外にカーソルを移動してROIを完了します。
- 10. 心室全体がセグメント化されるまで、手順6~9を繰り返します。
- 11. 心基部、中央、心突部の分類を確認します。

## アルゴリズムの選択

1. ファイルプルダウンメニューから適切なアルゴリズムを選択します(図4)。

図4. アルゴリズムの選択

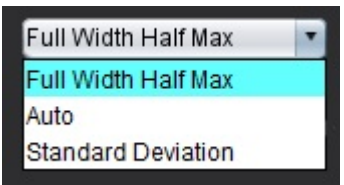

- 必要に応じて Max をクリックし、そのスライスの閾値を最大化します。 Apply to all をクリックしてその 値をすべてのスライスに適用します。必要に応じて、スライダーバーを使用し、各スライスの閾値アルゴリ ズムを調整します。 をクリックして閾値をリセットします。
- 3. 標準偏差は、 <sup>Q</sup> <sup>2</sup><sup>q</sup> <sup>3</sup><sup>q</sup> <sup>4</sup><sup>q</sup> <sup>5</sup><sup>q</sup> <sup>6</sup><sup>q</sup> <sup>7</sup><sup>q</sup> を選択します。
- 4. 標準ROI を標準心筋セグメントに配置します。[Propagate Normal ROI (標準ROIをプロパゲートする)] がチェックされていると、このROIはあらゆるスライスにコピーされます。
- 5. オートでは、閾値の調整によって向上の確率が変わります。

#### 閾値の編集

- 1. 高い信号強度領域を追加するには、 を選択します。
- 2. 低い信号強度領域を追加するには、 を選択します。
- いずれかの信号強度の領域を削除するには、小小さい消しゴムツールを使うか、小さい消しゴム ツールを選択します。

#### 極座標プロットの表示形式

ME解析ツールには2つの極座標プロット形式があります。16セグメントと同心円です。

## オプション1:16セグメント極座標プロット

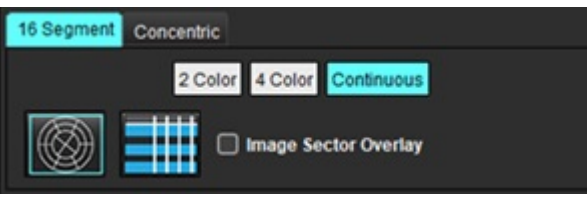

- 1. [16 Segment (16セグメント)]タブ
- [2 Color (2色)]、[4 Color (4色)]、または[Continuous (連続)]を選択します。
   色の割り当ては、カラースケールバーをクリックすると定義できます。
   パーセントの値を変更するには、直接カラーディバイダー上でクリックしてドラッグしてください。

図 5. Polar Plots(極座標プロット)

2色極座標プロット

4色極座標プロット

連続カラー極座標プロット

を選択します。

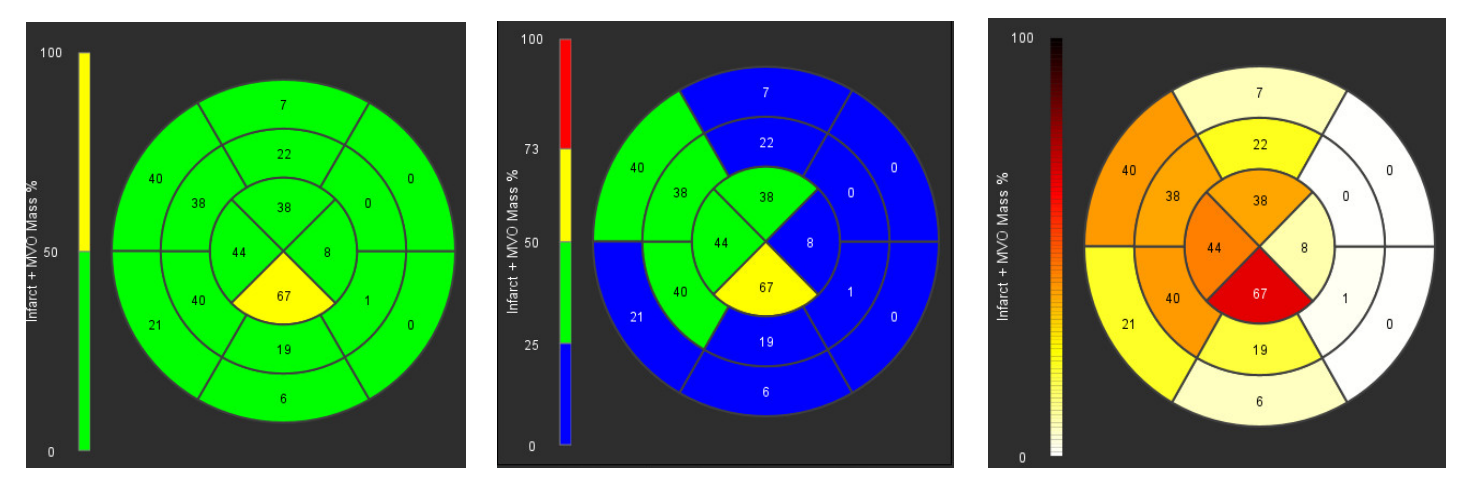

# 3. を選んで、[Polar Plot Summary Table(極座標プロット要約表)]を表示します。

## オプション2:スライスごとのフォーマット

1. [Concentric (同心円)]タブを選択します。

図 6. 同心円タブ

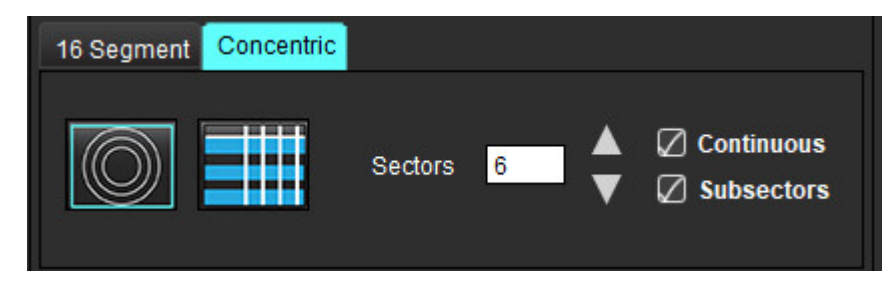

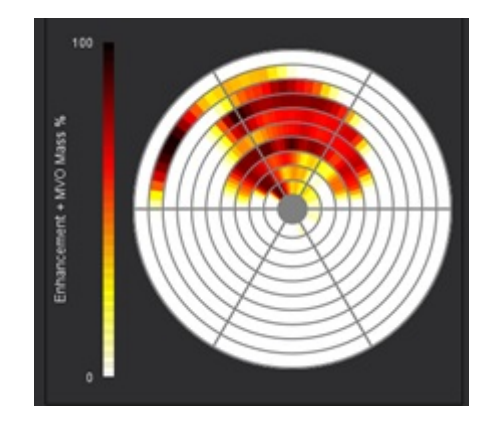

[Concentric (同心円)]タブでは、極座標プロットをスライスごとのフォーマットに変更するよう設定できます。 この設定では、それぞれの円がスライスを示します。円の数は、解析するスライスの数によって決まります。

- 2. セクター数を選択します。
- ROI質量パーセントの変化をセクター内に表示させるには、サブセクターをチェックします。
   サブセクターを選択すると、スムージング機能が適用されます。
- [Cont i nuous(連続)]チェックボックスをクリックし、極座標プロットを百分率信号強度に変更し、連続スペクトラムの値を0~100%に色分けします。

₩ をクリックすると輪郭が削除されます。

- 注:遅延造影解析の半自動閾値設定は、以下のような質の高い心筋評価画像で最もよく機能します(画像A)。 画像が信号なしに血液プールから収集された場合(画像B)や、反転時間が誤っている場合、ユーザーが 主観的に閾値を設定する必要があります。
- 図 7. 心筋遅延造影画像

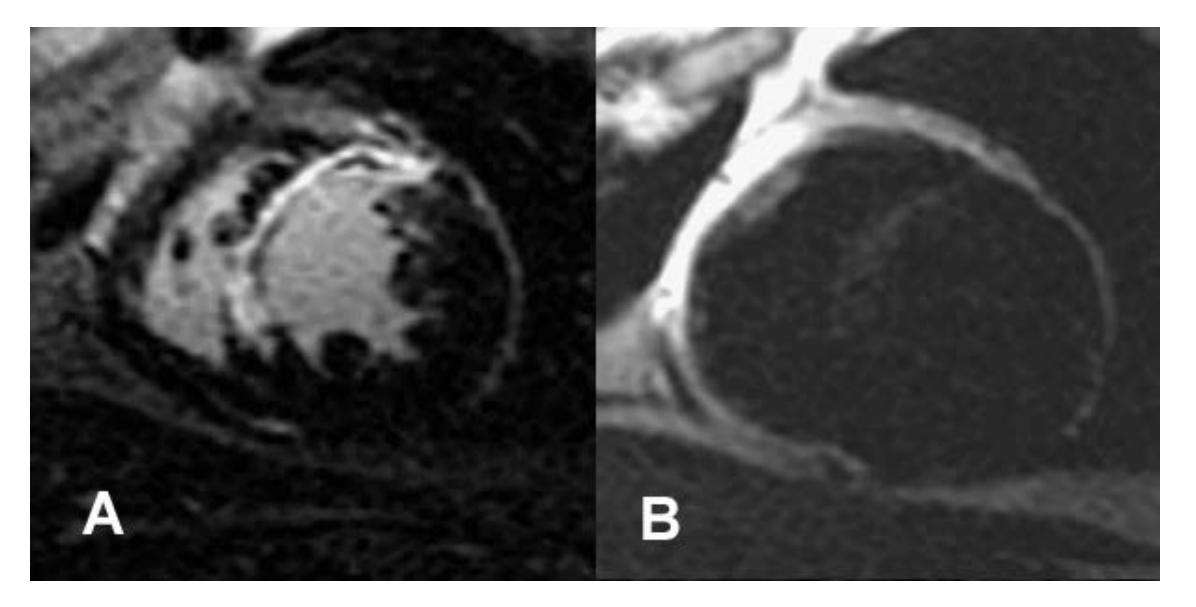

T2解析

- 1. **T2**タブを選択します。
- 遅延造影シリーズがすでに解析されている場合は、コピーを選択してROIをT2シリーズにコピーすることができます(図8を参照)。
  - 注: ROIをコピーするには、スライス数を各シリーズで一致させ、正確な結果を得られるようにしなくてはなりません。スライス数が一致しなければ、コピーボタンを使用できません。DICOMインポートプロセスを使用すると、同じ数のスライスが含まれている適切なシリーズを作成できます。 最良の結果を得るには、マトリクスやFOVのような収集パラメータが各シリーズで同じでなくてはなりません。コピーの実行後、あらゆるスライスの位置でROIを慎重にレビューし、適切な編集を行います。

図 8. コピーボタン

| Late Enhancement T2   | Signal Differential | Early Enhancement |
|-----------------------|---------------------|-------------------|
|                       |                     | Сору              |
| Measurement           |                     | Value             |
| 🖉 Edema Mass (g)      |                     |                   |
| 🖉 Left Ventricular Ma | ss (g)              |                   |
| Fdema (%)             |                     |                   |

- 3. 以前に遅延造影解析を行っていない場合は、手動でROIを作成できます。
- 5. SEE を選択し、LV心外膜をトレースします。
- 6. 🔛を選択して、下右心室(RV)の挿入ポイントをマークします。
- 7. エディタウィンドウの外にカーソルを移動してROIを完了します。
- 8. 心室全体がセグメント化されるまで、手順4~7を繰り返します。
- 9. 2標準偏差閾値設定を行うには、[Add Normal ROI(標準ROIの追加)] を選択し、標準心筋セグメントに ROIを配置します。[Propagate Normal ROI(標準ROIをプロパゲートする)]がチェックされていると、このROI はあらゆるスライスにコピーされます。各スライスの位置をレビューし、必要に応じてROIを調整します。
  - 注:骨格筋ROIと標準ROIを提供すると、ソフトウェアは以下の計算を行います。 正規化された心筋T2 SI = SI心筋/SI骨格筋 閾値の計算:閾値2 \* STD NORMAL + AVG NORMAL
- 最初の心基部スライスを選択し、スライス分類プルダウンを使用して[Base(心基部)]を選択します。残りのスライスで分類を確定します。必要に応じて、スライダーバーを使用し、各スライスの閾値アルゴリズムを調整します。

- 11. T2信号強度解析を行うには、[Add Skeletal muscle ROI(骨格筋ROIの追加)] を選択し、骨格筋にROIを配 置します。このROIはあらゆる画像にコピーされます。各スライスの位置をレビューし、必要に応じてROIを 調整します。
  - 注:Black-blood 画像のフロー抑制は不十分な可能性があり、信号強度の解析と閾値が不正確になる場合があ ります。不十分なフロー抑制は、高い信号強度につながり、心筋浮腫と混同されることがあります。アー チファクトの信号強度が低ければ、誤って低い結果が出るかもしれません。

## 編集

高いT2信号強度の領域を追加するには、 e選択します。

小さい消しゴムツール、または 大きい消しゴムツールを選択 高いT2信号強度の領域を削除するには、 します。

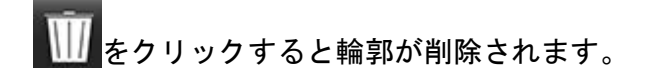

## 組み合わせ解析

## 遅延造影とT2

組み合わせ解析モードでは、遅延造影とT2(浮腫)画像で編集ツールを使い、解析を並べて表示できます。

注:組み合わせ解析モードを有効にするには、[Late Enhancement(遅延造影)]タブを使用して短軸の遅延造 影シリーズの解析を最初に完了する必要があります。T2(浮腫)画像は同じスタディに含まれていなく てはなりません。

- 遅延造影とT2(浮腫)画像の双方が含まれている適切なスタディを選択します。遅延造影の解析手順を完了します。
  - 注:組み合わせ解析モードを選択する前に、[Late Enhancement(遅延造影)]タブで各短軸スライスの閾値を レビューします。

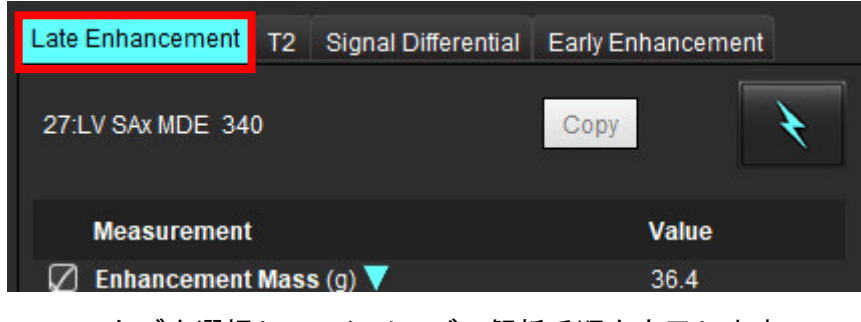

3. [T2]タブを選択し、T2シリーズの解析手順を完了します。

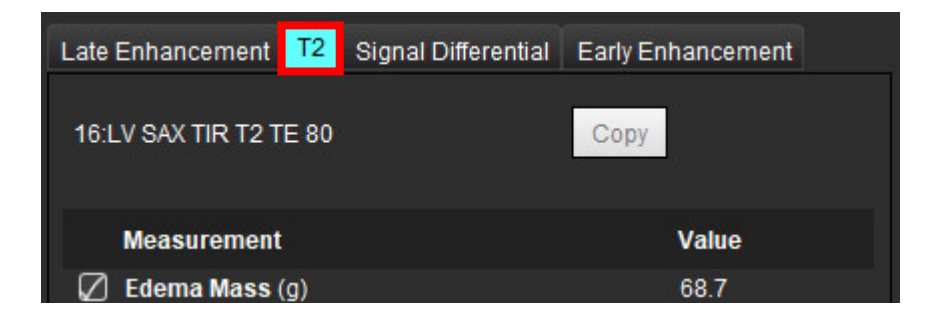

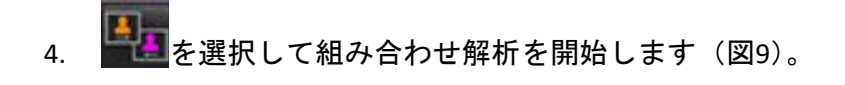

図 9. 組み合わせ解析モード

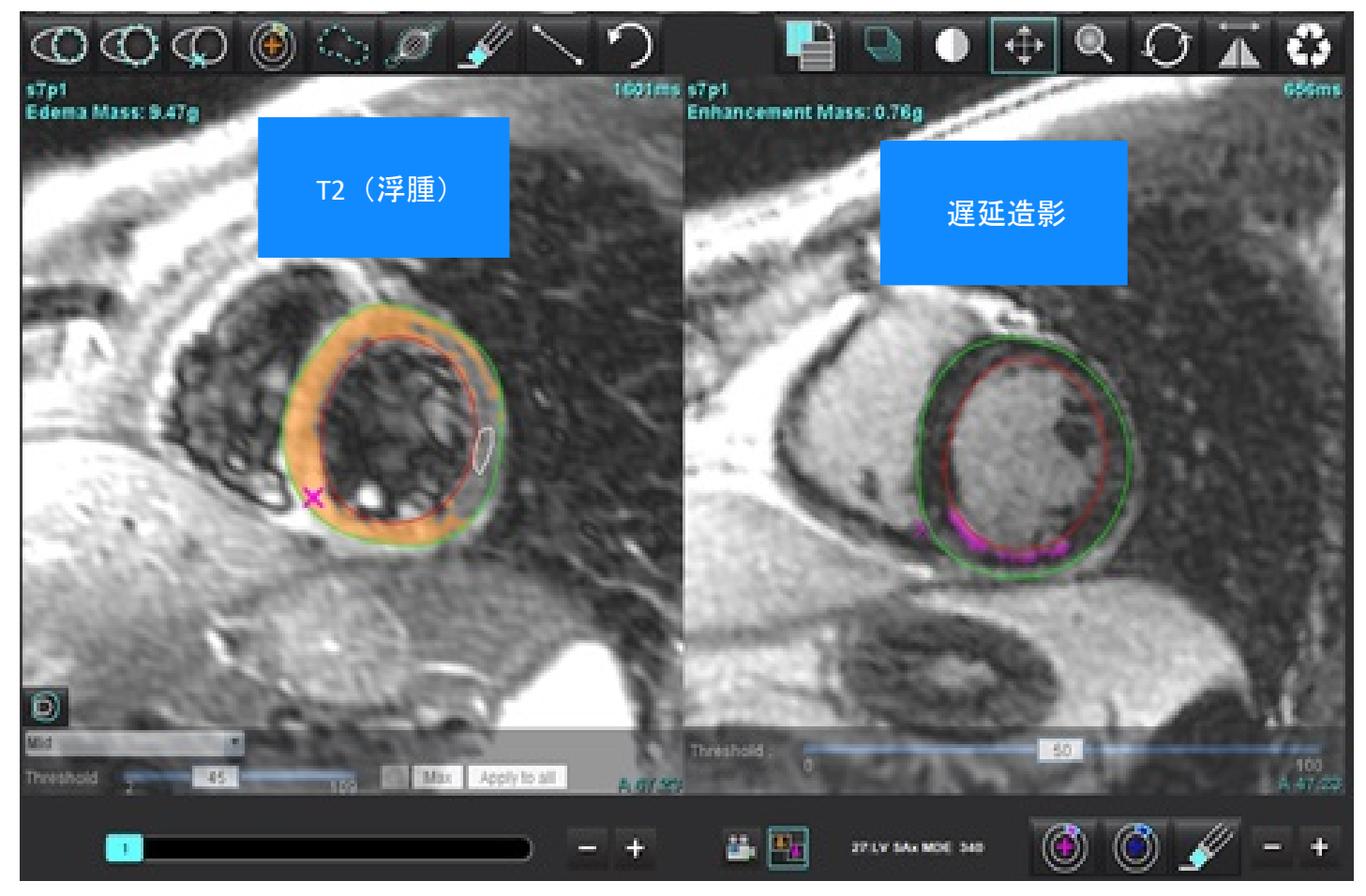

- 5. 選択後、以前に解析した遅延造影シリーズがモードビューウィンドウに表示されます。このウィンドウはその後、遅延造影画像のエディタウィンドウになります。
- 6. 遅延造影画像を編集するには、画像ビューポートの下にある編集ツールを使用します(図10)。
  - 注: [Late Enhancement (遅延造影)]タブで直接、あらゆる結果の更新を確定します。
  - **注**:LV心内膜またはLV心外膜ROIが削除された場合は、[Late Enhancement (遅延造影)]タブに戻って再びトレースします。

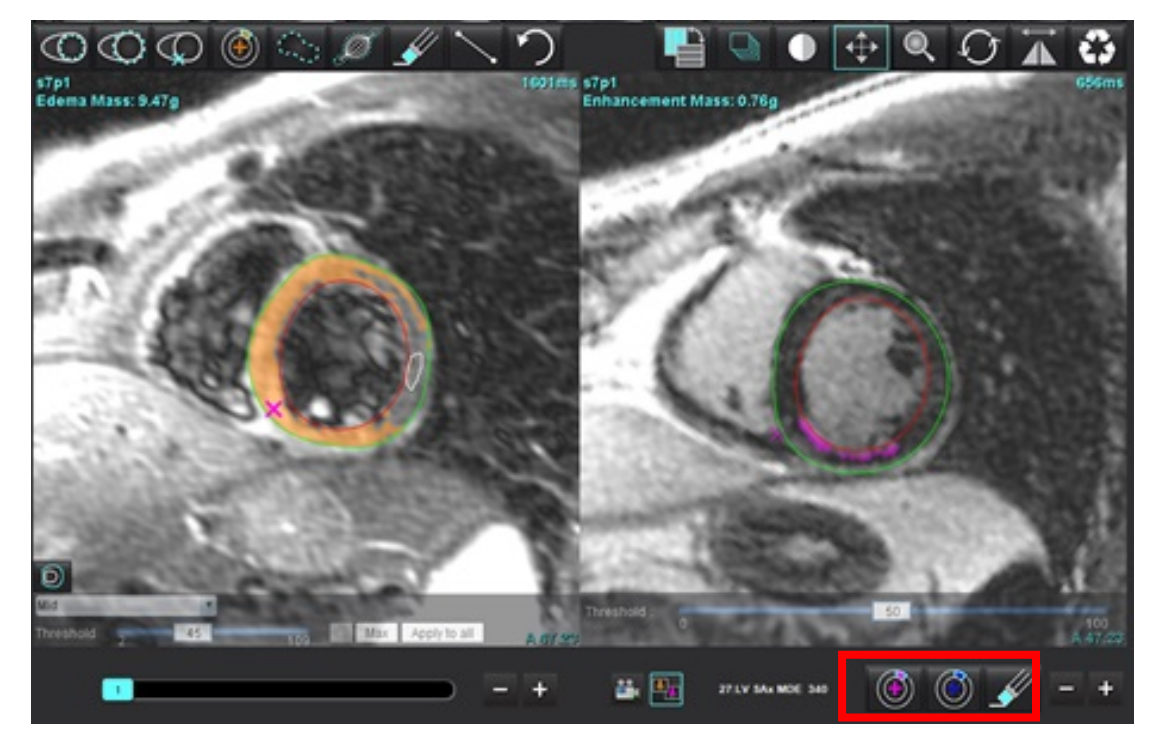

7. 左側でT2(浮腫)を編集するには、画像ビューポートの上にある編集ツールを使用します(図11)。

図 11. T2 (浮腫)解析ツール

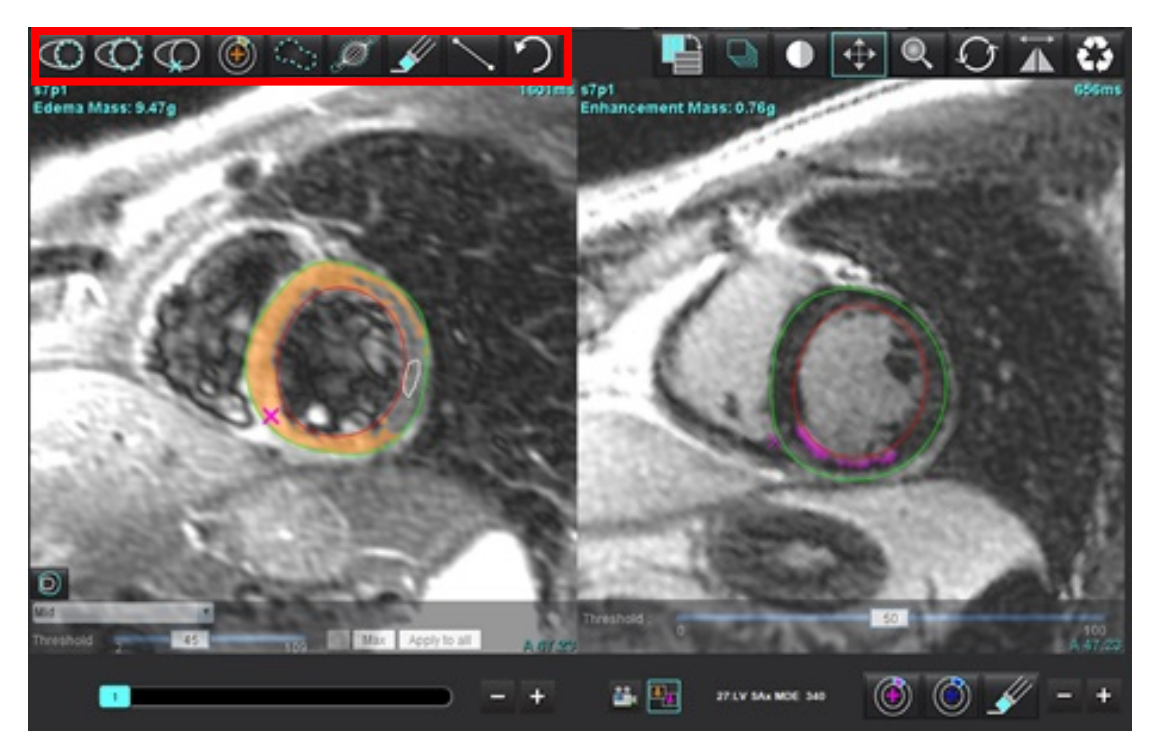

8. マイナスボタンとプラスボタンを使用すると、遅延造影シリーズの異なるスライスレベルに移動できます (図12)。 • スライスの位置情報は、各ビューポートの右下隅に表示されます。

注:遅延造影で表示されるスライス位置は、T2(浮腫)エディタウィンドウのスライス位置によって決まり ます。マイナス/プラスボタンを使用すると、この選択をオーバーライドできます。

図 12. 遅延造影のスライスナビゲーションコントロール

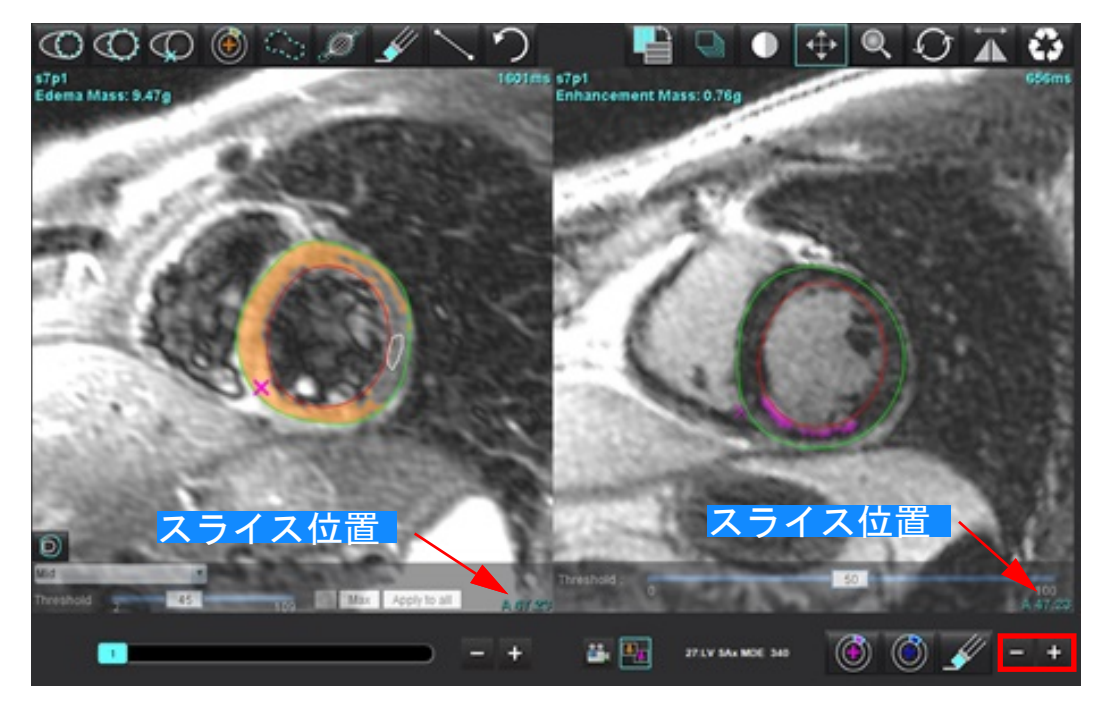

- 9. T2(浮腫)エディタビューポートの下にあるマイナスボタンとプラスボタンを使用すると、遅延造影とT2 (浮腫)シリーズの双方で異なるスライスレベルに移動できます(図13)。
  - **注**:組み合わせ解析モードでは、左側のプラスボタンとマイナスボタンが両方のビューポートのスライスナビゲーションにリンクされています。

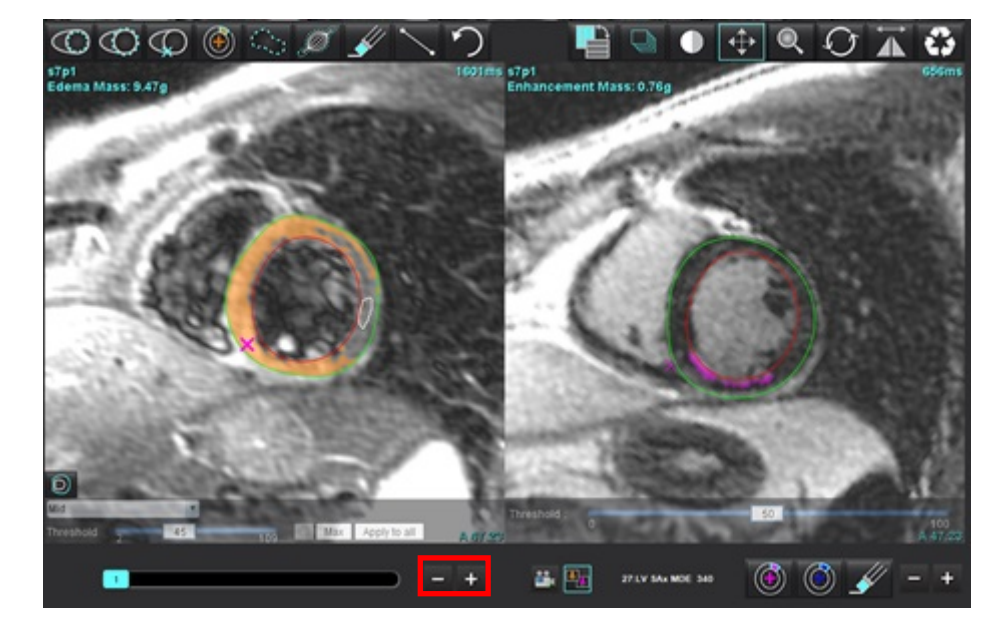

図 13. 組み合わせスライスナビゲーションコントロール
## 信号差動の結果

[Signal Differential(信号差動)]タブの選択

注:回復質量の結果を得るには、遅延造影とT2解析を完了する必要があります。T2解析は、骨格筋ROIをT2信 号強度(SI)解析用に配置して完了しなくてはなりません。

注:T2(浮腫)の結果が造影遅延の結果(梗塞+MVO)を下回る場合、回復質量の結果は空白になります。

#### 図 14. 信号差動タブ

| Late Enhancemer   | nt T2         | Signal Differe | ntial Early En | hancement |  |
|-------------------|---------------|----------------|----------------|-----------|--|
| Measurement Value |               |                |                |           |  |
| 🖉 Salvage Ma      | <b>ss</b> (g) |                |                | 36.0      |  |
| Slice             | T2 61 Da      | tio Mw         | <b>.</b> EI    | CM CI     |  |
| 1                 | 12 SI Ka      | uo myo<br>     | ) 51           |           |  |
| 2                 | 1.4           | 113            | 1              | 78        |  |
| 3                 | 1.3           | 132            | 2              | 103       |  |
| 4                 | 1.0           | 145            | j              | 145       |  |
| 5                 | 1.5           | 153            | }              | 101       |  |
| 6                 | 1.2           | 134            | ļ.             | 114       |  |
| 7                 | 1.1           | 138            | }              | 125       |  |
| 8                 | 1.4           | 209            | )              | 144       |  |
| 9                 | 1.1           | 198            | }              | 186       |  |
| 10                | 1.1           | 209            | )              | 183       |  |
| 11                | 1.3           | 238            | }              | 181       |  |
| 12                | 1.4           | 259            | )              | 190       |  |

## 早期造影解析

解析に必要な画像は、ゲートスピンエコー T1 シーケンス、事前および事後造影を使用した短軸スタックです。 この分析により、絶対増強%(AE)および初期Gd増強比(EGEr)を計算する際、コピー機能を使用して、最初の シリーズで心外膜と心内膜を手動でセグメント化できます。ローカルROIを使って、心筋の領域を解析できます。

- 注: Black-blood 画像のフロー抑制は不十分な可能性があり、信号強度の解析と閾値が不正確になる場合があります。
- 1. [Early Enhancement (早期造影)]タブを選択します。
- 2. 適切な短軸T1加重シリーズを選択します。

| La       | te Enhancement T2 Sig | nal Differential | arly Enhancement |              |
|----------|-----------------------|------------------|------------------|--------------|
| Pr<br>Ea | e:<br>arly Post:      |                  | Сору             |              |
|          | Base Mid Apex         |                  |                  |              |
|          | Measurement           | AE (%)           | EGEr             |              |
|          | 🖉 Base: Mean          |                  |                  |              |
|          | 🖉 R011                |                  |                  |              |
|          | 🖉 R012                |                  |                  |              |
|          | 🖉 ROI3                |                  |                  |              |
|          | Rol4                  |                  |                  |              |
|          | 12 ROI5               |                  |                  |              |
| -        | Local: Mean           |                  | 5                |              |
|          | LV: Mean              |                  | 5                |              |
| 1.00     |                       |                  |                  | 1            |
| 3.       | で<br>を選択し、最           | 心基部のスライ          | イスで左心室(LV),      | 心内膜をトレースします。 |
| 4.       | の<br>を選択し、LV          | 心外膜をトレ-          | ースします。           |              |
| 5.       | のを選択して、               | 下右心室(RV)         | )の挿入ポイントを        | マークします。      |
| -        |                       |                  |                  |              |

- 6. エディタウィンドウの外にカーソルを移動してROIを完了します。
- 7. 心室全体がセグメント化されるまで、手順3~6を繰り返します。
- 8. を選択して骨格筋でROIを追加します。
- 9. 心基部スライスの位置を選択します。[Slice Classification (スライス分類)] プルダウンメニューをク リックし、[Base (心基部)]を選択します。
- 10. 各スライスの心基部、中央、心突部の分類を確認します。

#### 11. 特定の心筋領域を解析するには、 を選択して心筋のROIをトレースします。

図 15. スライス分類とシリーズタイプの選択

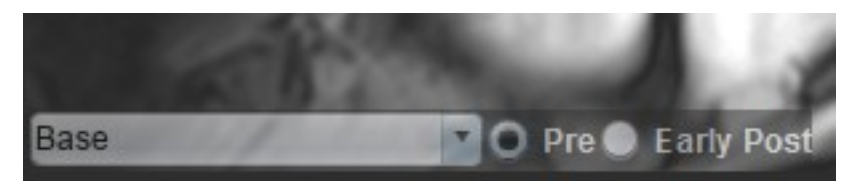

12. シリーズのタイプは[Pre(事前)]を選択します。 最初に早期事後シリーズがセグメント化されていた場合は、[Early Post(早期事後)]を選択します。

13. 適切な短軸T1加重早期事後シリーズのタイプを選択します。

最初に早期事後シリーズがセグメント化されていた場合は、[Pre(事前)]シリーズを選択します。

- 14. [Copy (コピー)]を選択します。
- 15. 心内膜および心外膜トレース、RV挿入ポイント、骨格筋の配置をすべてレビューし、必要に応じて編集します。
- 16. ROIは、選択したシリーズですべてのROIとRV挿入、スライス分類、シリーズのタイプ(手順3~12)が完了 するまでコピーできません。
  - **注**:心内膜または心外膜トレースが削除されている場合は、[Undo(元に戻す)]を使用します。
  - 注: 骨格ROIは各スライスの位置で調整できます。削除されている場合は、解析をやり直す必要があります。
- 17. をクリックして[ALL: Early Enhancement (すべて:早期造影)]を選択し、すべての解析を削除してください。
  - 注: ROIをコピーするには、スライス数を各シリーズで一致させ、正確な結果を得られるようにしなくてはなりません。スライス数が一致しなければ、コピーボタンを使用できません。DICOMインポートプロセスを使用すると、同じ数のスライスが含まれている適切なシリーズを作成できます。
  - 注:最良の結果を得るにはマトリクスやFOVのような収集パラメータが各シリーズで同じでなくてはなりません。コピーの実行後、あらゆるスライスの位置でROIを慎重にレビューし、適切な編集を行います。

## ローカルROIツール

- 1. 適切な事前造影短軸T1加重シリーズを選択します。
- 2. を選択し、特定の心筋領域でローカルROIをトレースします。
- 3. を選択して骨格筋でROIを追加します。
- 4. 適切なスライス分類とシリーズのタイプを選択します(図16)。

図 16. スライス分類とシリーズタイプの選択

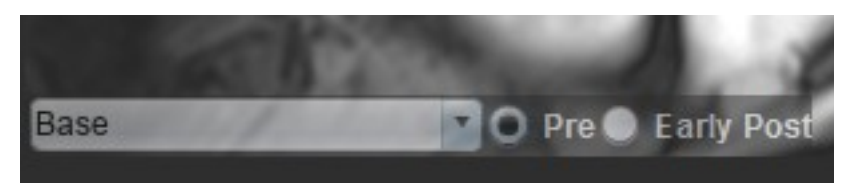

- 5. 適切な短軸T1加重早期事後シリーズのタイプを選択します。
- 6. [Copy (コピー)]を選択します。
- 7. **を**クリックして[ALL: Early Enhancement(**すべて**:**早期造影**)]を選択し、すべての解析を削除してくだ さい。

#### 推奨される参考資料

Abdel-Aty H, Boyé P, Zagrosek A, Wassmuth R, Kumar A, Messroghli D, Bock P, Dietz R, Friedrich MG, Schulz-Menger J. Diagnostic performance of cardiovascular magnetic resonance in patients with suspected acute myocarditis: comparison of different approaches. J Am Coll Cardiol. 2005 Jun 7;45(11):1815-22. doi: 10.1016/j.jacc.2004.11.069. PMID: 15936612.

Amado LC, Gerber BL, Gupta SN, Rettmann DW, Szarf G, Schock R, Nasir K, Kraitchman DL, Lima JA. Accurate and objective infarct sizing by contrast-enhanced magnetic resonance imaging in a canine myocardial infarction model. J Am Coll Cardiol. 2004 Dec 21;44(12):2383-9. doi: 10.1016/j.jacc.2004.09.020. PMID: 15607402.

Berry C, Kellman P, Mancini C, Chen MY, Bandettini WP, Lowrey T, Hsu LY, Aletras AH, Arai AE. Magnetic resonance imaging delineates the ischemic area at risk and myocardial salvage in patients with acute myocardial infarction. Circ Cardiovasc Imaging. 2010 Sep;3(5):527-35. doi: 10.1161/CIRCIMAGING.109.900761. Epub 2010 Jul 14. PMID: 20631034; PMCID: PMC2966468.

Ferreira VM, Schulz-Menger J, Holmvang G, et al. Cardiovascular Magnetic Resonance in Nonischemic Myocardial Inflammation: Expert Recommendations. J Am Coll Cardiol. 2018;72(24):3158-3176. doi:10.1016/j.jacc.2018.09.072.

Galea N, Francone M, Fiorelli A, Noce V, Giannetta E, Chimenti C, Frustaci A, Catalano C, Carbone I. Early myocardial gadolinium enhancement in patients with myocarditis: Validation of "Lake Louise consensus" criteria using a single bolus of 0.1mmol/Kg of a high relaxivity gadolinium-based contrast agent. Eur J Radiol. 2017 Oct;95:89-95. doi: 10.1016/ j.ejrad.2017.07.008. Epub 2017 Jul 27. PMID: 28987703.

T1マッピング解析

この機能では、長軸方向のスピン-格子弛緩時間(T1)の信号を定量化できます。このアプリケーションは、 ネイティブ(造影なし)と造影後の双方の画像と、細胞外容積分画(ECV)の計算でT1解析をサポートしています。

必要な画像:さまざまな反転時間(TI)またはインラインマップを伴う反転あるいは飽和回復画像解析には、モー ション補正を適用したシリーズを使用するようお勧めします。左心室の心基部、中央、心尖部の代表的なスライ スの位置を推奨します。

T1マッピング実行の詳細に関しては、以下の記事を参照してください。

Messroghli, D.R., Moon, J.C., Ferreira, V.M. et al. Clinical recommendations for cardiovascular magnetic resonance mapping of T1, T2, T2\* and extracellular volume: A consensus statement by the Society for Cardiovascular Magnetic Resonance (SCMR) endorsed by the European Association for Cardiovascular Imaging(EACVI). J Cardiovasc Magn Reson 19, 75 (2017). https://doi.org/10.1186/s12968-017-0389-8

- 警告:前処理の後、ユーザーは解析全体の正確さを評価し、必要な修正を行う責任を負っています。包括的なレビューには以下が含まれます。
  - ROIの配置/特定
  - RV挿入位置

警告:本アプリケーションは、画像の分析のみに役立つものであり、自動的に定量的な結果を生み出すものではありません。定量的測定は、ユーザーの判断によって使用、設定してください。測定値が不正確な場合、誤診の可能性が生じます。測定は、適切なトレーニングを受けた資格のあるユーザーだけが作成してください。

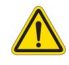

- 警告:ユーザーは、あらゆる関心領域(ROI)の正確な配置に責任を負っています。この中には自動セ グメント化によって生成されたものも含まれます。
  - **注**: T1マッピングのユーザー設定を行うには、[Tools (ツール)]>[Preferences (ユーザー設定)]>[Edit (編集)] を選択します。T1/T2/T2\*タブを選択します。
  - 注:スキャナのタイプに応じて、[Auto Compose Series for Analysis (解析用のシリーズの自動作成)]を設定す ることをお勧めします。解析では、あらゆるスライスの位置が1つのシリーズに含まれていなくてはなり ません。[Tools (ツール)]>[Preferences (ユーザー設定)]>[Edit (編集)]を選択します。自動合成シリー ズタブを選択します。

#### 図 1. T1マッピングインターフェイス

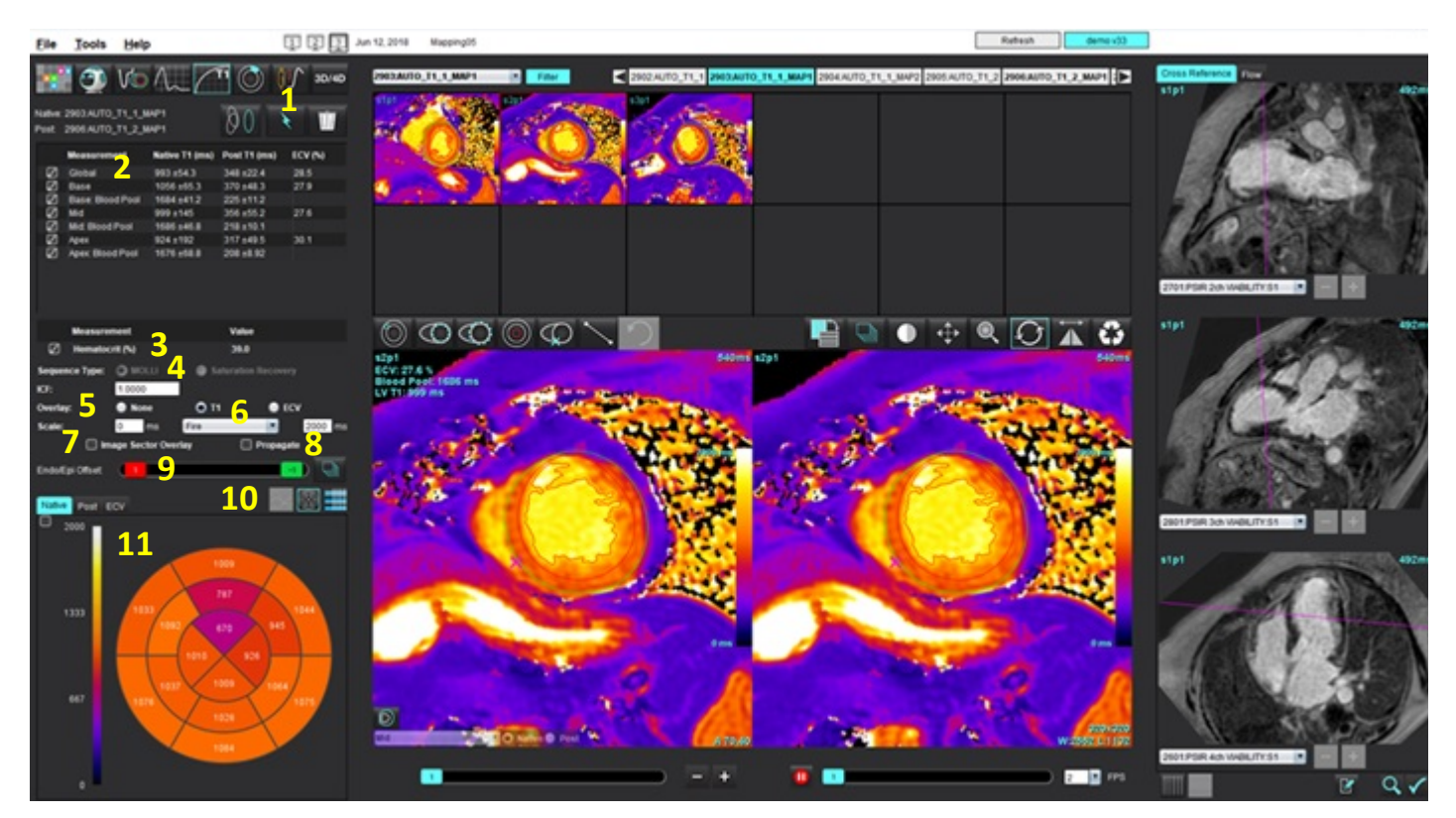

1. 自動セグメント化、2. T1結果、3. ヘマトクリットエントリ、4. シーケンスタイプ選択、5. カラーマップオーバーレイの選択、 6. カラーマップのオプション、7. セクターオーバーレイの表示、8. 編集のプロパゲート、9. Endo/Epiオフセット、 10. 曲線、16セグメント極座標プロット、または表、11. T1曲線、極座標プロット、表

解析の実行

を選択します。 1.

- 2. 適切な時間シリーズまたはマップシリーズを選択します。
- 3. 必要であれば、 をクリックして、 必要な場合はモーション補正を実行します。 MOCOがラベルされた新しいシリーズを作成します。 このシリーズは解析に用いることができます。

注:モーション補正は事前処理のために設定することができます。

- 4. オーバーレイのユーザー設定を選択している場合は、カラーマップが自動的に表示されます。
- 5. 異なるカラースケールを選択するには、ファイルプルダウンメニューを使用してください。
- 6. グローバルT1結果を作成するには、 を選択します。
- 7. あらゆる心内膜および心外膜トレース、RV挿入ポイント、血液プールの配置をレビューします。
- 8. 不正確な輪郭があれば編集します。

- 9. Endo(赤)またEpi(緑)オフセットを使って、輪郭を調整します。
  - → オフセットをすべてのスライスに伝播します。
- 10. 単一の反転時間を編集するには、 Propagate をクリックします。
- 11. それぞれのスライス位置とシリーズのタイプのスライス分類を確認します。

|      | and the second second s |
|------|----------------------------------------------------------------------------------------------------|
| Base | Native O Post                                                                                                    |

Endo/Epi Offset:

注:短軸画像のスタックがセグメント化されている場合は、スライスの分類に基づいて、心基部、中央、 または心尖部のT1結果と16セグメント極座標プロットが平均化されます。血液プールT1結果は平均化さ れません。

1つのスライスをオフセットします。

- 12. ECVを計算するには、ネイティブと事後シリーズの双方で自動セグメント化を実行します。
- 13. 両方のシリーズで、あらゆる心内膜および心外膜トレース、RV挿入ポイント、血液プールの配置をレビュー します。
- 14. 心筋のセグメントを測定するには、 を選択します。
  - 注: ECVを計算する場合は、コピー/貼り付けを使用して、ネイティブ画像からポスト画像にローカルROIをコ ピーします。
  - 注:画像上において、心基部、中央、心尖部それぞれに最高5つのローカルROI測定値を作成できます。
- 15. 必要に応じて、 を選択して血液プール ROIを配置します。
- 16. ヘマトクリット(HCT)値を入力します。
- 17. ECV結果(%)が結果表に表示されます。
- 18. 手動セグメント化を実行できます。
  - ・ 🔛 を選択し、LV心内膜をトレースします。
  - See with a set of the set of the set of
  - 🔛を選択し、RVの挿入ポイントをマークします。
  - ECVを計算する場合は、 とままでのでのでのです。 ECVを計算する場合は、 となってのでのでのです。 ECVを計算する場合は、 となってのでのでのでのでのでのです。
  - それぞれのスライス位置とシリーズのタイプのスライス分類を確認します。

#### 推奨される参考資料

Wong. et al,. "Association Between Extracellular Matrix Expansion Quan tifed by Cardiovascular Mag netic Resonance and Short-Term Mortality." Circulation (2012):126:1206-1216.

## 16セグメントの極座標マップ

注: ECV極座標プロットでは、ECV解析を完了する必要があります。

- 1. 心基部、中央、心尖部のグローバルT1解析を完了します。
- 2. 各スライス位置のRV挿入ポイントを確認します。
- 3. スライス分類とシリーズのタイプが適正なことを確認します。

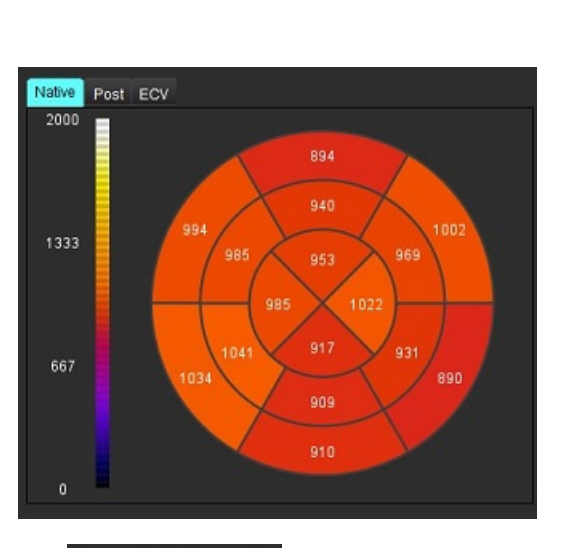

16セグメント極座標プロット

4.

5. Image Sector Overlay を選択し、画像上で直接、セクターオーバーレイを表示します。

を選択します。

6. 時間シリーズの解析を行った場合、グラフ

T1結果の値フォーマット

| 結果         | DICOM画像    | マップ画像      |
|------------|------------|------------|
| 全体的        | 平均 +/- std | 平均 +/- std |
| 心基部/中央/心尖部 | 値 +/- エラー  | 平均 +/- std |
| ローカルROI    | 値 +/- エラー  | 平均 +/- std |
| ローカル       | 平均 +/- std | 平均 +/- std |
| 血液プール      | 値 +/- エラー  | 平均 +/- std |

注:総合的結果はピクセル単位のT1の値の平均です。

## 輪郭の削除

インターフェイスで 🔟 をクリックし、選択したシリーズの輪郭を**すべて**削除します。

輪郭を左クリックしてから右クリックし、単一の輪郭を削除するか、 WWW を選択してあらゆる時点の輪郭を削 除します。

## T1カーブのレビュー

- 曲線のフィット結果は、画像データからの信号の動作を示します。位置ずれが原因の画像アーチファクト や、呼吸アーチファクト、不整脈がある場合は、曲線のフィットが最適でない可能性があります。
- 信号強度ポイントをグラフ上で直接クリックし、画像の輪郭を選択すると、計算からそのポイントを除外できます(輪郭は紫色になります)。
- 3. 右マウス(長押し)で削除を選択するか、キーボードでDeleteを選択します。

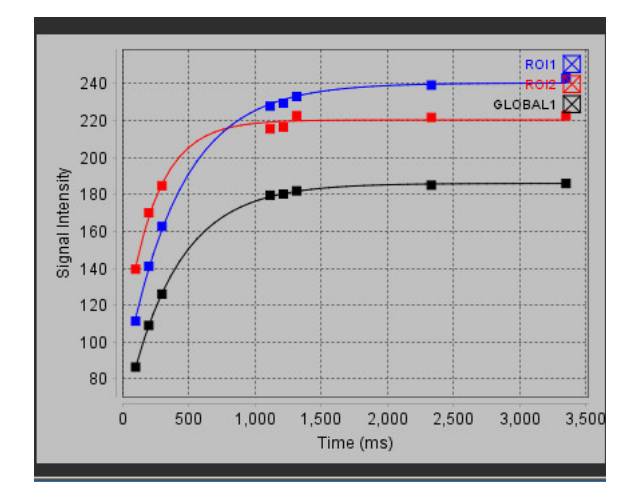

- **注**:カーブ表示が生成されるのは、解析に時間シリーズを使用した場合のみです。
- 警告:適切な訓練を受けた資格のあるユーザーがT1カーブのフィットの結果をレビューする必要があ ります。

| 結果                     | 参照数式              | フィットタイプ                                 |
|------------------------|-------------------|-----------------------------------------|
| T1 Look-Locker (MOLLI) | y=A-B exp(-t/T1*) | レーベンバーグ・マルカートアルゴリズムを使用した非線<br>形曲線のフィット* |

#### 推奨される参考資料

\*Messroghli D. R. et al,. "Modified Look-Locker Inversion Recovery (MOLLI) for High Resolution T1 Mapping of the Heart." Magnet ic Resonancein Medicine (2004) 52 141-146

## 反転補正係数(ICF)シーメンスMyoMaps

生成されたスキャナの T1 マップと同様の時間シリーズ画像を解析する際に T1 結果を取得するには、MyoMaps MOLLIプロトコルを使用してインバージョンパルスの効率を確認します。スキャナの[Magn Preparation(磁気準 備)]の[Contrast/Common(コントラスト/全般)]カードに「Non-sel IR T1 Map」と表示されている場合、推奨 される反転補正係数はICF=1.0365です。詳細については、シーメンスアプリケーションサポートスペシャリスト に問い合わせるようお勧めします。

時間シリーズ画像を解析する場合、ユーザー設定に適切なICFを入力します(図2)。

- [Tools (ツール)]>[Preferences (ユーザー設定)]>[Edit System (システムを編集する)]を選択します。
   (管理者のみ)
- 2. [T1/T2 Mapping (T1/T2マッピング)]タブを選択します。
- 3. ベンダーの種類に従って、ICFを入力します。

図 2. T1マッピングのユーザー設定

|                                          | т                       | 1                                                                                         |
|------------------------------------------|-------------------------|-------------------------------------------------------------------------------------------|
| Sequence<br>DICOM Overlay<br>Map Overlay | O MOLLI<br>None<br>None | <ul> <li>Saturation Recovery</li> <li>T1</li> <li>ECV</li> <li>T1</li> <li>ECV</li> </ul> |
| ICF                                      |                         |                                                                                           |
| GE                                       | 1.0000                  |                                                                                           |
| Philips                                  | 1.0000                  |                                                                                           |
| Siemens                                  | 1.0365                  |                                                                                           |
| Native                                   |                         |                                                                                           |

#### 推奨される参考資料

Kellman, P., Hansen, M.S.T1-mapping in the heart: accuracy and precision.J Cardiovasc Magn Reson 16, 2 (2014). https://doi.org/10.1186/1532-429X-16-2

T2マッピング解析

この機能では、T2弛緩時間の信号を定量化できます。T2マッピングは組織を特徴づける手法です。

必要な画像:変化するエコー時間(TE)またはインラインマップで定常自由歳差運動読み出しを伴うT2の準備 シーケンス。解析には、モーション補正を適用したシリーズを使用するようお勧めします。左心室の心基部、 中央、心尖部の代表的なスライスの位置を推奨します。

|非線形2ポイントでは、式はy = a \* exp(-TE/T2)となります。シーケンスによって、TEのエコー時間またはT2準備 期間のいずれかになります。

非線形3ポイントでは、式はy=a\*exp(-TE/T2)+cになります。a、T2およびcは係数です(フィッティングによって計算されるパラメータ)。

線形2ポイントでは、式はY=A-TE/T2です。Y=log(y)およびA=log(a)となります。

**注**:線形および非線形いずれかの2ポイントフィットでは、バックグラウンドでの減算は実行されません。

T2マッピング実行の詳細に関しては、以下の記事を参照してください。

Messroghli, D.R., Moon, J.C., Ferreira, V.M. et al. Clinical recommendations for cardiovascular magnetic resonance mapping of T1, T2, T2\* and extracellular volume: A consensus statement by the Society for Cardiovascular Magnetic Resonance (SCMR) endorsed by the European Association for Cardiovascular Imaging (EACVI). J Cardiovasc Magn Reson 19, 75(2017). https://doi.org/10.1186/s12968-017-0389-8

- 警告:前処理の後、ユーザーは解析全体の正確さを評価し、必要な修正を行う責任を負っています。 包括的なレビューには以下が含まれます。
  - ROIの配置/特定
  - RV挿入位置

警告:本アプリケーションは、画像の分析のみに役立つものであり、自動的に定量的な結果を生み出すものではありません。定量的測定は、ユーザーの判断によって使用、設定してください。測定値が不正確な場合、誤診の可能性が生じます。測定は、適切なトレーニングを受けた資格のあるユーザーだけが作成してください。

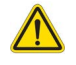

- 警告:ユーザーは、あらゆる関心領域(ROI)の正確な配置に責任を負っています。この中には自動セ グメント化によって生成されたものも含まれます。
  - **注**: T2マッピングのユーザー設定を行うには、[Tools(ツール)]>[Preferences(ユーザー設定)]>[Edit(編集)]を選択します。T1/T2/T2\*タブを選択します。

- 注:スキャナのタイプに応じて、[Auto Compose Series for Analysis (解析用のシリーズの自動作成)]を設定 することをお勧めします。 解析では、あらゆるスライスの位置が1つのシリーズに含まれていなくてはなりません。 [Tools (ツール)]>[Preferences (ユーザー設定)]>[Edit (編集)]を選択します。 自動構成シリーズタブを選択します。
- 図 1. T2マッピングインターフェイス

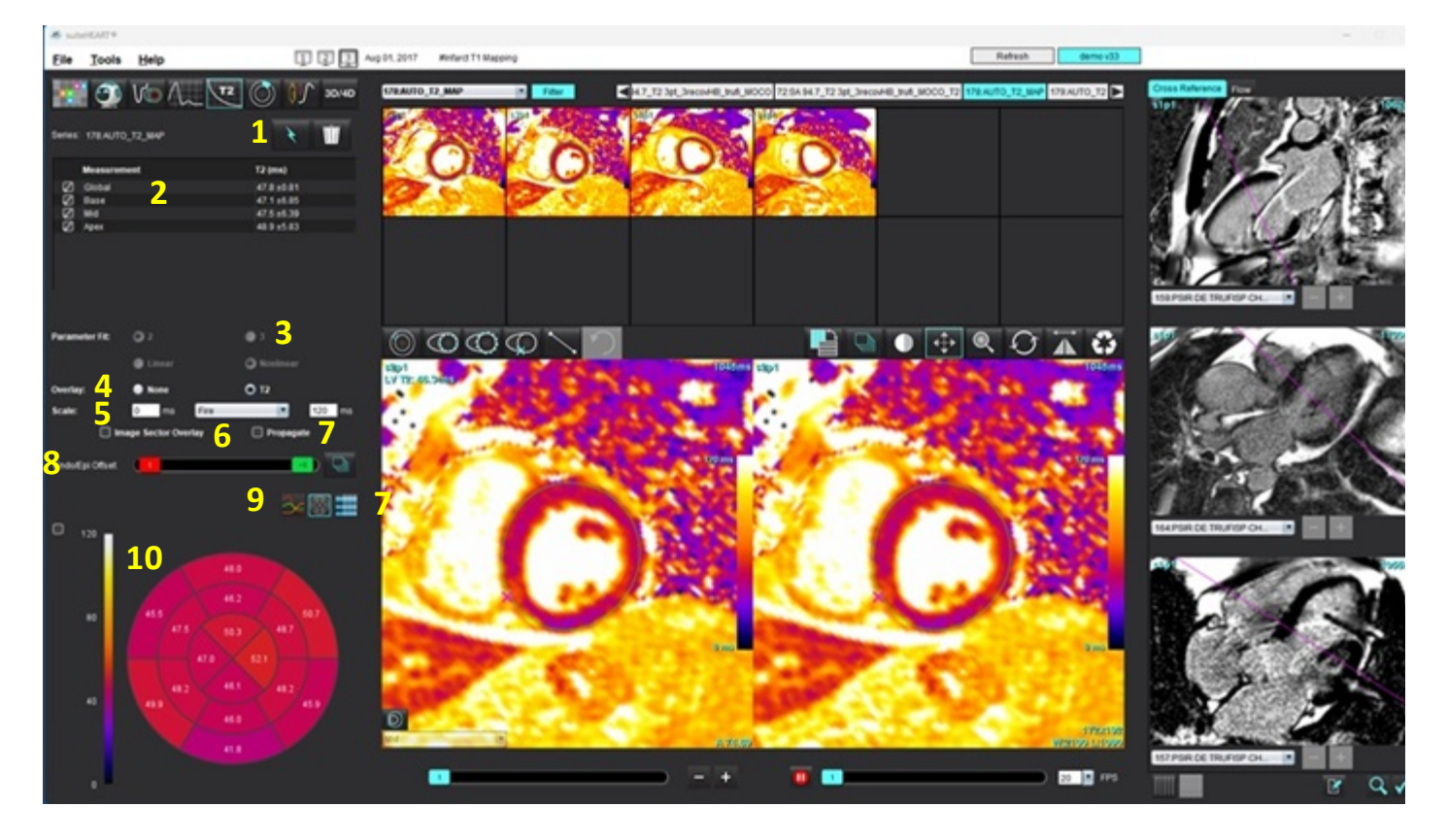

1. 自動セグメント化、2. T2結果、3. パラメータフィットの選択、4. カラーマップオーバーレイの選択、5. カラーマップのオプション、 6. セクターオーバーレイの表示、7. 編集のプロパゲート、8. Endo/Epiオフセット、9. 曲線、16セグメント極座標プロットまたは表、 10. T2曲線、極座標プロット、表

解析の実行

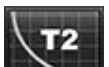

1. を選択します。

- 2. 適切な時間シリーズまたはマップシリーズを選択します。
- 3. 時間シリーズの解析を行う場合は、フィッティング方法を選択します。

注:非線形フィットアルゴリズムでは、バックグラウンドノイズの見積もりは行われません。

- 注:生成シーメンススキャナー T2 マップに類似したシーメンスオリジナルの DICOM 画像を使用して T2 結果 を取得するには線形フィットを選択します。
- 4. オーバーレイのユーザー設定は、適宜、カラーマップを自動的に表示するよう設定します。
- 5. 異なるカラースケールを選択するには、ファイルプルダウンメニューを使用します。
- 6. を選択して、グローバルT2結果を作成します。
- 7. あらゆる心内膜と心外膜のトレースおよびRV挿入ポイントをレビューします。
- 8. 不正確な輪郭があれば編集します。
- 9. Endo(赤)またEpi(緑)オフセットを使って、輪郭

| Endo/Epi Offset: | 0          | <b>二回</b> 🖳 <sub>を調</sub> | 整します。      |        |
|------------------|------------|---------------------------|------------|--------|
| □ オフセットを         | すべてのスライスに伝 | 播します。 1-2                 | つのスライスをオフセ | ットします。 |

- 10. 単一のエコー時間を編集するには、 Propagate をクリックします。
- 11. それぞれのスライス位置とシリーズのタイプのスライス分類を確認します。

Base

- 注:短軸画像のスタックがセグメント化されている場合は、スライスの分類に基づいて、心基部、中央、 または心尖部のT2結果と16セグメント極座標プロットが平均化されます。
- 12. 心筋のセグメントを測定するには、 を選択します。

**注**:画像上において、心基部、中央、心尖部それぞれに最高5つのローカルROI測定値を作成できます。 13. 手動セグメント化を実行できます。

- ・ ② を選択し、LV心内膜をトレースします。
   ・ ③ を選択し、LV心外膜をトレースします。
- 🔛を選択し、RVの挿入ポイントをマークします。
- それぞれのスライス位置のスライス分類を確認します。

## 16セグメントの極座標マップ

- 1. 心基部、中央、心尖部のグローバルT2解析を完了します。
- 2. 各スライス位置のRV挿入ポイントを確認します。
- 3. スライス分類が適正なことを確認します。
- 4. 16セグメント極座標プロット どどを選択します。

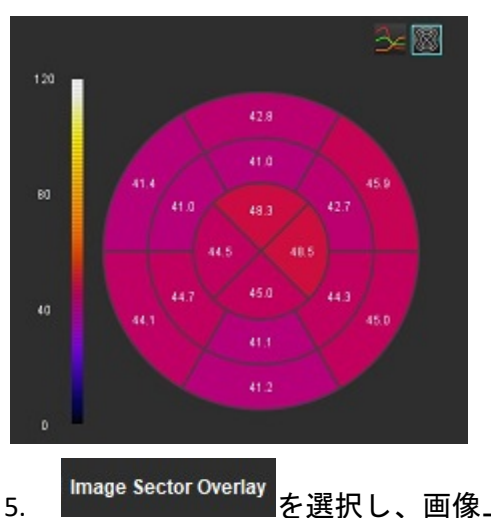

mage sector Overlay を選択し、画像上で直接、セクターオーバーレイを表示します。

6. 時間シリーズの解析を行った場合、グラフ を選択するとT2カーブに戻ります。 T2結果の値フォーマット

| 結果         | DICOM画像    | マップ画像      |
|------------|------------|------------|
| 全体的        | 平均 +/- std | 平均 +/- std |
| 心基部/中央/心尖部 | 値 +/- エラー  | 平均 +/- std |
| ローカルROI    | 値 +/- エラー  | 平均 +/- std |
| ローカル       | 平均 +/- std | 平均 +/- std |

## 輪郭の削除

インターフェイスで をクリックし、選択したシリーズの輪郭を**すべて**削除します。

輪郭を左クリックしてから右クリックし、単一の輪郭を削除するか、 Sew を選択してあらゆる時点の輪郭を削 除します。

## T2カーブのレビュー

- 曲線のフィット結果は、画像データからの信号の動作を示します。ラップが原因の画像アーチファクトや、 位置ずれ、呼吸アーチファクト、不整脈がある場合は、曲線のフィットが最適でない可能性があります。
- 信号強度ポイントをグラフ上で直接クリックし、画像の輪郭を選択すると、計算からそのポイントを除外で きます(輪郭は紫色になります)。
- 3. 右マウス(長押し)で削除を選択するか、キーボードでDeleteを選択します。

**注**:カーブ表示が生成されるのは、解析に時間シリーズを使用した場合のみです。

警告:適切な訓練を受けた資格のあるユーザーがT2カーブのフィットの結果をレビューする必要があります。

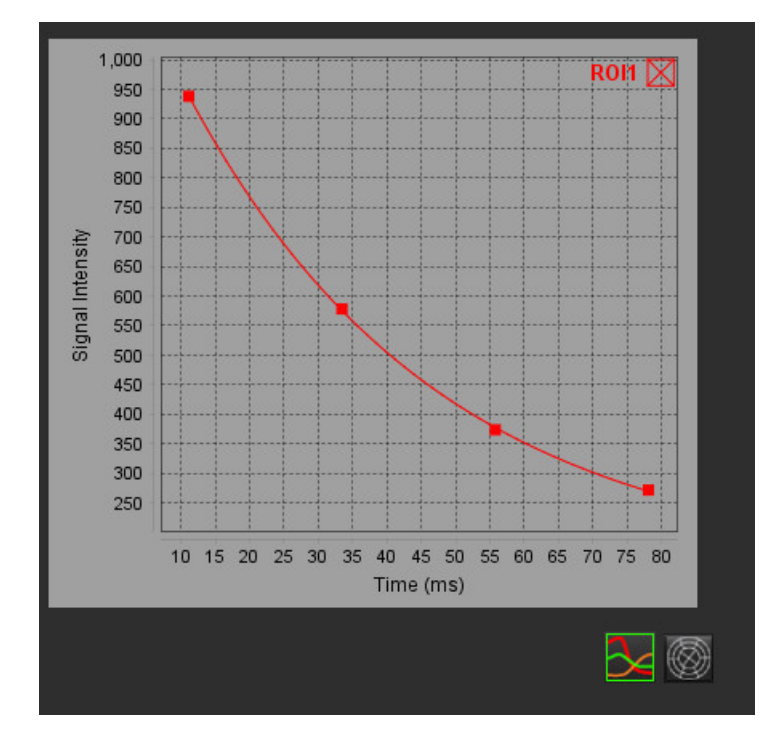

心筋灌流

心筋灌流解析モードを使うと、心筋灌流画像をレビューして分析できます。解析には、モーション補正を適用したシリーズを使用するようお勧めします。

- **注**:半定量的解析に対応しています。デュアルシーケンスシリーズを利用できる場合は、シェーディング補 正を適用できます。
- **注**:負荷血流運動補正画像の単ーシリーズおよび安静時の運動補正画像の単ーシリーズを作成するようお 勧めします。

注意:シェーディング補正が行われていない画像では、アップスロープおよび相対的アップスロープ のパラメータが正確でない可能性があります。

警告:本アプリケーションは画像の分析のみに役立つものであり、自動的に結果の臨床的な解釈を行うものではありません。定量的測定は、ユーザーの判断によって使用、設定してください。測定値が不正確な場合、誤診の可能性が生じます。測定は、適切なトレーニングを受けた資格のあるユーザーだけが作成してください。

#### 図 1. 心筋灌流解析インターフェイス

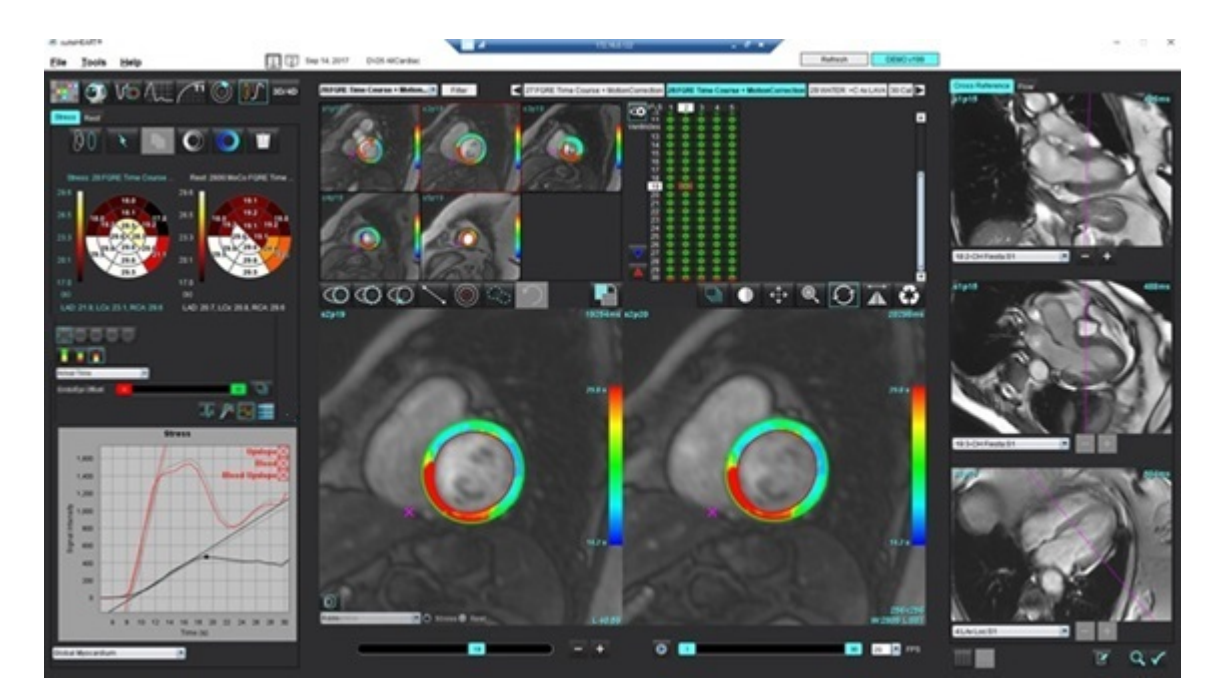

| 表1: | 解析ッ | ノール |
|-----|-----|-----|
|-----|-----|-----|

| 00                                      | モーション補正の実行                         |
|-----------------------------------------|------------------------------------|
| +++++++++++++++++++++++++++++++++++++++ | すべてのスライス、すべての位相をプロパゲートします。         |
| ↑<br>*<br>+                             | すべての位相、単一のスライスをプロパゲートします。          |
| *                                       | 自動セグメント化を実行します。                    |
| ×                                       | 編集後に解析を再計算します。(自動セグメント化が実行された場合のみ) |
|                                         | あらゆる位相で輪郭をコピー・貼り付けします。             |
|                                         | 編集後に解析を再計算します。(コピー/貼り付けが実行された場合のみ) |
| O                                       | シェーディング補正が適用されます。                  |
|                                         | セグメントカラーのオーバーレイを表示します。             |
|                                         | オーバーレイは表示されません。                    |
|                                         | 計算済みパラメータのピクセルカラーオーバーレイを表示します。     |
| A                                       | RR間隔の表示                            |
| $\sim$                                  | 負荷時と安静時のグラフを表示します。                 |
| 3                                       | グラフを表示します。                         |
|                                         | パラメータの結果表を表示します。                   |
| 0 0 0 0 0                               | 16、32、48、96セグメントまたは同心極座標プロットの選択。   |
|                                         | 2色、4色、または連続極座標プロットのカラー選択。          |
| Sectors 6                               | 同心極座標プロットの選択。                      |

## 心筋灌流解析の実行

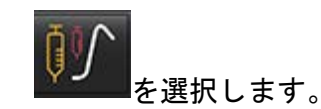

1.

2. Stress (負荷時) またはRest (安静時) のいずれかのタブを選択します。

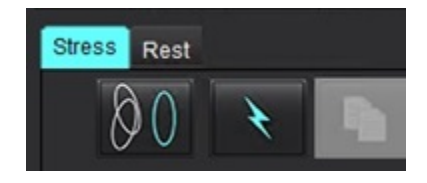

- 3. 心筋灌流シリーズを選択します。
- 必要あれば、<sup>▶●●</sup>をクリックしてモーション補正を実行します。MOCOがラベルされた新しいシリーズを 作成します。このシリーズは解析に用いることができます。

**注:モーション補正は事前処理のために設定することができます。** 

5. を選択して、自動セグメント化および解析計算を実行します。

- 6. 心内膜および心外膜トレース、各スライスのRV挿入ポイントをすべてレビューし、必要に応じて編集します。
- 7. 心基部、中央、心突部の分類を確認します。
- 8. 手動セグメント化を行うには、 を選択して単一のスライスまたはすべてのスライスで心内膜の輪郭 を描きます。

9. 圣子を選択して単一のスライスまたはすべてのスライスで心外膜の輪郭を描きます。

- 10. を選択して輪郭をコピーし、あらゆる位相に貼り付けます。
- 11. を選択して下右心室(RV)の挿入ポイントを配置します。
- 12. 心内膜および心外膜トレース、各スライスのRV挿入ポイントをすべてレビューし、必要に応じて編集します。
- 13. 心基部、中央、心突部の分類を確認します。
- 14. 分析に使用する開始および終了フレームは、到着時刻とピーク時刻によって自動的に決まります。調整する には、 を選択してください。
  - ▶ ↓ をクリックして開始位相を割り当てた後、マトリクスで直接、セルをクリックします。
  - 🖰 をクリックして終了位相を割り当てた後、マトリクスで直接、セルをクリックします。

## 輪郭の編集

編集を実行する際は解析の再計算が必要になります。編集警告記号が表示されます。 計算を行います。

## 結果のレビュー

 極座標プロット形式で計算済みのパラメータのレビューは、ファイルのプルダウンメニューから選択して ください。図2を参照してください。

極座標プロットのセグメント上にカーソルを配置すると、そのセグメントの該当するグラフがハイライトされます。

図 2. 計算済みパラメータのプルダウンメニュー

| SI Ratio         |   |
|------------------|---|
| Arrival Time     |   |
| Peak Time        |   |
| SI Ratio         |   |
| Upslope          |   |
| Relative Upslope | 2 |
| MPRI             |   |

## グラフ/表結果のレビュー

- 1. をクリックすると、RR間隔プロットを確認できます。
- 2. をクリックすると、負荷時と安静時の両方を表示します。
- 3. 24をクリックするとグラフが表示されます。

画像でセグメントカラーのオーバーレイを表示する際、カーソルを直接、カラーセグメントの上に配置 すると、そのセグメントに該当するグラフがハイライトされます。

- 4. をクリックすると、パラメータ結果が表示されます。
- 5. グラフの左下にあるファイルプルダウンメニュー(図3)からグラフの結果をレビューする際に選択します。

| 図 3. グラフ結果                         |  |
|------------------------------------|--|
| Global Myocardium                  |  |
| 16 Segment                         |  |
| 32 Segment                         |  |
| 48 Segment                         |  |
| 96 Segment                         |  |
| Concentric Sector                  |  |
| Global Myocardium of Current Slice |  |
| Sub Endo of Current Slice          |  |
| Sub Epi of Current Slice           |  |
| Midwall of Current Slice           |  |
| 16 Segment                         |  |
|                                    |  |

## 相対的アップスロープ(RU)と予備インデックス(RI)の計算

- 1. 血液プールROIは自動セグメント化の間に自動的に配置されます。
- 2. 血液プールのスライス箇所を変更するには、サムネイルビューを使用して異なるスライス箇所を選択

します。新しい血液プールROIを自動的に作成するには、WWWを選択するか、WWWを選択してください。

3. 手動で血液プールROIを配置するには、 eriを選択し、ROIをトレースした後、 または を選択します。

心基部スライスレベルを推奨します。

血液プールのROIを削除するには、ROIを右クリックして削除を選択します。
 注:予備インデックスの計算では、負荷時と安静時の解析双方を使用する必要があります。

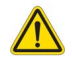

注意:シェーディング補正が行われていない画像では、アップスロープおよび相対的アップスロープ の心筋灌流結果パラメータが正確でない可能性があります。

## 心筋灌流曲線から計算されたパラメータの定義

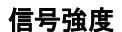

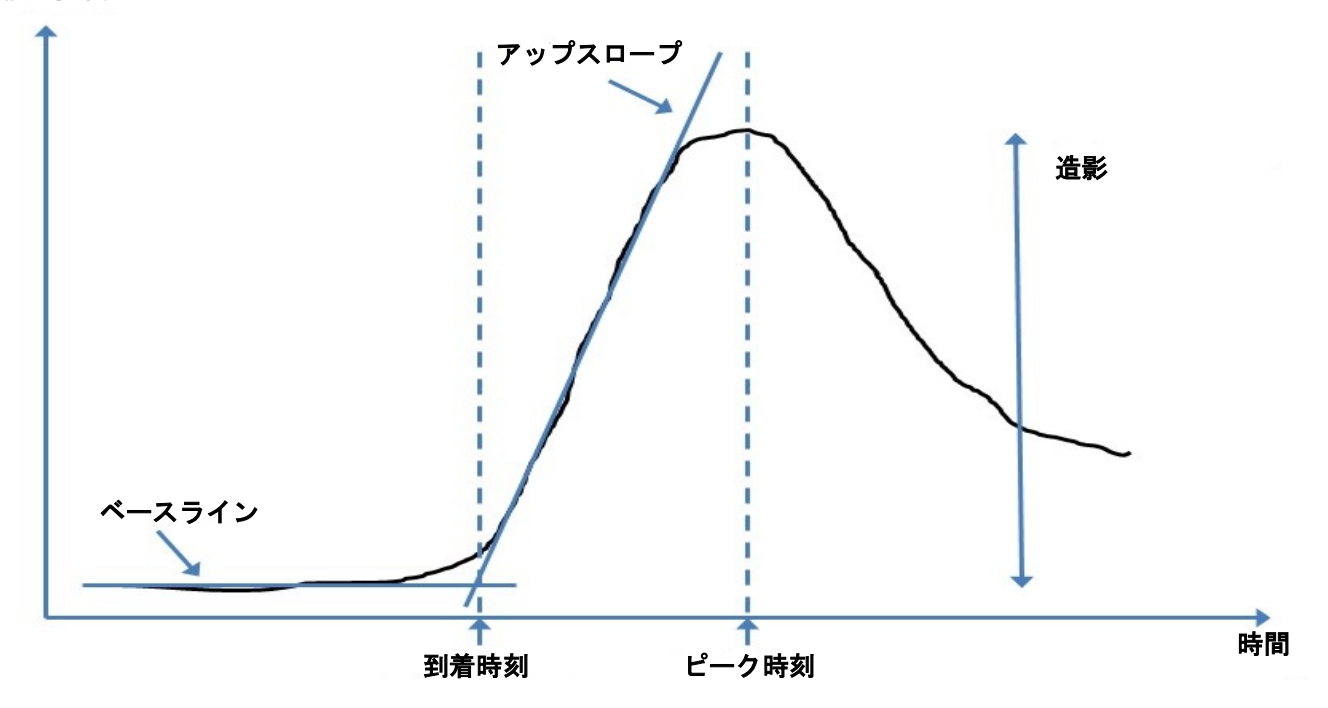

| 到着時刻       | ベースラインとアップスロープの交差時間(秒)                                                     |
|------------|----------------------------------------------------------------------------|
| ピーク時刻      | 信号強度が最大レベルに達する時間(秒)                                                        |
| SI比率       | sl(ピークタイム - ベースライン)/ ベースライン                                                |
| アップスロープ    | アップスロープは、到着時刻とピーク時刻の間のポイントを使用して加重線形<br>フィッティングによって計算されます。                  |
| 相対的アップスロープ | RU=心筋アップスロープ/血液プールアップスロープ                                                  |
| 予備インデックス   | <ul> <li>心筋予備インデックス(RU)は以下のように定義されます:</li> <li>RI = 負荷時RU/安静時RU</li> </ul> |

卵円孔開存症(PFO)分析

PFO分析ツールでは、PFOの検出で早期ピークを実証する信号対時間の曲線を生成できます。

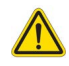

警告:本アプリケーションは画像の分析のみに役立つものであり、自動的に結果の臨床的な解釈を行うものではありません。定量的測定は、ユーザーの判断によって使用、設定してください。測定値が不正確な場合、誤診の可能性が生じます。測定は、適切なトレーニングを受けた資格のあるユーザーだけが作成してください。

#### PFOの起動

1. [File (ファイル)] > [Select Analysis (解析の選択)] > [PFO]を選択します。

| ≝ suiteHEART®                   |        |                       |        |
|---------------------------------|--------|-----------------------|--------|
| <u>File T</u> ools <u>H</u> elp |        | Apr 18, 2019          | #Norma |
| Select Analysis 🕨               |        | Function              | Ctrl+1 |
| Browse DB                       | Ctrl+O | Flow                  | Ctrl+2 |
| Switch Study                    | Ctrl+S | Myocardial Evaluation | Ctrl+3 |
| Reporting                       | Alt+R  | Myocardial Perfusion  | Ctrl+4 |
| Preview Report                  | Ctrl+R | PFO                   | Ctrl+5 |
| Print Report                    | Ctrl+P | T2*                   | Ctrl+6 |
| Approve Exam                    | Ctrl+G | T1 Mapping            | Ctrl+7 |
| Load Approved Exam              |        | T2 Mapping            | Ctrl+8 |
| Exit                            | Ctrl+Q | 3D/4D                 | Ctrl+9 |
| 75.0                            | 75.0   | DENSE                 | Ctrl+0 |

2. リアルタイムシリーズを選択します。

#### 図 1. PFO解析ウィンドウ

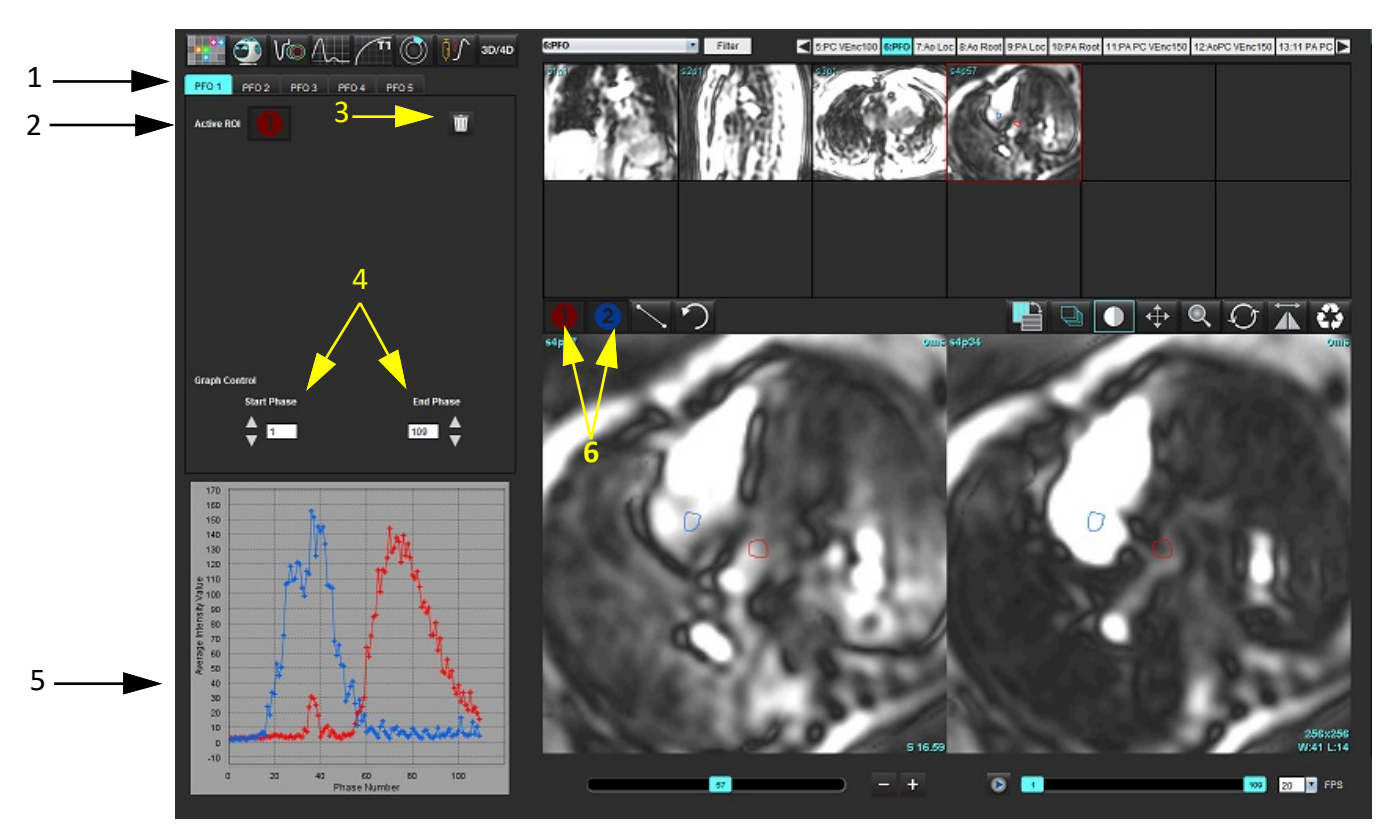

1. PFO編集可能タブ、2. アクティブなROI、3. 削除、4. 開始位相と終了位相、5. 信号強度と位相曲線、6. PFO解析アイコン

#### 心房組織の選択

左心房(LA)と右心房(RA)の組織を見ることができる画像を選択します。

#### 左心房(LA)強度カーブの作成

- 1. ととを選んでカーブを描きます。
- 2. [Image Editor (画像エディタ)]ウィンドウで、LAの輪郭をトレースします。
- 3. [Image Editor (画像エディタ)]ウィンドウからカーソルを移動します。
- 4. LA強度カーブを作成します。

LAの信号強度カーブが自動的に生成されます。

1. を使用しながら、LA強度カーブの作成と同じステップに従ってRA強度カーブを作成します。

カーブがオーバーレイされ、カーブ結果表示ウィンドウに表示されます。

注:たとえば、ROIが位相1に配置されており、開始位相が変更された場合、ユーザーの描いたROIは、ROIが 配置されていたオリジナルの画像にまだ表示されます。

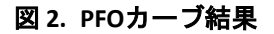

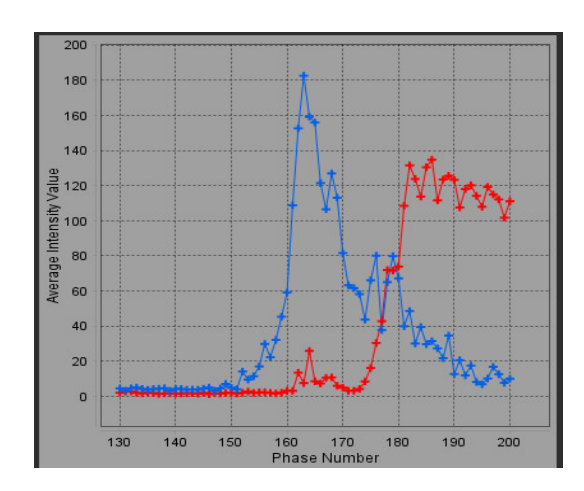

カーブデータのレビューと位相範囲の選択

- 1. レポートウィンドウでカーブをレビューし、[Start Phase(開始位相)]と[End Phase(終了位相)]を調整します。
- 2. 上下矢印キーを使って[Start Phase (開始位相)]と[End Phase (終了位相)]を選択し、カーブ表示の位相範 囲を設定します。

開始および終了位相を調整すると、PFOカーブの表示に影響します。

グラフ上のポイントをクリックすると、[Image Editor (画像エディタ)]ウィンドウに表示される位相が更新され ます。

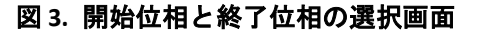

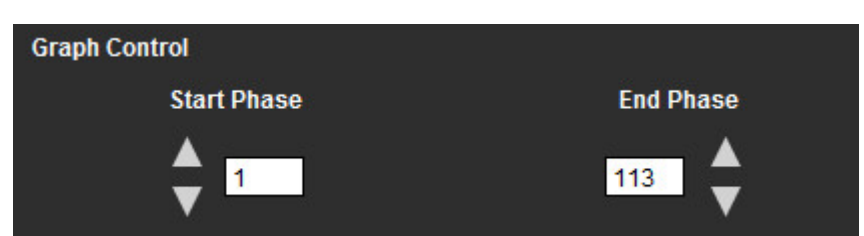

注:同じシリーズに2つの収集がある場合は、最初の収集に対して [Start Phase (開始位相)] フィールドと [End Phase (終了位相)]フィールドを設定し、LAとRAのROI (カーブを自動的に作成)を描き、次に2番 目の画像のPFOタブで手順を繰り返します。PFOタブのラベルはすべて編集可能です。

#### 輪郭の編集

シングルスライス位置で複数の位相を編集:

1. スライス位置を選択します

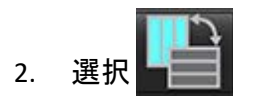

- 3. 編集する位相範囲の最初の位相を選択します。
- Shif キーを押さえたまま、編集する位相範囲の最後の位相を選択します。
   選択した縮小版が赤い枠でハイライト表示されます。
- 5. 画像エディタウィンドウで輪郭を編集します。
- 選んだ輪郭から離れたところで画像をクリックするか、エディタウィンドウからカーソルを移動して、 輪郭を選択解除します。

ROIの編集は範囲を設定すると管理できます。

画像ビューで適切な範囲の機能を選択します。

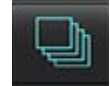

すべての範囲-ROIの編集をあらゆる位相に適用します。

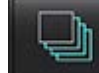

現在から終了までの範囲-ROIの編集を現在の位相から終了位相に適用します。

現在の範囲のみ-ROIの編集を現在の位相のみに適用します。

#### 輪郭の削除

WMをクリックすると、すべての輪郭が削除されます。

画像を左クリックしてから右クリックしてを選択し、あらゆる時点の輪郭を削除します。

#### 最終カーブ結果のレビュー

ピクセル輝度対時間を示す輪郭からグラフが作成されます。

# T2\*

T2\*解析ツールは、マルチエコー高速グラジエントエコーシーケンスから組織のT2\*値を計算します。

T2\*カーブは、指数減衰カーブ関数を使用した、信号強度とエコー時間のグラフです。T2\*フィッティングアルゴリズムは、Levenberg-Marquardt(レーベンバーグ・マルカート)非線形最小二乗アルゴリズムに基づいています。

T2\*減衰カーブの計算式は次のとおりです: y=a\*exp(-TE/T2\*)+c

各要素の意味:

表1:

| У   | TE時点における信号強度     |
|-----|------------------|
| а   | 0(ゼロ)時点における横方行磁化 |
| TE  | エコー時間            |
| T2* | 減衰定数             |
| C   | バックグラウンドノイズ      |

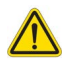

警告:本アプリケーションは画像の分析のみに役立つものであり、自動的に結果の臨床的な解釈を行うものではありません。定量的測定は、ユーザーの判断によって使用、設定してください。 測定値が不正確な場合、誤診の可能性が生じます。測定は、適切なトレーニングを受けた資格のあるユーザーだけが作成してください。

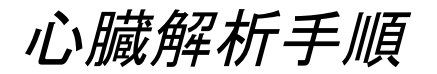

図 1. T2\*解析インターフェイス

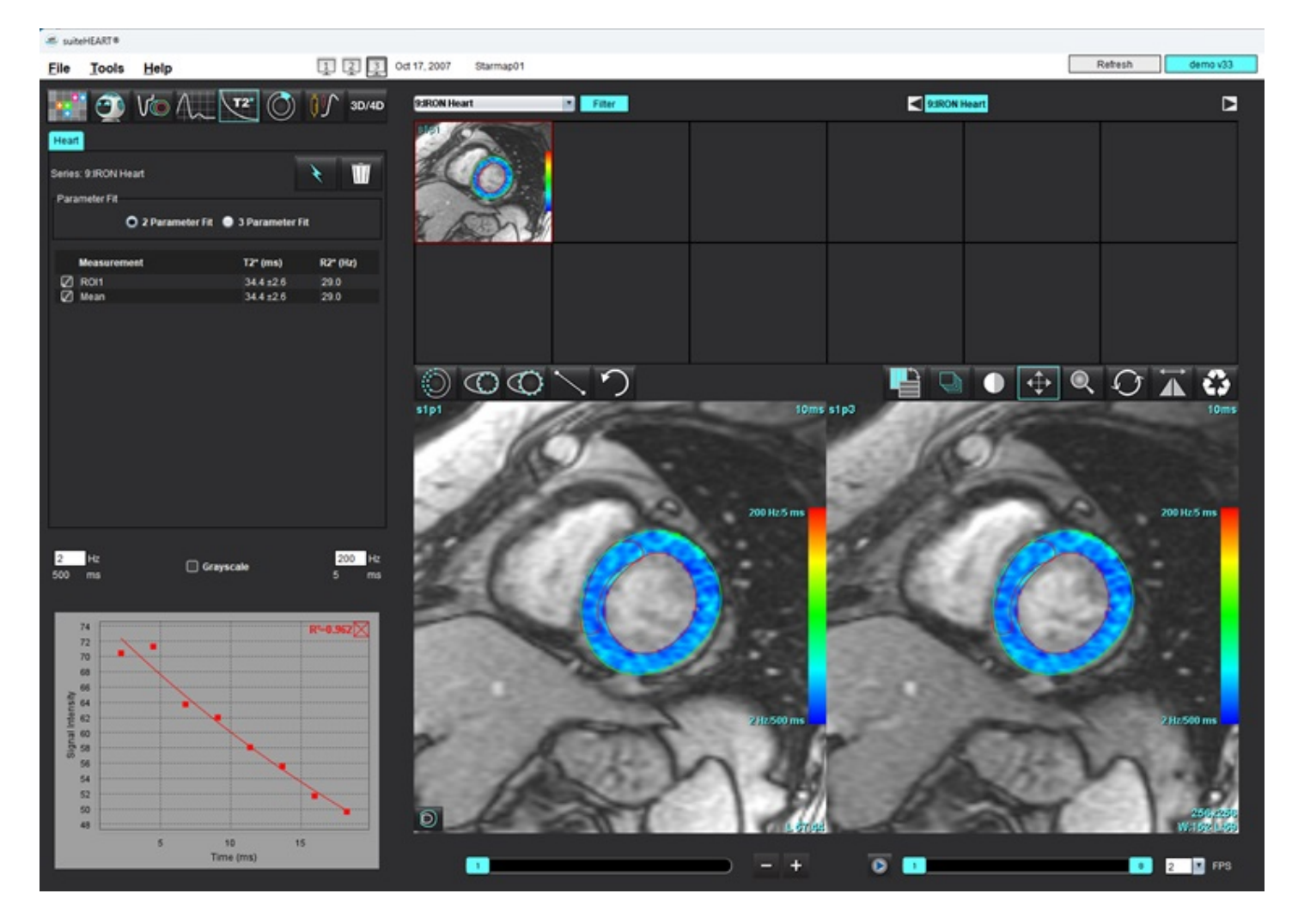

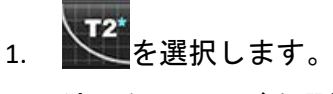

- 2. 適切なシリーズを選択します。
- 3. を選択して自動セグメント化を実行します。
- 4. 中隔ROIの配置を確認します。
- 5. 手動セグメンテーションを行うには、 を使用して心室中隔を囲む輪郭を描きます。 T2\*およびR2\*は計算され、結果表に表示されます。
   R<sup>2</sup>値は計算され、グラフで表示されます。

## 心筋カラーマップの作成

- 1. を選択し、LV心内膜をトレースします。
- 2. Sub を選んでLV心外膜をトレースします。

T2\*/R2\*カラーマップが画像にオーバーレイ表示されます。

- 3. R2\*カラーマップ値は変更可能です。
  - 注: 1.5T画像のデフォルトの範囲は、T2\*では5ms~500msです。3.0T画像のデフォルトの範囲は、T2\*では 2.5ms~1000msです。
- 4. 右クリックして を選択し、カラーマップの動的な色の範囲を調整します。
   [ImageEditor(画像エディタ)]上のカラーオーバーレイが動的に変化します。
   Hzとmsの値も動的に変化します。
   -----
- 5. T2\*およびR2\*の値は、 🔼 を選んで画像のカラーマップオーバーレイ上に置くと判定できます。

## フィッティングパラメータ

T2\*減衰カーブに[2 Parameter Fit(2パラメータフィット)]または[3 Parameter Fit(3パラメータフィット)]のいずれかを選択します。

図 2. パラメータフィット

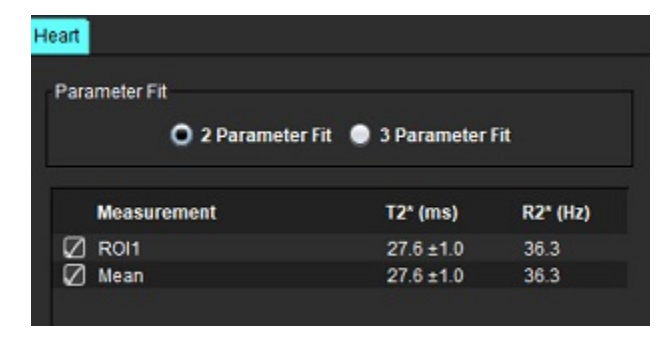

2パラメータフィットは、ピアレビュー文献[1]に基づいて広く受け入れられています。このモデルでは、バックグ ラウンドノイズ(c)は、ヒストグラムベースのアルゴリズムを使用して計算し、信号強度から差し引かれます。 その後、非線形フィットが実行されます。

ピアレビュー文献[2]で参照されているように、3パラメータフィットも利用できます。このモデルは非線形アプローチで、最初の入力信号から直接作用します。

両方のモデルで、最初のT2\*はトライアル線形フィットを使用して見積もられます。

1. D.J Pennell, et al.「心血管T2スター(T2Star)磁気共鳴による心筋鉄過剰の早期診断」、Eur Heart J 2001; 22: 2171-2179.

2. Ghugre NR, et al.「心筋鉄過剰におけるR2\*測定の改善」、Journal of Magnetic Resonancel maging 2006, 23 9 16

## T2\*結果のレビュー

- 1. 画像すべての輪郭位置をレビューします。
- 2. 各T2\*/R2\*測定値が表に列記され、平均値も計算されます。
  - 注: T2\*カーブは、指数減衰カーブ関数を使用した、信号強度とエコー時間のグラフです。時折、カーブを よりよくフィットさせるために減衰カーブから後半のエコーポイントを削除する必要があるかもしれ ません。これは、信号強度が非常に低くなる可能性がある極端な鉄過剰の症例で発生する可能性があり ます。

画像から単一の輪郭を削除するには

- 1. 左クリックして輪郭を選択します。輪郭は紫色になります。
- 2. 右クリックしてゴミ箱を選択するか、キーボードでDeleteキーを使用して輪郭を削除します。
  - 輪郭は削除され、曲線のフィットを再計算します。

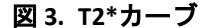

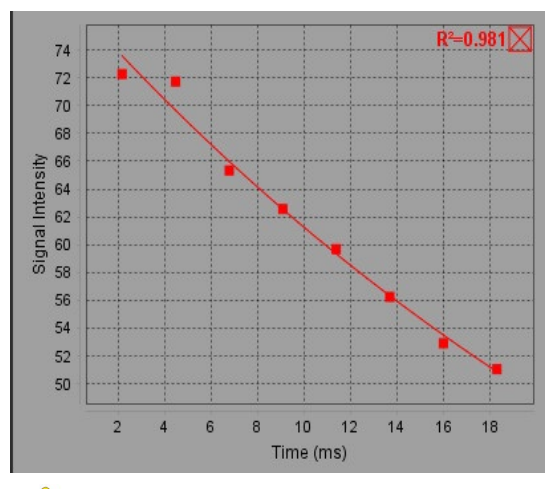

 $\wedge$ 

警告:適切な訓練を受けた資格のあるユーザーがT2\*カーブのフィットの結果をレビューする必要が あります。

表2:R2\*/T2\*変換

| 結果  | 単位 | 変換           |
|-----|----|--------------|
| R2* | Hz | R2*=1000/T2* |
| T2* | ms | T2*=1000/R2* |

T2およびT2\*はミリ秒(ms)の単位でレポートされ、R2およびR2\*はヘルツ(または s-1)なので、係数として 1000 が使用されます。

# 3D/4Dフロービューア

3Dおよび4Dのフロー画像をインタラクティブにオブリーク再構成することができます。血管タブでは、胸部大 動脈の自動セグメンテーションを行うことができ、編集ツールと測定レポート機能も備えています。4Dから解 析可能な 2D 位相コントラストおよび 2D 機能画像を作成するツールが利用可能です。インラインフロー分析 では、血管の自動分割を行うことができます。

- 注:等尺性ボクセルやオーバーラップするスライスを含む3Dシリーズでは、再構成画像の画質を向上させる ことができます。
- 注:4Dのライセンスがある場合のみ、3D/4Dフロービューアで4Dシリーズを表示することができます。
- 注: 2D位相コントラストとインライン4Dフロー解析の両方を実行する場合、フロー解析モードですべての結果を使用することができます。

### 

注意: 3Dまたは画像の再構成は、診断を行う際の補足的な情報を提供するに過ぎません。必ず従来の イメージング手法と組み合わせて使用する必要があります。

## 

警告:3D再構成画像は、必ず元の取得データと比較して使用してください。

## 

- 警告:前処理の後、ユーザーは解析全体の正確さを評価し、必要な修正を行う責任を負っています。
  包括的なレビューには以下が含まれます。
  - ROIの配置
  - 各カテゴリで適正な血管の識別
  - ベースライン補正

表1:3D/4Dタブ(図1をご覧ください)

| タブ | 説明                         |
|----|----------------------------|
| 表示 | 画像ビューの視覚化ツールおよびDICOM画像の保存。 |
| 血管 | 自動セグメンテーション編集ツール。          |
| 解析 | インライン4Dフロー解析。              |

図 1. 3D/4Dタブ

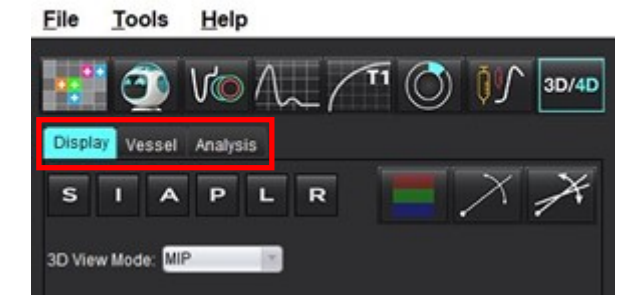

ディスプレイタブ

### 表2:ディスプレイタブ

| ツール                                          | 説明                                                                                                    |
|----------------------------------------------|----------------------------------------------------------------------------------------------------|
| +                                            | Crosshair Cursor(十字線カーソル)- すべてのビューポート間<br>で同期してナビゲーションを行います。パスラインにはシー<br>ドポイントを用います。                                                                                       |
| SIAPLR                                       | Orientation Buttons(方向ボタン)- 3Dおよびオブリーク<br>ビューポートで画像平面を変更します。<br>S = 上側<br>I = 下側<br>A = 前壁<br>P = 後壁<br>L = 左<br>R = 右                                                     |
|                                              | <b>Oblique Mode(オブリークモード)</b> - オブリーク再構成の平面<br>と垂直な交点を表示して、対象の生体構造を表示します。                                                                                                  |
| X                                            | <b>Double Oblique Mode(二重斜位モード)</b> - 調整可能な3つのカ<br>ラー軸(青、黄色、緑)で定義された3つのオブリーク面を<br>表示します。いずれかの軸を調整すると、他の2つのオブ<br>リーク面も更新されます。                                               |
| 3D View Mode: MIP<br>MIP<br>MINIP<br>Surface | <ul> <li>3D View Mode (3Dビューモード) - 3Dビューポートで画像レンダーモードを提供します</li> <li>MIP - 最大値投影法 (デフォルト)</li> <li>MINIP - 最小値投影法</li> <li>サーフェス - 「サーフェスモード」(181ページ)を参照してください。</li> </ul> |

### 表2:ディスプレイタブ

| ツール                                       | 説明                                                                                                    |
|-------------------------------------------|----------------------------------------------------------------------------------------------------|
|                                           | 表示モード - セグメンテーション可視化ツールを表示します<br>(表 6「可視化ツール(ディスプレイまたは血管タブ)」(178<br>ページ)をご覧ください)。                                                                                                 |
|                                           | ストリームライン - 3D速度フィールドを特定の時間位相<br>で包括的に可視化します。<br>設定:<br>ストリームフィルター - ストリームラインの強度を調整<br>します                                                                                         |
| Ĩ                                         | パスライン - 個々の血液の粒子が時間の経過に沿って移動す<br>る軌跡です。<br>パスフィルター - 血流速度の閾値を調整します。                                                                                                    |
|                                           | Vectors (ベクトル) - 血流の速度と方向を表す矢印。<br>設定:<br>ベクトルフィルター - 血流速度閾値を調整します。<br>スペーシング - 矢印の密度を調整します。<br>サイズ - 矢印の大きさをローカル速度に合わせて調整します。<br>1カラー速度オーバーレイ*(ストリームラインとベクトルが<br>選択されている時は操作不可。) |
| 1 2 3 4 9                                 | <b>2 カラー速度オーバーレイ除去*</b><br><b>3 位相の可視化*</b><br><b>4 血管造影図*</b><br>*4Dフローでのみ使用可能です。                                                                                                |
| Speed Range (cm/s) 0 164                  | Speed Range (速度範囲) - フロー方向へのカラー速度割り当<br>てを調整します。<br>4Dフロー画像でのみ使用可能です。<br>速度範囲カラーバーの凡例は、各ビューポートの右側に表示<br>されます。値は推定値です。                                                             |
| Opacity 0 100                             | <b>Opacity(不透明度</b> )- 画像のカラー速度不透明度をコント<br>ロールして、生体構造の可視性を向上させます。4Dフロー画<br>像でのみ使用可能です。                                                                                            |
| 4D Color Smoothing: 3<br>0<br>1<br>2<br>3 | 4Dカ <b>ヮースムージンク</b> - カヮー速度オーハーレイのスムージ<br>  ング度合い。                                                                                                    |

| ツール                                                                        | 説明                                                                                                    |
|----------------------------------------------------------------------------|----------------------------------------------------------------------------------------------------|
| Cine<br>20 FPS 1 5 20                                                      | Cine (シネ)-秒ごとのフレームをコントロールし、シネ動画<br>の開始および終了フレームを定義します。3D時間分解マグニ<br>チュードおよび4Dフロー画像でのみ使用可能です。シネの再<br>生および一時停止には、キーボードのスペースバーを使用し<br>ます。               |
| Save DICOM Series                                                          | DICOMシリーズを保存 - スクリーンショット - 可視化など、<br>表示されたビューポート画像を保存します。<br>1 - 有効なビューポート<br>2 - すべてのビューポート<br>注 : 画像タイプは3Dビューモード選択から決定されます。                       |
|                                                                            |                                                                                                    |
| Name:<br>Number. 29                                                        | DICOMシリーズの保存 - 回転シネ - 有効なビューポート画像<br>を回転シネとして保存します。<br>1 - ロッカーモード - 回転シネとして保存する画像を選択しま<br>す。<br>2 - 回転方向の矢印を選択します。                                 |
| Number of Images: 36<br>Angle Increment 5.0<br>Rocker Mode: 1              |                                                                                                    |
| Name:<br>Number: 3447<br>Mode: Average<br>Include Phase:                   | <b>DICOMシリーズの保存 - 詳細解析 -</b> 3Dで取得した画像はMIPと<br>して保存します。4Dで取得した画像は、マグニチュードおよ<br>び/または位相を含む従来のシネとして保存します。シリー<br>ズは詳細な解析に用いることができます。<br>1-マルチスライスRxツール |
| Number of Slices: 1 Slice Thickness: 97 Slice Gap: 0 Field of View: 34.9 1 | <b>注</b> :マグニチュードと位相の各シリーズでは、補正された<br>ベースラインが作成されます。                                                                                                |

### 表2:ディスプレイタブ

| ツール | 説明                                                            |
|-----|---------------------------------------------------------------|
|     | Save (保存) - シリーズ定義により作成されたすべての画像シ<br>リーズタイプをローカルデータベースに保存します。 |

表3:ビューポートツール

| ツール                                               | 説明                                                                                                    |
|---------------------------------------------------|----------------------------------------------------------------------------------------------------|
| <ul> <li>↓ 1</li> <li>↓ 2</li> <li>↓ 1</li> </ul> | Paging and Thickening (ページおよび厚さ) - MIP画像の厚さを<br>変更し、画像セットのページをめくります。<br>1 = いずれかのサイドボタンをクリックしてドラッグすると、<br>MIP画像の厚さを変更することができます<br>2 = スライダーをクリックしてドラッグすると、画像セット<br>のページをめくったり、スクロールホイールを使うことがで<br>きます。 |
|                                                   | コントロールは、選択したビューポートの右端にあります。<br><b>直線</b> - 直線距離の測定値を提供します。<br>測定値を直接クリックし、右マウスボタンでDelete(削除)、<br>Locate(検索)、Label(ラベル)を実行します。(省略キー<br>Alt+1)                                                           |
|                                                   | 3D回転 - 3Dビューポートで画像を傾けたり回転させたりしま<br>す。傾ける、または回転させるには、ビューポートで直接ミ<br>ドルマウスボタンをクリックしてドラッグします。                                                                                                    |
|                                                   | フロー方向-オブリークビューポートに垂直面を表示します。<br>ビューポートでマウスを右クリックし、フロー方向の選択で<br>はマウスを左クリックします。生体構造で直接マウスボタン<br>を左クリックします。4Dフローでのみ使用可能です。                                                                                |
|                                                   | <b>ウインドウ/レベル</b> - ビューポートでマウスを右クリックします。                                                                                                    |
| <b>+</b>                                          | <b>パン</b> - ビューポートでマウスを右クリックします。                                                                                                    |
| Q                                                 | <b>ズーム</b> - ビューポートでマウスを右クリックします。                                                                                                    |

表3:ビューポートツール

| ツール           | 説明                                                               |
|---------------|------------------------------------------------------------------|
| $\mathcal{O}$ | 回転-3Dビューポートと斜位ビューポートで利用可能です。                                     |
| う             | <b>元に戻す</b> - ビューポートで最後に行ったアクションを取り消<br>します。                     |
| E3            | リセット                                                             |
| $\odot$       | <b>3D画像を隠す</b> - ISO面のみを表示するには、3Dビューにおい<br>て、立体画像データを隠すをクリックします。 |
|               | <b>画像を送信して報告する</b> - ビューポートでマウスを右クリッ<br>クします。                    |
|               | <b>パラメータをスキャン</b> - ビューポートでマウスを右クリック<br>します。                     |

#### 表4: クイックキー

| 機能           | 動作                                                            |
|--------------|---------------------------------------------------------------|
| カーソルを対象に配置する | 対象の生体構造にカーソルを合わせ、Shif キーを押します。                                |
| 1x1レイアウト     | 2x2ビューポートの任意の場所をダブルクリックすると、レイアウトを1x1に切り替えたり2x2に戻したりすることができます。 |
| 線形測定         | Shift + をクリックすると実行します。                                        |

#### 図 2. クイックキー

| 3D/4D Editing Tools   |                                  |  |
|-----------------------|----------------------------------|--|
| 3D Rotate             | Ctrl + Alt + Middle Mouse Button |  |
| Image Zoom            | Ctrl + Middle Mouse Button       |  |
| Window/Level          | Alt + Middle Mouse Button        |  |
| Move Crosshair Cursor | Shift                            |  |
| Brush                 | Alt+A                            |  |
| Erase                 | Alt+E                            |  |
| Trace                 | Alt+T                            |  |
| Cut                   | Alt+C                            |  |
| Smooth                | Alt+S                            |  |
| Brush Size            | Alt + Mouse Wheel                |  |
| Quit Editing          | Alt+Q                            |  |
| Toggle Display Mode   | Alt+D                            |  |

血管タブ

血管タブでは、胸部大動脈の自動セグメンテーションを行うことができ、編集ツールと測定レポート機能も備えています。

必要な画像: 3D血管自動セグメンテーションはbSSFPシーケンスで最適化されますが、造影3D MRAと、造影デュアルエコー水中再構成画像タイプをサポートします。

図 3. 血管分析インターフェイス (3D)

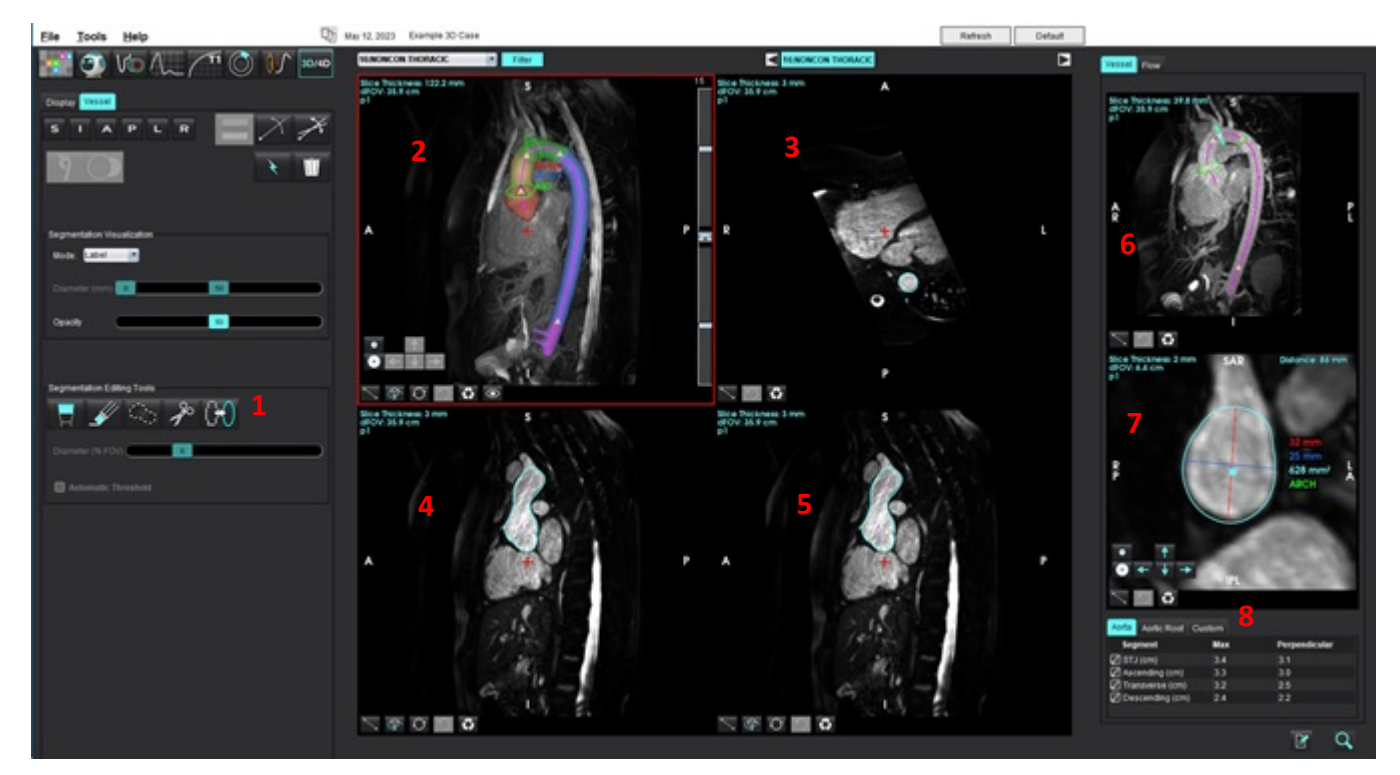

1. 編集ツール、2. 3Dビューポート、3. アキシャルビューポート、4. オブリークビューポート、5. オブリークビューポート、 6. センターラインビュー、7. 直交ビュー、8. 測定表

## 3D測定セグメンテーション

- 1. <sup>3D/4D</sup>を選択します。
- 2. **血管**タブを選択します。
- シリーズナビゲーションプルダウンから、適切な3Dシリーズを選択します。
   選択した画像のタイプがボタンに表示されます。
- 4. をクリックすると、自動セグメンテーションを実行し、センターラインを計算し、大動脈ヘランドマークとして黄色の三角形を配置し、緑色で表示されるランドマークセグメントの最大測定値を記録します。図4を参照してください。
注:血管セグメンテーションは事前処理のために設定することができます。

注: ランドマーク:洞上行大動脈移行部(STJ)、腕頭動脈(BCA)、左鎖骨下動脈(LSA)、腹腔動脈(CA) 最大直径とその中心を通る垂直測定値は、中心線によって自動的に計算されます。

直交ビューでマウスホイールをスクロールすると、センターラインに沿って表示を前後に進めることができます。

注:センターラインの「終点」を超えてスクロールすることが可能です。- 直交ビューは、センターラインの 最終点の方向に外挿されたスライスを表示します。これはセンターラインの終点を超えて移動する際に 便利で、特に基部近くにおいて有用です。

図 4. 3D分割ビュー

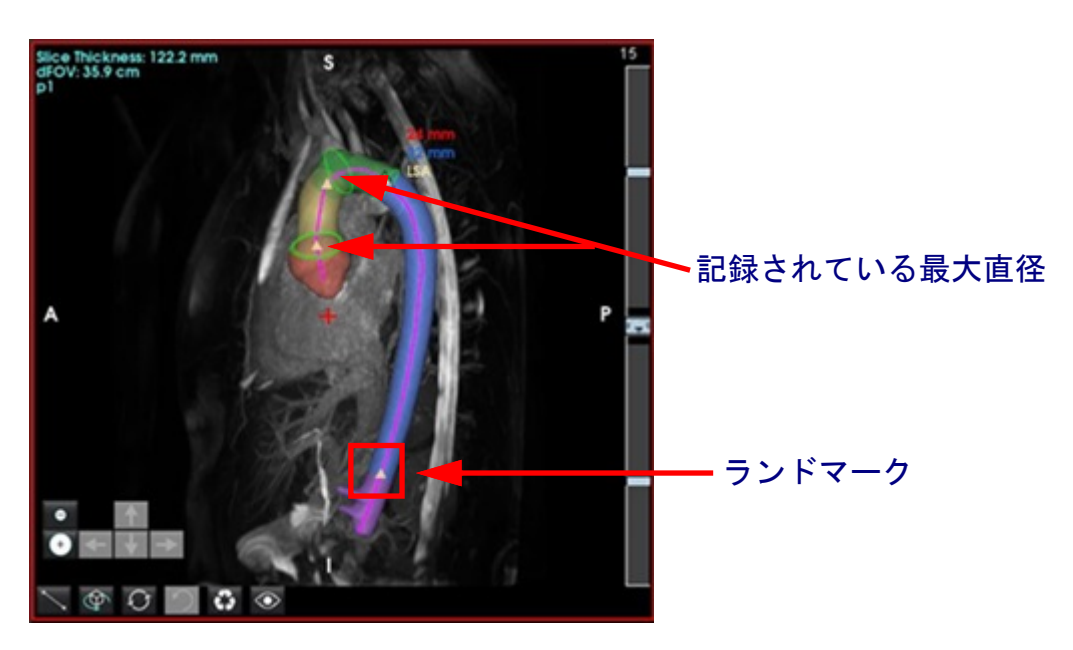

5. 右下の大動脈タブで計測結果を確認します。計測結果表を直接クリックすると、ビューポートに計測結果が 表示されます。図5を参照してください。

**注**:環境設定で選択された測定単位がレポートの単位となります。

**注**:カスタムタブをクリックして、またをクリックしてカスタム測定を追加します。

図 5. 測定表

| Segment         | Max | Perpendicular |
|-----------------|-----|---------------|
| STJ (cm)        | 3.7 | 3.2           |
| Ascending (cm)  | 3.6 | 3.1           |
| Transverse (cm) | 3.1 | 2.5           |
| Descending (cm) | 2.4 | 2.2           |

 ランドマークセグメントを確認します。変更するには、黄色の三角をクリックしてセンターラインに沿って ドラッグするか、センターラインで右クリックしてランドマークをセンターラインで選択した位置に配置 します。

ランドマークは、ランドマーク上で右クリックし、ゴミ箱のアイコンを選択して削除することができます。 図6を参照してください。

- 注:最大値の自動計測は再度行われます。
- 図 6. 右クリックをしてランドマークを変更(左図) 右クリックをして削除(右図)

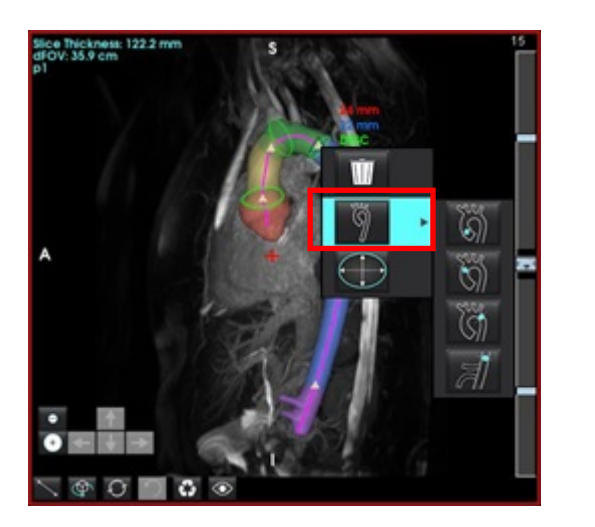

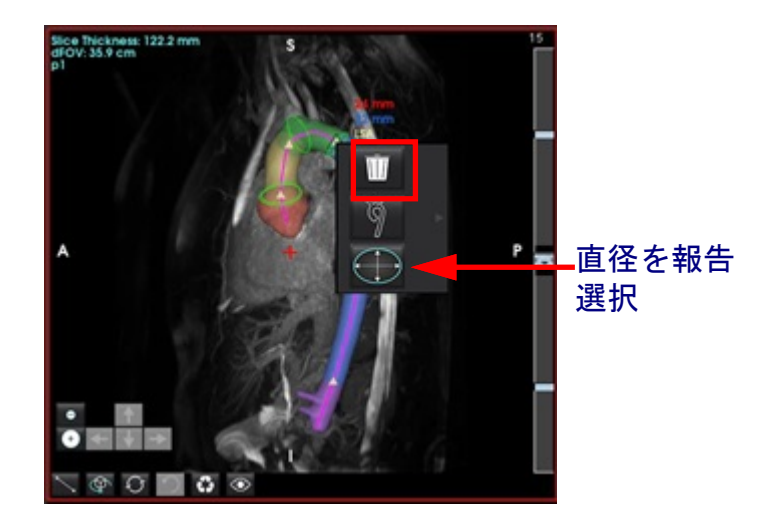

注:STJ測定はランドマークです。ランドマークを動かすと記録した測定値が更新されます。

- 7. セグメント内の大動脈に沿って右クリックし、 とことで、記録された最大測定位置を手動で 変更できます。
- 8. 記録された測定値は、直交ビューで直線アノテーションをクリックし、いずれかの端をドラッグすることで

手動で上書きできます(図7をご覧ください)。直線測定は、アノテーション上で右クリックし、 **とう**を選 択することでリセットできます。

図 7. 直交ビュー

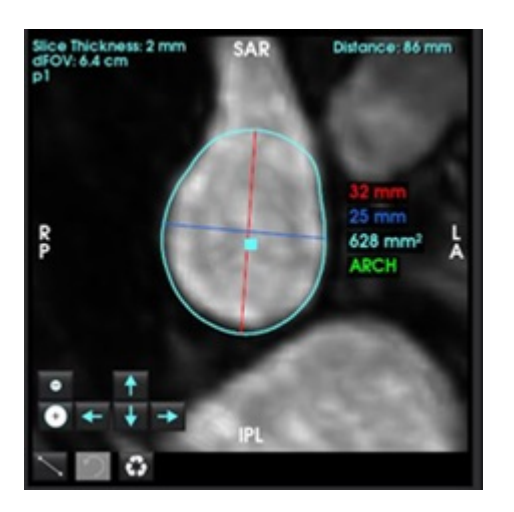

- 9. 大動脈底部のタブには定義済みの計測値が6つあります。大動脈底部の特定の位置を選択し表の計測値を 直接クリックした後、直交ビューを直接クリックして直線計測を作成します。図8を参照してください。
  - 図8. 大動脈底部タブで直交ビューを表示する

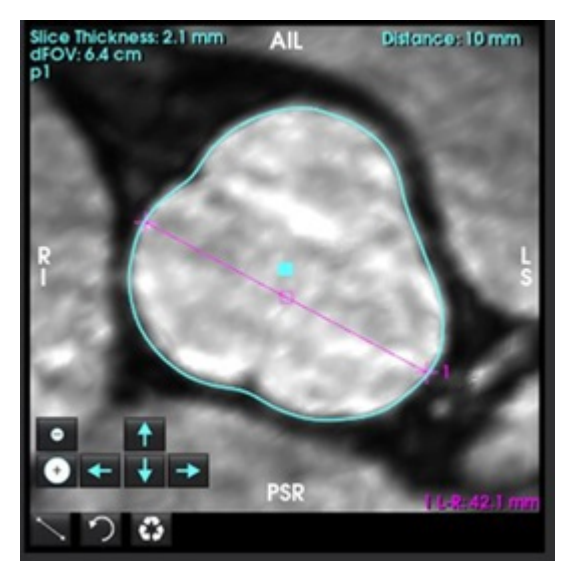

- センターラインビューでセンターラインをクリックするとスプラインに変換され、ポイントをクリックしてドラッグすることで編集できます。センターラインの終点をダブルクリックすると拡大することができます。図9を参照してください。
- **重要**: センターラインを直接上書きすると、セグメンテーション編集からのセンターラインの将来的更新がで きなくなります!

#### 図 9. センターラインビューポートと直交ビューポート

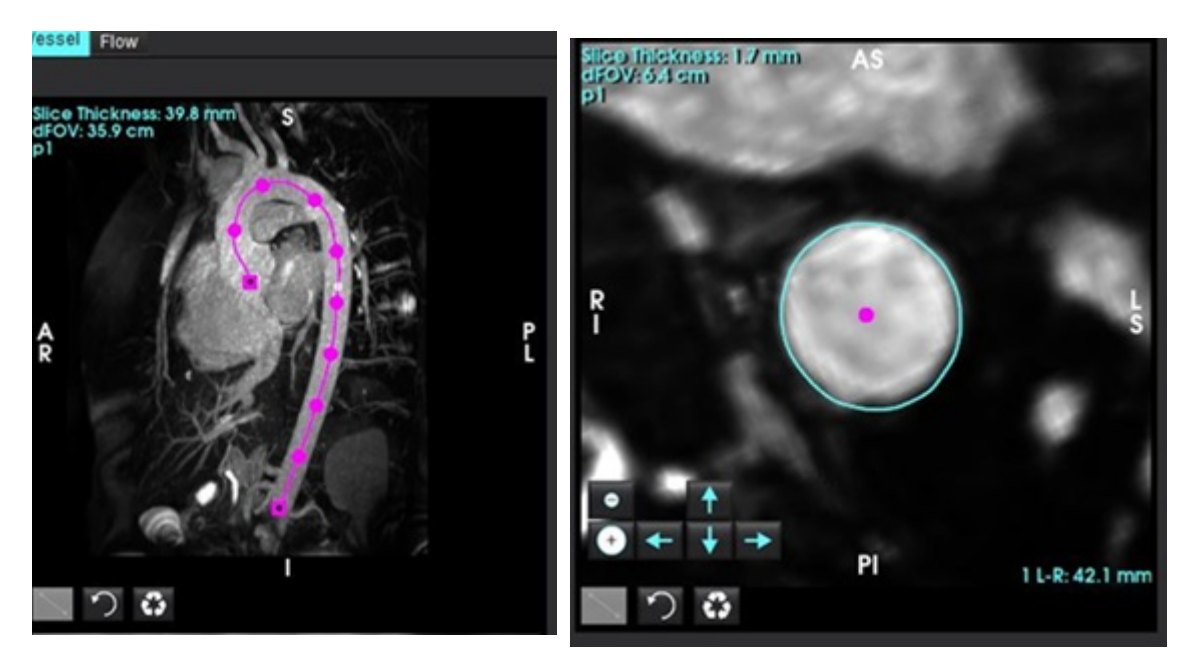

- 11. 分割を確認し、拡張、収縮、既存の輪郭(表 7)の移動を利用して小規模の変更を行う、またはブラシ、 ラッソ、スムーズ化を利用して大規模の変更を行います(表 8)。
  - **注**:センターラインが正確でわずかな測定調整のみが必要になる場合があるため、大規模なセグメンテーション編集を行う前に、まず測定値を確認することをお勧めします。

#### 表5:分割制御(血管タブ)

| 選択                     | 説明                                                                                                    |
|------------------------|----------------------------------------------------------------------------------------------------|
|                        | 血管選択ドロップダウン - 分割の編集に有効な血管を選択<br>します。<br>注:自動分割を行うと、選択の有無にかかわらずすべての<br>血管を分割します。<br>注:PA、SVC、IVCのオプションは4Dのみ出現します。 |
| Ĩ 🗲                    | 血管の自動分割<br>3D:胸部大動脈<br>4D:胸部大動脈、PA、SVC、IVC                                                                       |
| Delete selected<br>All | アクティブなセグメンテーション、選択されたセグメンテー<br>ション、またはすべてのセグメンテーションを削除します。<br>注:3Dの場合、ドロップダウンは表示されず、大動脈のみが<br>削除対象となります。         |
|                        | 関心領域の制限あり/なしアクティブに選択された血管が他<br>の血管セグメンテーションを上書き(ボクセルを取得)する<br>機能を切り替えます。<br>注:4Dでのみ利用可能です。                       |

表6:可視化ツール(ディスプレイまたは血管タブ)

| 選択                                                  | 説明                                            |
|-----------------------------------------------------|-----------------------------------------------|
|                                                     | ディスプレイのセグメント可視化タブを開きます。                       |
| 🎙 🤽 🍕 😿                                             | 血管の等値面の可視性を切り替えます(ディスプレイタブ<br>のみ)。            |
| Label                                               | ラベル-有効な血管を青緑色に、無効な血管をグレーにします。                 |
| Vessel                                              | <b>血管</b> - すべての血管に様々な色で明るく色づけをします。           |
| Area                                                | <b>直径(3Dのみ)</b> - 有効な血管が断面の直径に応じて色分けさ<br>れます。 |
|                                                     | <b>領域(3Dのみ)</b> - 有効な血管が断面の領域に応じて色分けさ<br>れます。 |
| Mode: Diameter Segmentation Only Diameter (mm) 0 50 | 直径と領域モードでは、スライダーを調整し、カラーバーを<br>拡大縮小できます。      |
| Opacity 50                                          | すべてのセグメントの不透過度を調整します(%)。                      |
|                                                     |                                               |

#### 表7:ビューポート編集ツール

|                                                                         | 3Dビュー - グローバルな収縮と膨張。                                                                                                   |
|-------------------------------------------------------------------------|----------------------------------------------------------------------------------------------------|
|                                                                         | <b>直交ビュー</b><br>矢印キーを使用すると輪郭を1ボクセル分移動できます。<br>縮小と拡大ボタンが輪郭に適用されます。<br>縮小、拡大、移動は適用される移動の量に応じて現在のスラ<br>イスの上下のスライスにも伝播します。 |
| R<br>R<br>P<br>P<br>P<br>P<br>P<br>P<br>P<br>P<br>P<br>P<br>P<br>P<br>P | 直交ビュー(青い四角形から開始)の輪郭をクリックしてド<br>ラッグすると、矢印キーを何度もクリックしなくても移動の<br>組み合わせを適用することができます。                                       |

#### 表8:3D編集ツール

| ツールの選択                                                                                                    | 説明                                                                                                    |
|----------------------------------------------------------------------------------------------------|----------------------------------------------------------------------------------------------------|
| Segmentation Editing Tools           Image: Segmentation Editing Tools           Image: Segmentation Editing Tools <th><b>ブラシの追加</b><br/>3D領域に色を塗ります。ブラシのサイズはFOVの割合です。<br/>(直径のデフォルトはFOVの6%です。(FOV30cm - 直径1.8cm)。</th> | <b>ブラシの追加</b><br>3D領域に色を塗ります。ブラシのサイズはFOVの割合です。<br>(直径のデフォルトはFOVの6%です。(FOV30cm - 直径1.8cm)。                                                                                               |
| Segmentation Editing Tools                                                                                                    | <b>ブラシの削除</b><br>直径のデフォルトはFOVの6%です。(FOV30cm - 直径1.8cm)。                                                                                                    |
| Segmentation Editing Tools                                                                                                    | <b>トレースの追加</b><br>厚さのデフォルトは画直方向10mmです。<br>容積曲線ではなくスタックに影響します。                                                                                                    |
| Segmentation Editing Tools                                                                                                    | <b>カット</b><br>3Dビューで使用可能で、スライス全体の厚さに適用<br>されます。                                                                                                    |
| Segmentation Editing Tools                                                                                                    | スムーズ<br>ブラシとして等値面に適用されます<br>関心領域を描かずに、ツールを選択した後にALT+Sキーを押<br>すとグローバルスムージングが適用されます。<br>関心領域を描いた後に、ALT+Sを繰り返し押すと段階的によ<br>り強力なスムージングが適用されます。<br>3D表面モデルとの相互作用のために、球状のスムージングブ<br>ラシに変換されます。 |

- 注:これらのツールは、画直方向のスタックに影響します。ブラシと消しゴムは現在のスライスと半径内の 上下のスライスに影響します。トレースの厚さのデフォルトは10mmです。カットとスムーズ操作の有効 な厚さは、アクティブなビューのスライス厚さです。
- 注:自動閾値を選択すると、操作範囲内で血管を背景から分離するための最適な閾値を計算します。この ツールでは、ユーザーに血管の境界線に沿って、またはその周辺を描くよう要求し、追加あるいは削除 に適切な閾値を計算します。最高の結果のために、血管が同じ明るさの組織に囲まれていないところで 使用してください。

サーフェスモード

必要な画像:造影3D撮像または血管内信号が背景組織よりも著しく高い他の血管造影シーケンス。図10を参照 してください。

- 1. ディスプレイタブを選択します。
- 2. ドロップダウンメニューからサーフェス(3Dのみ)を選択します。

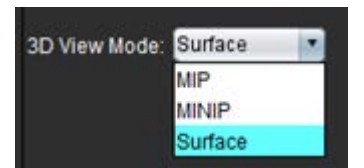

図 10. サーフェスモード

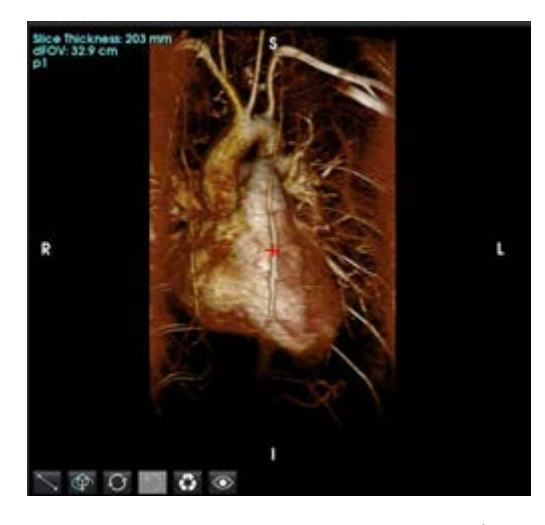

 左のパネルの不透明度スライダーを使用して、表示するサーフェスの深度を変更します。
 不透明度を下げると信号強度の高い内部の解剖学的構造が現れ、不透明度を上げると画像強度の低い周囲の背景 組織がより多く含まれるようになります。

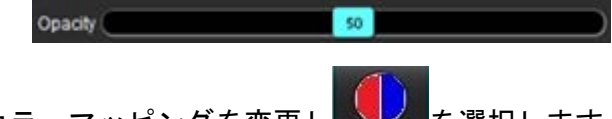

マウスを右クリックしてカラーマッピングを変更しを選択します。
 ウインドウの幅でカラーの幅を調節し、ウインドウのレベルで明度を決定します。

#### ワークフローの例:3D画像シリーズからMIP画像を作成する

- 1. 適切なスタディを選択し、suiteHEART®ソフトウェアを起動します。
- 2. <sup>3D/4D</sup>を選択します。
- シリーズナビゲーションプルダウンから、適切な3Dシリーズを選択します。図11のように、選択した画像のタイプがボタンに表示されます。

図 11. シリーズナビゲーション

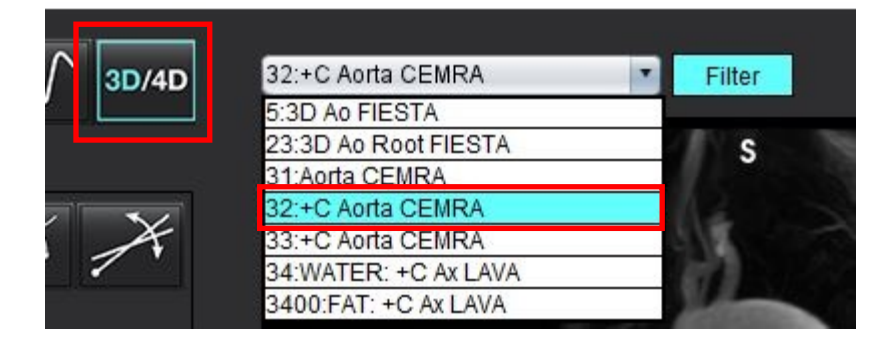

- 4. 📶を選択して、希望のビューポートをクリックします。図12のように、再構成の線が表示されます。
  - 図 12. 二重斜位モード

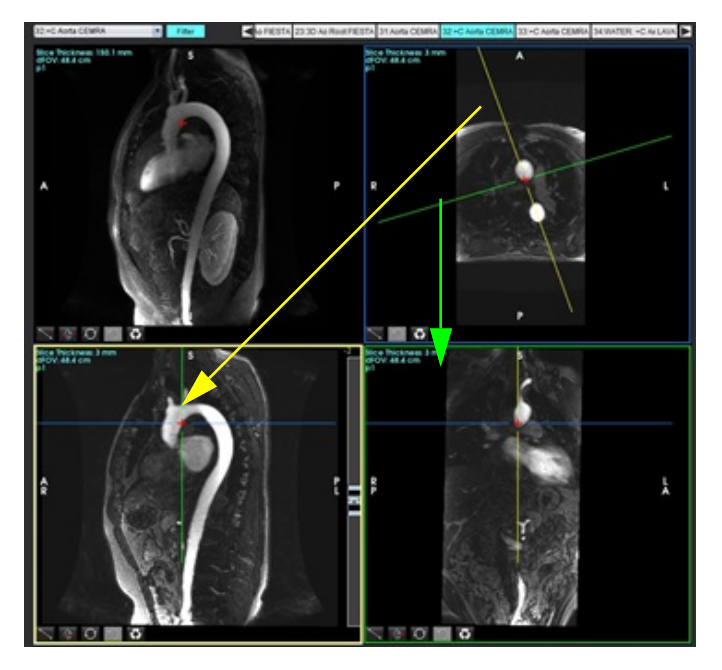

- 5. 実線をクリックし、左マウスボタンをクリックしたままドラッグし、線を傾けて対象の生体構造を表示 します。
  - a.) 対象のビューポートをクリックして保存します。
  - b.) ビューポートの右端にあるコントロールを使って、MIP厚を調整します。
  - c.) 図13に示すように、シリーズ定義のエントリを完了させます。
  - d.) 保存ボタンをクリックして、MIP画像をローカルデータベースに保存します。

suiteHEART®ソフトウェア使用説明書 NS-03-043-0003-JA 改訂版 3

#### 図 13. 詳細分析を保存する

| Save DICOM Series           |      |      |             |      |
|-----------------------------|------|------|-------------|------|
| • *                         | . Æ  |      | ◀──2.保存をクリッ | クします |
| Name:                       |      |      |             |      |
| Number:                     | 3450 |      |             |      |
| Mode:                       | MIP  |      |             |      |
| Include Phase: 🔶            |      |      |             |      |
| 1.MIP0<br>Number of Slices: | )選択  |      |             |      |
| Slice Thickness:            | 97.1 | 775- |             |      |
| Slice Gap:                  |      | ₩    |             |      |
| Field of View:              | 34.9 |      |             |      |
|                             |      |      |             |      |

6. む を選択して、MIP画像のスタックを作成します。

注:作成することができる後処理済みMIP画像数は、最大で512です。

- 7. 参照画像として使用するビューポートをクリックし、バッチ画像のスタックを定義します(図14参照)。
  - a.) スライスカバレッジの範囲を拡張します。
  - b.) 角度を調整します。矢印はスライスの方向を示します。
  - c.) Rxを移動します。

#### 図 14. RX計画作成

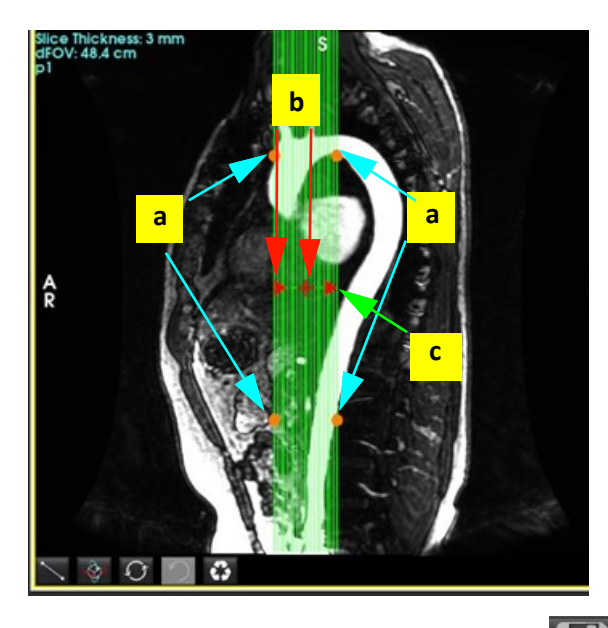

- 8. シリーズ定義オプションを入力して します。
- 9. 作成したシリーズを表示するには、機能解析モードに切り替え、レビューモードを選択して更新をクリックします。

#### ワークフローの例:解析用の2Dシリーズを作成する

従来の2D位相コントラスト、または2D機能画像を作成する場合、R/L、A/P、S/Iの時間分解マグニチュードとフ ローコンベンションをどちらも有する4Dフローシリーズが必要になります。

4Dフロー画像からマグニチュードのみ、またはマグニチュードと位相で作成されたシリーズは、機能解析また はフロー解析に使用できる有効な従来の2Dシリーズとなります。

4Dフロー画像から後処理済みとして作成されたシリーズは、カラーフローオーバーレイ付きになります。

1. 適切なスタディを選択し、suiteHEART®ソフトウェアを起動します。

# 2. <sup>3D/4D</sup>を選択します。

 図15のように、シリーズナビゲーションプルダウンから適切な4Dシリーズを選択します。図15のように、 選択した画像のタイプがボタンに表示されます。

図 15. シリーズナビゲーション

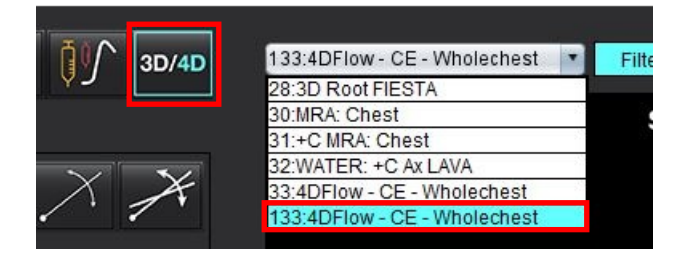

4. を選択して、希望のビューポートをクリックします。図16のように、再構成の線が表示されます。

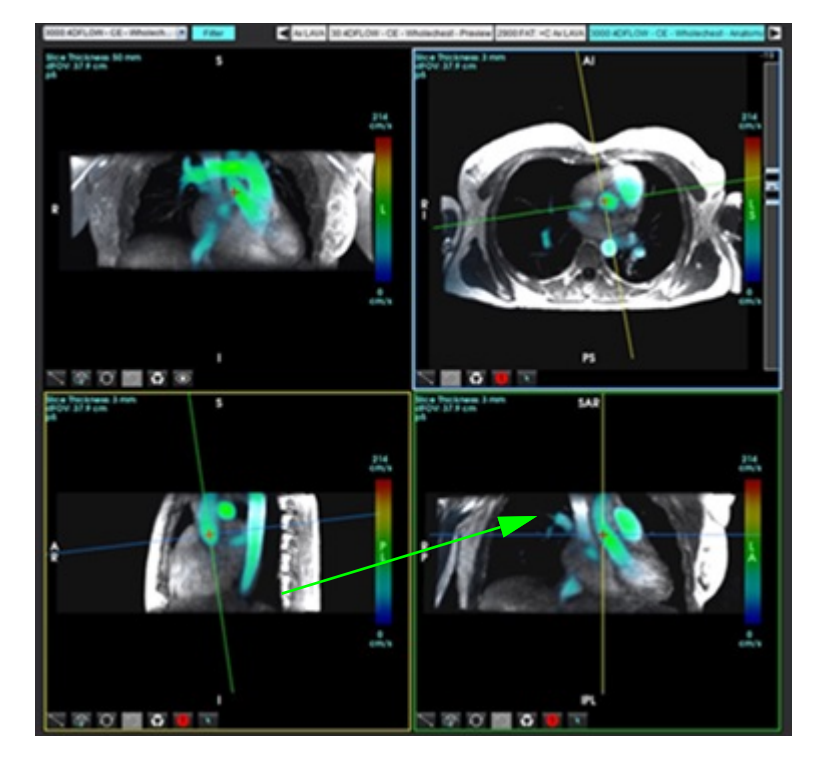

#### 図 16. 二重斜位モード

- 5. 実線をクリックし、左マウスボタンをクリックしたままドラッグし、線を傾けて対象の生体構造を表示 します。
  - a.) 保存したいビューポートをクリックし、2D 位相コントラストシリーズを作成するにはマグニチュードと位相 モードを、機能シリーズを作成するにはマグニチュードを選択します。
  - b.) ビューポートの右端にあるコントロールを使って、スライス厚を調整します。
  - c.) 図17のように、シリーズ定義のエントリを完了させます。保存ボタンをクリックして、シリーズをローカルデー タベースに保存します。

| 図 17. | シリー | ズ定義 | と保存 |
|-------|-----|-----|-----|
|-------|-----|-----|-----|

| Save DICOM Series | . A     | B | ◀━━━━━ 2. 保存をクリックします |
|-------------------|---------|---|----------------------|
| Name:             | PA      |   |                      |
| Number:           | 3413    |   |                      |
| Mode:             | Average | Ŧ |                      |
| Include Phase:    |         |   | 1. 位相を含めるを選択         |
| Number of Slices: |         |   |                      |
| Slice Thickness:  | 3       |   |                      |
| Slice Gap:        | 0       | ₩ |                      |
| Field of View:    | 37.9    |   |                      |
|                   |         |   |                      |

6. マルチスライス複数位相画像のスタックを作成するには、 を選択します。

注:作成することができる複数位相画像の最大数は32です。

**注**:マグニチュードと位相シリーズを保存する場合、二番目のシリーズには自動ベースライン補正が適用されます。図18のように、シリーズには「補正済み」のラベルが付けられます。

| 14:Ao(BCT) PC                |   |
|------------------------------|---|
| 14:Ao(BCT) PC                |   |
| 15:PA PC                     |   |
| 16:Ao PC                     |   |
| 19:PA PC                     |   |
| 20:Ao(BCT) PC                |   |
| 21:Septal PC 100             |   |
| 28:PA PC                     |   |
| 29:Ao(BCT) PC                |   |
| 35:14 Ao(BCT) PC             |   |
| 36:15 PA PC                  |   |
| 37:16 Ao PC                  |   |
| 1420:Fitted-code0 Ao(BCT) PC |   |
| 1520:Fitted-code0 PA PC      |   |
| 1620:Fitted-code0 Ao PC      | - |
| 3313:PA                      |   |
| 3314:Corrected PA            |   |

7. 参照画像として使用するビューポートをクリックし、バッチ画像のスタックを定義します(図19参照)。

図 19. RX計画作成

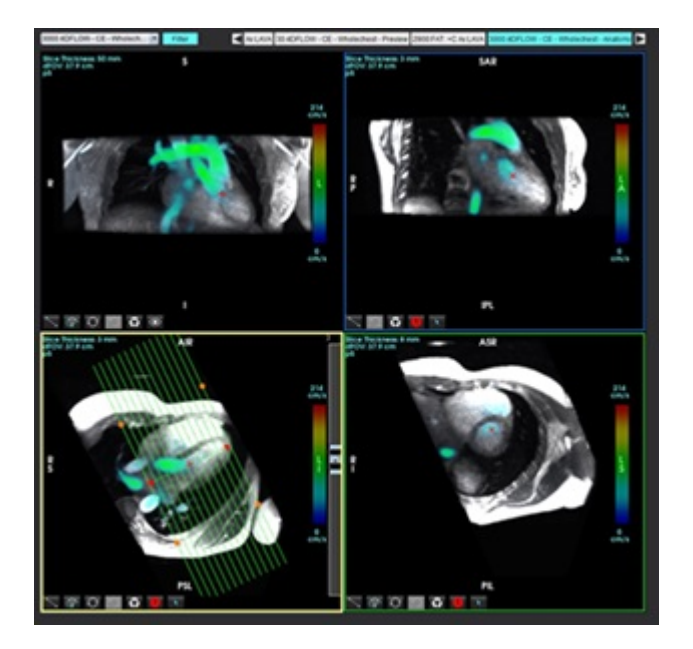

- 8. シリーズ定義オプションを入力して します。
- 9. 作成したシリーズを解析するには、該当する解析モードに切り替えて更新をクリックします。

#### ワークフローの例:4Dフロー分割とフロー分析

- **3D/4D** 1. を選択します。
- 2. シリーズナビゲーションプルダウンから、適切な4Dフローシリーズを選択します。

選択した画像のタイプがボタンに表示されます 30/40

- 3. 血管タブを選択します。
- をクリックして自動分割を実行します。
   これは大動脈、肺動脈、下大静脈、上大静脈の分割、ランドマーク設定、2Dフロー平面の配置を行います。表示するにはディスプレイタブを選択します。図20を参照してください。
  - **注**:血管セグメンテーションは事前処理のために設定することができます。
  - **注**:血管のカテゴリの定義は表1(102ページ)を参照を参照してください。
  - 注:分割は、推定収縮期で実行されます。

図 20. 4Dフローセグメンテーション

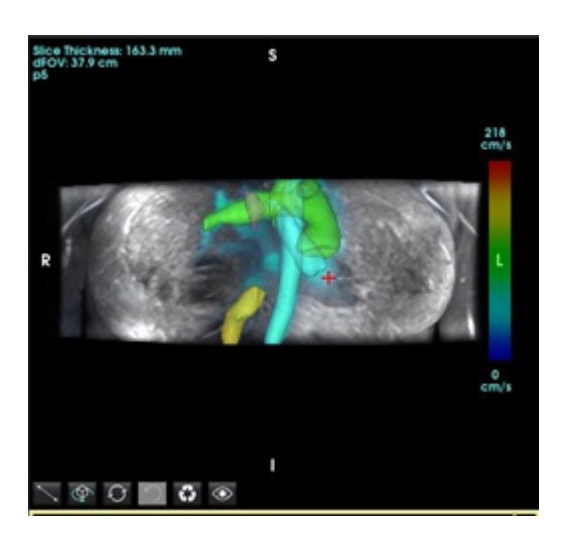

- 5. 編集に適切な血管を選択します。血管タブでは、3Dモードのようにセグメンテーションの編集ができます。 表 8ページ 180を参照してください。
- セグメントを確認して希望がある場合は編集します。
   セグメンテーションの目的は、分析タブに表示されているフロー平面の配置です。
- 7. 分析タブはフロー結果を表示します。それぞれのカテゴリ、直交ビューのフローの輪郭を確認します。
- 8. Ctrlキーを押しながらマウスの中ボタンを押して、すべての位相の輪郭を確認します。

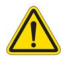

- 警告:ユーザーは、あらゆる関心領域(ROI)の正確な配置と適正な割り当てに責任を負っています。 この中には前処理で生成されたものも含まれます。
  - 図 21. 血管の関心領域の配置場所を指定する

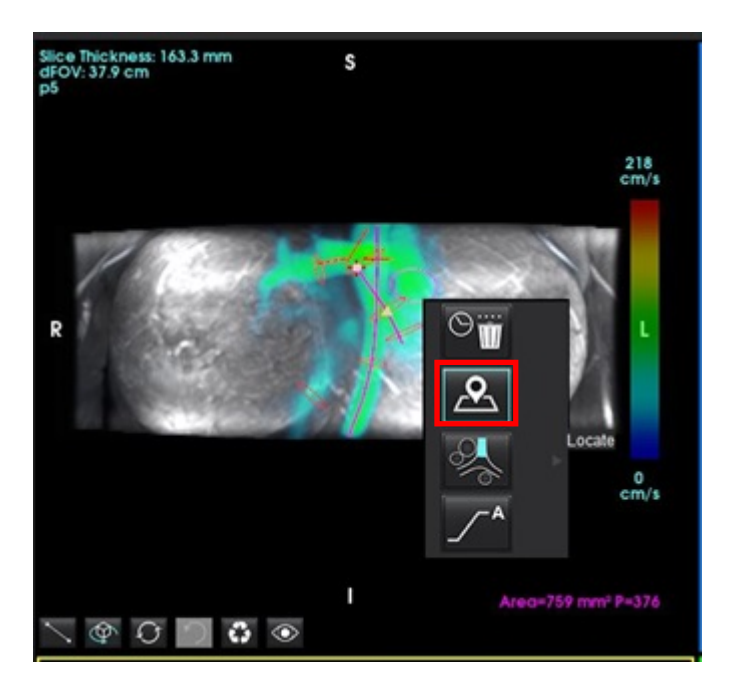

10. 直交ビューでは、センターラインに沿ってスクロールして稲妻マークをクリックし、フロー平面の位置を素 早く調節します。分析タブの血管のカテゴリを確認します。図22

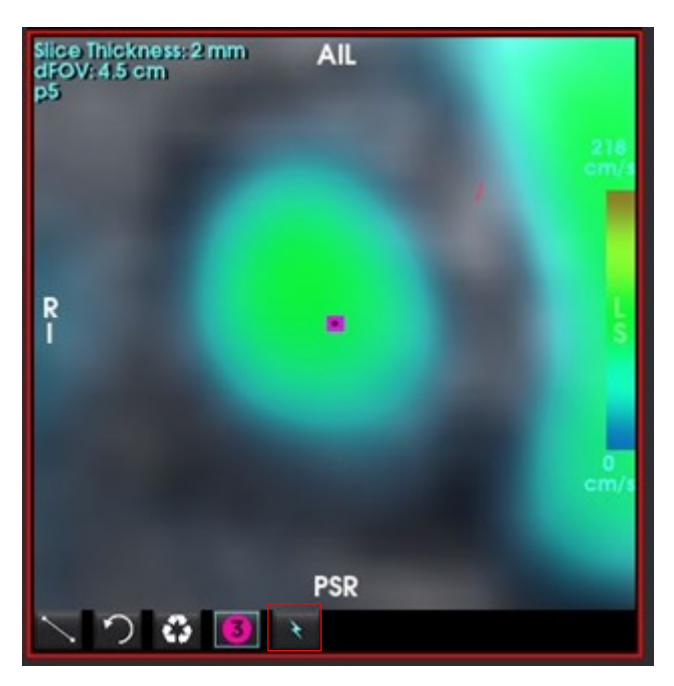

図 22. 直交ビュー

- 11. 輪郭を左クリックしてスプラインポイントをドラッグし、隣接した位相からコピーして移動/拡大/縮小し ます。図23
  - 図 23. 編集ツール

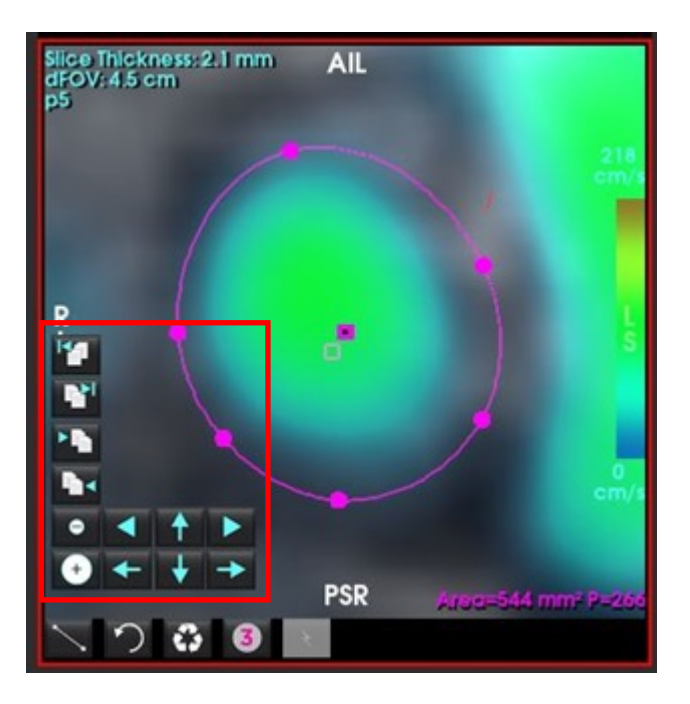

分析タブで選択されたフローの輪郭から流線が放出されます。包括的曲線を描く場合は、ディスプレイタブに切り り替えてください。

#### ワークフローの例:フロー測定を手動で行う

フロー解析インターフェースツールに関する詳細は、「フロー解析」(100ページ)を参照してください。

1. Analysis (解析) タブを選択します。

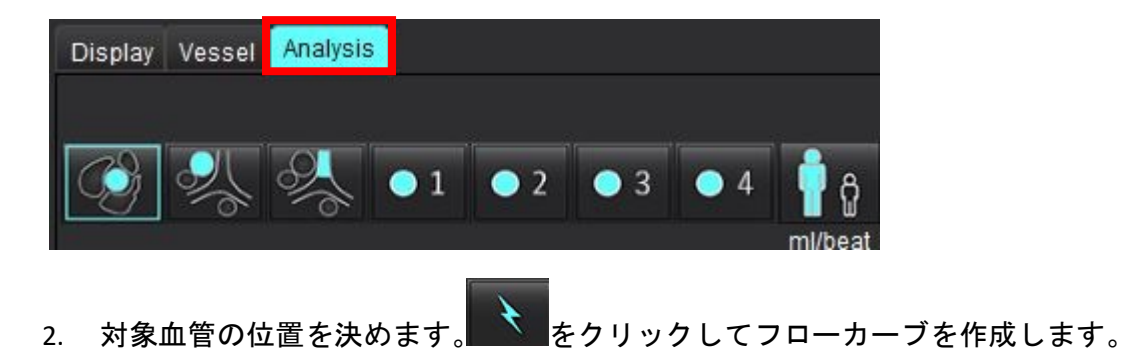

#### 図 24. 大動脈と肺動脈の例

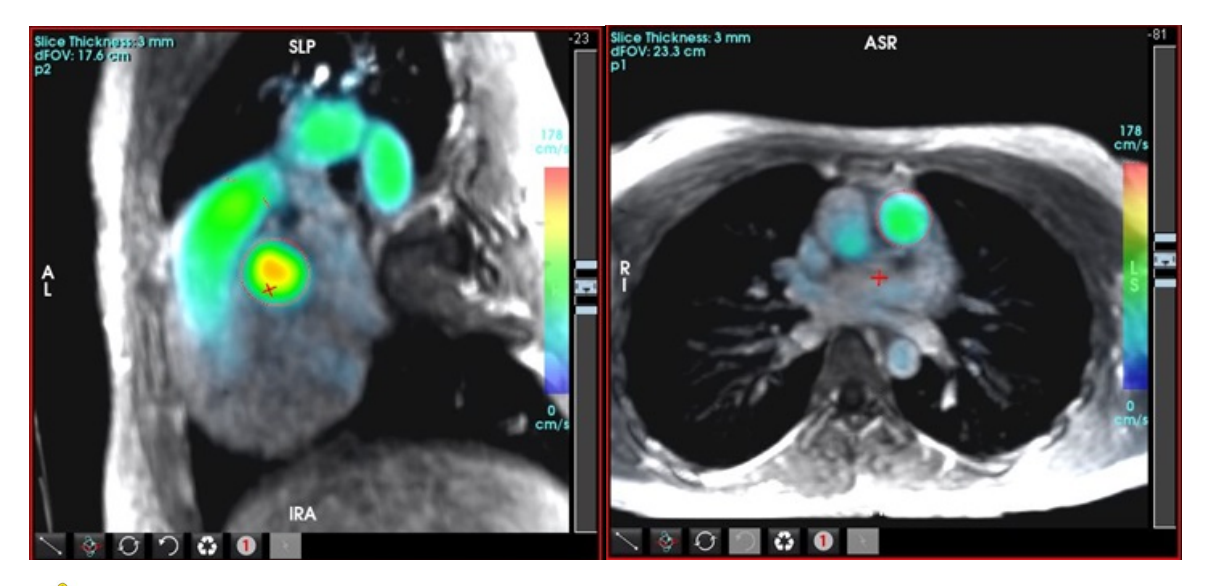

- 警告:ユーザーは、前処理により作成されたものを含め、すべての関心領域(ROI)を正しく配置し、 適切なカテゴリを割り当てる責任があります。
- 3. 手動でセグメント化を行う場合は、対象血管の位置を決めて、図25のように

1~6の番号が付いた6つのROIを利用できます。解析ビュー、画像ビューポート、グラフ全体で同じ色分けが使用 されます。

4. 対象血管周辺に4つのポイントを配置して、血管周辺の輪郭を作成します。

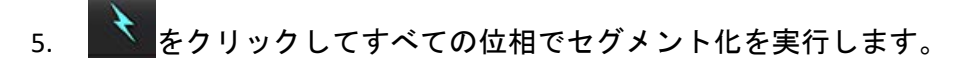

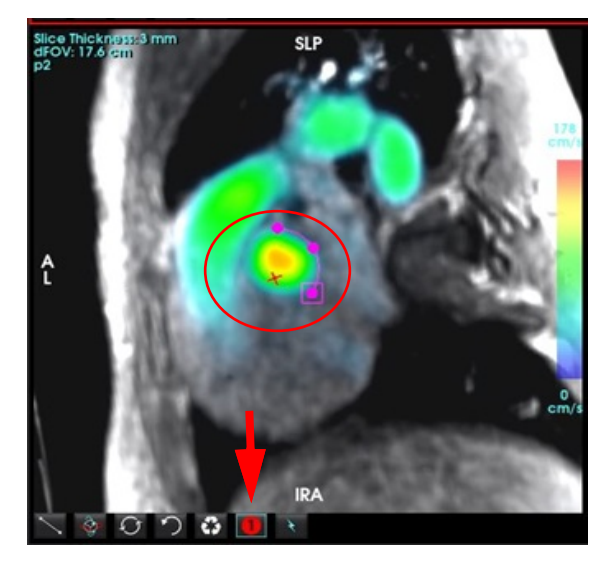

図 25. ROIの手動配置

自動速度エイリアシング補正については 111ページをご覧ください。

速度エイリアシングを補正するには、スライダーバーのコントロールボタンをドラッグして位相のアンラップ を実行します。変更の効果は位相画像上で直接更新され、結果はフローグラフ上に直接表示されます。3つの各 速度エンコード画像を3つの直交する(x、y、z)方向で確認するには、プルダウンメニューから選択してください。

#### 凶 26.

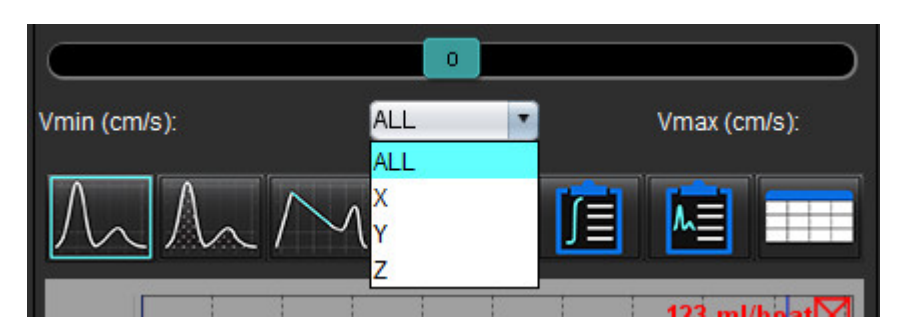

レポート作成

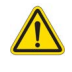

- 警告:レポートは承認、配布される前に検証し、内容が解析と一致することを徹底する必要があります。レポート内容に誤りが含まれていると、遅れや誤診を招くおそれがあります。解析および解釈は、適切なトレーニングを受けた資格のあるユーザーだけが実施してください。
  - **注**:機能分析はマルチシリーズがサポートしています。レポートに表示されている結果は機能分析で選択した現在のシリーズが反映されています。

レポートインターフェースにアクセスするには、インターフェースの右下隅の
<sup>1</sup>をクリックするか、Alt + Rを
押します。心臓画像のレポートを容易にするために、2台のモニターを使用することをお勧めします。

複数のモニターがある場合は、インターフェースの右上中央からモニター

レポートインターフェース(図1)は、メニュー方式の選択を提供します。インターフェイス上で直接選択する ことができ、適切なレポートセクションにテキストを読み込みます。パラメータ結果のレポートテキストとカテ ゴリ範囲は、ユーザー設定でユーザー定義することができます。ツール>設定>システムを編集する(管理者の み)を選択し、レポートタブを選択します。

#### 図 1. レポートインターフェース

| LV BV Allia                                                                                                    | Values                                      | 1                             |                                                                                                    |   | 5                                                                                    | 1 | 23  |   | Report 6                        | District Cate                                                                                                    | Apr 18, 2019<br>Advance Cardiovascular In             | ugeg    |
|----------------------------------------------------------------------------------------------------|---------------------------------------------|-------------------------------|----------------------------------------------------------------------------------------------------|---|--------------------------------------------------------------------------------------|---|-----|---|---------------------------------|----------------------------------------------------------------------------------------------------|-------------------------------------------------------|---------|
| Nocholog & Function<br>Short Auss<br>Measurement 2                                                                                                    | LV                                          | Rasp                          | Dot<br>O Normal<br>O Top-Rormal<br>• Ditated<br>O Mild<br>O Mild                                                | R | Ti Magping<br>O Normal<br>O Increased<br>O Decreased                                 | - |     |   | 2) Hokey                        | Copies To<br>Description                                                                                                    | Cardiac 8<br>Risemal<br>ANOVYMOUS_201904301           | 17404_0 |
| DF (N)<br>EDM (milm*)<br>EDM (milm*)<br>EDM (mil)<br>EDM (mil)<br>EDM (mil)<br>Mass (g)                                                                                                   | 61<br>73.9<br>28.5<br>129<br>50.0<br>69(ED) | 50 - 70<br>50 - 84<br>17 - 37 | O Woderafe<br>O Woderafe Severe<br>O Streete<br>O Small<br>Ingenhapte<br>• Note                                 | 5 | O Normal     O Normal     O Normal     O Decreased  T2*     O Normal     O Decreased |   |     |   | <u>Ø</u> tegenesias<br><b>7</b> | Accession     April (Ham)     April (Ham)     See     See     April (Ham)     See     April (Ham)     See     April (Ham)     See     April (Ham)     See     See | 48<br>Female<br>63<br>958<br>1.75 (Dullos and Dullos) |         |
| Prundbar<br>0 Hormal<br>0 Hormal<br>1 Returned<br>1 Returned<br>0 Weld Annual<br>0 Weld Annual<br>0 Weld Annual<br>0 Weld Annual<br>0 Hoderate<br>0 General<br>0 General<br>0 Hopershamic | - 40<br>ma                                  | 20                            | Mid     Mid     Molanda     Bewas     Concentric     Cancentric     Asymmetric     Asymmetric     Signimization |   | Dostante<br>O transmission<br>O transmission<br>O transmission<br>O Assert           | : |     |   | Inchaque                        | Tistor Toposto                                                                                                    | n Teðniga Findings                                    | 9       |
| fundin Entancement i                                                                                                    | helusion                                    |                               | * Normal                                                                                                    |   | ~ ^                                                                                  |   | •   |   | 🖉 Rept Vestoce                  |                                                                                                    | 10                                                    | 0       |
|                                                                                                    |                                             |                               | Ingolitede     Alsenic     Dysknetic     Dysknetic     Agenthesineus                                            | ( | $\mathcal{D}($                                                                       |   | ()  |   | Ø Mos                           | 9                                                                                                    | 0                                                     | 0       |
|                                                                                                    |                                             |                               |                                                                                                    |   |                                                                                      | C | ) C | ) | Ø 100m                          | 0                                                                                                    |                                                       |         |

1. 心臓解剖学の選択、2. 結果、3. メニュー選択、4. 極座標プロットの回路図、5. モニターの選択、6. レポートをHTMLとしてコピーします。 7. レポートコンテンツ、8. 患者の人口統計、9. マクロタブ、10. レポートに画像、グラフ、表を追加

# 患者の人口統計

人口統計セクションには、DICOMヘッダーからの患者情報が含まれています。図2のように、フィールドを編集 (ハイライト表示)することができます。

注:編集によって、DICOMヘッダーは変更されません。

#### 図 2. 人口統計

| the second second second second second second second second second second second second second second second s | THE REPORT OF THE REPORT OF TH |   |
|----------------------------------------------------------------------------------------------------|----------------------------------------------------------------------------------------------------|---|
| Study Date                                                                                                    | Apr 18, 2019                                                                                                    |   |
| Institution                                                                                                    | Advance Cardiovascular Imaging                                                                                                    |   |
| Referred By                                                                                                    |                                                                                                    |   |
| Copies To                                                                                                    |                                                                                                    |   |
| Description                                                                                                    | Cardiac                                                                                                    |   |
| Name Name                                                                                                    | #Normal                                                                                                    |   |
| ØD                                                                                                    | ANONYMOUS_20190430T074604_ID                                                                                                    | I |
| Accession                                                                                                    |                                                                                                    |   |
| Age(years)                                                                                                    | 45                                                                                                    |   |
| Sex .                                                                                                    | Female                                                                                                    |   |
| Height(in)                                                                                                    | 63                                                                                                    |   |
| Weight(b)                                                                                                    | 158                                                                                                    |   |
| BSA(m*)                                                                                                    | 1.75 (DuBois and DuBois) 📝                                                                                                    | 2 |
|                                                                                                    |                                                                                                    |   |

1. DICOMヘッダー情報、2. BSA選択

BSA計算タイプは、逆三角形を左クリックすると選択できます。

| BSA計算方法           | 数式                                                                                                    |
|-------------------|----------------------------------------------------------------------------------------------------|
| DuBois and DuBois | BSA (m2) = 0.20247 x Height(m)0.725 x Weight(kg)0.425                                                   |
| Mosteller         | BSA (m2) = SQRT( [Height(cm) x Weight(kg) ]/3600)<br>BSA (m2) = SQRT( [Height(in) x Weight(lbs) ]/3131) |
| Gehan and George  | BSA (m2) = 0.0235 x Height(cm)0.42246 x Weight(kg)0.51456                                               |
| Haycock           | BSA (m2) = 0.024265 x Height(cm)0.3964 x Weight(kg)0.5378                                               |
| Boyd              | BSA (m2) = 0.0003207 x Height(cm)0.3 x Weight(grams)(0.7285 - (0.0188 x LOG(grams))                     |

#### 参照:http://halls.md/formula-body-surface-area-bsa/

図3に示すように、レポートされる適切な心臓解剖学をインターフェースの左上から選択することができます。

- LV: 左心室
- RV:右心室
- 心房
- 弁

#### 図3. 心臓解剖学の選択

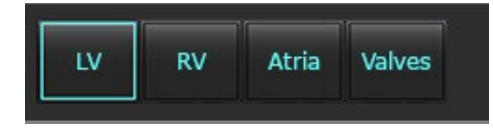

# レポート手順

- 注:カテゴリ範囲を完了すると、レポートのオートプレフィル機能が有効になります。テキストは、ユーザー 定義の値に従ってプレフィルされます。レポートプロセス中にメニューインターフェースから選択した 場合、プレフィル機能は有効ではありません。
- 1. メニューから、そのスタディに関連する結果を選択します。LVを選択した場合、左心室のレポートセクションには、図4に示すようなテキストが入力されます。

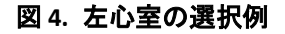

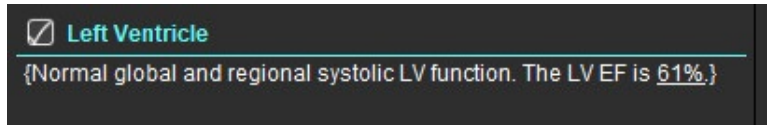

カーソルを括弧の外側に置き、キーボードの戻る矢印を押して括弧で囲まれた行全体を削除するか、カーソルを括弧の内側に置いてテキストを手動で追加または編集します。

注:適切な解析はすべて、結果パラメータを生成する前に、完了する必要があります。

 すべてのレポートセクションを手動で編集することができます。履歴、所見、技術、結果のレポートセクションにマクロを作成することができます。マクロを設定するには、ツール>設定>編集を選択し、マクロタブを 選択します。

図 5. ユーザー定義マクロで表示される[履歴]タブ

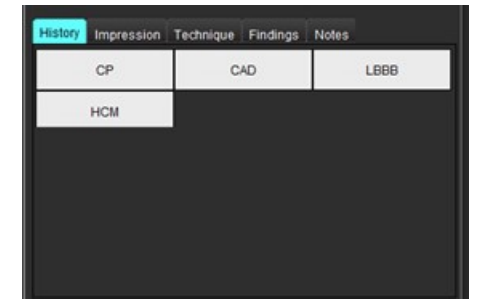

 レポートセクションで、チェックボックスをクリックすると、レポートにコンテンツを含めるか除外するか を設定できます。図6を参照してください。

図 6. レポートコンテンツ

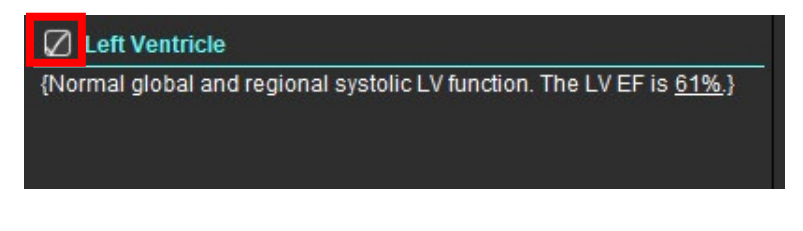

5. をクリックして、HTML形式でレポートをエクスポートします。

## レポートに画像、グラフ、表を追加

- 1. 画像ビューポート、グラフ、表のいずれかを右クリックし、
- 2. 🗡を選択すると、グラフや表が表示されます。
  - 注:マルチスライス画像をレポートに送信できます。[Tools(**ツール**)] > [Preferences(ユーザー設定)] > [Edit(編集)]を選択します。[一般]の下の[レポートへマルチスライスイメージ]をチェックします。

レビューモードでを右クリックして、シネを一時停止する必要があることに注意してください。

図 7. 画像、グラフ、表

| Caption: | 2        |           |
|----------|----------|-----------|
|          | Bo Image | No Image  |
| Ro Image | Bo Image | llo Image |
| Ro Image | Ro Image | Ro Dnege  |
|          | T 🕨 🕨    | R d.      |

1. グラフと表の表示、2. キャプションの入力、3. コントロール

#### コントロール

|          | 画像、グラフ、表ごとに確認します |
|----------|------------------|
|          | 有効な場合、レポートに含めます  |
| III II   | 画像フォーマット小または大    |
| Ŵ        | 画像、グラフ、表を削除      |
| <u>~</u> | 画像検索             |

## Polar Plots(極座標プロット)

極座標プロットは、適切な回路図を完成させることで、レポートに追加できます。極座標プロットは、関数 (Function)、拡張(Enhancement)、および灌流(Perfusion)で使用できます。極座標プロットをレポートに含 るには、図8に示すようにボックスをクリックします。

#### 図 8. 回路図

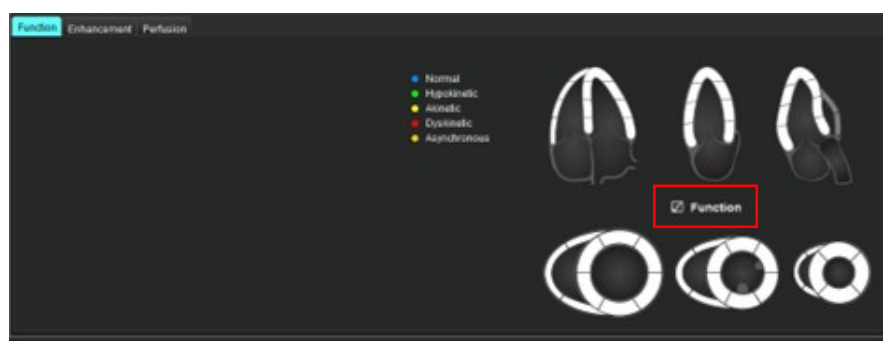

#### セグメント選択

- 色分けされた記述子を左クリックし、セグメントを左クリックするか-セグメントを直接、右クリックしてリストから選択するか-セグメントから離れた場所を選択して、すべてのセグメントに設定します。
- 機能および拡張のセグメントを選択すると、図9に示すように、左心室または右心室の適切なレポートセクションに、選択のテキスト記述子が読み込まれます。
- デフォルトのラベルである拡張を設定するには、[Tools(ツール)]>[Preferences(ユーザー設定)]>[Edit System(システムを編集する)][Admin Only(管理者のみ)]を選択して、[心筋評価]の下に必要なラベルを 入力します。[心筋評価解析]タブから、適切なラベルを選択します。

注:長軸先端セグメントが完了すると、17セグメント極座標プロットがフォーマットされます。

注:灌流の回路図を表示する際に、拡張の回路図を切り替えることができます。

 極座標プロットを4色に設定するには、[Tools(ツール]>[Preferences(ユーザー設定)]>[Edit System(シス テムを編集する][Admin Only(管理者のみ>[Report i ng(レポート作成]>[Polar Plot Color(極座標プロット)] を選択し、4色を選択します。

#### 図 9. セグメント選択

#### 🖉 Left Ventricle

{The following segments are akinetic: basal anterior, basal inferior, basal anterolateral, apex}

{The following segments are dyskinetic: basal inferolateral, mid inferolateral}

{Post contrast images show abnormal enhancement suggestive of myocardial infarction.}

{The following segments contain scar but are mostly viable: mid inferior, apical inferior}

#### **Right Ventricle**

{The following segments are akinetic: apex}

{The following segments contain scar but are mostly viable: apex}

## レポートのプレビューと承認

- 1. [File(ファイル)]>[Preview Report(レポートのプレビュー)]を選択するか、右下で 🔍 を選択します。
- 2. レポートをレビューし、すべての必要な分析結果および構造化情報が含まれていることを確かめます。
- 3. **■**を選択して、レポートをPDF、RTF、XLSまたはTIFFとして保存します。
- 4. 保存先とファイル形式を選択します。
  - **注**:レポートファイル名は[Preferences (ユーザー設定)]で設定できます。「レポートのユーザー設定の選択」 (32ページ)を参照してください。

図 10. レポートのプレビュー

| Nectory                   | NeoSoft, LLC<br>suitaHEART 5.0.4        |      |            | NOT INC<br>Press | 010A Paul Rd<br>aaa, W 53072                                                                                                    |  |
|---------------------------|-----------------------------------------|------|------------|------------------|----------------------------------------------------------------------------------------------------|--|
|                           | Ventricles                              | LV - | and damage | RV               | a./wp                                                                                                    |  |
| #Normal                   | Eaction Fraction (%)                    | 41   | 50-70      | 59               | 40-00                                                                                                    |  |
|                           | Stroke Volume (ml)                      | 80.4 |            | 80.5             |                                                                                                    |  |
| Bludy Date: Apr 18, 2019  | Head Rate (Spril)                       | 40   |            | 65               |                                                                                                    |  |
| ID ANONIMOUS_201643070746 | Myocardial Contraction Fraction (%)     | 122  |            |                  |                                                                                                    |  |
| Apr 40 parts              | EA                                      | 2.52 |            | 1.20             |                                                                                                    |  |
| See Fanale                | Ventricies (Long Agis)                  | 14   | Sec.       | av.              | Test .                                                                                                    |  |
| Inight Ein                | a success (court work)                  |      |            | -                |                                                                                                    |  |
| Weight 104.0              | Carolina Lagran (24)                    | -    |            | -                |                                                                                                    |  |
| 85A 0.00 **               | prote volume (m)                        | 110  |            | 10.0             |                                                                                                    |  |
|                           | End of the local sector (sector)        | 100  |            | 57.4             |                                                                                                    |  |
|                           | Line speciel visuale (m)                | -    |            | -                |                                                                                                    |  |
|                           | Read Village Rade (million)             | -    |            |                  |                                                                                                    |  |
|                           | Peak Pang Pans (Pans)                   | 400  |            | -                |                                                                                                    |  |
|                           | Cardian (Salina) (Salina)               |      |            | 2.2              |                                                                                                    |  |
|                           | Mana (a)                                | THEO |            |                  |                                                                                                    |  |
|                           | Monarda Contractor Fraction (%)         | 104  |            |                  |                                                                                                    |  |
|                           | Trauspet Annular Plane System Excursion |      |            |                  |                                                                                                    |  |
|                           | (um)                                    |      |            | 2.8              |                                                                                                    |  |
|                           | Miral Annular Plane Systels: Excursion  | 1.4  |            |                  |                                                                                                    |  |
|                           |                                         |      |            | 1.44             |                                                                                                    |  |
|                           | F1 and items                            | 10.5 |            |                  |                                                                                                    |  |
|                           | E Rented (second)                       | 10.4 |            |                  |                                                                                                    |  |
|                           | C Average (1993)                        | 114  |            |                  |                                                                                                    |  |
|                           | Abda (Fast)                             |      | -          |                  | and the second second se |  |
|                           | Aura (Fast)                             | CA I | 100        | RA               |                                                                                                    |  |
|                           | Epiction Practice Pour Chamble (%)      |      |            | -                |                                                                                                    |  |
|                           | Energia de la como Pour Oranter (m)     | 100  |            | 10.0             |                                                                                                    |  |
|                           | En lans Encollision ( and               | 20.0 |            | 10.1             |                                                                                                    |  |
|                           | F1 Area Text Chamber (m2)               | 15.4 |            | 14.0             |                                                                                                    |  |
|                           | Earlier Franker Tax Chanter (%)         | -    |            |                  |                                                                                                    |  |
|                           | End-Chamble Volume Two Chamber (10)     | 49.2 |            |                  |                                                                                                    |  |
|                           | East Sumply Values Tax Chamber (ed.)    | 17.2 |            |                  |                                                                                                    |  |
|                           | ED Ana Tau Chamber Line?                | 18.2 |            |                  |                                                                                                    |  |
|                           | El Anas Teo Chamber (m <sup>2</sup> )   | 7.6  |            |                  |                                                                                                    |  |
|                           | Earlier Practice Balane (%)             | 42   |            | 44               |                                                                                                    |  |
|                           | End-Danish Visions Balans (m)           | 58.3 |            | 25.0             |                                                                                                    |  |
|                           | End-Sumple Volume Biplane (ml)          | 22.4 |            | 40.4             |                                                                                                    |  |
|                           | ED Area Bulane (Lot")                   | 20.2 |            | 23.7             |                                                                                                    |  |
|                           | E3 Area Balane (cm?)                    | 11.7 |            | 14.8             |                                                                                                    |  |
|                           | Other                                   |      | 21         |                  |                                                                                                    |  |
|                           | Contrast Contrast Contrast              |      | 5 K        |                  |                                                                                                    |  |
|                           | the set of the set of the               |      |            |                  |                                                                                                    |  |

- 5. DICOMセカンダリキャプチャシリーズを作成するにはレポートをエクスポートするを選択します。
- 6. サードパーティのレポートシステムに結果をエクスポートするにはレポートするを選択します。

警告:レポートは承認、配布される前に検証し、内容が解析と一致することを徹底する必要があります。レポート内容に誤りが含まれていると、遅れや誤診を招くおそれがあります。解析および解釈は、適切なトレーニングを受けた資格のあるユーザーだけが実施してください。

## 検査の承認

このアプリケーションには、レポートを承認してロックする機能が備わっています。承認されたレポートは保存 され、表示できますが、変更はできません。承認はプレビューレポートスクリーンでのみ行われます。

- 注:前提条件:ユーザーは、認証されたレポート署名者である必要があります。「認定レポート承認者」(34 ページ)を参照してください。(管理者のみ)
- **注**:自動エクスポート先は設定することができます。「レポート承認者を管理する」(34ページ)をご覧くだ さい。(**管理者のみ**)

**注**:承認した検査をDICOMとして自動エクスポートするには、35ページをご覧ください。(管理者のみ)

1. プレビューウインドウから、検査を承認するを選択します。

| Approve Exam |         |        |
|--------------|---------|--------|
| Description: |         |        |
| Name:        |         | •      |
| Password:    |         |        |
|              |         | 44     |
|              |         | -      |
|              | Approve | Cancel |

図 11. 検査の承認ウィンドウ

- 2. 必要に応じて署名の説明を入力します。
- 3. 名前プルダウンメニューからユーザー名を選択します。
- 4. パスワードを入力します。
- 5. **承認**をクリックして確認し、ウィンドウを閉じます。承認手順を完了せずにウィンドウを閉じるには、 [Cancel(キャンセル)]をクリックします。

提供された説明を使用してシリーズを作成します。

注:レポートが承認されると、レポートには日時スタンプが付けられます。

## エクスポートオプション

- [Tools (ツール)]>[Export (エクスポート)]>[Report to Excel (レポートをExcelにエクスポート)]を選びます。
   Excelファイルとしてレポートをエクスポートします。
- [Tools (ツール)]>[Export (エクスポート)]>[Report to XML(レポートをXMLにエクスポート)]を選びます。
   XMLファイルとしてレポートをエクスポートします。
- 3. **ツール>エクスポート>データをMatlabにエクスポートする**を選択します。 バイナリ形式でMatファイルをエクスポートします。
- 4. ツール>エクスポート>NRRDへセグメンテーションを選択します。
- 5. **ツール>エクスポート>STL等値面**を選択します。

## 承認済み検査のレビュー

1. [File (ファイル)]>[Load Approved Exam (承認済み検査の読み込み)]を選びます。

[Select Approved Exam (承認済み検査の選択)]ウィンドウが表示されます。その検査に関連するすべての 承認済み検査がリストに表示されます。

図 12. 承認済み検査の選択ウィンドウ

| elect Appr | roved Exam             |       |
|------------|------------------------|-------|
|            |                        |       |
|            |                        |       |
|            |                        |       |
| eries#     | Series Description     |       |
| 415        | suiteHEART APPROVED cc |       |
|            |                        |       |
|            |                        |       |
|            |                        |       |
|            |                        |       |
|            |                        |       |
|            |                        |       |
|            |                        |       |
|            |                        |       |
|            |                        |       |
|            |                        |       |
|            | land                   | ancel |
|            | Load                   | ancer |

- 2. リストからシリーズを選択します。
- 3. [Load (読み込み)]をクリックし、承認済み検査およびそれに付随する解析を読み込んで表示します。
  - 承認済みの検査は表示のみが可能です。
  - 承認済みの検査を編集し、その変更を新しい検査に保存すると、新しい検査を作成できます。新しい検査はセカンダリキャプチャシリーズとして保存されます。
  - 注:承認済み検査と解析を読み込むと、現在の解析セッションの情報が上書きされます。
  - 注: suiteHEART®ソフトウェアの旧バージョンを使用して解析した検査を回復し、[Load Approved Exam(承認 済み検査の読み込み)]を行った場合、レポートには承認者の名前や日時スタンプは含まれません。あら ゆる解析をレビューし、レポートを再発行する前にすべての結果を確認するようお勧めします。

レポートデータベース

レポートデータベースを使うと、すでに承認されたレポートの内容を検索することができます。承認を受けたレポートだけがレポートデータベースに入力されます。

# レポートデータベースツールの手順

1. **[Tools(ツール)]>[Report Database(レポートデータベース)**]を選択します。

#### 検索基準の選択

- 2. [Search template (検索テンプレート)]ドロップダウンメニューから正しいテンプレートを選択します。
- 3. [History(履歴)]ドロップダウンメニューから検索クエリを選びます。現在のクエリバーに、選んだ値が表示されます。

#### 図1. 検索オプション

| 😬 Rep        | ort Databas | se                 |                     | 1000 |     | × |
|--------------|-------------|--------------------|---------------------|------|-----|---|
| <u>F</u> ile | Edit        | Fa <u>v</u> orites |                     |      |     |   |
|              |             |                    | Search template any |      |     |   |
|              |             |                    |                     | •    | Nev | N |
|              |             |                    |                     |      |     |   |

**注**:使いたいクエリがない場合は、新規のクエリを作成します。

## クエリを実行

1. [History (履歴)]バーの右側で[New (新規)]を選びます (図1)。

クエリの作成パネルが[Report Database (レポートデータベース)]ウィンドウに表示されます。

#### 図 2. データベースクエリパネル

| Function<br>Myocardial Evaluation<br>T2*<br>T1 Mapping<br>T2 Mapping | Estudy information<br>Study Date<br>Referred By<br>Copies To<br>Name<br>ID<br>Age<br>Sex<br>Height<br>Weight<br>BSA<br>History<br>Impression<br>Technique<br>Institution | Approve Information Description Notes |                |       | Cperation  | Parameter Value i<br>Not Applicable<br>Parameter Value i<br>Not Applicable<br>Select field and op<br>meters as needed | #1<br>#2<br>d                                           |
|----------------------------------------------------------------------|----------------------------------------------------------------------------------------------------|---------------------------------------|----------------|-------|------------|----------------------------------------------------------------------------------------------------|---------------------------------------------------------|
| Bules                                                                |                                                                                                    |                                       | 6 Create Query | New 7 |            |                                                                                                    |                                                         |
| 8                                                                    |                                                                                                    |                                       |                |       |            | 9                                                                                                    | Or<br>No<br>Dele<br>Ru                                  |
| in ▼                                                                 | F                                                                                                    | Jî name                               | Study ID       |       | Study Date | 10                                                                                                    | Print I<br>Print Re<br>Export<br>Dele<br>test1<br>Retri |

1. クエリ解析タブ、2. クエリグループ、3. クエリフィールド、4. クエリ演算子、5. クエリパラメータ、6. クエリの作成、 7. 新規クエリ、8. クエリルール、9. クエリの実行、10. クエリオプション

- 2. [Study (スタディ)]、[Function (機能)]、[ME]、[T2\*]、[T1 Mapping (T1マッピング)]、[T2 Mapping (T2 マッピング)]からクエリカテゴリのタブを選びます。クエリグループとフィールドを適宜更新します。
- 3. クエリグループを選びます。
- 4. クエリフィールドを選びます。

注:レポートデータベースでは、カスタム測定の検索は実施できません。

- 5. クエリ検索パラメータを定義するために演算子を選択します。
- 6. パラメータを入力して、検索基準の値を指定します。
- 7. [**クエリの作成**]を選択し、[Rules(ルール)]パネルにクエリを表示します。一つの検索操作中に複数のク エ

リを実行できます。それぞれの追加ツールに対してステップ1~7を繰り返します。

[Not]ボタンは、クエリの値以外を真として扱います。

[**Or(または)**]ボタンは、複数のクエリを結合し、クエリのうちのどれか1つのみに合致する検索を行います。[**Or(または)**]機能は、選択の上位のクエリルールに対して適用されます。

[Delete(削除)]ボタンはクエリルールを選択、削除する手段となります。

8. [Run (実行)]を選び、データベースを検索します。

検索結果は[Query result (クエリ結果)]ウィンドウに表示されます。検索に該当するクエリ値は、結果 ウィンドウの最右上部に表示されます。

#### 図 3. クエリ結果ウィンドウ

| Report Database <u>File</u> Edit     Favorites    | Search template any      |                        | -                     | - 🗆                                                                       | × |
|---------------------------------------------------|--------------------------|------------------------|-----------------------|---------------------------------------------------------------------------|---|
| (Study Date IS NOT NULL Or Study Date IS NULL)    |                          | 1                      |                       | New                                                                       |   |
| ID 2 Name<br>ANONYMOUS_20190430T074604_ID #Normal | Study Date<br>2019.04.18 | Study ID<br>ANONYMIZED | 3<br>4<br>5<br>6<br>7 | Print List<br>Print Reports<br>Export List<br>Delete<br>test1<br>Retrieve | S |

1. 履歴バー、2. クエリ結果、3. 印刷リスト、4. レポートの印刷、5. エクスポートリスト、6. 削除、7. スタディの検索

注:新規のクエリ結果は、検査ID、検査日、承認署名、レポートテンプレートの一意の組み合わせに基づいてのみ作成されます。これらのフィールドの重複が見つかった場合、古いレポートが新しいレポートに置き換えられます。

## スタディの検索

- 1. クエリ結果ウィンドウからDICOMソースを選択します。
- 2. 結果リストからスタディを選択します。
- 3. **取得**をクリックします。

#### 図4. クエリ結果ウィンドウ

|                                       | Search te                          | emplate any              |                        | – – ×         |
|---------------------------------------|------------------------------------|--------------------------|------------------------|---------------|
| (Study Date IS NOT NULL Or Study Date | IS NULL)                           |                          |                        | New           |
| D<br>ANONYMOUS 20150923T133058 ID     | Name<br>SH Dys 04, 20150923T133058 | Study Date<br>2010 05 26 | Study ID<br>ANONYMIZED | PrintList     |
|                                       |                                    |                          |                        | Print Reports |
|                                       |                                    |                          |                        | Export List   |
|                                       |                                    |                          |                        | Delete        |
|                                       |                                    |                          |                        | AEW           |
|                                       |                                    |                          |                        | Retrieve      |
|                                       |                                    |                          |                        |               |

## 結果の表示

 レポートを表示するには、[Query result (クエリ結果)]ウィンドウのエントリをダブルクリックします。 新規ウィンドウが開き、選択したレポートが表示されます。複数のレポートがある場合は、[Next Report (次のレポート)]および[Previous Report (前のレポート)]を使用するとレポート間を移動できます。ウィ ンドウ終了マーカー × をクリックして、[Report Review(レポートのレビュー)]ウィンドウを閉じます。

#### 図 5. レポートビューア

|                               | Flow - nAAo                           |            |  |
|-------------------------------|---------------------------------------|------------|--|
| suiteHEART Example            | Control 1 Days Rate (Unite)           | 4/8        |  |
| Case                          | Care 1 Flow Rate (mitheat)            | 54.4       |  |
| Study Date Sep 14, 2017       | Curve 1 Peak Positive Velocity (om/s) | 125        |  |
| ID ANONYMOUS_20180212T162100_ | Curve 1 Peak Negative Velocity (cm/s) | -114       |  |
| Age 72 years                  | Curve 1 Positive Flow Rate (Vmin)     | 4,74       |  |
| Sex Female                    | Curve 1 Positive Flow Rate (milbeat)  | 55.1       |  |
| Weight 139 lb                 | Curve 1 Negative Flow Rate (Ilmin)    | 0.06       |  |
| Height 63 m                   | Curve 1 Negative Flow Rate (mi/beat)  | 0.70       |  |
| BSA 1.66 #*                   | Curve 1 Repurgitant Fraction (%)      | 1.28       |  |
|                               | Curve 1 Cardiac Output (I/mm)         | 4.00       |  |
|                               |                                       |            |  |
|                               |                                       |            |  |
|                               |                                       |            |  |
| seltoHEART8 Version.5.0.2     | Page 1 of 1                           | Approved : |  |

- メインレポート、データベースインターフェースから:
   [Edit (編集)]>[Select All (すべて選択)]で、すべての検索結果を選びます。
   [Edit (編集)]>[Clear Selection (選択のクリア)]で、すべての検索結果を選択解除します。
   [Edit (編集)]>[Invert Selection (選択の反転)]で各結果の選択状態を切り替えます。
   [Edit (編集)]>[Clear History (履歴のクリア)]で以前のクエリの記録を削除します。
- 3. [Print List (リストの印刷)]を選び、クエリリストをプリンタに送信します。
- 4. [Print Reports (レポートの印刷)]を選び、選択したレポートをプリンタに送信します。
- 5. [Export List (リストのエクスポート)]を選び、リストをhtmlファイルとし保存し、レポートをpdfとして保存します。
- 6. [Delete(削除)]を選び、レポートデータベースから選んだレポートを削除します。

## クエリの保存

- 1. [Favorites (お気に入り)]>[Add to Favorites (お気に入りに追加)]を選びます。
- 2. [Add To Favorites (お気に入りに追加)]テキストボックスに、クエリのラベルを入力し、[OK]をクリックします。

#### 図 6. お気に入りメニュー

| 😬 Add Favorites  | ×          |
|------------------|------------|
| Name:            | ок         |
| Favorite Queries | Cancel     |
|                  | New Folder |
|                  |            |
|                  |            |

図 7. お気に入りプルダウンメニュー

| File   | Edit                                 | Fa <u>v</u> orites |                  |                  |     |
|--------|--------------------------------------|--------------------|------------------|------------------|-----|
|        | Add To Favorites<br>Manage Favorites |                    | orites<br>orites | Ctrl+F<br>Ctrl+M | ate |
| (Study | Date IS N                            | ₿ ID<br>₿ LVEF     |                  |                  |     |

# お気に入りの削除

[Report Database (レポートデータベース)]ウィンドウで [Favorites (お気に入り)] > [Manage Favorites (お気に入りの管理)]を選びます。

#### 図 8. お気に入りの管理ウィンドウ

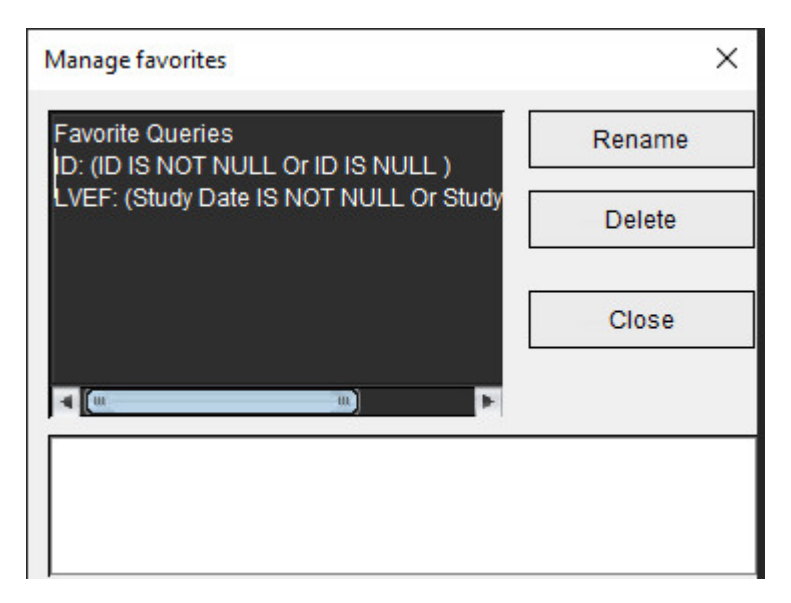

2. お気に入りのアイテムを選択します。

クエリの演算式全体が結果ウィンドウに表示されます。

- [Delete (削除)]をクリックします。
   確認ポップアップメッセージが削除の選択を確認します。[Yes (はい)]を選択します。
- 4. [Close (閉じる)]を選択します。

検索結果をHTMLファイルにエクスポートする

1. [Report Database(レポートデータベース)]ウィンドウの右側で[**Export List(リストのエクスポート)**]を選 びます。

#### 図 9. エクスポートウィンドウ

| 🕮 Export               |                          | ×         |
|------------------------|--------------------------|-----------|
| Look <u>I</u> n: Doc   | uments                   |           |
|                        |                          |           |
|                        |                          |           |
|                        |                          |           |
|                        |                          |           |
| Folder <u>N</u> ame:   | C:\Users\admin\Documents |           |
| Files of <u>T</u> ype: | All Files                |           |
|                        |                          | OK Cancel |

- 2. リストのエクスポート先のディレクトリを選択します。
- 3. [OK]を選択します。
  - ポップアップウィンドウが表示され、レポートを含めるかどうかを尋ねられます。
  - リストとレポートがHTMLファイルにエクスポートされます。

# データベースのエクスポート

データベースが大きくなったら、データをアーカイブするようお勧めします。

- [Report Database (レポートデータベース)]メニューバーで [File (ファイル)] > [Export (エクスポート)]
   を選択します。
- 2. リストのエクスポート先のディレクトリを選択します。
- 3. [OK]を選択します。データベースは外部記憶装置にエクスポートされます。

データベースのインポート

データベースはエクスポートした別のPCからインポートできます。

1. [File (ファイル)] > [Import (インポート)]を選びます。

図 10. インポートウィンドウ

| 😬 Import               |                     |         |    | $\times$ |
|------------------------|---------------------|---------|----|----------|
| Look <u>I</u> n: Doc   | uments              | T       |    | È 🗐      |
|                        |                     |         |    |          |
|                        |                     |         |    |          |
|                        |                     |         |    |          |
|                        |                     |         |    |          |
| File <u>N</u> ame:     |                     |         |    |          |
| Files of <u>T</u> ype: | database script(*.s | script) |    | •        |
|                        |                     |         | ОК | Cancel   |

- 2. データベースのインポート元になるディレクトリを選択します。
- 3. インポートされたデータベースは、既存のデータベースと結合されます。

付録

# 付録A:ユーザーレベル設定

アプリケーションを用いると、ユーザー個人で設定のサブセットを構築することができます。

管理者権限は貴院のIT部門が決定します。あなたがsuiteDXT管理者としてアクセスできるか、suiteDXT非管理者と してログインできるかどうかは、インストール時の設定によります。suiteDXTの管理者を開始するには、ショー トカットで認証をおこなってください。(図1)

#### 図1. 選択項目の起動

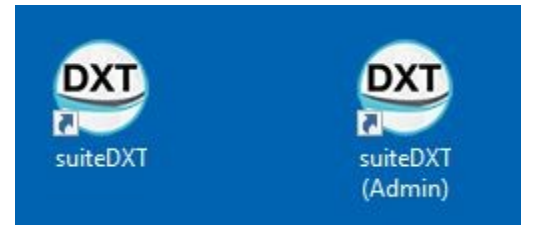

システムアップグレード:過去の環境設定とテンプレートはシングルユーザー環境かマルチユーザー環境かに かかわらず入手可能です。

注:設定とテンプレートにいかなる変更を行った後もsuiteHEARTを閉じて再起動することが推奨されています。

メニューの選択はツール>設定の下の次の表から入手可能です。
表1:ユーザーレベルメニューセレクション

| 選択            | レベル       | 説明                                                                                                    |
|---------------|-----------|----------------------------------------------------------------------------------------------------|
| 編集            | ユーザー /管理者 | ユーザーが自身の設定とテンプレートを変更することができます。<br>なお、グレーアウトされたオプションはすべてのユーザーに影響し、<br>管理者の編集システムでのみ変更することが可能です。                                   |
| システムを<br>編集する | 管理者のみ     | 標準的な編集では利用できないすべての設定を編集することができま<br>す。さらに、デフォルトの事前処理に使用する設定のセットを編集する<br>ことができます。                                                  |
| インポート         | 管理者のみ     | すべての設定とテンプレートをエクスポートファイルからすべての<br>ユーザーに戻します。ユーザー設定の前にリリースから設定をイン<br>ポートするとシステムセットヘインポートされます。インポート時に、<br>現在のすべての設定とテンプレートは削除されます。 |
| コピー           | ユーザー /管理者 | 他のユーザーから設定をコピーします (テンプレートの所有権はコ<br>ピーされません)。                                                                                     |
| エクスポート        | ユーザー /管理者 | すべての設定とテンプレートをすべてのユーザーヘエクスポートし<br>ます。                                                                                            |

# 管理者機能

#### 承認済みレポート管理者として新しいユーザーを追加する

- 1. 管理者としてsuiteDXTを起動します。
- 2. suiteHEARTを起動します。
- 3. ツール>ユーザー設定>システムを編集するを選択します。
- 4. 承認済みレポート管理者としてユーザーを入力します。
- 5. パスワード付与します。ユーザーはパスワードを変更できます。
- 6. 適切な自動エクスポート先を選択します。
- 7. 適用をクリックします。
- 8. [Save and Exit (保存して終了)]をクリックします。

#### システム設定範囲を変更する

- 1. 管理者としてsuiteDXTを起動します。
- 2. suiteHEARTを起動します。
- 3. Tools (ツール)]>[Preferences (ユーザー設定)]>[Edit System (システムを編集する)]を選択します。
- 4. 表 2のリストにある分析設定の適切な変更を行います。
  - 注:システム設定に変更を加えると、すべてのユーザーに影響します。

#### 表2:管理者が分析設定を制御する

| タブ        | セクション         | 設定                                                            |
|-----------|---------------|---------------------------------------------------------------|
| 全般        | レポート          | レポートの標題、ロゴなどのセクション内のす<br>べての設定                                |
| 全般        | 認定レポート承認者     | 設定レポート承認者(追加、削除)                                              |
| 全般        | 全般            | 承認済み検査を自動でエクスポート                                              |
| 全般        | フロー           | 自動ベースライン補正                                                    |
| 全般        | 70-           | 逆流モード:自動                                                      |
| 全般        | フロー           | エイリアシング自動検出                                                   |
| 全般        | フロー           | エイリアシング補正は初期設定で有効                                             |
| 全般        | フロー           | フロー単位                                                         |
| 全般        | フロー           | デフォルトの方法                                                      |
| 全般        | アイドルタイマー      | アイドルタイマー                                                      |
| 全般        | 心筋評価          | セクション内のすべての設定                                                 |
| バーチャルフェロー | 心尖部方向         | 2ch、3ch、4chの方向                                                |
| 機能        | 全般            | MVとTVアニュラスの適用                                                 |
| 機能        | 全般            | 基底線補間の適用                                                      |
| 機能        | 全般            | 中間心室補間を適用                                                     |
| 機能        | 全般            | シリーズ間のモーション補正                                                 |
| 機能        | 全般            | 複数のシリーズに対する前処理を有効にする                                          |
| T1/T2/T2* | Т1            | シーケンス、ICF                                                     |
| T1/T2/T2* | T2            | パラメータフィット                                                     |
| T1/T2/T2* | T2*           | パラメータフィット                                                     |
| T1/T2/T2* | Endo/Epiオフセット | T1、T2 Endo/Epiオフセット                                           |
| レポート作成    | レポート作成        | レポートタブ内のすべての設定(カスタムした<br>テキスト、レポートインターフェイスのすべて<br>のテキストの選択基準) |
| 自動合成シリーズ  | 自動合成シリーズ      | GE合成T1、フィリップスT1/T2、シーメンスT1/T2                                 |

テンプレート

太字のテンプレートタイトルは編集できません。

5.1.2.より過去のテンプレートタイトルを管理します。

管理者は存在している5.1.2テンプレートを特定のユーザーに配布することができます。所有者を変更します。

- 1. 管理者としてsuiteDXTを起動します。
- 2. suiteHEARTを起動します。
- 3. ツール>ユーザー設定>システムを編集するを選択します。
- 4. テンプレートタブを選択します。
- 5. 配布したいテンプレートの名前を選択します。
- 6. ユーザーネームのドロップダウンを使用してテンプレートを特定のユーザーに配布します。
- 7. [Save and Exit (保存して終了)]をクリックします。

#### テンプレートの削除:

- 1. 管理者としてsuiteDXTを起動します。
- 2. suiteHEARTを起動します。
- ツール>ユーザー設定>システムを編集するを選択します。
- 4. テンプレートタブを選択します。
- 5. 現在のテンプレート名を選択します。
- 6. [Delete(削除)]をクリックします。
- 7. [Save and Exit (保存して終了)]をクリックします。

# ユーザー機能

#### シングルユーザー環境

シングルユーザー設定では、コピー機能は利用できません。ユーザーが希望するユーザー設定をコピーできるのはマルチユーザー環境のみです。

#### マルチユーザー環境

ユーザーは他のユーザー設定をコピーすることができます。

- 1. suiteHEARTを起動します。
- 2. ツール>ユーザー設定>コピーを選択します。
- 3. プルダウンファイルにはユーザー名が表示されます(テンプレートはコピーされません)。
- 4. ユーザーを選択します。
- 5. [OK]をクリックします。

**注**:管理者制御では、表2にリストされている分析設定の変更を制御します。

テンプレート

suiteHEARTを利用するすべてのユーザーは、過去分やNeoSoft(事前定義済み)から支給された分含めてテンプ レートを利用可能です。ユーザーは自身のテンプレートを編集したり変更したりすることができますが、他の ユーザーが作成したテンプレートは編集できません。

ユーザーは既存テンプレートのコピーができます。コピーしたテンプレートはコピーを行ったユーザーによっ て編集することができます。

各ユーザーは検査開始後、自身のテンプレートを選択できます。過去のテンプレート選択は今後の症例にも適用 されます。

ユーザーは新しいテンプレートを自身で作成するか、定義済みのテンプレートを使用することができます。

#### 設定レポート承認者のパスワードを変更する

**注:ユーザーは管理者から配布されたオリジナルパスワードが必要になります。** 

- 1. suiteHEARTを起動します。
- 2. [Tools (ツール)]>[Preferences (ユーザー設定)]>[Edit (編集)]を選択します。
- 3. これまでのパスワードを入力します。
- 4. 新しいパスワードを入力します。
- 5. パスワードを確認するの欄に再度新しいパスワードを入力します。
- 6. 適用をクリックします。
- 7. [Save and Exit (保存して終了)]をクリックします。

#### システム設定を変更する

- 1. suiteHEARTを起動します。
- 2. [Tools (ツール)]>[Preferences (ユーザー設定)]>[Edit (編集)]を選択します。
- 3. 分析設定の適切な変更を行います。

**注**:グレーのオプションは管理者のみ変更可能です。

# 付録B:機能解析スキャン面の例

正確な機能の結果を得るため、以下の最初の図に示されているように解析は短軸ビューで行う必要があります。

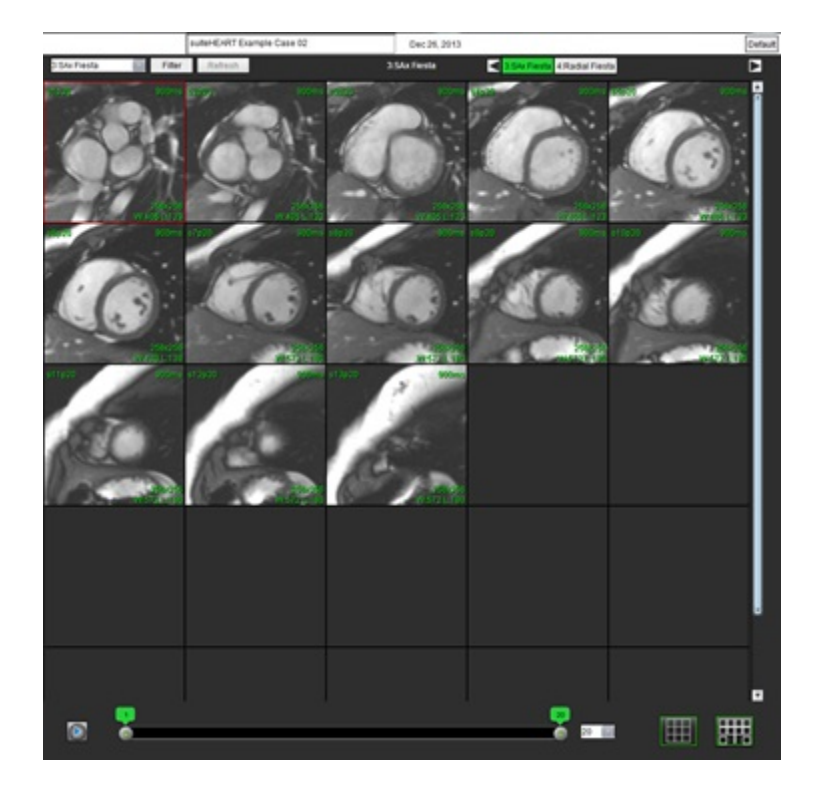

短軸ビューの適正な収集用スキャン面の設定スライスは、左心室の長軸に対して垂直になるように設定します。 心基部の上に少なくとも2枚、心尖部の後ろに1枚のスライスをシリーズに含めてください。

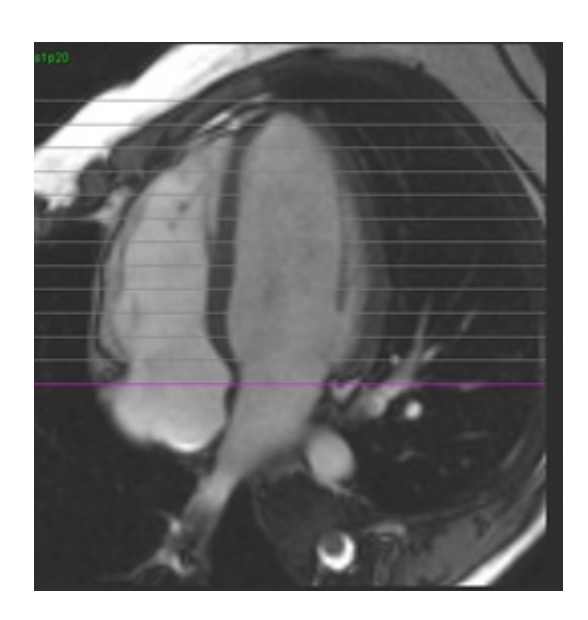

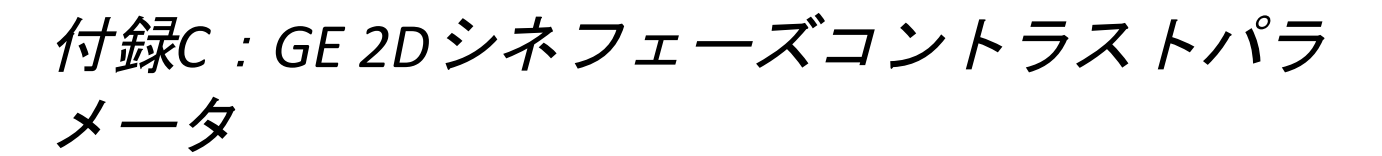

- 1. フロー方向 = スライス
- 2. 折りたたむ = **オフ**
- 3. フロー解析 = オン
- 4. フロー調査 = 位相差

# 付録D:機能量分析法

| ビュー                    | 方法             |
|------------------------|----------------|
| 左心室/右心室短軸スタック          | シンプソン法         |
| 左心室長軸マルチビュー(2Ch、4Ch)   | バイプレーンシンプソン法   |
| 右心室長軸ビュー 4Ch           | 右室内腔面積変化率(FAC) |
| 左心室長軸シングルビュー           | シンプソン法         |
| 左心房/右心房の短軸またはアキシアルスタック | シンプソン法         |
| 左心房マルチビュー(2Ch&4Ch)     | バイプレーンシンプソン法   |
| 右心房ビュー (4Ch)           | シンプソン法         |
| 左心室/右心室長軸シングルビュー       | シンプソン法         |
| 左心室心筋重量                | 心筋密度 = 1.05    |

# 索引

#### 数字

3D/4Dフロービューア 167 3D測定セグメンテーション 173 血管タブ 173 サーフェスモード 181 ディスプレイタブ 168 ビューアのレイアウト 172

#### D

DBの参照 19

## Η

HTML、結果のエクスポート 207

L LA 自動 88 手動 87 LV 手動 74 LVおよびRVの自動セグメンテーション 70 LVセグメンテーション 70

#### Ρ

Polar Plots(極座標プロット) セグメント選択 196

### Q

Qp/Qs 計算 120 選択 120

suiteHEART®ソフトウェア使用説明書 NS-03-043-0003-JA 改訂版 3

## R

RA 解析、手動 87 自動解析 88 ROIポイントスプライン 63 RV手動 74 RVセグメンテーション 70

### Т

T1/T2 T2\* タブ 48 T1マッピング 142 T2Star 163 解析手順 164 結果 166 心筋カラーマップ、作成 165 パラメータフィット 165 T2マッピング 148

### v

Virtual Fellow® 53 インターフェースのツール 55 Virtual Fellow® タブ 46 Virtual Fellow™ 表示プロトコル 57 インターフェース 55

#### あ

アイドルタイマー設定 36 圧半減時間 115 アプリケーションの起動 6 アプリケーションの終了 6 安全に関する注意事項 3

#### い

位相範囲、編集 106 印刷タブ 45 インポート データベース 208 ユーザー設定 52

## え

エクスポート ユーザー設定 52 エクスポートコンポーザー 26

#### お

お気に入りの削除、レポートデータベース 206 オフセットオプション 110

#### か

カーブ凡例、編集 117 画像管理ツール 22 比較モード 28 画像操作ツール 12 画像ビューのコントロール 11 カラーオーバーレイ 111 患者の人口統計 193

### き

機能解析 69 心室機能の解析結果 82 迅速なLV手順 86 測定 削除 91 追加 91 測定のセットアップ 90 カスタム測定 追加 91 機能量分析法 215 逆流分画、計算 122 逆流量、計算 122 曲線モードの選択 114

## <

クイックキー 14 クエリの保存、レポートデータベース 205 組み合わせ解析 134 クロスリファレンスモード 12

## け

血管カテゴリ 102 血管カテゴリ、移動 105 血管カテゴリの移動 105 血流 37 検索結果をHTMLにエクスポート レポートデータベース 207 検査の承認、構造化レポート 199

# L

心基部補間 75

心腔容積表 83

## し

自動更新 61 自動セグメント化 102 手順 103 すべてのスライス、1つの位相 73 自動速度エイリアシング補正 111 シネモード 11 指標測定值、計算 70 指標測定値の計算 70 手動セグメント化手順ン 103 使用目的 2 所見 マクロ、追加 42 シリーズナビゲーション 9 心筋カラーマップ 165 心筋評価 126 T2解析 132 極座標プロットフォーマット 129 信号差動 138 結果 138 タブ 138 心室 70 心房 87

### せ

セグメント化 自動 103 手動 103 線形測定 セットアップ 90 全般ユーザー設定 35

## そ

早期造影解析 139 装置・機器の危害要因 3 測定 削除 91 線形 90 カスタム、削除 91 カスタム、追加 91 測定、ユーザー定義 90 測定値の削除 91

## た

タブ レポート作成 19

# ち

遅延造影 T2 134 遅延造影解析手順 128

#### つ

ツールメニュー 10

#### τ

データベース、参照 19 適応 2 テンプレート ユーザー設定 39

# ح

同期不全解析 85 統合解析、結果 125

#### の

ノイズピクセル、除外 110 ノイズピクセルを除外 110

# ひ

ピーク速度、ユーザー定義 113 比較モード 28 ヒストグラムモード 114 微調整ツール 64 ビューア 22 ビューポート編集ツール 107

#### ふ

ファイルメニューオプション 10 ファントム補正 109 フロー解析 100 Qp/Qsの選択 120 結果の表示 116 自動セグメント化 102 オフセットオプション 110 カーブ凡例 117 ツール 110 ラベルの変更 117 ベースライン補正 108 ヘルプメニューのオプション 11 編集ツール、ビューポート 107 弁平面の解析 92

# ま

マクロ 削除 43 実行 43 所見、追加 42 テキスト 43 ユーザー設定 42

#### Þ

ユーザー設定 T1/T2/T2\* タブ 48 Virtual Fellow<sup>®</sup> 33 Virtual Fellow<sup>®</sup> タブ 46 印刷タブ 45 機能 47 血流 37 全般 35 定義 31 編集 31 アイドルタイマー 36 インポート 52 エクスポート 52 シリーズフィルタ 38 テンプレート 39 マクロ 42 レポート 32 レポート 承認者 34 ユーザーインターフェイス 画像操作 12 画像ビューアのコントロール 11 解析モード 9 概要 8 エディタウィンドウ 10 クロスリファレンスモード 12 シネ 11 シリーズナビゲーション 9 ツールメニュー 10

ファイルメニュー 10 ヘルプメニュー 11 モードビュー 10 レポート作成 19

## 6

ラベル カテゴリ 117 卵円孔開存症 (PFO) 分析 159

#### り

領域解析 84

輪郭削除 67

輪郭の削除 67

#### 輪郭の編集

ROIポイントスプライン 63 削除 67 微調整ツール 64 プルツール 65 63 輪郭プルツール 65

#### れ

レポート 画像、グラフ、表を追加 195 承認者 34 承認者、管理 34 ユーザー設定手順 32 レポート作成 192 Polar Plots (極座標プロット) 196 手順 194 承認済み検査のレビュー 199,200 エクスポート 200 レポートのプレビュー 198 レポートデータベース 201 検索基準 201 検索をHTMLにエクスポート 207 インポートデータベース 208 お気に入りの削除 206 クエリ 202 クエリの保存 205

ツール手順 201

レポートのプレビュー 198

# ろ

ローカルROIツール 141